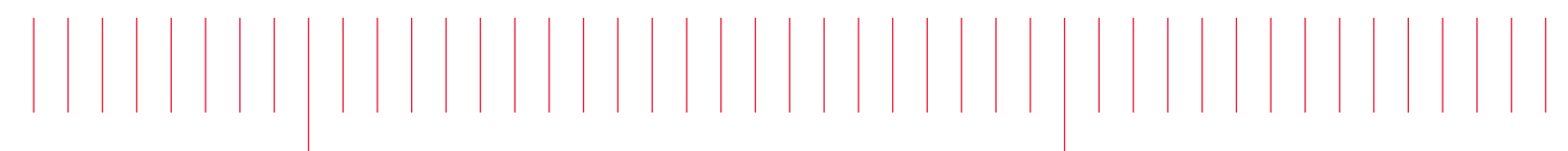

PathWave FPGA 2020

# PathWave FPGA Customer Documentation

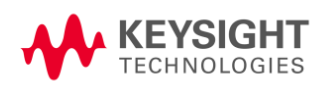

## Notice

#### © Keysight Technologies, Inc. 2019

1400 Fountaingrove Pkwy., Santa Rosa, CA 95403-1738, United States

All rights reserved.

No part of this documentation may be reproduced in any form or by any means (including electronic storage and retrieval or translation into a foreign language) without prior agreement and written consent from Keysight Technologies, Inc. as governed by United States and international copyright laws.

#### **Restricted Rights Legend**

If software is for use in the performance of a U.S. Government prime contract or subcontract, Software is delivered and licensed as "Commercial computer software" as defined in DFAR 252.227-7014 (June 1995), or as a "commercial item" as defined in FAR 2.101(a) or as "Restricted computer software" as defined in FAR 52.227-19 (June 1987) or any equivalent agency regulation or contract clause.

Use, duplication or disclosure of Software is subject to Keysight Technologies' standard commercial license terms, and non-DOD Departments and Agencies of the U.S. Government will receive no greater than Restricted Rights as defined in FAR 52.227-19(c)(1-2) (June 1987). U.S. Government users will receive no greater than Limited Rights as defined in FAR 52.227-14 (June 1987) or DFAR 252.227-7015 (b)(2) (November 1995), as applicable in any technical data.

Portions of this software are licensed by third parties including open source terms and conditions. For detail information on third party licenses, see <u>Notice</u>.

## **Table of Contents**

| PathWave FPGA Customer Documentation                  | 5          |
|-------------------------------------------------------|------------|
| Key Features                                          | 5          |
| Getting Started                                       | 5          |
| Working with PathWave FPGA                            | 5          |
| Oetting Otented                                       | ~          |
| Getting Started.                                      | <b> 0</b>  |
|                                                       | 6          |
| 2020 Highlights                                       | 6          |
| 2019 Highlights                                       | 0          |
| Licensing                                             | 6          |
| BSP Compatibility                                     | 7          |
| Known Issues                                          | 8          |
| System Requirements                                   | 10         |
| Installation                                          | 11         |
| Usor's Guido                                          | 11         |
| Contante                                              | 11         |
|                                                       | 1/1        |
|                                                       | . 14       |
| GUI OVEIVIEW                                          | 10         |
| Revisio Controls                                      | .19        |
| Adding Blocks                                         | .20        |
| Connecting Ports and Interfaces                       | 22         |
| Adding and Editing Comments                           | .28        |
| Configuring PathWave FPGA                             | 29         |
| Vivado Installation Path                              | 30         |
| Vivado Installation Browse Button.                    | 30         |
| IP Repositories Path List.                            | 30         |
| IP Repositories Control Buttons                       | 30         |
| Theme Checkbox                                        | 30         |
| Infer Interfaces Checkbox                             | 30         |
| Designing your FPGA Logic                             | . 30       |
| Creating a New Sandbox Project                        | 31         |
| Creating a New Submodule Project                      | 32         |
| Design Interfaces                                     | 32         |
| IP Library                                            | 51         |
| Naming Conventions.                                   | 121        |
| Naming Collisions                                     | 122        |
| Building your FPGA Logic                              | 123        |
| Verifizing the Dit File                               | 123        |
| Advanced Eastures                                     | 120        |
| Command Line Arguments                                | 120        |
| Migrating a design to a new BSP                       | 120        |
| Changing a Submodule Project Target Hardware          | 130        |
| Debugging a Cashredate i reject raiget raiget and and | 131        |
| Glossary                                              | 137        |
|                                                       |            |
| Concertion of ID VACT file                            | 139        |
|                                                       | 139        |
|                                                       | 139        |
| IP-XACT file composition                              | 139        |
| Definition of the IP-XACT file                        | 139        |
| Neysight Extensions to IP-AAU L                       | 140<br>150 |
| An Frammle IP.YACT File                               | 151        |
| IP Packaner                                           | 156        |
| Start IP Packager                                     | 156        |
| Welcome Page                                          | 156        |
| Main Page                                             | 157        |
| Tuto site la                                          | 07         |
| I UTORIAIS                                            | 107        |
| HVI I utorial1                                        | 167        |

| Import HDL with collapsible interfaces using IP-XACT                                                                                                    | 172                                                                                                    |
|----------------------------------------------------------------------------------------------------|----------------------------------------------------------------------------------------------------|
| Import HDL with parameterized bus widths using IP-XACT                                                                                                    | 198                                                                                                    |
| Import Vivado High-Level Synthesis (HLS) generated IP                                                                                                    | 232                                                                                                    |
| Create the Vivado HLS IP                                                                                                    | 232                                                                                                    |
| Using the Vivado HLS IP in PathWave FPGA                                                                                                    | 238                                                                                                    |
| Power of Two Decimation Tutorial                                                                                                    | 240                                                                                                    |
| Purpose of Tutorial                                                                                                    | 240                                                                                                    |
| Requirements                                                                                                    | 240                                                                                                    |
| Description of Decimator Design                                                                                                    | 240                                                                                                    |
| Description of Test Software                                                                                                    | 241                                                                                                    |
| Test Signal Description                                                                                                    | 242                                                                                                    |
| Building the Bittile                                                                                                    | 248                                                                                                    |
| Running the C++ RSP Example                                                                                                    | 248                                                                                                    |
| Xiiinx System Generator for DSP "" Tutonal                                                                                                    | 249                                                                                                    |
| Appendix                                                                                                    | 261                                                                                                    |
| Infer Interface Reference                                                                                                    | 261                                                                                                    |
| CLOCK                                                                                                    | 261                                                                                                    |
| NRST                                                                                                    | 262                                                                                                    |
| AXIMM                                                                                                    | 262                                                                                                    |
| AXILite                                                                                                    | 263                                                                                                    |
| AXIS                                                                                                    | 264                                                                                                    |
| MEM                                                                                                    | 264                                                                                                    |
| Importing IP with Invalid IP-XACT                                                                                                    | 264                                                                                                    |
| VHDL Support                                                                                                    | 265                                                                                                    |
| Generics                                                                                                    | 265                                                                                                    |
| Ports                                                                                                    | 265                                                                                                    |
| Known Issues                                                                                                    | 266                                                                                                    |
| Verilog Support                                                                                                    | 266                                                                                                    |
|                                                                                                    |                                                                                                    |
| Parameters                                                                                                    | 266                                                                                                    |
| Parameters                                                                                                    | 266<br>267                                                                                                    |
| Parameters<br>Expressions<br>Known Issues                                                                                                    | 266<br>267<br>267                                                                                                    |
| Parameters<br>Expressions<br>Known Issues.                                                                                                    | 266<br>267<br>267<br><b>268</b>                                                                                                    |
| Parameters<br>Expressions<br>Known Issues.<br>Legal<br>7-zip                                                                                                    | 266<br>267<br>267<br><b>267</b><br><b>268</b>                                                                                                    |
| Parameters<br>Expressions<br>Known Issues<br><b>Legal</b><br>7-zip                                                                                                    | 266<br>267<br>267<br>267<br>268<br>268<br>269                                                                                                    |
| Parameters<br>Expressions<br>Known Issues<br><b>Legal</b><br>7-zip<br>bzip2                                                                                                    | 266<br>267<br>267<br>267<br>268<br>268<br>269<br>269                                                                                                    |
| Parameters<br>Expressions<br>Known Issues<br><b>Legal</b><br>7-zip<br>bzip2<br>Doxygen                                                                                                    | 266<br>267<br>267<br>267<br>268<br>268<br>269<br>269<br>269                                                                                                    |
| Parameters<br>Expressions<br>Known Issues<br><b>Legal</b><br>7-zip<br>bzip2<br>Doxygen<br>Inja                                                                                                    | 266<br>267<br>267<br>268<br>268<br>269<br>269<br>269<br>269<br>269                                                                                                    |
| Parameters<br>Expressions<br>Known Issues<br><b>Legal</b><br>7-zip<br>bzip2<br>Doxygen<br>Inja<br>Lua                                                                                                    | 266<br>267<br>267<br>268<br>268<br>269<br>269<br>269<br>269<br>270                                                                                                    |
| Parameters<br>Expressions<br>Known Issues<br><b>Legal</b><br>7-zip<br>bzip2<br>Doxygen<br>Inja<br>Lua<br>Qt                                                                                                    | 266<br>267<br>267<br>268<br>269<br>269<br>269<br>269<br>270<br>270                                                                                                    |
| Parameters<br>Expressions<br>Known Issues<br><b>Legal</b><br>7-zip<br>bzip2<br>Doxygen<br>Inja<br>Lua<br>Qt<br>Xerces-C++                                                                                                    | 266<br>267<br>267<br>268<br>268<br>269<br>269<br>269<br>270<br>270<br>271                                                                                                    |
| Parameters<br>Expressions<br>Known Issues<br>7-zip<br>bzip2<br>Doxygen<br>Inja<br>Lua<br>Qt<br>Xerces-C++                                                                                                    | 266<br>267<br>267<br>268<br>269<br>269<br>269<br>269<br>270<br>270<br>271<br>271                                                                                                    |
| Parameters<br>Expressions<br>Known Issues<br><b>Legal</b><br>7-zip<br>bzip2<br>Doxygen<br>Inja<br>Lua<br>Qt<br>Xerces-C++                                                                                                    | 266<br>267<br>267<br>268<br>269<br>269<br>269<br>269<br>270<br>270<br>271<br>271                                                                                                    |
| Parameters<br>Expressions<br>Known Issues<br><b>Legal</b><br>7-zip<br>bzip2<br>Doxygen<br>Inja<br>Lua<br>Qt<br>Xerces-C++<br>Zlib<br>Apache License v2.0                                                                                                    | 266<br>267<br>267<br>268<br>269<br>269<br>269<br>269<br>270<br>270<br>271<br>271<br>271<br>271                                                                                                    |
| Parameters<br>Expressions<br>Known Issues<br><b>Legal</b><br>7-zip<br>bzip2<br>Doxygen<br>Inja<br>Lua<br>Qt<br>Xerces-C++<br>Zlib<br>Apache License v2.0<br>Apache License<br>APPENDIX: HOW TO APPLY THE APACHE LICENSE TO YOUR WORK                                                                                                    | 266<br>267<br>267<br>268<br>269<br>269<br>269<br>269<br>270<br>270<br>271<br>271<br>271<br>271<br>273                                                                                                    |
| Parameters<br>Expressions<br>Known Issues.<br>Legal<br>7-zip<br>bzip2<br>Doxygen<br>Inja<br>Lua<br>Qt<br>Xerces-C++<br>Zlib<br>Apache License v2.0<br>Apache License v2.0<br>Apache License<br>APPENDIX: HOW TO APPLY THE APACHE LICENSE TO YOUR WORK.<br>GNU GPLv3                                                                                                    | 266<br>267<br>267<br>268<br>269<br>269<br>269<br>270<br>270<br>271<br>271<br>271<br>271<br>271<br>273<br>274                                                                                                   |
| Parameters                                                                                                    | 266<br>267<br>267<br>268<br>269<br>269<br>269<br>270<br>270<br>271<br>271<br>271<br>271<br>271<br>273<br>274<br>274                                                                                            |
| Parameters<br>Expressions<br>Known Issues<br>Legal<br>7-zip<br>bzip2<br>Doxygen<br>Inja<br>Lua<br>Qt<br>Xerces-C++<br>zlib<br>Apache License v2.0<br>Apache License<br>APPENDIX: HOW TO APPLY THE APACHE LICENSE TO YOUR WORK<br>GNU GENERAL PUBLIC LICENSE<br>Preamble<br>TERMS AND CONDITIONS                                                                                                   | 266<br>267<br>267<br>268<br>269<br>269<br>269<br>269<br>270<br>270<br>271<br>271<br>271<br>271<br>273<br>274<br>274<br>274<br>274<br>274                                                                       |
| Parameters<br>Expressions<br>Known Issues<br>Legal<br>7-zip<br>bzip2<br>Doxygen<br>lnja<br>Lua<br>Qt<br>Xerces-C++<br>Zlib<br>Apache License v2.0<br>Apache License v2.0<br>Apache License<br>APPENDIX: HOW TO APPLY THE APACHE LICENSE TO YOUR WORK<br>GNU GPLv3<br>GNU GPLv3<br>GNU GENERAL PUBLIC LICENSE<br>Preamble<br>TERMS AND CONDITIONS<br>How to Apply These Terms to Your New Programs | 266<br>267<br>267<br>268<br>269<br>269<br>269<br>270<br>270<br>271<br>271<br>271<br>271<br>271<br>274<br>274<br>274<br>274<br>274<br>274<br>274<br>274<br>274<br>274                                           |
| Parameters                                                                                                    | 266<br>267<br>267<br>268<br>269<br>269<br>269<br>269<br>270<br>271<br>271<br>271<br>271<br>271<br>273<br>274<br>274<br>274<br>274<br>274<br>274<br>274                                                         |
| Parameters                                                                                                    | 266<br>267<br>267<br>268<br>269<br>269<br>269<br>270<br>270<br>271<br>271<br>271<br>271<br>271<br>273<br>274<br>274<br>274<br>274<br>274<br>274<br>274<br>274<br>274<br>274<br>275<br>281<br>282<br>282<br>282 |
| Parameters                                                                                                    | 266<br>267<br>267<br>268<br>269<br>269<br>269<br>269<br>270<br>270<br>271<br>271<br>271<br>271<br>271<br>273<br>274<br>274<br>274<br>274<br>274<br>274<br>274<br>274<br>275<br>281<br>282<br>282<br>282<br>282 |
| Parameters                                                                                                    | 266<br>267<br>267<br>268<br>269<br>269<br>269<br>270<br>270<br>271<br>271<br>271<br>271<br>271<br>274<br>274<br>274<br>274<br>274<br>274<br>274<br>274<br>274<br>274<br>274<br>282<br>281<br>282<br>283<br>283 |
| Parameters                                                                                                    | 266<br>267<br>267<br>268<br>269<br>269<br>269<br>270<br>270<br>271<br>271<br>271<br>271<br>271<br>271<br>274<br>274<br>274<br>274<br>274<br>274<br>274<br>274<br>274<br>274<br>282<br>283<br>283<br>283<br>283 |
| Parameters                                                                                                    | 266<br>267<br>267<br>268<br>269<br>269<br>269<br>269<br>270<br>270<br>271<br>271<br>271<br>271<br>271<br>271<br>274<br>274<br>274<br>274<br>274<br>274<br>274<br>274<br>282<br>283<br>283<br>283<br>283<br>283 |
| Paramèters                                                                                                    | 266<br>267<br>267<br>268<br>269<br>269<br>269<br>269<br>270<br>270<br>271<br>271<br>271<br>271<br>271<br>271<br>271<br>274<br>274<br>274<br>274<br>274<br>274<br>282<br>281<br>283<br>283<br>283<br>284        |

## PathWave FPGA Customer Documentation

#### PATHWAVE Keysight PathWave FPGA Documentation

Keysight PathWave FPGA is a system-level FPGA development environment that allows you to create and deploy your custom hardware-acceleration directly into instruments.

## **Key Features**

**Overview** 

## **Getting Started**

User's Guide Release Notes

## Working with PathWave FPGA

<u>GUI Overview</u> <u>Configuring PathWave FPGA</u> <u>Creating a New Sandbox Project</u>

## **Getting Started**

## **Release Notes**

This section contains information about previous and current releases.

## 2020 Highlights

This section provides a general overview of the new features present in release 2020:

- Verilog parameter support. See <u>Verilog Support</u>.
- Enabling register stages at the sandbox boundary. See <u>Registering Sandbox Interfaces</u>.

## 2019 Highlights

This section provides a general overview of the new features present in release 2019:

- Enabled re-targeting a project from one BSP to another. See <u>Migrating a design to a new</u> <u>BSP</u>.
- Added hierarchical design support through Sub-modules. See <u>Creating a New Submodule</u> <u>Project</u>.
- Added new IP to the included base IP. See <u>PathWave FPGA IP Repository</u>.
- Parsing of IP-XACT 2009 enabled. Xilinx Vivado blocks will now use the interfaces present in the block.
- Created a tool for packaging HDL code into IP-XACT 2014. See IP Packager.

## 2018 Highlights

This section provides a general overview of the new features present in release 2018, the first release of PathWave FPGA:

- PathWave FPGA is a graphical environment that provides a way to rapidly develop FPGA designs on Keysight Open FPGA hardware.
- An IP library is provided which includes Logic/Math, Memory, and DSP blocks that can be included in an FPGA design. Vivado IP blocks or custom HDL IP can also be imported and the port interfaces described using IP-XACT 2014.
- PathWave FPGA provides a design flow from schematic to bitfile generation with the press of a button.

#### Licensing

- PathWave FPGA requires: a) version 2018.04 of the EEsof EDA licensing software, b) version >=2018.04 codewords, and c) the licensing server software, *Imgrd* and *agileesofd*, must be at least the same versions as those included in EEsof EDA Licensing software 2018.04. PathWave FPGA will not start if any of these requirements is not met.
- In the EEsof EDA License Tools version 2018.04, the licensing vendor daemon
   (*agileesofd*) is upgraded to sync up with FlexNet FNP 11.13.1.4 version of FLEX license
   manager (*Imgrd*). The PathWave FPGA installer for the Windows platform will automatically
   set up these two new license server daemons by default for local node-locked license
   users. For more information, refer to Licensing FAQs.

• For more details, refer Licensing For Administrators.

## **BSP Compatibility**

PathWave FPGA is compatible with all BSPs, but there are several minor issues.

The **M3202 3.73** release and the **M3302 3.64** release both contain a block called "Streamer32x2." Every time you load or create a project with one of these BSPs you will get an error dialog because PathWave FPGA also contains the same block. We recommend that you do one of the following to fix the issue.

- If you do not want to use the streamer block while using PathWave FPGA then follow these steps:
  - For the M3202 delete the folder: C:\Program Files\Keysight\M3202A BSP\R037300\bsp\ip\7k325\streamer32x2 and delete C:\Program Files\Keysight\M3202A BSP\R037300\bsp\ip\7k410\streamer32x2
  - For the M3302 delete the folder: C:\Program Files\Keysight\M3302A BSP\R036400\bsp\ip\7k325\streamer32x2 and delete C:\Program Files\Keysight\M3302A BSP\R036400\bsp\ip\7k410\streamer32x2
- If you do want to use the streamer block while using PathWave FPGA then follow these steps:
  - For the M3202 delete the folder: C:\Program Files\Keysight\M3202A BSP\R037300\bsp\ip\7k325\streamer32x2 and move C:\Program Files\Keysight\M3202A BSP\R037300\bsp\ip\7k410\streamer32x2 to an IP repository. This IP repository must be used in PathWave FPGA 2018, but must not be used in PathWave FPGA 2020.
  - For the M3302 delete the folder: C:\Program Files\Keysight\M3302A BSP\R036400\bsp\ip\7k325\streamer32x2 and move C:\Program Files\Keysight\M3302A BSP\R036400\bsp\ip\7k410\streamer32x2 to an IP repository. This IP repository must be used in PathWave FPGA 2018, but must not be used in PathWave FPGA 2020.

The **M3102A 1.35** release and the **M3202A 3.67** release build scripts contain hard-coded paths to the PathWave FPGA 2018 **k7z\_generator.exe** program. This will cause a failure if PathWave FPGA 2018 is not installed. To fix this for this and future PathWave FPGA releases, do the following:

- Navigate to the BSP script folder; this is typically C:\Program Files\Keysight\M3102A BSP\R013500\bsp\script for the M3102A or C:\Program Files\Keysight\M3102A BSP\R036700\bsp\script for the M3202A.
- Open the sd\_common\_build.tcl file in a text editor; this may require administrator privileges.
- Change the line at or around line 437 from: set k7zGenerator {C:/Program Files/Keysight/PathWave FPGA 2018/k7z\_generator.exe} to:

set k7zGenerator [file join \$script\_dir k7z\_generator.exe]

- Copy the following files from the PathWave FPGA 2020 install directory (typically C:\Program Files\Keysight\PathWave FPGA 2020) to the BSP script directory:
  - o 7za.exe
  - o k7z\_generator.exe
  - o KsfCore-0.dll

#### **Known Issues**

- IP block 'Streamer32x2b' requires Vivado 2018.1 minimum. Use the 'Streamer32x2' IP block with earlier versions of Vivado.
- Backward Compatibility
  - In PathWave FPGA 2019 release or earlier, <u>MEM</u> interface was treated as having a <u>byte-addressing scheme</u>. From this release forward, MEM interfaces are using a word-addressing scheme. This change has the following impact to a project created with an earlier release and used with the current one:
    - if the project contained interface instances that were using the MEM interface but originating from a byte-addressing design interface (like <u>AXIMM</u>), the maximum acceptable value for the address width of the each instance has been lowered by 2 bits. This might cause the selected address width value to fall out of range. The user needs to manually adjust the value.
    - if the project contained a register bank originating from a MEM interface, the address offset difference between each register is reduced from 4 to 1.
  - In PathWave FPGA 2019 release or earlier, "TO range" ports were broken out into individual wires on the schematic. This behavior has been removed. This change has the following impact to a project created with an earlier release and used with the current one:
    - any connections on a "TO range" port will be lost.
- Submodule designs may contain design interfaces with extraneous ports which do not get connected during a build even if they are connected on the schematic. This happens when a interface has disabled optional ports which are mandatory for the same interface, but with a different interface role.
  - For example, if you created a slave aximm with "arprot" and "awprot" disabled in the submodule interfaces dialog, then the design interface inside the submodule will be a master and will contain "arprot" and "awprot" because they are mandatory for masters, but they will not be connected to anything no matter what at built time. If you need them then enable them in the submodule interfaces dialog.
  - This will give a critical warning that looks like "Driverless net found. Design will not pass DRC check. Router will skip net ..."
- Using multiple monitors with different display scaling can result in issues with the PathWave FPGA UI. We recommend using the same scale factor for all monitors. Below are known issues, but there are likely others:
  - Window does not auto adjust when moving between monitors with different resolutions (e.g. 4K to 2K).
  - Title bar buttons do not respond to user interaction when moved from a 4K monitor to a non-4K monitor if text scaling set at 150% or above.
  - Window cuts off sections of the program on 4K monitors with text scaling set at 250% or above.
  - White border is present around maximized window on 4K monitors with text scaling set at 250% or above.
  - Changing display scaling while PathWave FPGA is running is not recommended and may not work correctly.
- VHDL support
  - The value range of an Integer datatype of a port is ignored. Directly importing such a file in PathWave FPGA will be completed successfully, however, the synthesis of any design that contains that IP will fail. A workaround is to create an IP-XACT file

for the VHDL file using the IP Packager. Then, in the Physical Ports tab, modify the width to match the actual width required.

- Some VHDL errors are ignored by PathWave FPGA when importing VHDL, but will fail during synthesis. Vivado is the authority on whether a VHDL file is valid, not PathWave FPGA.
- For vector ports with a 'downto' range, the right boundary must be literal '0'. For a 'to' range, the left boundary must be literal '0'.
- Constants or datatypes imported from another package cannot be used in the entity declaration.
- When Kactus2 is used for creating IP-XACT for a VHDL file, the VHDL entity declaration must end with "end <entity name>" and not "end entity."
- Arrays are not supported. They may or may not load into the schematic properly, but they will not build properly.

#### • Verilog support

- Importing Verilog IP into PathWave FPGA has a number of known limitations. It is recommended that you create IP-XACT for any Verilog IP that does not meet the following conditions. Note that only module declarations, port and parameter definitions and 'endmodule' are checked. A violation of the following conditions will produce a "Syntax Error" message when importing Verilog IP:
  - Module declarations must include at least one port definition.
  - Ports and parameters cannot have the same name differing only by case (e.g. "myPort" and "myport").
  - Tasks and functions are not supported because their ports are misinterpreted as part of the module's interface.
  - Output registers cannot be assigned an initial value in the same statement where it is defined, such as "output reg myReg = 0;"
  - Definition of port attributes is not supported, such as "(\* attribute definition \*) input portName,".
  - Port ranges only support expressions with addition, multiplication, division, subtraction and parenthesis. As a workaround, the expression can be moved to a parameter and the port range defined using that parameter.
  - Parameters and port definitions in a module declaration may not be conditionally included using `ifdef/`endif statements and they cannot use any preprocessor variables.
  - Expressions are limited to 32-bit signed integers. For example, "'hFFFF FFFF" is treated as -1 instead of 4294967295.
  - Size constants in expressions are ignored. For example, "4 ' d65" is treated as 65 instead of being truncated to 1.
  - Arrays will fail to parse and will not load.
- When using the Vivado IP tool, Vivado's *Tools > Settings > IP > Default IP Location* setting must be set to <Local to Project>. Otherwise, PathWave FPGA will not be able to find and import the IP.
- When using PathWave FPGA remotely on a Windows 7 machine, the frames of the main window and any other dialog of the application may lose their special PathWave FPGA appearance to a more Windows-style one.
- Arrays are not supported in ipxact, but may load without giving any errors.

- No interconnect exists for MEM interfaces. In the M3202A & M3102A projects this shows up as disallowing multiple memory mapped instances of HVI ports. One Memory mapped port or any number of registers may be placed, but not both at the same time.
  - The program will allow you to place the blocks, but at build time an error will be displayed saying that no MEM interconnect exists.
- Literals are restricted to 64 bits in this release. A '1' in the uppermost bit of the 64 bits can be represented with a hexadecimal or binary representation, or a negative decimal.
- UNC paths are not supported for building FPGA bits.
  - A UNC path can be mapped to a windows drive for building, but this is discouraged due to slow FPGA build times on remote file systems.
- If you run into intermittent licensing errors using a network license server, it could be because of a short timeout. Increasing the environment variable FLEXLM\_TIMEOUT to 20000000 will set the timeout to be 20 seconds.
  - o If licensing errors do not stop, a local node locked license will solve the issue.
- Saving and loading from a path with unicode characters is not supported.
- IP-XACT with callouts to unused HDL files can cause FPGA builds to fail.
- Using enumeration names longer than 150 characters can cause the IP Packager to crash
- For the LO5\_DC and LO5\_UC library IP blocks, the tunable range for the LO frequency is limited to *f*/*f*<sub>s</sub> = ± 0.4.

#### **System Requirements**

You must ensure that your system meets the following requirements before installing PathWave FPGA.

- Administrator privileges
- Operating system that has the most recent updates and Service Packs
- License File (or Authorization Codes, or token if evaluating) or internet access

| Category                     | Practical Minimums                                 | Recommended                   |
|------------------------------|----------------------------------------------------|-------------------------------|
| Operating System             | Windows 7 SP1, 64-bit (Windows 8 is not supported) | Windows 10, 64-bit            |
| Hard disk                    | 10 GB free space                                   | 100 GB free space             |
| RAM                          | 4 GB RAM                                           | 16 GB RAM and above           |
| Display                      | 1280 x 720                                         | 1920 x 1200                   |
| Software Security            | USB hardware key                                   | Wired LAN, or Wireless<br>LAN |
| Test Instrument<br>Interface | Not required                                       | LAN                           |
| Touch User Interface         | N/A                                                | Not supported                 |

**Recommended Hardware Configurations** 

#### Software Compatibility with PathWave FPGA

The following table summarizes PathWave FPGA compatibility with various versions of other software applications. However, for the latest vendor information, licensing, and downloads, please contact each vendor directly.

| Vendor           | Software / Feature                                            | Release<br>Officially<br>Supported | May work, but not supported                                                        | Release<br>Explicitly not-<br>supported |
|------------------|---------------------------------------------------------------|------------------------------------|------------------------------------------------------------------------------------|-----------------------------------------|
| <u>Xilinx</u>    | Vivado, debugging,<br>compilation of bit<br>images.           | Vivado 2017.3                      |                                                                                    | prior to Vivado<br>2017.3               |
| <u>CMake</u>     | CMake to support to<br>enable FPGA bit file<br>verification   | 3.9 or later                       |                                                                                    | prior to 3.9                            |
| <u>Kactus2</u>   | To Import HDL with<br>collapsible interfaces<br>using IP-XACT | 3.6 or later                       | 3.5 (note, there is a<br>workaround documented<br>when using parameterized<br>HDL) | 3.4                                     |
| <u>Microsoft</u> | Visual Studio C++ to<br>enableFPGA bit file<br>verification   | 2017                               | Other versions                                                                     |                                         |

#### Summary of HDL Language Support

| Standard | Release Officially Supported         | May work, but not supported | Release Explicitly not-<br>supported |
|----------|--------------------------------------|-----------------------------|--------------------------------------|
| IP-XACT  | IEEE 1685-2014, IEEE 1685-<br>2009   |                             |                                      |
| Verilog  | IEEE 1364-2005                       |                             |                                      |
| VHDL     | <u>IEEE 1076-2002</u> (VHDL<br>2002) |                             | <u>IEEE 1076-2008</u> (VHDL<br>2008) |

Newer versions of Xilinx Vivado might be required for Keysight Instruments (BSPs). Consult the instrument product manual for specific requirements.

#### Installation

PathWave FPGA can be installed on a computer running Windows by downloading the PathWave FPGA install file from <u>http://www.keysight.com/find/pathwave-fpga</u>. For the system requirement details, refer to <u>System Requirements</u>.

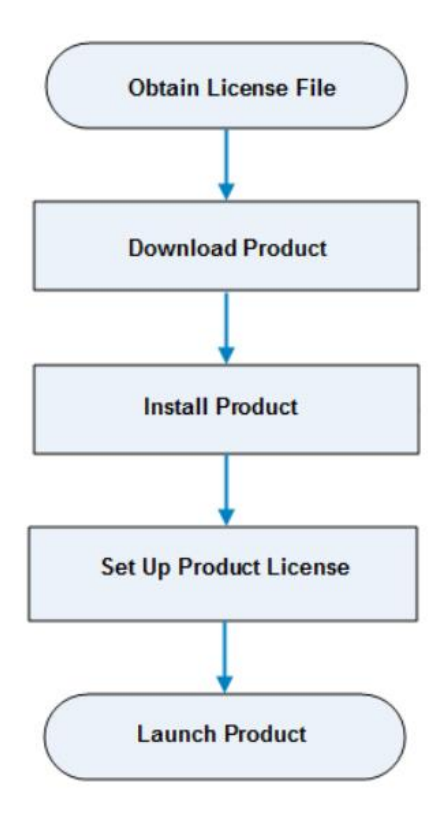

#### Obtain PathWave FPGA License File

PathWave FPGA requires a license to run. You can either apply for an <u>Evaluation</u> or a <u>Purchased</u> license. Once the license request is approved, a license file (with .lic extension) is sent as an email attachment. Save this file on your computer at *C*:\*Users*\*Public*.

#### Download PathWave FPGA Installer

Click https://www.keysight.com/find/pathwave-fpga to download the installer.

#### Install PathWave FPGA

To install PathWave FPGA, you must have system administrator privileges. Run the downloaded installer and follow the guided tour to complete the installation. If you want to do a silent install, run the installer executable from the command line as **Administrator** and use the "--mode unattended" command line option.

#### PathWave FPGA License Setup

At the end of installation, the **License Setup Wizard** starts automatically after detecting that you do not have a valid license to start PathWave FPGA. If you choose to skip the license setup, you can complete the process later by clicking **Start > Programs > Keysight PathWave FPGA** <release\_number> **> PathWave FPGA** <release\_number> **License Manager**.

#### Node-locked License

To setup a counted license, select the **Add or replace a license file** option and follow the guided tour to complete the license setup process. In case of a USB dongle, attach the dongle to the USB port and invoke the **License Manager** to complete the setup process.

CAUTION You must have system administrator privileges to setup node-locked licenses (Only) on Windows 7 machines.

#### **Floating License**

To setup a floating license, select the **Add or replace a network license server** option and follow the guided tour to complete the license setup process. Consult your license administrator for the network path of the license server.

Launch PathWave FPGA To run PathWave FPGA, go to the **Start** menu and choose **Programs > Keysight PathWave FPGA** <*release\_number* > **Keysight PathWave FPGA** <*release\_number*>.

## **User's Guide**

PathWave FPGA is Keysight's "Open FPGA" development environment. PathWave FPGA provides a complete FPGA design flow from design creation to gateware deployment to HW/gateware verification.

## Contents

- Overview
- GUI Overview
- <u>Configuring PathWave FPGA</u>
- Designing your FPGA Logic
- Building your FPGA Logic
- Advanced Features
- Glossary

## Overview

PathWave FPGA is a graphical environment that provides a way to rapidly develop FPGA designs on Keysight Open FPGA hardware. An IP library is provided which includes Logic/Math, Memory, and DSP blocks that can be included in an FPGA design. Vivado IP blocks or custom HDL IP can also be imported and the port interfaces described using IP-XACT 2014. PathWave FPGA provides a design flow from schematic to bitfile generation with the press of a button.

To get started, follow the PathWave FPGA design flow:

- 1. Start PathWave FPGA
- 2. Create a new project with the PathWave FPGA New Project Wizard

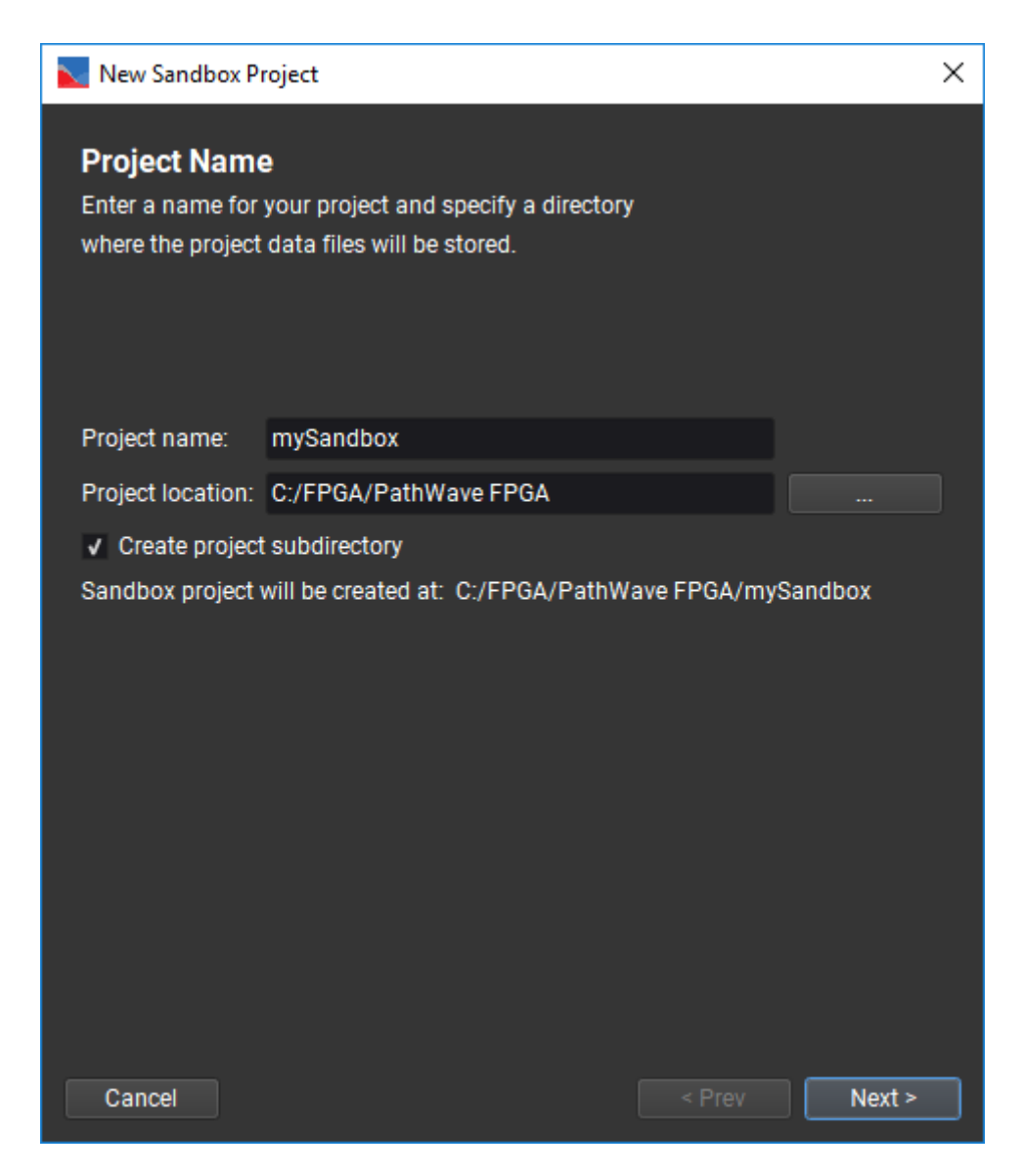

3. Modify the default FPGA template design by importing Vivado IP, HDL IP, or by using the PathWave FPGA IP library.

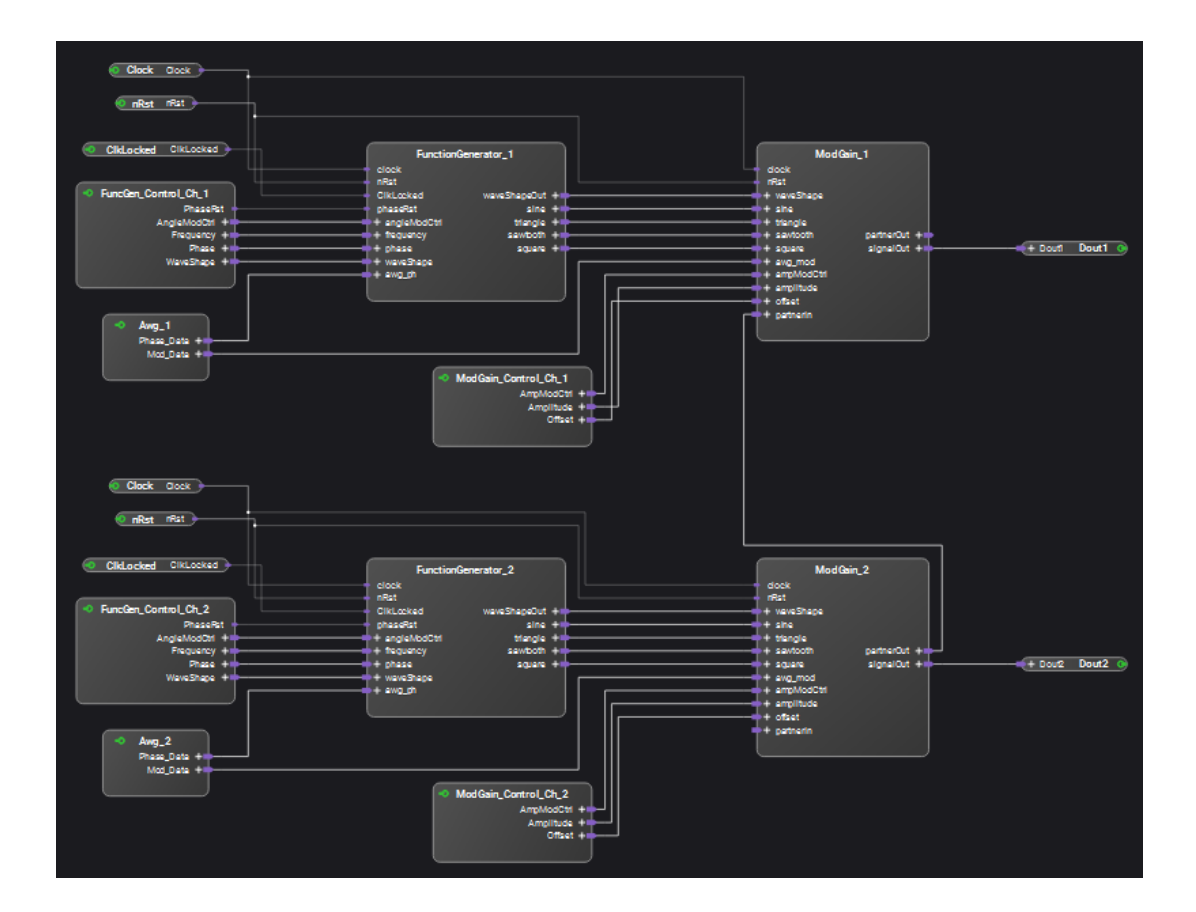

4. Compile the design into a bit image

#### PathWave FPGA 2020 – PathWave FPGA Customer Documentation

| FPGA Hardware Build                                                                   | ×     |
|---------------------------------------------------------------------------------------|-------|
| Configuration                                                                         |       |
| Build directory: C:/FPGA/PathWave FPGA/mySandbox/mySandbox.build<br>Sandbox: pr_awg1G |       |
| Build Type: Implementation 👻 Project Generation Only 📃 Launch Vivado Gui              |       |
| Compile Output                                                                        |       |
|                                                                                       |       |
|                                                                                       |       |
|                                                                                       |       |
|                                                                                       |       |
|                                                                                       |       |
|                                                                                       |       |
| Issues                                                                                |       |
|                                                                                       |       |
| 🗸 🔯 Errors 🗸 🔥 Critical Warnings 🗸 🐴 Warnings 🗸 💿 Infos 🛛 Hide All                    | Clear |
|                                                                                       |       |
|                                                                                       |       |
|                                                                                       |       |
|                                                                                       |       |
|                                                                                       |       |
|                                                                                       |       |
| 0%                                                                                    |       |
|                                                                                       | Run   |

5. Deploy your design using the instrument driver or the BSP programming API

## **GUI Overview**

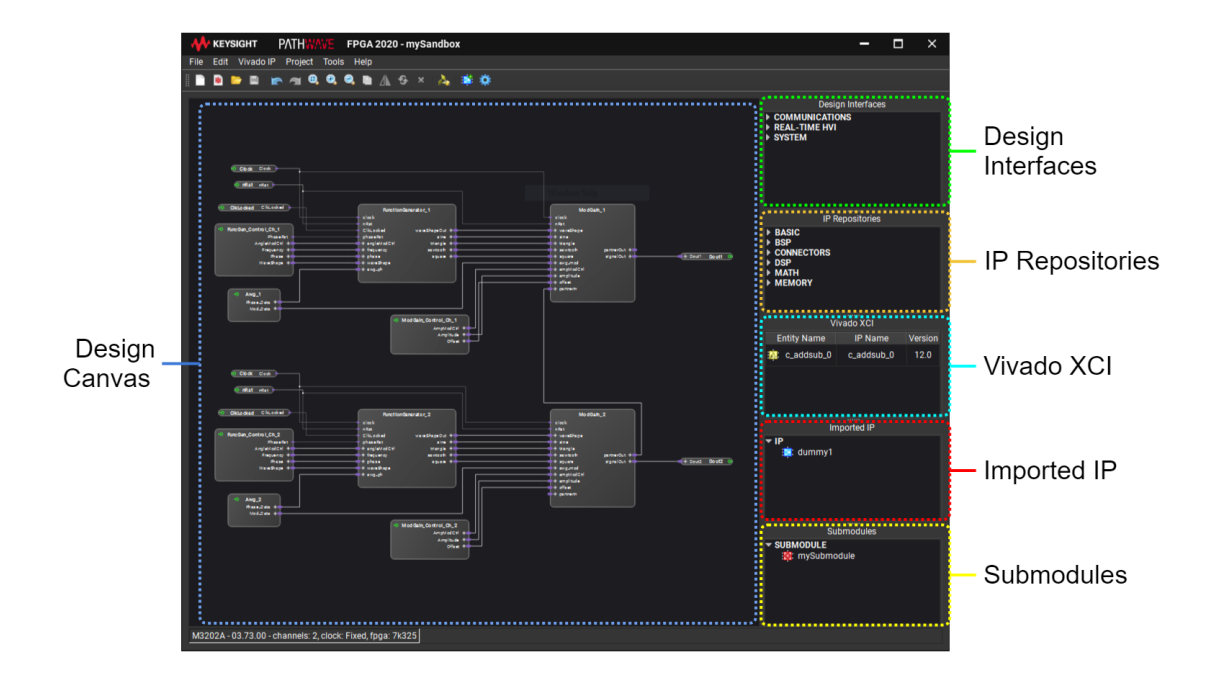

| Menu/Icon/Pane | Description                                                                                                    |
|----------------|----------------------------------------------------------------------------------------------------|
| File           | Includes options to create a new project, open an existing project, save a project, close a project, add an external block, export to VHDL, create a template, configure settings, and exit. |
| Edit           | Includes options to undo an operation, redo an operation, and select all.                                                                                                    |
| Vivado IP      | Includes an option to launch the Vivado IP tool.                                                                                                    |
| Project        | Includes an option to generate FPGA firmware.                                                                                                    |
| Tools          | Includes the <u>IP Packager</u> .                                                                                                    |
| Help           | Includes link to product documentation, license, and product related information.                                                                                                    |
|                | Create a new sandbox project.                                                                                                    |
| *              | Create a new submodule project.                                                                                                    |
|                | Open an existing project.                                                                                                    |
|                | Save the project.                                                                                                    |
|                | Undo the last operation.                                                                                                    |
| 5              | Redo the last operation that was undone.                                                                                                    |
|                | Fit schematic in window.                                                                                                    |

| Menu/Icon/Pane       | Description                                                                                                    |
|----------------------|----------------------------------------------------------------------------------------------------|
| e,                   | Zoom in.                                                                                                    |
|                      | Zoom out.                                                                                                    |
| Ē                    | Сору.                                                                                                    |
|                      | Flip.                                                                                                    |
| <b>B</b>             | Redraw connections.                                                                                                    |
| ×                    | Remove.                                                                                                    |
| <u>ک</u>             | Launch the Vivado IP tool.                                                                                                    |
| <b>1</b>             | Add external block.                                                                                                    |
|                      | Generate the firmware for the project.                                                                                                    |
| Design<br>Interfaces | Design Interfaces are responsible for communication between the internally configurable FPGA part (the FPGA customizable space, which a user can edit) and the rest of FPGA.           |
| IP Repositories      | IP repositories that are <u>built-in</u> or <u>custom</u> .                                                                                                    |
| Vivado XCI           | Vivado XCI (Xilinx Core Instance) created either by <u>launching the Vivado IP</u><br>tool or <u>importing Vivado XCI</u> . This is visible if you have imported a Vivado XCI<br>file. |
| Imported IP          | Imported User IP from many different sources including: VHDL, Verilog, IP-<br>XACT, Vivado Projects (XPR). This is visible if you have imported IP.                                    |
| Submodules           | Submodules created by PathWave FPGA. This is visible if you have <u>created</u> or <u>added</u> a submodule.                                                                           |

## **Keyboard and Mouse Shortcuts**

This topic lists the operations that can be performed using keyboard and mouse shortcuts.

| Function                       | Key Code          |
|--------------------------------|-------------------|
| Add/remove item from selection | Ctrl + Left click |
| Abort current action           | Esc               |
| Remove selected items          | Delete            |
| Redraw connections             | Ctrl + R          |
| Zoom fit                       | Ctrl + F          |
| Copy selection                 | Ctrl + C          |

| Function      | Key Code  |
|---------------|-----------|
| Select all    | Ctrl + A  |
| Undo          | Ctrl + Z  |
| Redo          | Ctrl + Y  |
| New project   | Ctrl + N  |
| Open project  | Ctrl + O  |
| Save project  | Ctrl + S  |
| Close project | Ctrl + F4 |
| Exit          | Alt + F4  |

## **Basic Controls**

#### Adjusting the View

| Operation             | Keyboard | Mouse                      |
|-----------------------|----------|----------------------------|
| <sup>®</sup> ∠Zoom In | Ctrl++   | Ctrl + Mouse wheel up      |
| Soom Out              | Ctrl+-   | Ctrl + Mouse wheel down    |
| Zoom Fit              | Ctrl+F   |                            |
| Pan                   |          | Alt + Mouse click and drag |

#### Manipulating Items

To move an item, left-click on the item and drag it to a different location. Connections are routed automatically and can't be moved manually.

To select an item, left-click on the item. To select multiple items, left-click on an empty space and drag to select all items in a rectangle. To add or remove individual items from the selection, hold the **Ctrl** key and left-click an item. To select all items, press **Ctrl+A** or choose **Select All** from the **Edit** menu.

To copy a block or a selection, right-click the block or an item in the selection and choose Copy, then left-click to place the copy in the design. You can also press **Ctrl+C**, choose **Copy** from the **Edit** menu, or click the **Copy** button on the toolbar.

#### Undo and Redo

To **Undo** an action, press **Ctrl+Z**, or choose **Undo** from the **Edit** menu, or click the **Cundo** button on the toolbar.

## To **Redo** an action, press **Ctrl+Y**, or choose **Redo** from the **Edit** menu, or click the **MRedo** button on the toolbar.

Undo is disabled after certain actions:

- Adding or removing external blocks from the IP panes. Adding or removing instances does not disable Undo.
- Adding or removing Vivado IP from the IP panes. Adding or removing instances does not disable Undo.

- Creating or removing a submodule project from the Submodules pane. Adding or removing instances does not disable Undo.
- Reloading a block
- Changing a blocks file

## Adding Blocks

A hardware project is created by combining blocks from the panes displayed on the right side of the <u>user interface</u>.

When a hardware project is opened, Design Interfaces and IP repositories that are available for the particular board support package are shown in the panes on the right. The blocks can be selected, dragged into the project, configured, and connected to other blocks in the project.

For example:

|                  | Riock Combiner        |                                                                                                    | $\mathbf{x}$ | IP Repositories         |
|------------------|-----------------------|----------------------------------------------------------------------------------------------------|--------------|-------------------------|
|                  | North Completer       |                                                                                                    | ^            | - BASIC                 |
|                  | Description           |                                                                                                    |              | Combiner                |
| Combiner_1       | Description           |                                                                                                    |              | Concat                  |
|                  | Combines N single-bit | inputs into a single N-bit                                                                                      |              | Concat_stream           |
|                  | output vector.        |                                                                                                    |              | Concat_streamFC         |
| 🛉 Din[1]         |                       |                                                                                                    |              | Cross_clk_domains       |
| 🖕 Din[2]         | Instance Properties   | A 1997 - 1997 - 1997 - 1997 - 1997 - 1997 - 1997 - 1997 - 1997 - 1997 - 1997 - 1997 - 1997 - 1997 - 1997 - 1997 |              | Decombiner              |
| Din[3] Dout(7:0) |                       |                                                                                                    |              | Delay                   |
| Din[4]           | Parameters            |                                                                                                    |              | Delay_stream            |
|                  |                       |                                                                                                    |              | Latch                   |
| P Din[5]         | Dia                   |                                                                                                    |              | M. Latchur              |
| 🛉 Din[6]         | DIN WIDTN             | 8                                                                                                    |              | MUX2                    |
| Din[7]           | [1,1024]              |                                                                                                    |              | Mux4                    |
|                  |                       |                                                                                                    |              | Bood mux                |
|                  |                       |                                                                                                    |              | Bog vN                  |
|                  |                       | OK Cancel                                                                                                    |              | Sign extension          |
|                  |                       |                                                                                                    |              | Sign_extension stream   |
|                  |                       |                                                                                                    |              | Sign_extension_streamEC |
|                  |                       |                                                                                                    |              | Slice                   |
|                  |                       |                                                                                                    |              |                         |

The selected block can be configured and saved.

If you select a block and right-click on it, the following options are available:

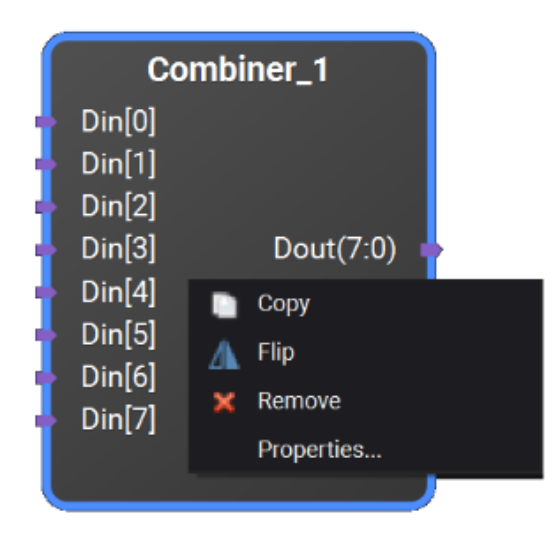

- **Copy** creates a duplicate of the selected block.
- Flip swaps the ports, so that inputs are on the right and outputs are on the left.
- **Remove** deletes the block from the project.
- **Properties...** opens the configuration dialog box shown above.

## **Connecting Ports and Interfaces**

Blocks can be connected together by their ports and interfaces. An interface is defined to be a set of ports.

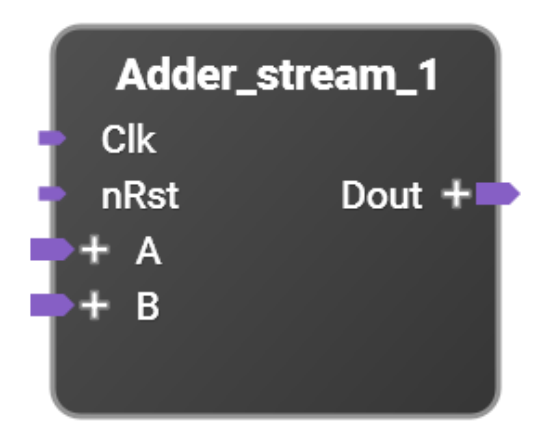

In the example above, this block has inputs to the left (input connectors point into the block), and outputs to the right side of the block (output connectors point out of the block).

This block has two ports (small connectors), and the other connectors are interfaces (larger connectors). The ports can represent one bit of data or a vector of bits. If the port represents a vector of bits, the size can be identified next to its name.

When clicking on the "+" sign of an interface, such as "**A**" in the above image, the internal ports of the interface appear shown below. Notice also that the "+" sign has changed to a "-" sign. Clicking on the "-" sign hides the ports again.

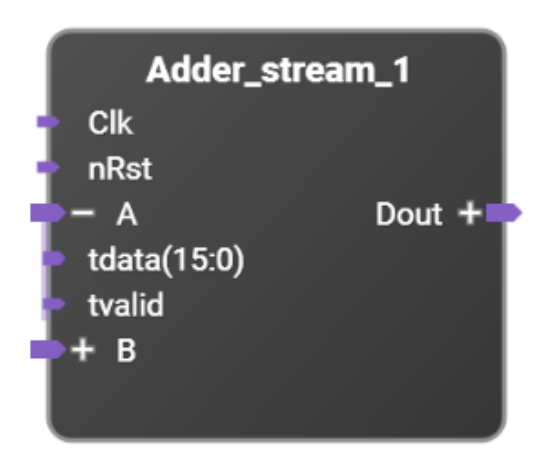

When the "**A**" interface is connected to the output of a compatible interface, all individual signals between the two interfaces are connected. If the design requires connecting an interface to an incompatible interface or individual ports on another block, the ports within the interface may be connected instead.

#### Connecting an Output Port to an Input Port

In the image below, connections are made by clicking on one port and then dragging the line from it to another suitable port. This can be done by dragging a line from an output port to an input port or by dragging a line from an input port to an output port. It may also be done by

dragging a line from an input port to an existing compatible connection.

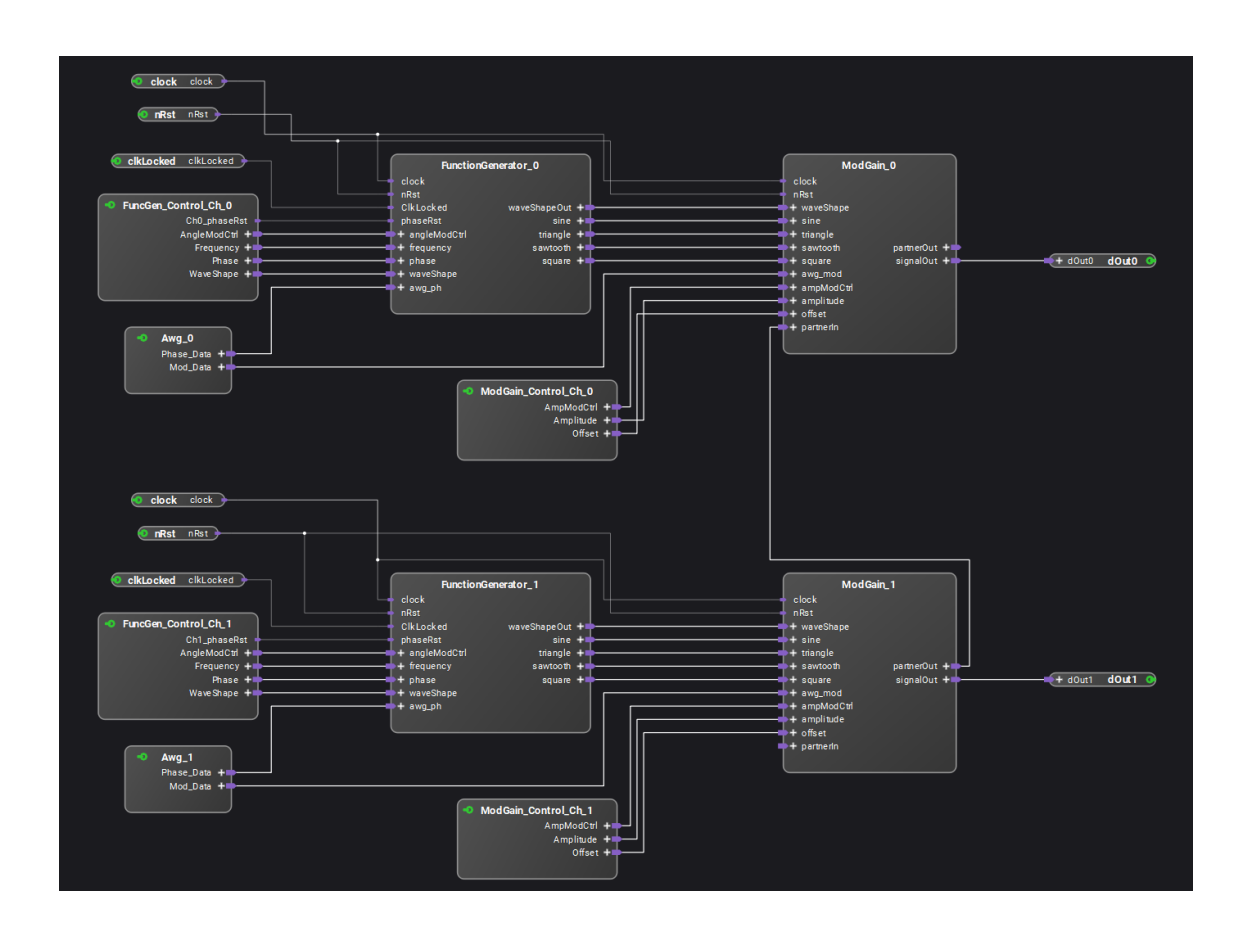

Connections can be created according to connection rules. For more information, refer <u>Connection Rules</u>.

If a connection can be made from a connector, a new line appears from this connector to mouse and the mouse cursor changes to the axis icon as shown below. Furthermore, the possible target connectors are highlighted in blue for showing the different connection possibilities. See the input ports on the lower block "**Awg\_0**" shown below.

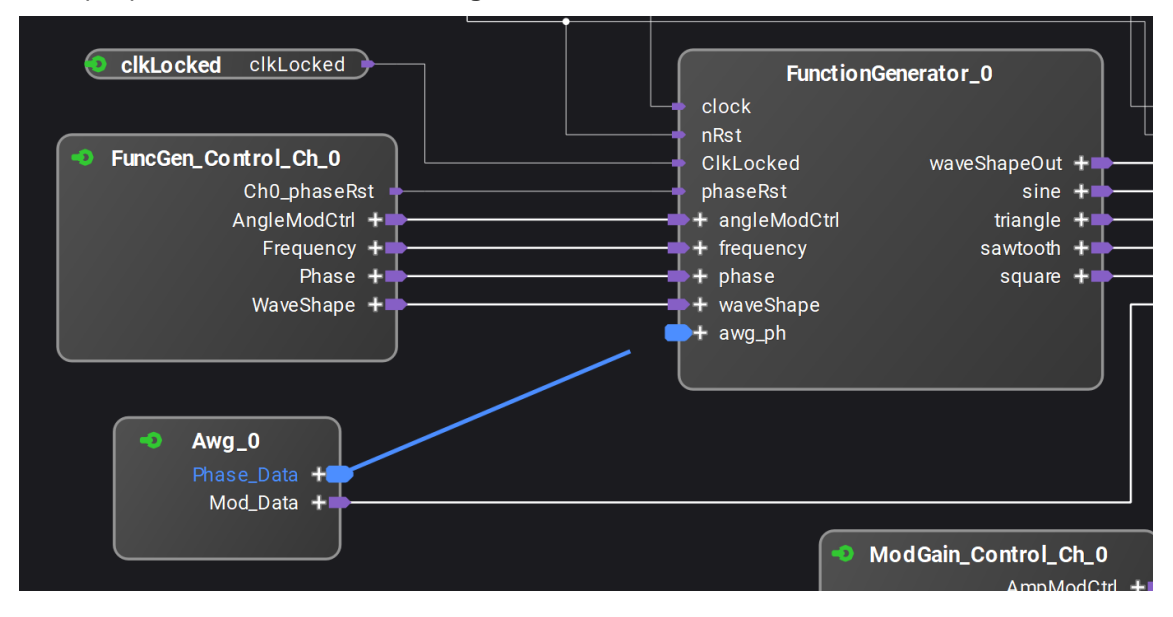

For finishing the connection, the end of the connection line is dragged by the mouse to a compatible target connector. In this case, the mouse icon changes to the green connection icon.

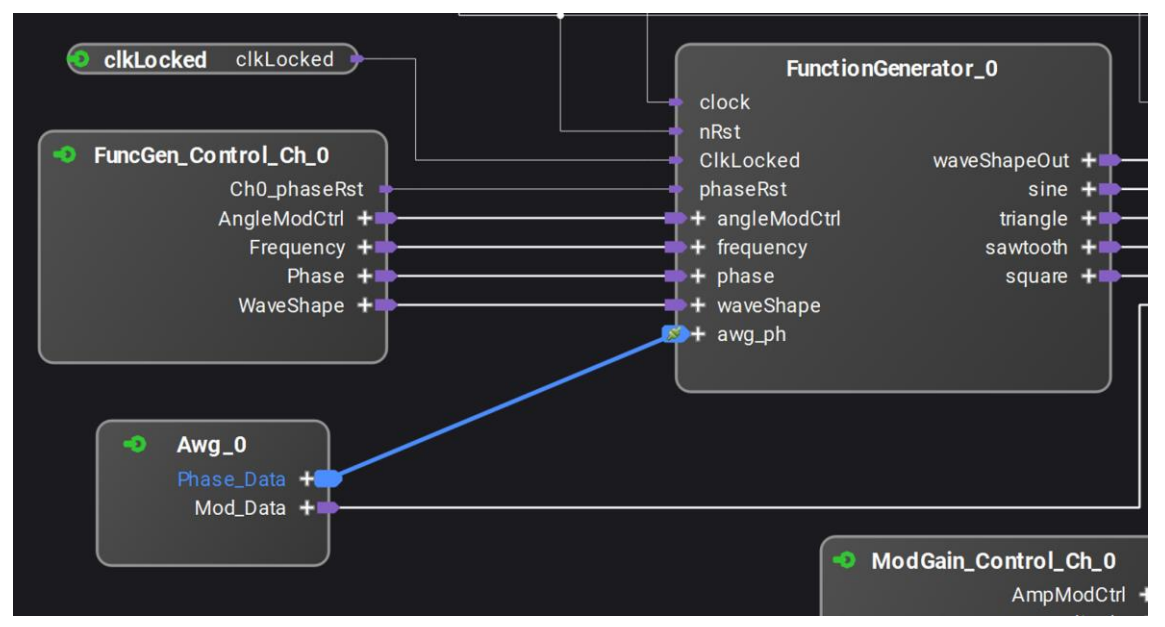

When the mouse button is released, the new connection is created.

#### Remove and Redraw operations

Right-click the line connecting the two ports to see two options: **Remove** and **Redraw**. Remove will delete the connecting line.

| <b>cikLocked</b> cikLocked                                                                                                    | FunctionGenerator_0                                                                                                    |
|----------------------------------------------------------------------------------------------------|----------------------------------------------------------------------------------------------------|
| <ul> <li>FuncGen_Control_Ch_0         <ul> <li>Ch0_phaseRst</li> <li>AngleModCtrl +</li> <li>Frequency +</li> <li>Phase +</li> <li>WaveShape +</li> </ul> </li> <li>Awg_0         <ul> <li>Phase_Data +</li> <li>Mod_Data +</li> </ul> </li> </ul> | Clock<br>nRst<br>ClkLocked waveShapeOut +<br>phaseRst sine +<br>+ angleModCtrl triangle +<br>+ frequency sawtooth +<br>+ phase square +<br>+ waveShape<br>+ awg_ph<br>★ Remove |
|                                                                                                    | ModGain_Control_Ch_0                                                                                                    |

For example, add a block between the two ports. Notice the line connecting the ports is no longer straight.

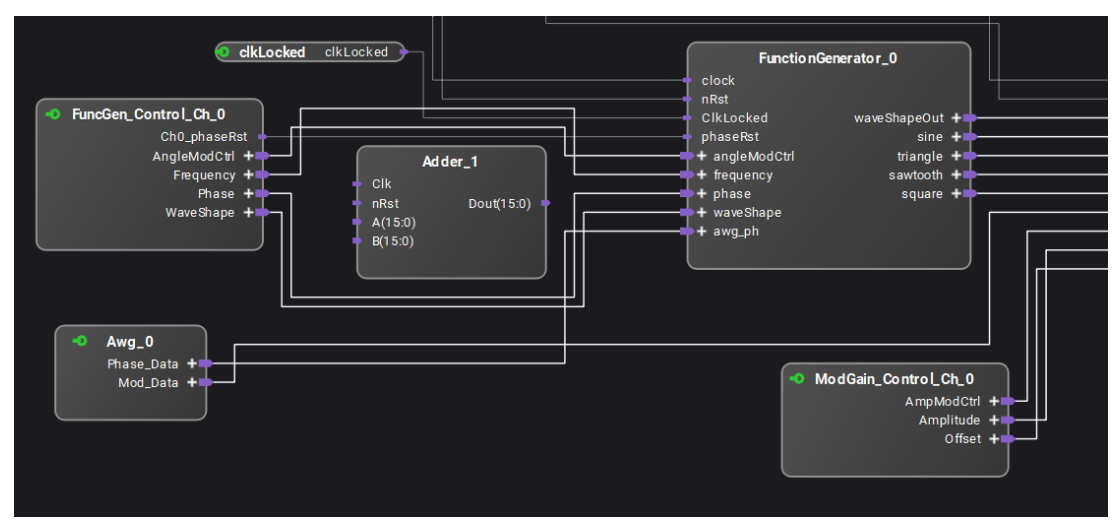

Delete the block that was just added and notice that the connecting line stays unchanged. Right-click the line and select **Redraw**. The line will be straight again.

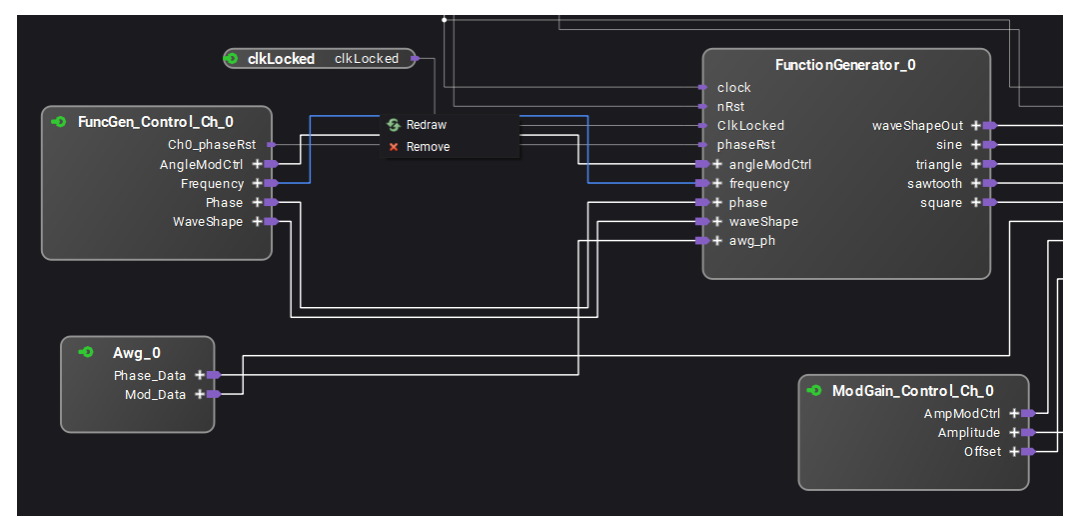

#### **Disconnecting a Connection**

Once a connection is created, the connection can be disconnected by right-clicking on the connector, which displays the **Disconnect** option.

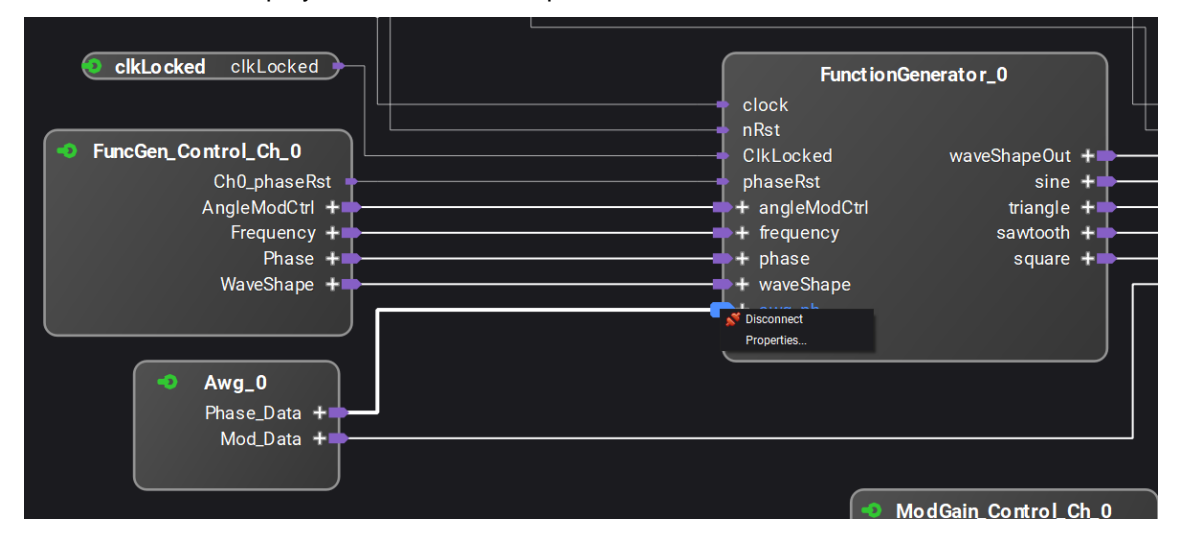

#### Connecting Input Ports to a Literal Constant

If you want to connect a input port to a constant numeric value, you should connect the port to a literal. Literals set 64-bit value constants at input ports. To insert a literal, right-click the port

and select the 'Connect to literal' command. You can set the value to an integer, hexadecimal, or binary value:

- Integer: A integer number, negative numbers set a two's complement format. The range for valid inputs is from -9,223,372,036,854,775,808 to 9,223,372,036,854,775,807, or from -(2^63) to 2^63 1
- Binary: Binary numbers can be added followed by a b, for example, 1010b.

#### **Connection Rules**

#### Ports

There are input ports and output ports. The input ports can have only one connection to an output port. In this example, Din(15:0) has one connection.

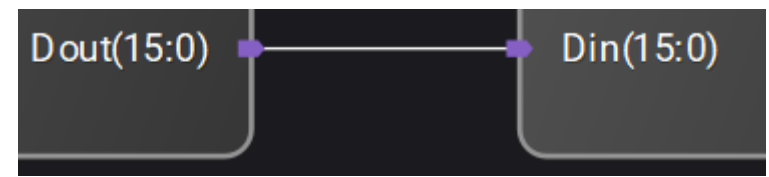

The output ports can be connected to multiple input ports. In this example, Dout(15:0) output is connected to three inputs.

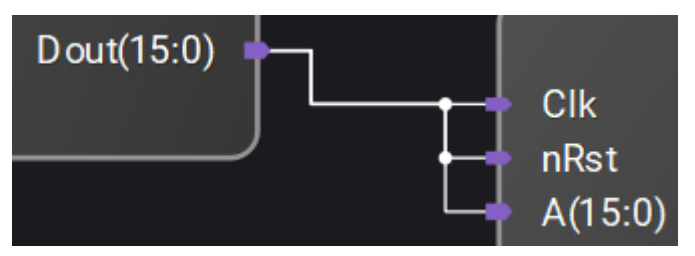

#### Port Size Mismatches

If a wider output port is connected to a narrower input port, then the LSBs of the output port are used to make the connection.

If a narrow output port is connected to a wider input port, the output port connects to the LSBs of the input port. The remaining bits of the input port are set to zero.

In general, if the smaller of the two ports has N bits, then bits N-1...0 of the output port are connected to bits N-1...0 of the input port. Any remaining output port bits are ignored, and any remaining input port bits are set to zero.

In the second example shown above, both clk and rst will be connected to Dout(0).

#### Interfaces

Interfaces with the same type can be connected together **as long as their data ports have the same width**. Therefore, interfaces of similar protocols can be put together with a single connection. By connecting one interface to another interface, as shown below, all the corresponding ports shown are connected. This removes the chore of having to connect each interface port as shown below.

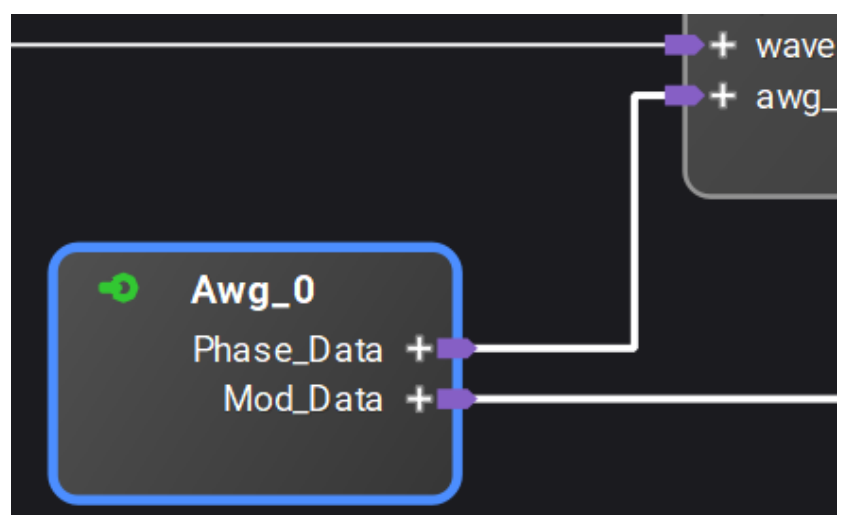

Clicking on the "+" sign for either interface will expand the interface to show the underlying ports. When an interface is expanded, clicking the "-" sign will collapse the port back to showing just the interface name.

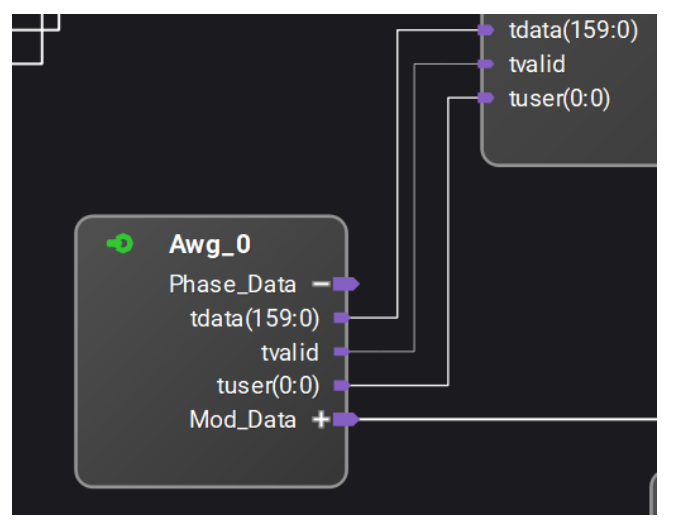

Connection between interface ports that have mismatched width, apart from data ports, is handled the same way as it is described in section <u>Port Size Mismatches</u>.

#### 1.1.1.1.1.1 Connecting Keysight interfaces to Xilinx interfaces

Keysight standard interfaces can be connected to Xilinx standard interfaces when appropriate mappings exist. i.e. a Keysight AXI4 can connect to a Xilinx AXI4. If no appropriate mapping is available, you cannot connect the interfaces.

#### 1.1.1.1.2 Unconnected interface input ports

Input ports of an interface that are left without connection, either explicitly (by no connecting anything to those) or implicitly (in the case of an interface connection, where the respecting output port from the other interface is optional and not defined), will be initialized with the default value specified in the interface's specification. If a value other than the standard default value should be used for any of these ports, a literal with the desired value should be connected to that port.

#### 1.1.1.1.1.2.1 Special Cases

In some cases it is not possible to define the default value as per spec definition inside PathWave FPGA. For example, the AXI4MM interface has some default values to depend on the width of the data bus.

In the following table you can find the default values that PathWave FPGA is using:

| Interface<br>Name | Port   | Default value from spec.                                                           | Default value in<br>PathWave |
|-------------------|--------|------------------------------------------------------------------------------------|------------------------------|
| AXI4MM            | awsize | width of data bus in bytes as a power of 2, default assumes a bus width of 32-bits | 2                            |
| AXI4MM            | arsize | width of data bus in bytes as a power of 2, default assumes a bus width of 32-bits | 2                            |

Another Special case for AXI4MM is the ID ports. If the ID port is present on a slave AXI4MM, the matching master port must have a width less than or equal to the size of the slave ID port.

This rule is enforced so that no subtle bugs are introduced into your schematic logic.

If this does not match your expectations and the interface master does not include this port, you have to explicitly connect the unconnected input port to a literal with the desired default value.

## **Adding and Editing Comments**

To add a comment:

- 1. Position the cursor within the project where the comment is to be inserted.
- 2. Right-click on a blank part of the canvas and select Insert Comment... .

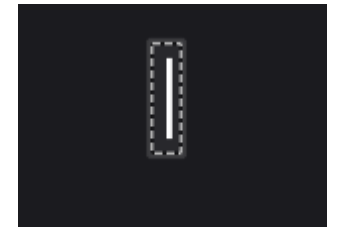

3. Add text to the comment text box.

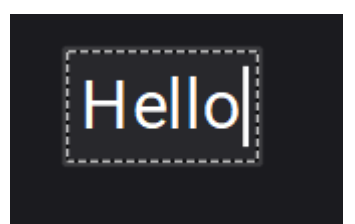

4. The comment can be moved by dragging it with the mouse. Notice the comment is in the foreground and appears above the project elements.

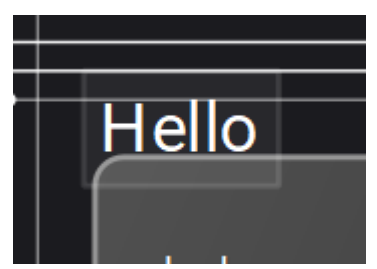

5. On right-clicking the comment, the option to copy or remove is provided.

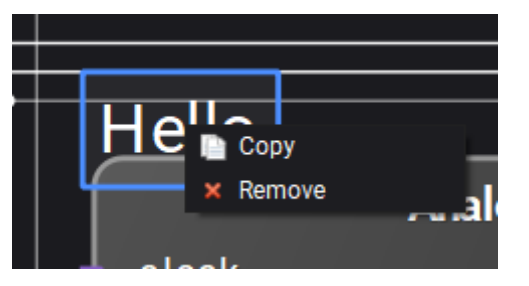

6. Choose **Copy**, to create a duplicate comment.

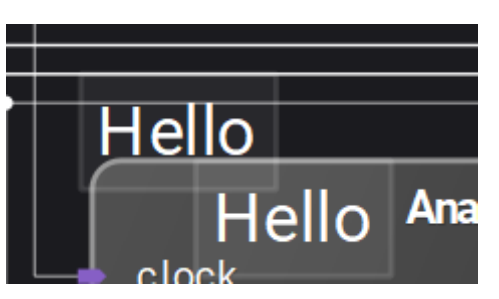

7. Choose Remove, to delete the comment.

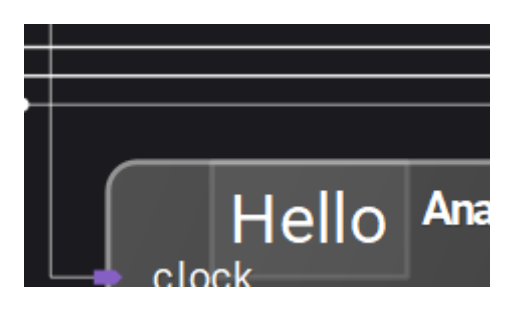

## **Configuring PathWave FPGA**

The Configuration dialog provides some options for configuring *PathWave FPGA*. You can specify the Vivado path, IP repositories, and the appearance of the interface. Select **File > Settings** to open the following dialog:

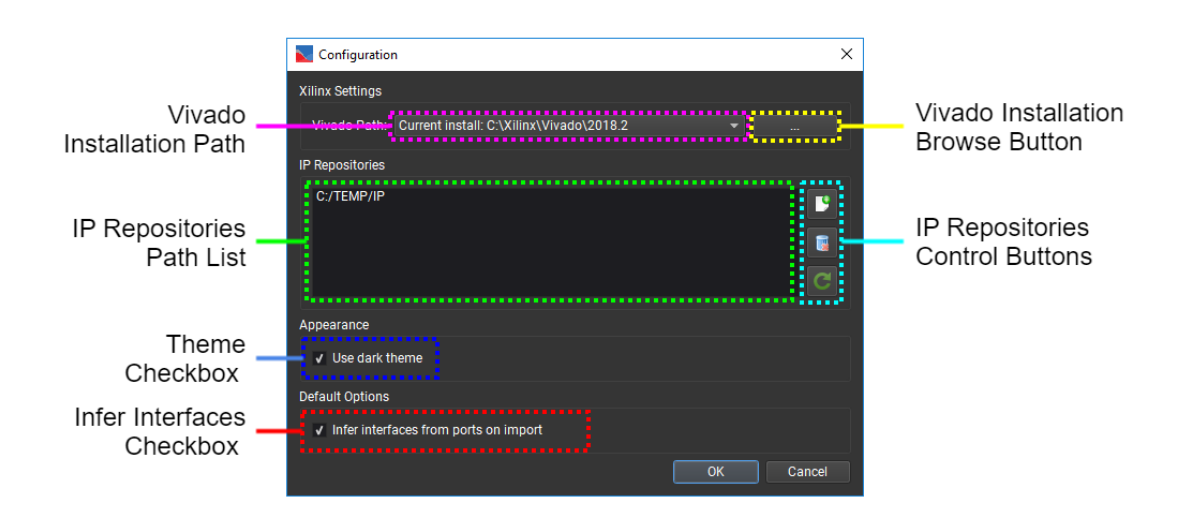

## **Vivado Installation Path**

This drop-down list displays the installation path of the Xilinx Vivado version to be used by PathWave FPGA for the <u>bit file generation flow</u> as well as the <u>Xilinx IP Import</u>. At start-up, PathWave FPGA populates the drop-down list with the Xilinx Vivado installations found on the local system. By default, the latest one is selected. The drop-down list may be used to select a different Vivado version. If the desired version is not located, the Browse Button can be used to locate a specific installation.

### **Vivado Installation Browse Button**

Opens a browse dialog for the user to locate a Xilinx Vivado installation that was not found automatically.

## **IP Repositories Path List**

Displays a list of directory paths, where PathWave FPGA will look for IP. To learn more information on how to create an IP repository, you can review the <u>IP Developers Guide</u>.

The actual IP discovery process takes place either when the user clicks the C button explicitly, or when the list is updated and the settings dialog is accepted. If a project is open at the time of loading, the discovered IP will be loaded to the open project.

Currently, PathWave FPGA does not support having multiple IP with the same name. If more that one IP with the same name is encountered during a project load, PathWave FPGA will only load the first one and report an error for the others. To workaround this limitation, you can create a wrapper for your IP with name that does not conflict with any other in the project library.

## **IP Repositories Control Buttons**

The button opens a browse dialog for selecting an IP Repository location. If a location is selected, it is added to the IP Repositories Path List.

The Webutton removes the selected directories from the list.

The C button searches for IP inside the directories defined in the list. When IP repositories loading is completed, an informational message is displayed. In case of errors or warnings, the errors will be logged into a temporary file. The temporary file will exist until the closing of PathWave FPGA process. To regenerate the log file, repeat the loading procedure.

#### Theme Checkbox

To use the dark theme, check the Use dark theme check box.

#### Infer Interfaces Checkbox

When importing VHDL or Verilog User IP, interfaces can be deduced from the naming convention of the ports. Each time a new IP file is added, the user has the option to infer interfaces from the ports. The default choice is controlled by this checkbox.

## Designing your FPGA Logic

- <u>Creating a New Sandbox Project</u>
- <u>Creating a New Submodule Project</u>
- Design Interfaces

- IP Library
- Naming Conventions
- Naming Collisions

## **Creating a New Sandbox Project**

A sandbox project contains the customizable resources of the programmable FPGA of a PathWave FPGA hardware module. When selecting a target module, the project is opened with the factory settings of a standard module. The custom on-board solution is developed within this hardware project and is saved, compiled and loaded into the hardware module (the binary can be loaded into multiple identical modules).

Below are the steps to create a new sandbox project.

- 1. Select File > New... > New Sandbox Project.
- 2. Enter the project name.
- 3. Browse to select the project location.

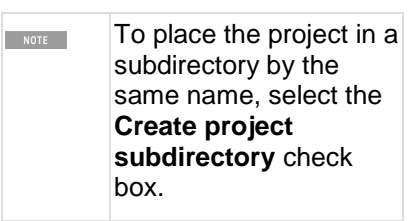

- 4. Click **Next**. If a project with the same name exists, a prompt to overwrite the project is displayed. Click **Yes** to overwrite the project.
- 5. Choose the Board Support Package for the target hardware module and click Next.
- 6. Choose a Project Template and click **Next**. A summary of the project details is displayed. Click **Finish**.
- 7. To save any changes you made to the project, click the **Save** icon or use the menu option.

| NOTE | Using the shortcut menu (right-click a block), you can perform the following operations:                 |
|------|----------------------------------------------------------------------------------------------------|
|      | • To duplicate a block, select <b>Copy</b> .                                                             |
|      | • To flip a block horizontally, so inputs are on the right and outputs on the left, select <b>Flip</b> . |
|      | • To redraw the connections to the block, select <b>Redraw connections</b> .                             |
|      | • To remove the block, select <b>Remove</b> .                                                            |
|      | • To view the description/properties, select <b>Properties</b> .                                         |

#### Sandbox Project Directory Structure

When a new project is created, a project folder with a corresponding project design file is created. This project folder will contain build output and any <u>Vivado XCI (Xilinx Core</u> <u>Instance</u>) IP that you have configured using PathWave FPGA. In the following example, the project created is named *myProject*. The directory structure is shown below:

- myProject Project folder
  - o myProject.kfdk Project design file
  - myProject.build Folder containing intermediate build output
  - o myProject.data Folder containing final build output and Vivado XCI IP
    - **bin** Folder with the final build output

- myProject\_<timestamp> Folder containing build output
  - o bitgen.log Vivado build log file
  - myProject.k7z Program archive that can be downloaded into your FPGA
  - myProject.spb Program FPGA bit file that is an older format, to supported existing instrument software for M3102A, M3202A, M3302A and associated instruments. Newer Keysight hardware will not produce this file output.
- VivadoIP Folder to contain output for Vivado XCI IP that was configured using PathWave FPGA
  - <imported Vivado XCI> Folder for each Vivado XCI IP configured using PathWave FPGA
- submodules Folder to contain <u>submodule projects</u>. The directory structure that is created is an <u>IP Repository</u> of the submodules defined in the project
  - mySubmodule Submodule with default name
    - o mySubmodule.data Folder containing Vivado XCI IP

## **Creating a New Submodule Project**

A submodule project allows you to organize your design hierarchically and reuse these designs in multiple projects.

Below are the steps to create a new submodule project.

- 1. Select File > New... > New Submodule Project, from the menu of an open sandbox project.
- 2. In the New Submodule Project dialog, enter the submodule project name and click Next.
- 3. Define the vendor, library, name and version (VLNV) and other properties of the submodule. This information can be modified later by selecting **Project > Properties...**
- Click Next. A summary of the project details is displayed. Click Prev to make changes or Finish to save the new submodule project. See <u>Sandbox Project Directory Structure</u> for information about how submodule projects are saved.
- 5. A new instance of PathWave FPGA will be started where you can edit your new submodule.
- In the Change Submodule Interfaces dialog, define the interfaces into and out of the submodule. See <u>Configuring Submodule Interfaces</u> for more information. The interfaces can be modified later by selecting **Project > Change Submodule Interfaces**...
- 7. Click **OK** to close the Change Submodule Interfaces dialog.
- 8. To save any changes you made to the project, click the **Save** icon or use the menu option.

## **Design Interfaces**

To communicate between the design and what lies outside the design, i.e. the static region for sandbox designs, or some other design for submodules, you need to instantiate a design interface block from the <u>design interfaces pane</u>. Each board support package provides a unique set of design interface blocks that are specific for the instrument. The design interface blocks are grouped based on the function of their connections to the "outside world". The interfaces of a design are collapsed, in order to show the different categories of design interfaces:

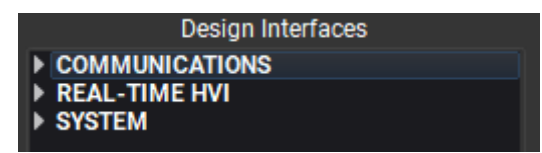

Apart from categorizing, some design interface blocks can be instantiated with different types of interfaces. For example, the interface "Hvi1" can be inserted to the schematic as a <u>MemoryMap</u> or connected directly to a <u>RegisterBank</u>.

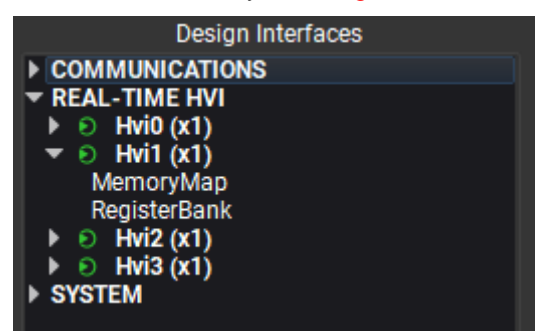

Finally, it is possible that an interface is comprised only by one port (e.g. a clock). In that case, the interface instance will only show the slot, like in the picture below:

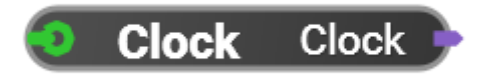

Keysight Standard Interfaces

#### Introduction

To facilitate connectivity between IP blocks and Design Interfaces, PathWave FPGA has standardized on a number of interfaces. IP blocks using these interfaces will be easier to interconnect and to connect to PathWave FPGA library blocks and Design Interfaces.

#### Interface Descriptions

The following is a brief description of the standard interfaces PathWave FPGA supports. Note that this is only a brief description of each interface and is not meant to be a complete description. Some interfaces (e.g. the AXI family) include optional signals that can be included or omitted in particular implementations depending on the design requirements. This allows the user to tailor the complexity and size of the interface while maintaining compatibility.

- 1. clock: A free running clock. Data is both sampled and changed on the rising edge of a clock.
- 2. nRst: An active low reset signal.
- 3. AXIMM: the industry standard, AXI4-Memory Mapped high performance bus architecture.
  - a. Includes address information. This is a byte-addressable interface, meaning that each address unit addresses 8-bits of data.
  - b. Supports data widths: 32, 64, 128, 256, 512, 1024 bits.
  - c. Supports burst (high performance) transfers.
  - d. Supports bi-directional flow control.
- 4. AXILite: the AXI4-Lite bus, a lightweight version of AXIMM for simpler interfaces that don't require the performance/features of full blown AXI4.

- a. Limited data width: 32 (preferred) or 64 (if needed).
- b. Only single transactions supported no data bursting.
- c. Supports bi-directional flow control.
- 5. AXIS: the AXI4-Streaming interface is for streaming arbitrarily long sequences of data.
  - a. Point-to-point streams this interface does not include address data, though optional TID, and TDEST signals allow some routing (addressing) information.
  - b. Data width is any multiple of 8 bits. Unlike AXIMM and AXILite, AXIS can support, for example, 24 bit data. The standard allows 0 bit data (TDATA is optional). An AXIS interface without data just has the control signals.
  - c. Supports optional TUSER data signals. These are extra signals that are logically attached to data samples that could be used to include auxiliary data such as triggers or data marks or timing information.
  - d. Supports merging/packing multiple data items into wider stream.
  - e. Supports bi-directional flow control.
- 6. mem: a very light weight Keysight proprietary interface.
  - a. Can be bi-directional.
  - b. Includes addressing. This is a word-addressable interface, meaning that each address unit addresses 32-bits of data.
  - c. Does not include back-pressure all transactions take place in one clock cycle and can not be held off.
  - d. Has deterministic timing.
  - e. Used for HVI register access. Please see the Keysight M3601 documentation for more information on HVI.
- 7. vector: a multi-bit vector of signals without any signaling protocol. This might be used to connect a control register to an IP block.
- 8. wire: a single bit signal. This might be used for a trigger signal.

#### 1.1.1.1.1.3 Addressing scheme

By addressing scheme, we refer to the number of data bits each address unit is addressing.

For example, in a byte-addressing scheme, each address unit addresses 8-bits of data. That means that if we store a 32-bit data value `0xabcd0123`, in a little-endian memory structure, at address b'11110000, then the memory will look like this :

| address            | data (8-bit)              |
|--------------------|---------------------------|
| b'111011 <b>11</b> | <other_data></other_data> |
| b'111100 <b>00</b> | 0x23                      |
| b'111100 <b>01</b> | 0x01                      |
| b'111100 <b>10</b> | 0xcd                      |
| b'111100 <b>11</b> | 0xab                      |
| b'111101 <b>00</b> | <other_data></other_data> |

On the other hand, for a word-addressing scheme, each address unit addresses 32-bits of data. That means that for the same example as before, the memory will look like this :

| address            | data (32-bit)             |
|--------------------|---------------------------|
| b'111011 <b>11</b> | <other_data></other_data> |

| address            | data (32-bit)             |
|--------------------|---------------------------|
| b'111100 <b>00</b> | 0xabcd0123                |
| b'111100 <b>01</b> | <other_data></other_data> |

In the context of PathWave FPGA, there are currently three interfaces that are using addressing: AXI4MM, AXI4Lite and MEM. The first two (AXI4MM, AXI4Lite) use a byte-addressing scheme while the MEM interface uses a word-addressing scheme.

#### 1.1.1.1.1.4 Signal Types

There are a number of different types of signals used in a typical design. These can roughly be categorized into control signals (typically used to setup, control, and monitor a measurement), and data flow signals (the data being processed - this could be a continuous stream of data or one or more blocks of data).

The following are the various types of signals that PathWave FPGA supports:

- 1. Control Bus Slaves. Typically these would be register control/status blocks where the driver could read and write status and control data.
- 2. Control Bus Master. This is for the case where the user IP wants to communicate with external devices via the PCIe (or other host control) bus, e.g. write to other modules to control multi-module measurements.
- 3. Continuous Streaming Data. This is an arbitrarily long stream of continuous data, e.g. from an ADC. Since the data may not be one sample per clock, flow control is required. Alongside the data, there may optionally be some amount of sideband data. This is auxiliary data that flows along with the main signal data. It could include triggers or marker info or be used to timestamp data.
- 4. Block Mode Stream Data. This would be an arbitrarily long stream of discontinuous blocks of data. Each block may represent the result of some measurement or calculation, e.g. the output of an FFT. To properly interpret this data, the boundaries of each block would need to be delineated.
- Memory Read / Write Data. Typically the FPGA will have access to off chip memory. There
  needs to be a way for the user IP to read and write to this memory. This interface will need
  to include both address and data flow, and probably needs to support burst transfers for
  efficiency.
- 6. Supersampled Data. This is a variation of #3 and #4 above where more than one sample per clock needs to be transferred.
- 7. HVI. HVI needs an efficient, time deterministic mechanism to access control register.
- 8. Clock. One or more clocks. Signals change on and are sampled on the rising edge of clock.
- 9. Reset. One or more active low reset signals.

#### 1.1.1.1.1.5 Data Types

Most of the data that PathWave FPGA will be processing is likely to be fixed point (scaled ints) of varying bit widths. To facilitate interconnection of IP, limit the amount of data width conversion, and allow the use of standard interfaces, PathWave FPGA standardizes on data widths that are an integral number of bytes (i.e. multiples of 8 bits). Data that is natively a different size should be padded up to the next multiple of 8 bits by padding MSBs. Unsigned quantities are zero-extended, and signed quantities are sign extended. Thus a 12 bit unsigned number would place those 12 bits as the 12 LSBs of the interface with the 4 MSBs being zero. So if the data was X[11:0], the interface used would be TDATA[15:0] = {4'b0000,X[11:0]}.

The preferred format for floating point numbers in PathWave FPGA will be IEEE-754 compliant. The two supported (preferred) sizes will be binary16 (16 bits with 11 bit fraction and 5 bit exponent) and binary32 (32 bits with 24 bit fraction and 8 bit exponent). Note that the number of fractional bits includes the implied leading "1" bit. The number of physical mantissa

bits is one less than the number of fractional bits, and there is also sign bit. Physically, the binary32 format would have 1 sign bit, 8 exponent bits, and 23 mantissa bits.

It is not uncommon to process complex data (that is, data consisting of a real and an imaginary component). If complex data is being sent over a single stream, the real and imaginary parts will be sent in parallel over a wider stream with the real part will go in the least significant word. For Serial data, the real part will come first (earlier in time).

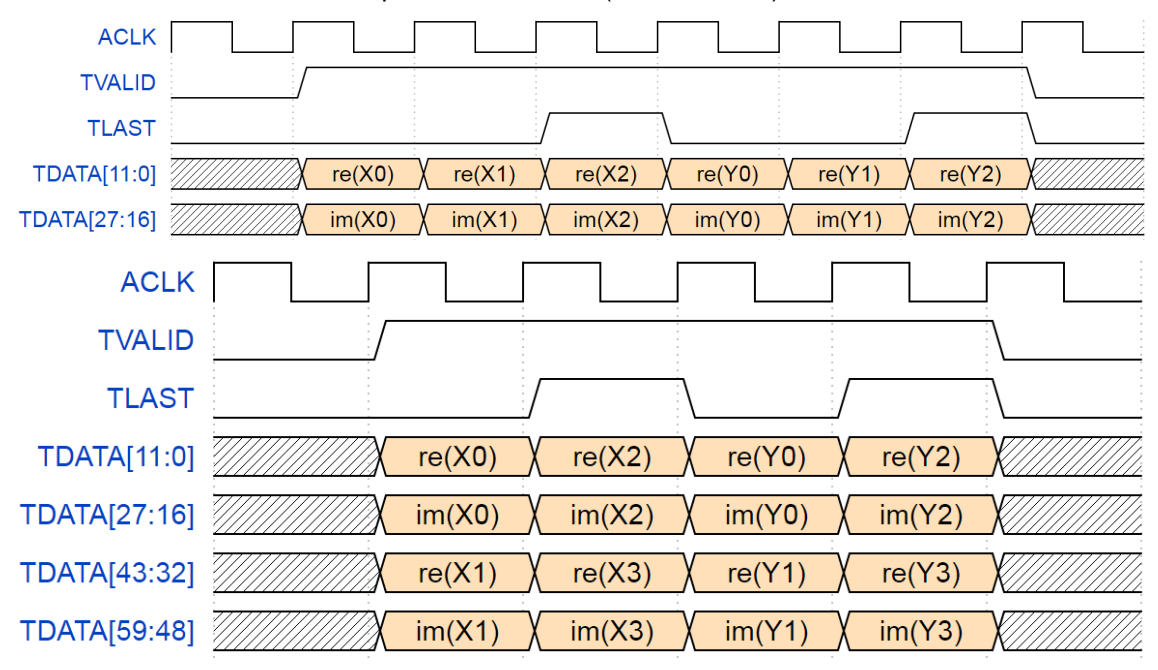

Above are examples of parallel complex data (one sample per clock and two samples per clock). Below is an example of serial complex data.

| ACLK       |        |         |           |          |     |        |         |        |         |        |         |        |        |                                        |
|------------|--------|---------|-----------|----------|-----|--------|---------|--------|---------|--------|---------|--------|--------|----------------------------------------|
| TVALID     | <br>   |         |           |          |     |        |         |        |         |        |         |        |        | \                                      |
| TLAST      |        |         |           |          |     |        |         |        |         |        |         |        | /      | \                                      |
| DATA[11:0] | re(X0) | ) im(X0 | )) / re(X | (1) (im( | (1) | re(X2) | (im(X2) | re(Y0) | (im(Y0) | re(Y1) | (im(Y1) | re(Y2) | im(Y2) | X///////////////////////////////////// |

For performance reasons (and the limited clock rate available in FPGAs), it is sometimes desired to transfer more than one sample per clock. This is called *supersampled* data. In this case, each sample (or component of the sample for complex data) is first extended to an integral number of bytes, and then these are packed together with the earlier in time samples occupying the lesser significant position:

| ACLK         |        |        |                                              |
|--------------|--------|--------|----------------------------------------------|
| TVALID       |        |        | \                                            |
| TLAST        |        |        | \                                            |
| TDATA[11:0]  | re(X0) | re(Y0) |                                              |
| TDATA[27:16] | im(X0) | im(Y0) | X/////////////////////////////////////       |
| TDATA[43:32] | re(X1) | re(Y1) | <u>K////////////////////////////////////</u> |
| TDATA[59:48] | im(X1) | im(Y1) | X/////////////////////////////////////       |
| TDATA[75:64] | re(X2) | re(Y2) | K                                            |
| TDATA[91:80] | im(X2) | im(Y2) |                                              |
## 1.1.1.1.1.6 Data Packing/Extending

When connecting two blocks with different data widths, there are two different ways of converting the signals. The AXI standard views data as a stream of bytes without explicit meaning. Going from a narrow to a wider interface will cause the bytes to be packed. For example, going from a 16 bit interface to a 32 bit interface will pack two 16 bit words into each 32 bit word. Likewise going from a wide to a narrow interface will retain all the data bytes with the output running at a higher rate than the input. This is desired behavior when interfacing to a memory, for example.

The other situation is when the underlying bit widths of the data changes, for example when interfacing a filter that uses 16 bit data to a filter using 24 bit data. When increasing the width (e.g. 16 bit source feeding a 24 bit sink) the data should be sign extended per PathWave FPGA's policy of right justifying fixed point data.

## 1.1.1.1.1.7 Polarity

The control signals for the AXI buses are generally active high. The exception is the nRST signal which is active low. PathWave FPGA uses an active low nRST signal. The remaining control signals should be active high. Further, PathWave FPGA should sample signals and change signals on the rising edge of CLK.

| Signal Type                    | Interface              | Discussion                                                                                                    |
|--------------------------------|------------------------|----------------------------------------------------------------------------------------------------|
| Clock                          | clock                  | One or more free running clocks. Signals change on and are sampled on the rising edge of clock.                                                                                                    |
| Reset                          | nRst                   | One or more active low reset signals.                                                                                                    |
| Control Bus<br>Slaves          | AXIMM<br>AXILite       | Most Control Bus Slaves can probably use the simpler<br>AXILite interface. A simple block of registers can easily<br>decode an AXILite interface with minimal logic.<br>If higher performance of burst access is desired, then the<br>higher capabilities of the full AXIMM bus could be used.                                                                                                    |
| Control Bus<br>Masters         | AXIMM<br>AXILite       | These interfaces are full featured enough to meet the needs<br>of IP that needs to instigate access to addressable<br>memory/devices.                                                                                                    |
| Continuous<br>Streaming Data   | AXIS                   | This interface supports the flow control and auxiliary data needs of continuous data transfers.                                                                                                    |
| Block Mode<br>Streaming Data   | AXIS                   | This interface includes the TLAST signal that can be used to break the stream into arbitrary sized packets.                                                                                                    |
| Memory<br>Read/Write<br>Data   | AXIMM,AXILite,<br>AXIS | Memory, particularly off-chip memory, is generally used for<br>storing larger amounts of data which often require high<br>throughput accesses. If the user IP needs random access<br>to the memory, then AXI4 is probably the better fit. If the<br>memory is going to be used as a source or sink of streaming<br>data, using a DMA engine in the static region, then an AXI4-<br>Streaming interface would be a better fit. |
| Supersampled<br>Streaming Data | AXIS                   | As discussed above, if supersampled or complex data<br>needs to be used, it will first be extended to an integral<br>number of bytes and then packed into a wider AXIS<br>interface.                                                                                                    |
| Mem                            | mem                    | Some addressable interfaces, such as HVI,have distinct,<br>deterministic timing performance requirements. For very<br>simple designs, this provides an ultra-lightweight,<br>addressable interface.                                                                                                    |

#### 1.1.1.1.1.8 Signal Interfaces

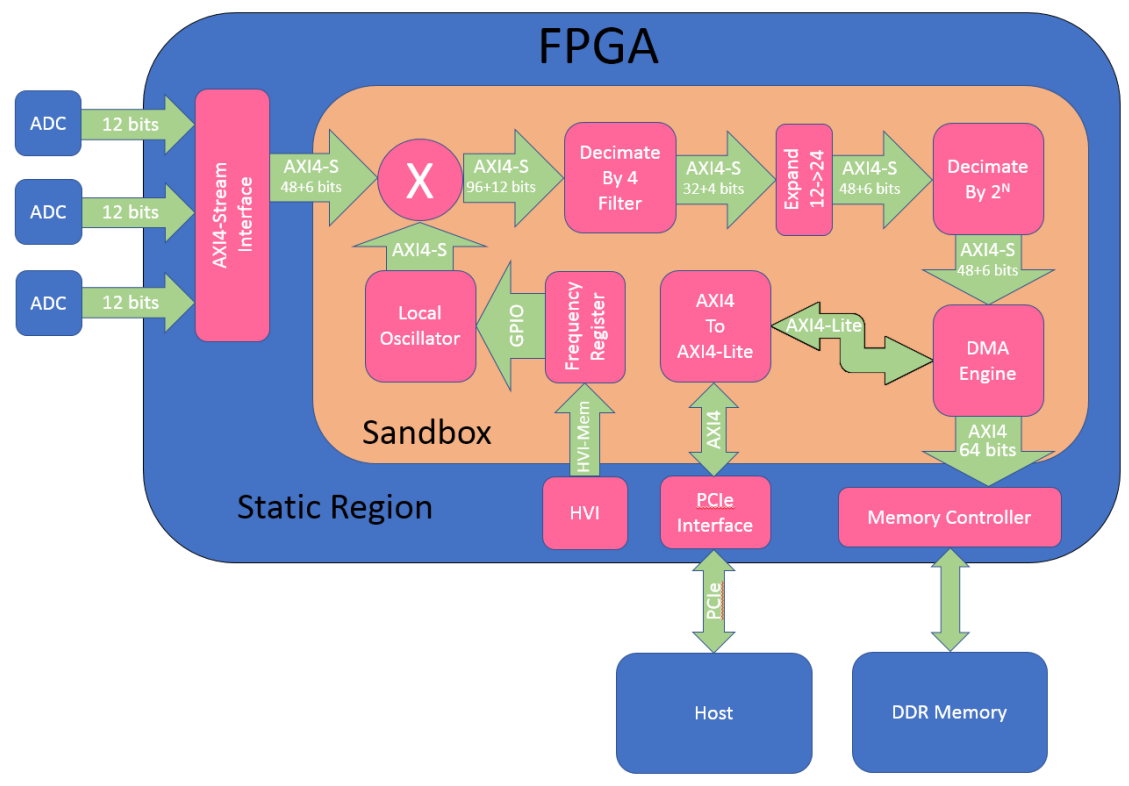

#### 1.1.1.1.1.9 Example Usage

## 1.1.1.1.9.1 Discussion of Example

This simplified example shows how these interfaces might be utilized.

In the above example, ADCs generate three parallel 12 bit samples per clock. In the static region these samples are converted to an AXIS bus as follows. Each sample is converted from 12 to 16 bits by sign extension. The resulting six bytes are concatenated together to form a 48 bit wide streaming data bus. One bit per byte of User data is added (six bits total) to contain trigger information. Note that these are more bits than necessary, but for compliance with the specification recommendations the extra (unneeded) bits are included.

The three real samples per clock are mixed with the output of a local oscillator to form three complex samples (96 bits total). The user data (still one bit per byte) is now 12 bits wide. Note that even though the interface into and out of the mixer is 16 bit data, since the user knows the data is only 12 bits wide, the internal logic of the multipliers in the mixer need only operate on 12 bits of data (ignoring the 4 extension bits).

After decimating by four, the data rate has been reduced to one complex sample per clock (actually 3/4 sample per clock - thus handshaking is needed) with the real and imaginary halves each using 16 bits. For increased dynamic range, the Decimate by 2<sup>N</sup> block operates on 24 bit data rather than 12 bit. An expander widens the bus to 24 bit data (time two because it is complex). Note that the AXIS bus need not be a power of 2. It only has to be an integer number of bytes.

The output of the Decimate by 2<sup>N</sup> block flows into a DMA Engine. This is designed to FIFO up the data and burst data via an AXIMM bus to the memory controller in the static region that will interface to the external DDR memory.

The Host controls the DMA Engine via the PCIe interface. The static region contains the PCIe interface and passes an AXIMM bus into the Sandbox. Since the registers controlling the DMA Engine are simple, there is no need for the DMA Engine to implement a full blown AXIMM interface. Instead, the AXIMM bus from the PCIe interface is converted to the simpler AXILite bus which feeds the registers in the DMA Engine.

For allowing synchronous measurements with other modules, the Frequency Register is controlled via time deterministic PC-Mem bus. The output of the Frequency Register is a plain

Vector without control signals or handshake. This output controls the frequency of the Local Oscillator the output of which feeds the mixer.

1.1.1.1.1.10 Associated Files AXI Reference Guide

### Adding a Memory Map

Some addressable design interfaces can be instantiated into the design using a different interface type from the one of the interface of origin. This is to simplify user's design by eliminating the use of an explicit converter, when such conversion is required. At build time, PathWave FPGA recognizes this type of interface instances and automatically generates the conversion logic between the design interface and the interface instance.

The design interfaces that support this function can be identified by the existence of the option *MemoryMap* underneath the interface name, as can be seen in the following image for interface *Hvi1*:

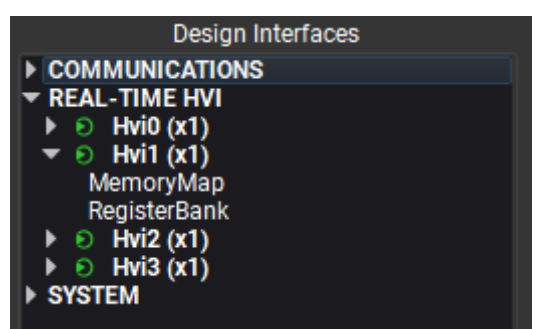

When double-clicking on the *MemoryMap* option, the new interface instance block dialog will appear. In the dialog, the **Entity Selection** section provides a list of available conversions for this interface. The first item in the list is always the type of the design interface. If there is only one available option (i.e. only the design's interface type), then this one is automatically picked and the Entity Selection section is not shown.

In the following image, the available options for the *Host* interface of M3XXX modules are shown:

| Nock: Host                                          | ×   |
|-----------------------------------------------------|-----|
| Description                                         |     |
| Interface to communicate to host through the RSP AP | I   |
| Addressing Information                              |     |
| Addressing Unit: Byte Address                       | sed |
| Mapped Address Space: 0x40000                       | ≈   |
| Instance Properties<br>Entity Selection             |     |
| Host_aximm                                          |     |
| Host_axilite<br>Pa<br>Host_mem                      |     |
| address width [1, 18]                               |     |
| OK Cance                                            | el  |

#### Adding a Register Bank

PathWave FPGA is dedicated to helping customers get their designs ready and tested fast; to facilitate this, PathWave FPGA created Register Banks.

Register Banks are a type of block that can be placed inside the PathWave FPGA schematic. When a register bank is placed in the schematic, PathWave FPGA will generate behind-thescenes logic to connect the signals that are displayed on the schematic to a memory mapped bus that the customer can access from the Host. By moving this address logic creation inside PathWave FPGA, the user does not have to worry about address overlaps, or decoding blocks. This allows customers to focus their attention on the important parts of their design, and not have to worry about boilerplate components.

#### How to Create and Update a Register Bank

Below are the steps for creating a Register Bank, and then updating a register bank.

# 1.1.1.1.1.1 Launching the Register Bank Dialog

- 1. With a project open, in the <u>Design Interfaces pane</u>, expand **Communications** then expand the interface to which the Register Bank will connect. For the M3102A and M3202A, this will be called **Host**. Under this interface there will be a selection called **RegisterBank**.
- 2. Either double click on **RegisterBank** or drag **RegisterBank** onto the design canvas to open the Register Bank Dialog.

#### 1.1.1.1.1.1 Creating a Register Bank Using the Register Bank Dialog

With the Register Bank Dialog open you are able to start designing a Register Bank. Register Banks consist of a configurable group of registers with a contiguous address space.

| Register Bank X   |                |                           |              |                          | ×         |
|-------------------|----------------|---------------------------|--------------|--------------------------|-----------|
| Name: Register_Ba | nk             | Interface:<br>Addressing: | Host<br>Byte | Clock: Clo<br>Reset: nRs | ick<br>st |
| Registers:        |                |                           | ×            | 1                        |           |
| Name              | Address Offset |                           |              |                          |           |
| myReg             | 0x0            |                           |              |                          |           |
|                   |                | ОК                        |              | Cancel                   |           |

Figure 1: Register Bank Dialog when opened into a new project.

Below are main features of the Register Bank Dialog

- 1. Register Bank Name This is the name that will be displayed on the block when it is placed in the schematic.
  - a. The Register Bank Name must be unique, and valid HDL syntax (see <u>Naming</u> <u>Conventions</u>).
- 2. Register Bank Information The top right of the dialog displays what Clock and Reset are connected to and which Interface is being used.
  - a. Addressing This is the unit used by the Address Offset column.
- 3. Registers You can view and edit registers that are contained within the Register Bank here.
  - a. Name column Double left click on an entry to edit a register name. A register name must be unique within the register bank, and have valid HDL syntax (see <u>Naming Conventions</u>).
    - i. If an issue is detected, the text will turn red and display a tool tip stating the reason for the failure.
  - b. Address Offset column This column displays the address offset of a register. These are displayed for informational use only and cannot by directly edited.
  - c. Adding Registers Click the "+" button on the dialog to add a register to the bottom of the list.
  - d. Removing Registers Select a register (or multiple registers by selecting one, then holding shift and clicking another) and click the "x" button on the dialog or press the delete key.
  - e. Reordering Registers A register or multiple registers can be moved by selecting them and either dragging them or using the up and down arrow buttons on the dialog. This changes the address offset field of the moved register and updates offsets of other registers affected by the move.
- 4. OK/Cancel Click OK to create a Register Bank that can be placed on the schematic, or Cancel to close the dialog with no other actions taken.

a. If the dialog detects any issues with the Register Bank, it will disable the "OK" button and display the text "Issue Detected". Please look for the red text to see why the Register Bank is invalid.

# 1.1.1.1.1.1 Placing the Register Bank in the Schematic

Now that we are done editing the Register Bank, it is time to place the block onto the schematic. To place the block onto the schematic, hit the "OK" button. The block will now be hovered below your cursor. At the location you want to place the block, left click. Below is an example block that was created with default values.

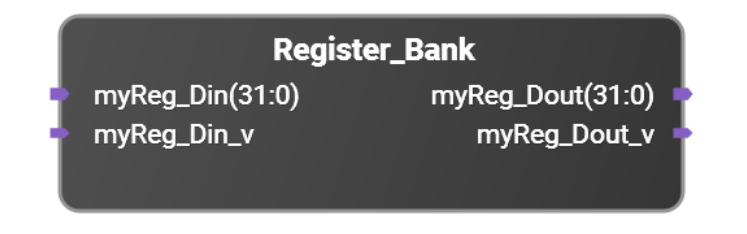

Figure 2: Register Bank block when placed onto the schematic.

Once in the schematic, Register Banks are treated the same as any other block. You are able to move, copy, flip ports, and remove. To use them in your design, just connect the signals displayed on the block to the logic you wish to interact with from the host. PathWave FPGA will handle all of the routing logic for Simulation and Building. You are able to recognize the individual registers in a Register Bank by looking at the names of the signals. The more registers you add to the Register Bank, the more signals will be available. Below is an example of a register block with two registers added to it.

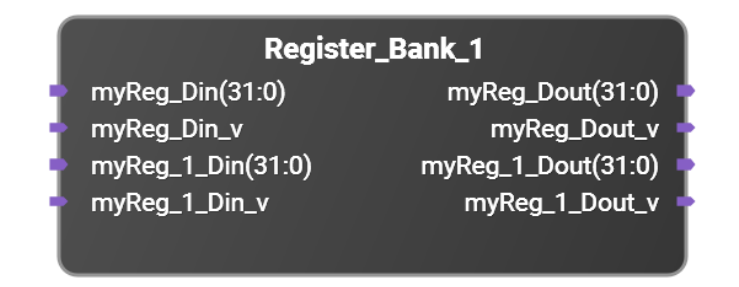

Figure 3: Register Bank block that has two RW registers in it.

## 1.1.1.1.1.14 Updating Register Banks

A unique feature of Register Banks, is their ability to be modified after they are placed on the schematic. To update the Register Bank we have in Figure 2 to the Register Bank we have in figure 3 we will open the Register Bank Dialog up from the block. There are two ways of opening this dialog.

- 1. Double click on the Register Bank that you wish to update.
- 2. Right click on the Register Bank you wish to update, and select "Properties...".

The Register Bank Dialog will open up and display the information that describes the Register Bank you will update.

To add in the second register to our Register Bank, click "Add", then click "OK". Your Register Bank will now have the signals associated with the second register.

If you wish to return your register to the state it was in before the update, simply click the "Undo" Icon in the Icon bar, or use "Ctrl + z".

### Configuring Submodule Interfaces

PathWave FPGA submodules contain interfaces to connect to blocks in the parent design. When a submodule project is created, the Change Submodule Interfaces dialog will open automatically. To open it again, select **Project > Change Submodule Interfaces...** or click the **Change Submodule Interfaces** button in the **Design Interfaces** section of the main window. This menu option and button will only appear when editing a submodule project.

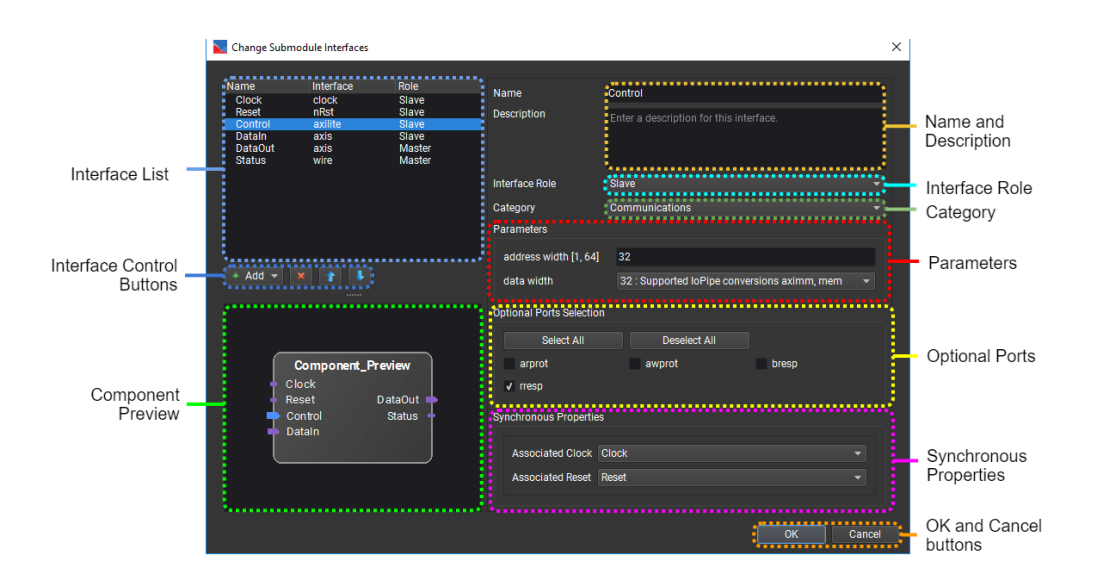

#### Interface List

This table lists the interfaces in the submodule, with their name, interface type, and interface role. When you select an interface in this table, it will be the target of any changes made with the other controls in the dialog. Interfaces can also be reordered by dragging them to their desired position within this table.

#### **Component Preview**

This shows the submodule as it will appear when added to another design. Slave interfaces are placed on the left, and Master interfaces are placed on the right. The interface that is selected in the table above is colored blue.

### Interface Control Buttons

When you click the **\* Add** button, you can select an interface from a list. This will add a new interface of that type.

The **Kemove** button will delete the selected interface.

The **1** Up and **V** Down buttons will move the selected interface in the table and the Component Preview.

#### Name and Description

The Name field changes the name of the interface.

The text entered in the **Description** field is shown when adding instances of this interface to the submodule. It is also shown in the **Properties** dialog for the interface when the submodule is used in another design.

#### Interface Role

The **Interface Role** controls whether the interface will be a **Master**/output or **Slave**/input. **Master** and **Slave** are defined in terms of using the submodule in another design, from the outside looking in.

### Category

The **Category** controls where the interface will appear in the **Design Interfaces** section of the main window.

### Parameters

Some interfaces have one or more parameters, which control the width of some of the ports in the interface. In the example diagram, the AXI Lite interface has two parameters. Address Width must be between 1 and 64 bits. Data Width has two options, 32 and 64 bits. The parameter values are verified to be within the limits when you click the **OK** button. If they are not within the limits, they must be corrected. If a parameter controls the width of an optional port and that port is disabled, the parameter field will be disabled (grayed-out).

#### **Optional Ports**

Some interfaces have one or more optional ports. The check-box for each port determines whether that port will be present in the interface. The **Select All** and **Deselect All** buttons will enable or disable all optional ports.

### Synchronous Properties

Some interfaces must be associated with a clock and reset. If there are any synchronous interfaces in the submodule, there must be at least one clock and one reset. If there is more than one clock or reset, then the **Associated Clock** or **Associated Reset** menu allows you to choose the associated clock or reset for each interface.

### OK and Cancel Buttons

The **OK** button will apply the changes to the submodule interfaces. If there are any parameter errors or missing associated clock/resets, you will need to correct them before the changes can be applied.

The **Cancel** button will discard the changes to the submodule interfaces.

## Changes to the Sandbox

After pressing Ok on the dialog, if there were no errors, the sandbox is automatically updated with the new changes.

### 1.1.1.1.1.15 Removing an Interface

If an interface is removed, then all Design Interfaces blocks with that interface are removed.

## 1.1.1.1.1.16 Changing an Interface

If any modifications are made (except changing Interface Role), then those changes are made reflected in all Design Interfaces blocks with that interface. This may result in connections being lost if they were connected to an optional port which was removed.

Changing the interface role results in the Design Interfaces blocks with the interface being removed.

#### 1.1.1.1.1.17 Replacing an Interface

If you remove an interface and replace it with a **compatible** interface with an **identical name**, then all Design Interface blocks that had the old interface are replaced with blocks that have the new interface.

If you remove an interface and replace it with an **incompatible** interface with an **identical name**, then all Design Interface blocks that had the old interface are removed as if the interface was removed.

Currently the only interface types compatible with each other are axilite and aximm. They are also considered compatible if the original interface type is the same as the new one (e.g. axilite to axilite).

For example, you could replace an aximm named 'host' with an axilite called 'host' and it will substitute the appropriate Design Interface blocks. But you could not replace an aximm interface named 'host' with a mem interface named 'host'.

1.1.1.1.1.18 Adding an Interface

The interface was just added, so no blocks with the interface will be in the Submodule.

Deciding the Address Width of an Interface

If an addressable slave interface is available for a design, the user is allowed to configure the address width for the instances of this interface.

Selecting the address width value is straightforward when only one instance of an interface is instantiated. Deciding the correct value when there are multiple instances of an interface, and Register Banks, can become a complicated job. If we include to the above scenario the usage of interface instances with different addressing schemes, the probability of exceeding the available address space is high.

PathWave FPGA assists by calculating, on-the-fly, the address space mapping of the instances of an interface and provides this information to the user in the instance's block dialog, as shown below.

| Block: axilite_1               | ×              |                     |
|--------------------------------|----------------|---------------------|
| Description                    |                |                     |
| Interface - axilite_1          |                |                     |
| Addressing Information         | ·····          |                     |
| Addressing Unit:               | Byte Addressed | Addressing          |
| Mapped Address Space:          | 0x100000 🚫     | Information Section |
| Mapped Address Space (others): | 0x0            |                     |
| Total Address Space:           | 0x100000       | Expand/Collapse     |
| Unmapped Address Space:        | 0x0            | Bullon              |
| Instance Properties            |                |                     |
| Entity Selection               |                |                     |
| axilite_1_axilite              |                |                     |
| Parameters                     |                |                     |
| address width 20 [1, 20]       |                |                     |
| ок                             | Cancel         |                     |

Addressing Information Section

- Addressing Unit: Displays the data bits addressed by each addressable unit which depends on the <u>addressing scheme</u> of the selected interface instance. For the case of 8bits and 32-bits addressable data bits, *Byte Addressed* and *Word Addressed* are used respectively.
- **Mapped Address Space:** Displays the address space, in *Addressing Unit*, that is mapped by the current interface instance.

- If there is an error in the calculation, the value turns to red and an error symbol, <sup>(2)</sup>, is displayed at the left side of the value. Hovering over the <sup>(2)</sup> symbol provides more information about the error in a tool-tip.
- For important information regarding the calculation, an information symbol, (1), is displayed at the left side of the value. Hovering over the (1) symbol provides more important information in a tool-tip.
- **Mapped Address Space (others):** Displays the address space, in *Addressing Unit*, that is mapped by other interface instances, and register banks, in the design.
  - If other instances exist, an information symbol, (1), is displayed at the left side of the value. Hovering over the (1) symbol provides a list of all the other instances and registers along with their mapped address space as a tool-tip.
- **Total Address Space:** Displays the address space, in *Addressing Unit*, that is available by the interface.
- **Unmapped Address Space:** Displays the address space, in *Addressing Unit,* that is left unmapped for the interface.

### Expand/Collapse Button

This button is used to show/hide some of the addressing information. When collapsed, the only information visible to the user is the *Addressing Unit* and the *Mapped Address Space*.

### Exceeding the available address space

In case of multiple interface instances (and/or registers) for a design interface, it is possible that more than the available address space is required by the user's design. In that case, the calculator of the address space will identify the issue and display error to the user through the block dialogs of the interface instances or register banks.

For example, let's take the case of a byte-addressed axilite interface with 20-bits of address width. This will give a total of `0x100000` bytes available address space to be mapped.

If we create one instance of this interface using an address width of 19-bits, the mapped, and unmapped, address space will become `0x80000`.

| axilite_1_axilite_1 (axilite_1_axilite) |                |  |  |  |
|-----------------------------------------|----------------|--|--|--|
| Description                             |                |  |  |  |
| Interface - axilite_1                   |                |  |  |  |
| Addressing Information                  |                |  |  |  |
| Addressing Unit:                        | Byte Addressed |  |  |  |
| Mapped Address Space:                   | 0x80000        |  |  |  |
| Mapped Address Space (others):          | 0x0            |  |  |  |
| Total Address Space:                    | 0x100000       |  |  |  |
| Unmapped Address Space:                 | 0x80000        |  |  |  |
| Instance Properties                     |                |  |  |  |
| Parameters                              |                |  |  |  |
| address width [1, 20]                   |                |  |  |  |
| OK Cancel                               | Apply          |  |  |  |

If we now create a second instance of this interface selecting to use 20-bits, the calculator will detect the overflow and report error, as shown in the following picture:

| Block: axilite_1                 | ×              |  |  |  |
|----------------------------------|----------------|--|--|--|
| Description                      |                |  |  |  |
| Interface - axilite_1            |                |  |  |  |
| Addressing Information           |                |  |  |  |
| Addressing Unit:                 | Byte Addressed |  |  |  |
| Mapped Address Space: 🔇          | 0x100000 🔝     |  |  |  |
| Mapped Address Space (others): 👔 | 0x80000        |  |  |  |
| Total Address Space:             | 0x100000       |  |  |  |
| Unmapped Address Space:          | 0x0            |  |  |  |
| Instance Properties              |                |  |  |  |
| Entity Selection                 |                |  |  |  |
| axilite_1_axilite                | -              |  |  |  |
| Parameters                       |                |  |  |  |
| address width [1, 20]            |                |  |  |  |
| ОК                               | Cancel         |  |  |  |

By adjusting the address width value of the new instance, the user can find the value that satisfies the space limits:

| Nock: axilite_1                    | ×              |
|------------------------------------|----------------|
| Description                        |                |
| Interface - axilite_1              |                |
| Addressing Information             |                |
| Addressing Unit:                   | Byte Addressed |
| Mapped Address Space: 🕕 🕕          | 0x10000 📉      |
| Mapped Address Space (others): 🛛 🕕 | 0x80000        |
| Total Address Space:               | 0x100000       |
| Unmapped Address Space:            | 0x70000        |
| Instance Properties                |                |
| Entity Selection                   |                |
| axilite_1_axilite                  | •              |
| Parameters                         |                |
| address width [16                  |                |
| ОК                                 | Cancel         |

# 1.1.1.1.1.19 Showing address space calculation errors in Register Banks

Register Banks are related to a design's interface and are taken into account for the calculation of the address space of an interface. If creating a Register Bank, or increasing the number of registers in an existing one, leads to required space overflow, an error message is displayed at the lower left corner of the Register Bank dialog. By hovering over the symbol, the exact issue is described.

| 📐 Register Bank   |                 |                           |                   | -                             | ×       |                     |
|-------------------|-----------------|---------------------------|-------------------|-------------------------------|---------|---------------------|
| Name: Register_Ba | ink             | Interface:<br>Addressing: | axilite_1<br>Byte | Clock: clock_<br>Reset: nRst_ | _1<br>1 |                     |
| Registers:        |                 |                           | + ×               |                               |         |                     |
| Name              | Address Offset  |                           |                   |                               |         |                     |
| myReg             | 0x0             |                           |                   |                               |         |                     |
| Sources Detect    | ted             |                           | ОК                | Cancel                        |         |                     |
| ERROR: Total ma   | pped address sp | ace for this i            | nterface (0)      | x101000) exce                 | eeds /  | maximum (0x100000). |

### Registering Sandbox Interfaces

Registering a sandbox interface is the process of adding a register stage for the interface, just after it has crossed the sandbox boundary (and therefore, has entered the sandbox design).

The purpose of this procedure is to control the **timing closure** of the design. By placing a register stage at the boundary crossing from the static region to the sandbox, the path from the origin of the interface signals to their destination is made shorter. This makes meeting the timing requirements of the design easier. On the downside, this extra registration stage **increases the latency** in the path.

*PathWave FPGA* allows the user to control the registration of the sandbox interfaces when register stages are supported by the BSP. When register stages *are* supported by the BSP, a check box will appear in the properties dialog of a Design Interface block. This checkbox allows the user to choose whether or not to place the register stage in the design. When register stages are *not* supported by the BSP, this checkbox will not be shown.

Modifying the default value of the 'Generate Register Stage' checkbox is an advanced feature. If not done properly, it can lead to timing violations or invalid operation of the design. Always read the BSP documentation before applying any modifications to the default values.

An example of the properties dialog of a Design Interface block that supports register stages is shown below:

| axis_input (axis_input)   | $\times$ |
|---------------------------|----------|
| Description               |          |
| Interface - axis_input    |          |
|                           |          |
| ✓ Show Advanced           |          |
| Component Properties      |          |
|                           |          |
| ✓ Generate Register Stage |          |
|                           |          |
| OK Cancel Apply           |          |

For more information about closing timing for sandbox designs, consult the Xilinx <u>Vivado Design</u> <u>Suite User Guide - Partial Reconfiguration</u> document, particularly the "Reconfigurable Partition Interfaces" section.

# **IP Library**

PathWave FPGA is shipped with a library of IP components that can be used inside a design. PathWave FPGA also provides several methods for users to add their own IP or IP libraries.

More information about the existing IP and the import methods can be found in the following sections:

- PathWave FPGA IP Repository
- IP Repositories
- Imported User IP
- Vivado XCI (Xilinx Core Instance)
- <u>PathWave FPGA Submodule</u>

### PathWave FPGA IP Repository

PathWave FPGA includes some IP blocks that a user can incorporate into their FPGA design. The IP blocks are categorized into different libraries so that similar blocks are grouped together. Below is a description of the IP blocks included in PathWave FPGA.

Some of the IP blocks are designed so that they can optionally process multiple samples in the same clock. This is called *supersampling*. For blocks that support this, there is a parameter called *supersample* that denotes the number of parallel samples. For example, a 32 bit adder with supersample=1 would add two 32 bit numbers. A 32 bit adder with supersample=2 would add two pairs of 16 bit numbers. This can be useful when processing data at a higher sample rate than the clock rate of the FPGA.

# Basic IP blocks

1.1.1.1.1.20 Combiner

|    | C      | ombiner_1 |   |
|----|--------|-----------|---|
| 4  | Din[0] |           |   |
| ÷  | Din[1] |           |   |
| •  | Din[2] |           |   |
| •  | Din[3] | Dout(7:0) | Þ |
| 41 | Din[4] |           |   |
| 4  | Din[5] |           |   |
| 41 | Din[6] |           |   |
| ÷  | Din[7] |           |   |
| l  |        |           | J |

Combines N single-bit inputs into a single N-bit output vector.

# 1.1.1.1.1.20.1 Parameters

Din width: Sets the number of single bit inputs. Variable from 1 to 1024. Default is 8.

# 1.1.1.1.21 Concat

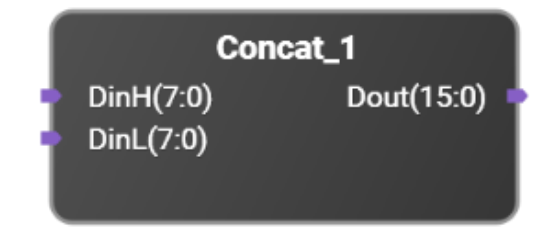

Concatenates two input signals into one single signal. DinH is the most significant half of Dout, and DinL is the least significant half of Dout.

This module does not introduce extra delay.

## 1.1.1.1.1.21.1 Parameters

DinH width: Sets the data width of DinH. Variable from 1 to 1024. Default is 8.

DinL width: Sets the data width of DinL. Variable from 1 to 1024. Default is 8.

# 1.1.1.1.1.22 Concat\_stream

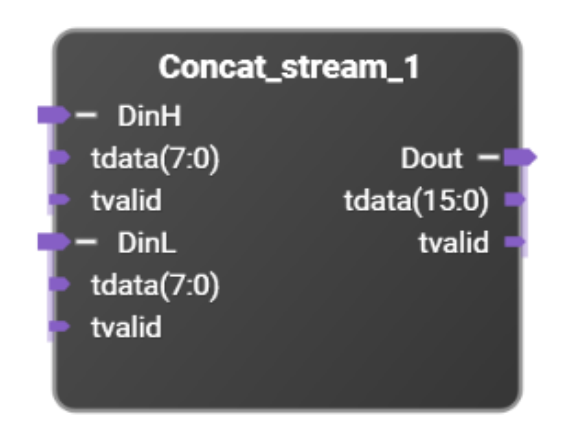

Streaming version of the concat block.

Concatenates two input signals into one single signal. DinH is the most significant half of Dout, and DinL is the least significant half of Dout

This module does not introduce extra delay.

Note that both streaming inputs must assert and deassert tvalid at the same time.

### 1.1.1.1.1.22.1 Parameters

DinH width: Sets the data width of DinH. Variable from 1 to 1024. Default is 8.

DinL width: Sets the data width of DinL. Variable from 1 to 1024. Default is 8.

# 1.1.1.1.1.23 Concat\_streamFC

| Concat_s   | streamFC_1    |
|------------|---------------|
| Clk        |               |
| nRst       |               |
| >− DinH    |               |
| tdata(7:0) |               |
| tlast      | Dout ->       |
| 🗧 tready   | tdata(15:0) 🗖 |
| tuser(0:0) | tlast 🚽       |
| 🕨 tvalid   | tready 🚽      |
| 💙 🗕 DinL   | tuser(0:0) 🗖  |
| tdata(7:0) | tvalid 🚽      |
| tlast      |               |
| 🗧 tready   |               |
| tuser(0:0) |               |
| 🖻 tvalid   |               |
|            |               |

Streaming flow controlled version of the concat block.

Concatenates two input signals into one single signal. DinH is the most significant half of Dout, and DinL is the least significant half of Dout

This module introduces minimum 2 clock delay.

#### 1.1.1.1.1.23.1 Parameters

DinH width: Sets the data width of DinH. Variable from 1 to 1024. Default is 8.

DinL width: Sets the data width of DinL. Variable from 1 to 1024. Default is 8.

tuser width: Sets the data width of tuser. Variable from 1 to 8. Default is 1.

# 1.1.1.1.1.24 Cross\_clk\_domains

|   | Cross_clk_domains_1 |                 |  |  |  |
|---|---------------------|-----------------|--|--|--|
|   | clk_data_in         |                 |  |  |  |
|   | clk_data_out        | pulses_out(0:0) |  |  |  |
|   | resetn_data_in      | levels_out(0:0) |  |  |  |
|   | resetn_data_out     | rdy(0:0)        |  |  |  |
|   | pulses_in(0:0)      |                 |  |  |  |
| ĺ | levels_in(0:0)      |                 |  |  |  |

Logic to handle the crossing of signal levels and pulses to and from arbitrarily related clock domains.

Logic high pulses on the input clock domain are synchronously transferred to logic high pulses on the output clock domain. An output logic pulse will always have a pulse width of one 'clk\_data\_out' cycle, regardless of the pulse width of the input logic pulse.

Logic levels on the input clock domain are synchronously transferred to logic levels on the output clock domain.

The transfer delay of signals from the input clock domain to the output clock domain depends upon the frequency and phase relationship between the two clock domains. Input signal levels are assumed to be relatively static compared with the clock frequencies. Input signal pulses cannot be repeated until each pulse has fully propagated through the block. The 'rdy' output signal should be used to determine when the block is ready to transfer an input pulse to the output, especially if input signal pulses may otherwise occur in rapid succession. When a bit in the 'pulses\_in' input port is asserted high, the corresponding 'rdy' bit will be asserted low. When the 'rdy' bit is again asserted high, the 'pulses\_in' input may again be asserted high. The 'rdy' output signal is synchronous with the 'clk\_data\_in' clock.

Regardless of the input and output clock frequencies, if a level input and pulse input are asserted simultaneously, the corresponding level output will be asserted either simultaneous with or before the pulse output is asserted.

Note that positive transitions are detected in the 'pulses\_in' input to determine that a pulse input has occurred. Consequently, if a 'pulses\_in' input is asserted high and remains high, only one pulse will be output.

'resetn\_data\_in' is an active low reset signal, synchronized to the 'clk\_data\_in' clock.

'resetn\_data\_out' is an active low reset signal, synchronized to the 'clk\_data\_out' clock.

Note that this block is available only for sandboxes which include more than one clock.

#### 1.1.1.1.1.24.1 Parameters

pulses\_width: Sets the data width of pulses\_in, pulses\_out and rdy

levels\_width: Sets the data width of levels\_in and levels\_out

levels\_reset\_value: Sets the reset value of levels\_out

# 1.1.1.1.25 Decombiner

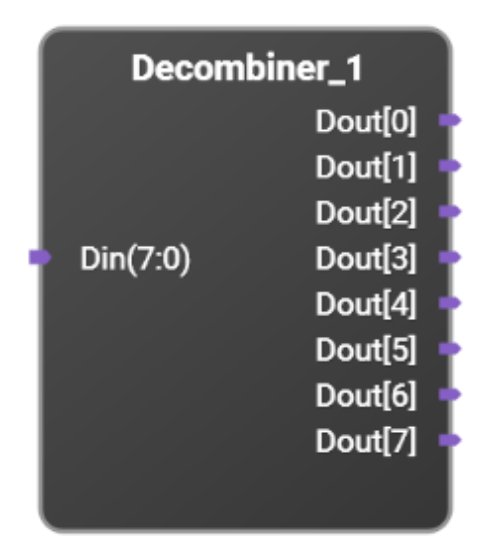

Converts a single N-bit input vector into N single-bit output signals.

# 1.1.1.1.25.1 Parameters

Din width: Sets the Din data width. Variable from 1 to 1024. Default is 8.

1.1.1.1.26 Delay

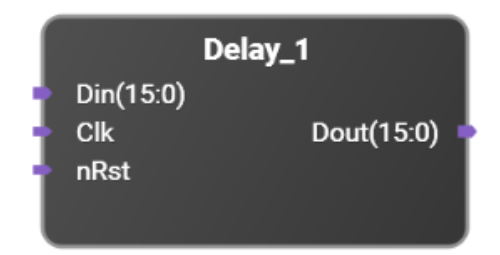

Delays input N cycles.

# 1.1.1.1.1.26.1 Parameters

bus width: Sets the bus width of Din and Dout. Variable from 1 to 1024. Default is 16.

latency: Sets the latency through the delay block. Variable from 1 to 1024. Default is 1.

Reset Value: Sets the value of the delay registers when nRst is asserted low. It should be the same size is Din. Default is 0.

## 1.1.1.1.27 Delay\_stream

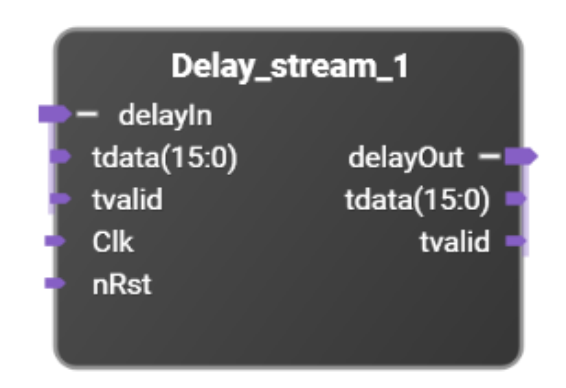

Streaming version of the delay block.

Delays input N cycles.

# 1.1.1.1.1.27.1 Parameters

bus width: Sets the bus width of Din and Dout. Variable from 1 to 1024. Default is 16.

latency: Sets the latency through the delay block. Variable from 1 to 1024. Default is 1.

Reset Value: Sets the value of the delay registers when nRst is asserted low. It should be the same size as tdata. Default is 0.

1.1.1.1.28 Latch

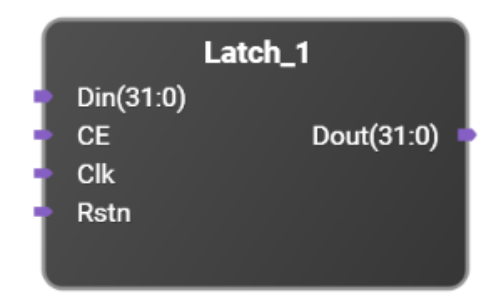

32 bit latch with write enable.

1.1.1.1.1.28.1 Parameters

Bus width: Sets the register bus width. Variable from 1 to 1024. Default is 32.

# 1.1.1.1.29 LatchClr

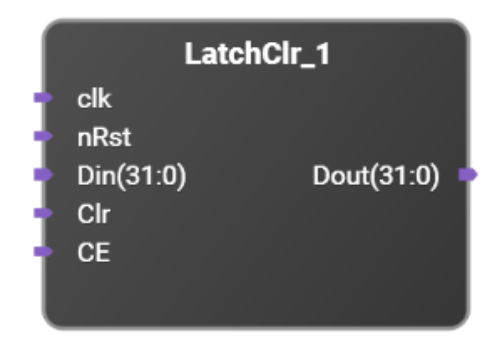

Latch with clock enable and synchronous clear.

If nRst = 0, then Dout is set to the initialization value (typically 0). If nRst = 1 and CE = 0, Dout remains unchanged. If nRst = 1, CE = 1, and CIr = 1, Dout is set to the initialization value on the rising edge of clk. If nRst = 1, CE = 1, and CIr = 0, Dout is set to Din on the rising edge of clk.

## 1.1.1.1.29.1 Parameters

Bus width: Sets the register bus width. Variable from 1 to 1024. Default is 32. Init: Sets the value that the latch resets/clears to. Default is 0.

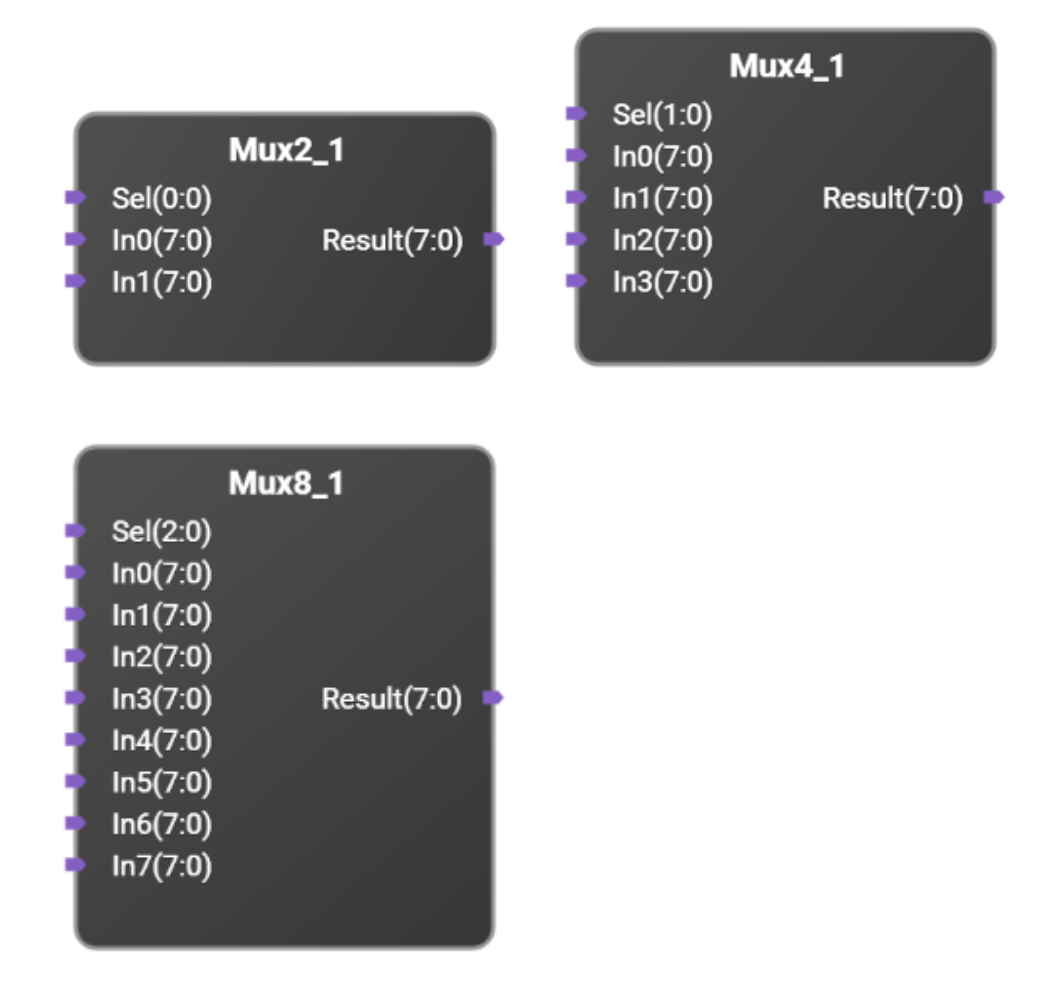

# 1.1.1.1.1.30 Mux2, Mux4, Mux8

These are 2 to 1, 4 to 1, and 8 to 1 multiplexers. The value of the Sel input determines which of the various In ports connect to Result.

These are combinatorial.

1.1.1.1.30.1 Parameter

width: Sets the bus width of the In ports and Result.

### 1.1.1.1.31 Read\_mux

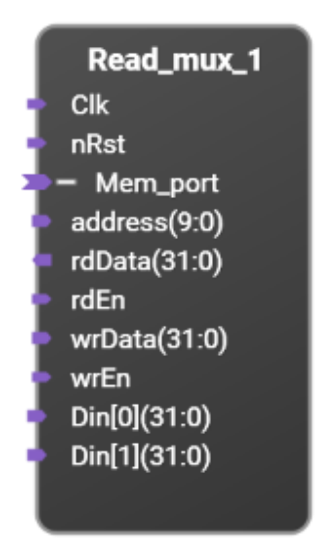

Read data from multiple sources.

Address port is used to select one of N, 32 bit data sources. If the address index is larger than the number of input data sources, this block will return zeros.

# 1.1.1.1.31.1 Parameters

Number of inputs: Sets the number of 32 bit data sources. Default is 2.

1.1.1.1.32 Reg\_xN

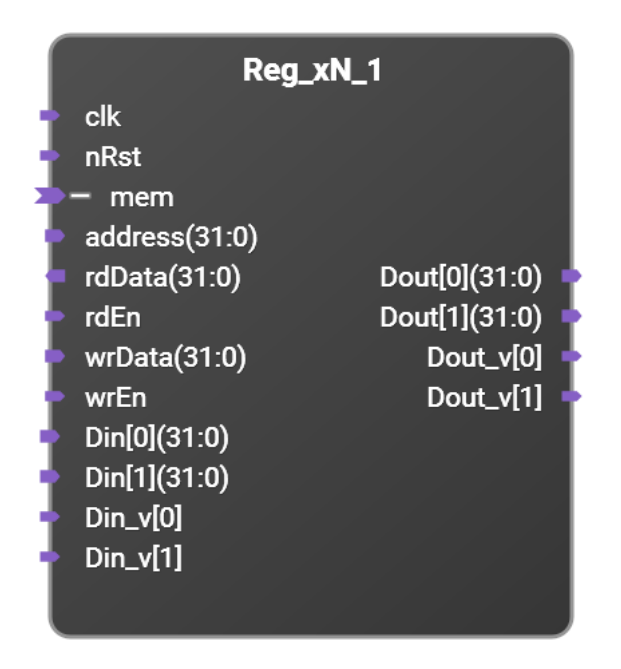

Captures N, 32 bit data inputs and drives to outputs. The internal data register may be updated through a write access on the 'mem' port indexed by the address value. The internal data register may also be updated to the Din value by asserting the corresponding Din\_v signal[n]. When both updates are attempted at the same time, the mem write value will take precedence. The values of the internal data registers are driven out the Dout[n] ports.

Note that the Reg\_xN block uses the Mem interface which uses word addressing, not byte addressing.

Mem read access will return the value of the indexed internal data register.

The Dout\_v[n] signal is asserted high for one clock period when new data is written. This is any time a mem write occurs or when Din\_v[n] is asserted.

#### 1.1.1.1.32.1 Parameters

Number of Registers: Variable from 1 to 1024. Default is 2.

Address width: Variable from 1 to 32. Default is 32.

1.1.1.1.33 sign\_extension

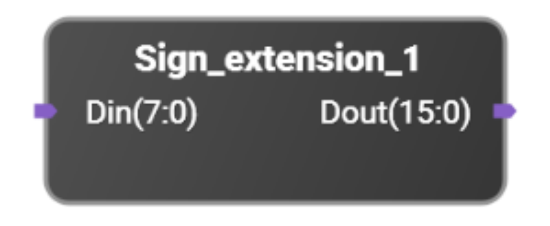

# Sign extends the input vector.

### 1.1.1.1.33.1 Parameters

Din width: Sets the Din bus width. Variable from 1 to 1024. Default is 8.

Dout width: Sets the Dout bus width. Variable from 1 to 1024. Default is 16.

1.1.1.1.34 sign\_extension\_stream

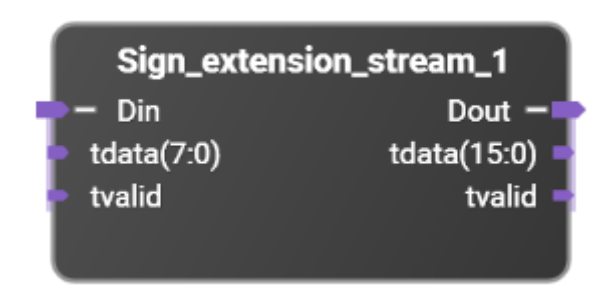

Sign extends the input data stream.

### 1.1.1.1.34.1 Parameters

Din width: Sets the Din bus width. Variable from 1 to 1024. Default is 8. Dout width: Sets the Dout bus width. Variable from 1 to 1024. Default is 16. supersample: Sets the supersample amount. Variable from 1 to 64. Default is 1.

1.1.1.1.35 sign\_extension\_streamFC

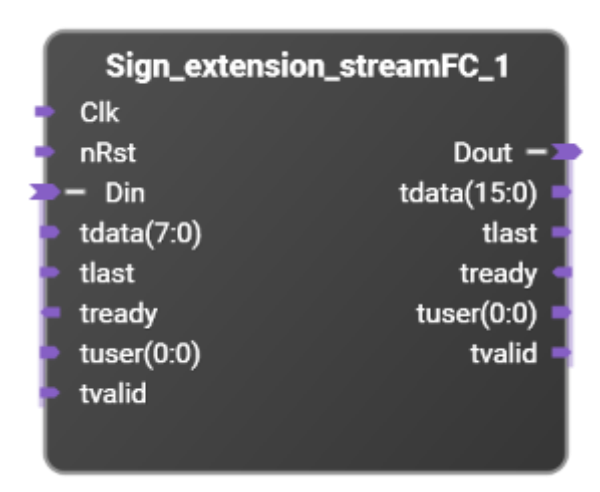

Sign extends the input data stream using full flow control.

This block adds a minimum delay of 2 cycles.

## 1.1.1.1.35.1 Parameters

Din width: Sets the Din bus width. Variable from 1 to 1024. Default is 8. Dout width: Sets the Dout bus width. Variable from 1 to 1024. Default is 16. Tuser width: Sets the tuser bus width. Variable from 1 to 8. Default is 1. supersample: Sets the supersample amount. Variable from 1 to 64. Default is 1. 1.1.1.1.36 slice

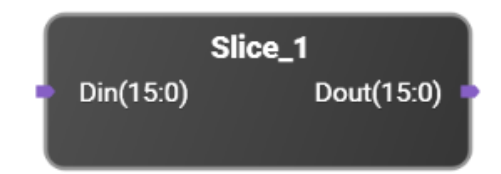

Selects certain number of bits from a vector signal input.

This does not introduce extra delay.

### 1.1.1.1.36.1 Parameters

Din width: Sets the bus width of Din. Variable from 1 to 1024. Default is 16.

offset: Sets the starting LSB position to extract bits from Din [Dout(bus\_out\_width:0) = Din(bus\_in\_width:offset\_lower\_bit)]. Default is 0.

Dout width: Sets the bus width of Dout. Variable from 1 to 1024. Default is 16.

supersample: Sets the supersample amount. Variable from 1 to 64. Default is 1.

1.1.1.1.37 slice\_stream

| Slice_stream_1 |               |
|----------------|---------------|
| 🔷 🗕 Din        | Dout 🗕        |
| tdata(15:0)    | tdata(15:0) 🗖 |
| tvalid         | tvalid 🚽      |
|                |               |

Streaming version of the slice block.

Selects certain number of bits from a vector signal input.

This does not introduce extra delay.

#### 1.1.1.1.37.1 Parameters

Din width: Sets the bus width of Din. Variable from 1 to 1024. Default is 16.

offset: Sets the starting LSB position to extract bits from Din [Dout(bus\_out\_width:0) = Din(bus\_in\_width:offset\_lower\_bit)]. Default is 0.

Dout width: Sets the bus width of Dout. Variable from 1 to 1024. Default is 16.

### 1.1.1.1.38 slice\_streamFC

| Slice_streamFC_1          |               |  |
|---------------------------|---------------|--|
| Clk                       |               |  |
| nRst                      | Dout -        |  |
| 衶 — Din                   | tdata(15:0) 🗖 |  |
| • tdata(15:0)             | tlast 🚽       |  |
| <ul> <li>tlast</li> </ul> | tready 🚽      |  |
| tready                    | tuser(0:0) 🗖  |  |
| tuser(0:0)                | tvalid 🚽      |  |
| tvalid                    |               |  |
|                           |               |  |

Streaming version of the slice block supporting full flow control.

Selects certain number of bits from a vector signal input.

This block adds a minimum delay of 2 cycles.

### 1.1.1.1.38.1 Parameters

Din width: Sets the bus width of Din. Variable from 1 to 1024. Default is 16.

Offset: Sets the starting LSB position to extract bits from Din [Dout(bus\_out\_width:0) = Din(bus\_in\_width:offset\_lower\_bit)]. Default is 0.

Dout width: Sets the bus width of Dout. Variable from 1 to 1024. Default is 16.

Tuser width: Sets the bus width of tuser. Variable from 1 to 8. Default is 1.

# Connectors

1.1.1.1.39 Axi4liteToMem

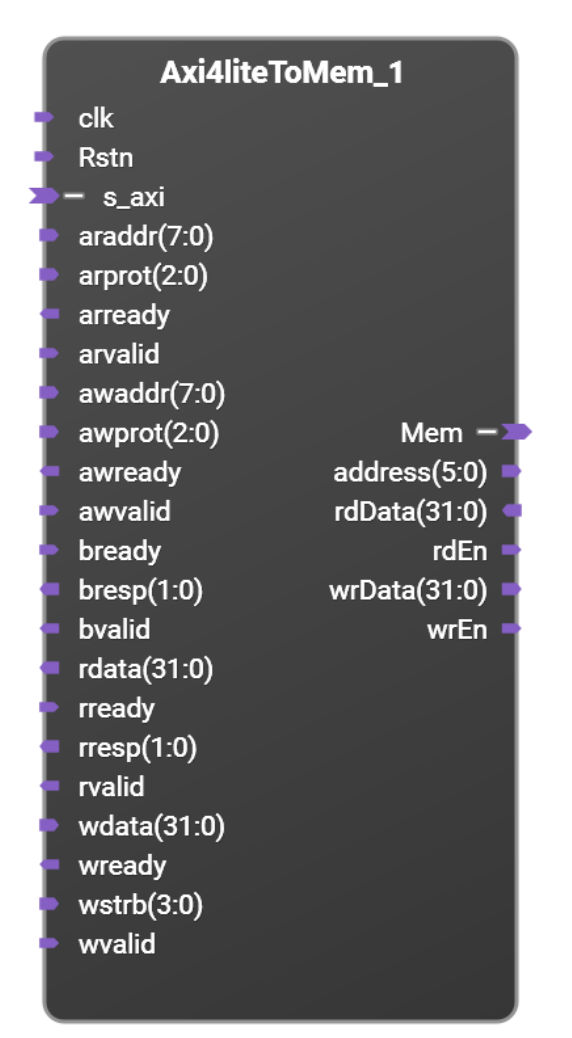

Converts Axi4Lite slave interface to PC\_Mem master interface.

## 1.1.1.1.39.1 Parameters

Axi address width: Sets the AXI interface address width. Default is 8. Since the Mem interface uses word addressing while the Axi4Lite interface uses byte addressing, the size of the Mem interface address bus is two bits smaller.

# 1.1.1.1.1.40 Axi4Tomem

|    | Axi4ToMem_1  |              |  |
|----|--------------|--------------|--|
|    | Clk          |              |  |
|    | nRst         |              |  |
| 5  | – S_axi      |              |  |
|    | araddr(7:0)  |              |  |
|    | arburst(1:0) |              |  |
|    | arcache(3:0) |              |  |
|    | arid(3:0)    |              |  |
|    | arlen(7:0)   |              |  |
|    | arlock       |              |  |
|    | arprot(2:0)  |              |  |
|    | arready      |              |  |
|    | arsize(2:0)  |              |  |
|    | arvalid      |              |  |
|    | awaddr(7.0)  |              |  |
|    | awburst(1:0) |              |  |
|    | awcache(3.0) |              |  |
|    | awid(3:0)    | Mem -        |  |
|    | awlen(7:0)   | address(5:0) |  |
|    | awlock       | rdData(31:0) |  |
|    | awprot(2.0)  | rdEn         |  |
|    | awready      | wrData(31:0) |  |
|    | awsize(2.0)  | wrEn         |  |
|    | awvalid      |              |  |
|    | bid(3:0)     |              |  |
|    | bready       |              |  |
|    | bresp(1:0)   |              |  |
|    | bvalid       |              |  |
|    | rdata(31:0)  |              |  |
|    | rid(3:0)     |              |  |
|    | rlast        |              |  |
|    | rready       |              |  |
|    | rresp(1:0)   |              |  |
|    | rvalid       |              |  |
| L. | wdata(31:0)  |              |  |
|    | wlast        |              |  |
|    | wready       |              |  |
|    | wstrb(3:0)   |              |  |
|    | wvalid       |              |  |
|    |              |              |  |
|    |              |              |  |

# Converts Axi4MM slave interface to PC\_Mem master interface.

1.1.1.1.40.1 Parameters

Axi address width: Sets the AXI interface address width. Default is 8. Since the Mem interface uses word addressing while the Axi4 interface uses byte addressing, the size of the Mem interface address bus is two bits smaller.

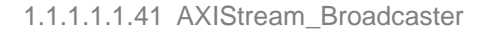

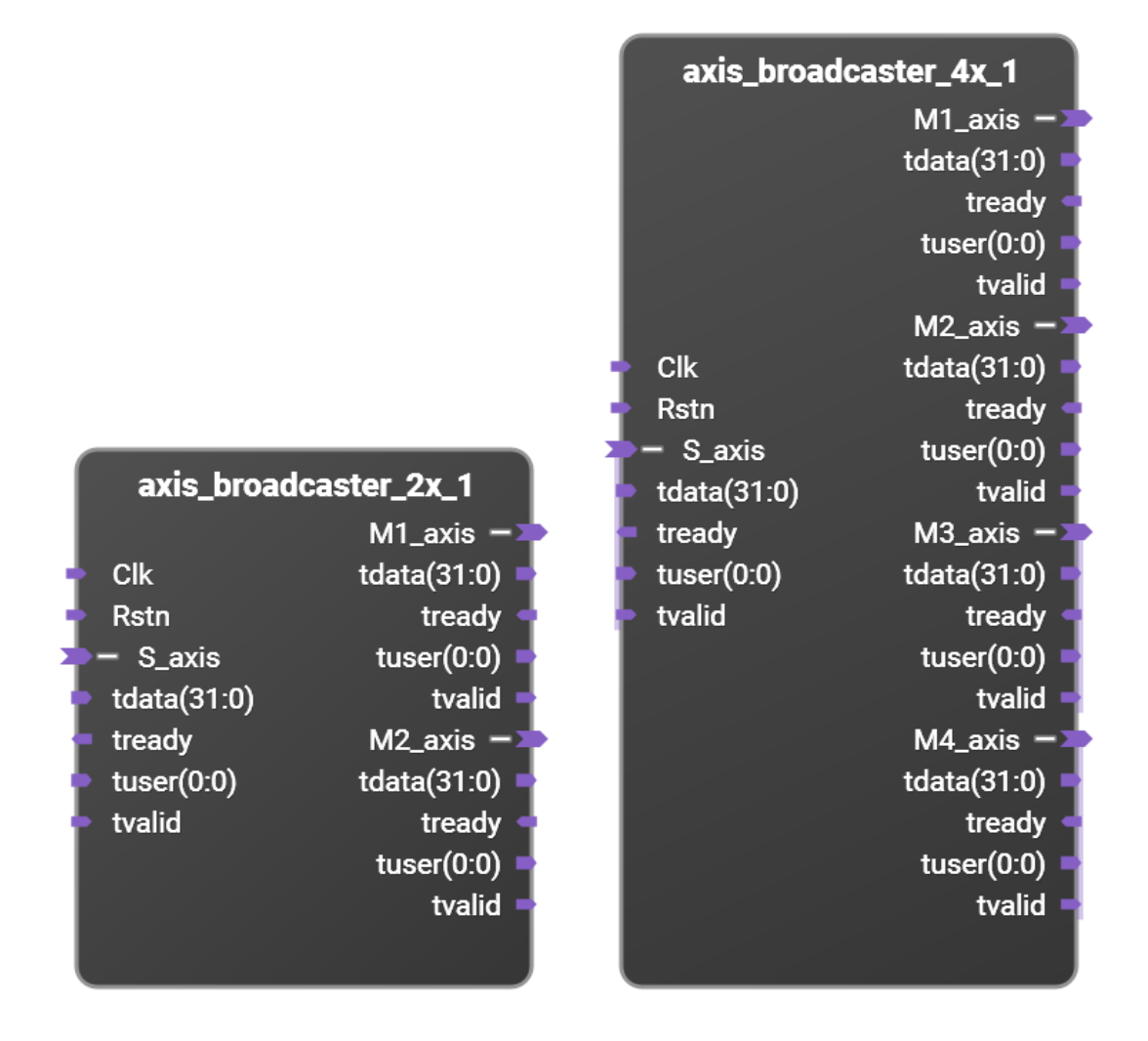

Broadcasts AXI4 streaming data from one master to multiple slaves.

## 1.1.1.1.1.41.1 Parameters

Tdata bitwidth, default is 32. Tuser bitwidth, default is 1.

## Math

1.1.1.1.1.42 Adder

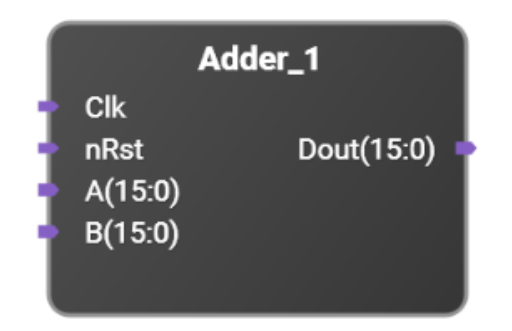

Signed adder.

Inputs are expected to have the same length. Overflow and underflow check is done when saturate is enabled. Output width is increased by 1 when full precision is enabled. Subtraction changes operation from A+B to A-B. This module adds a delay of 1 cycle. When latch input is enabled, 1 extra cycle of delay is added.

### 1.1.1.1.1.42.1 Parameters

input width: Sets the bus width of the A and B inputs. Default is 16.

Adder implementation: Selects saturate or full precision adder modes. Default is Saturate. latch input: When enabled the data on the A and B inputs is latched. Default is no latch. subtract: When enabled the adder operation is changed from A+B to A-B. Default is add. supersample: Sets the supersample amount. Variable from 1 to 64. Default is 1.

# 1.1.1.1.43 Adder\_stream

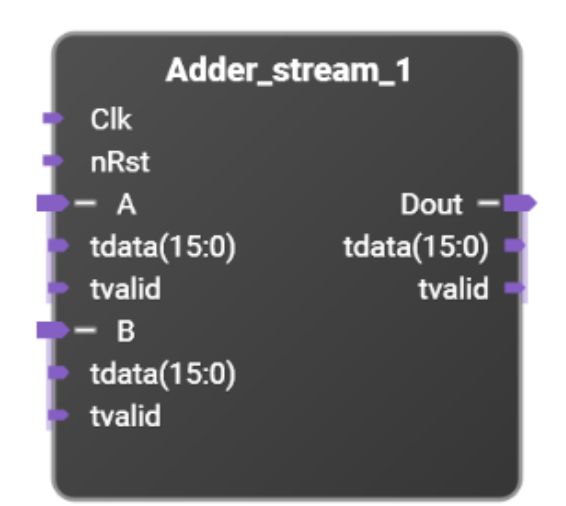

Signed adder with streaming interface. Inputs are expected to have the same length. Overflow and underflow check is done when saturate is enabled. Output width is increased by 1 when full precision is enabled. Subtraction changes operation from A+B to A-B. This module adds a delay of 1 cycle. When latch input is enabled, 1 extra cycle of delay is added.

# 1.1.1.1.1.43.1 Parameters

input width: Sets the bus width of the A and B inputs. Default is 16.

Adder implementation: Selects saturate or full precision adder modes. Default is Saturate. subtract: When enabled the adder operation is changed from A+B to A-B. Default is add. supersample: Sets the supersample amount. Variable from 1 to 64. Default is 1.

# 1.1.1.1.1.44 Adder\_streamFC

|   | Adder_streamFC_1 |               |
|---|------------------|---------------|
| ÷ | Clk              |               |
| ÷ | nRst             |               |
| - | – A              |               |
|   | tdata(15:0)      |               |
| ÷ | tlast            | Dout ->       |
|   | tready           | tdata(15:0) 🗖 |
|   | tuser(0:0)       | tlast 🚽       |
| ÷ | tvalid           | tready 🚽      |
| - | — В              | tuser(0:0) 🗖  |
|   | tdata(15:0)      | tvalid 🚽      |
| ÷ | tlast            |               |
| H | tready           |               |
| Þ | tuser(0:0)       |               |
| ÷ | tvalid           |               |
|   |                  |               |

Signed adder with streaming interface with full flow control support. Inputs are expected to have the same length. Overflow and underflow check is done when saturate is enabled. Output width is increased by 1 when full precision is enabled. Subtraction changes operation from A+B to A-B. This module adds a delay of 4 cycles.

# 1.1.1.1.1.44.1 Parameters

Input Width: Sets the bus width of the A and B inputs. Default is 16. User Width: Sets the bus width of the tuser input. Variable between 1 and 8. Default is 1. Adder Implementation: Selects saturate or full precision adder modes. Default is Saturate. Subtract: When enabled the adder operation is changed from A+B to A-B. Default is add. Supersample: Sets the supersample amount. Variable from 1 to 64. Default is 1. 1.1.1.1.45 Comparison

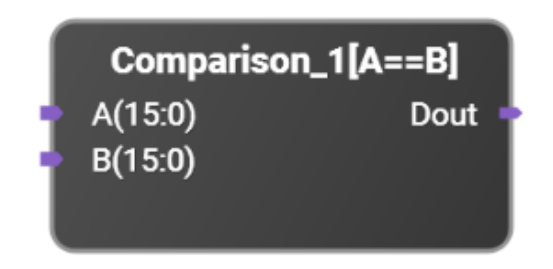

Comparisons between inputs A and B.

Output is set to one when the comparison set by the operation parameter is true.

1.1.1.1.1.45.1 Parameters

operation: Select between A==B, A!=B, A>B, A<B, A>=B, and A<=B. Default is A==B.

data size: Sets the bus width of the A and B inputs. Default is 16.

sign: Select when the data on the A and B inputs is signed. Default is unsigned.

1.1.1.1.46 Integrator

|    | Integrator_1 |            |  |
|----|--------------|------------|--|
| ÷  | Clk          |            |  |
|    | nRst         | Dout(31:0) |  |
| ÷  | Clr          |            |  |
| 41 | Din(15:0)    |            |  |
|    |              |            |  |

Data integrator.

When selecting signed input, sign extension is automatically applied.

The internal accumulator can be reset by the nRst or Clr inputs.

When supersample > 1, all the input samples are summed into the same internal accumulator.

This module adds a delay of 1 cycle by default.

When latch input is enabled, an extra cycle of delay is added.

#### 1.1.1.1.46.1 Parameters

input\_width: Sets the bus width of the input samples. Variable from 1 to 1024. Default is 16.

output\_width: Sets the bus width of the internal accumulator and the output. Variable from 1 to 1024. Default is 32. The output\_width must be greater than or equal to input\_width.

input\_signed: When enabled, the input samples represent signed values and will be sign extended prior to accumulation. Default is unsigned.

latch input: When enabled, the input data is latched prior to accumulation. This adds a cycle of delay. Default is no latch.

supersample: Sets the supersample amount. All the input samples are summed into the same internal accumulator. Variable from 1 to 64. Default is 1.

# 1.1.1.1.1.47 Integrator\_stream

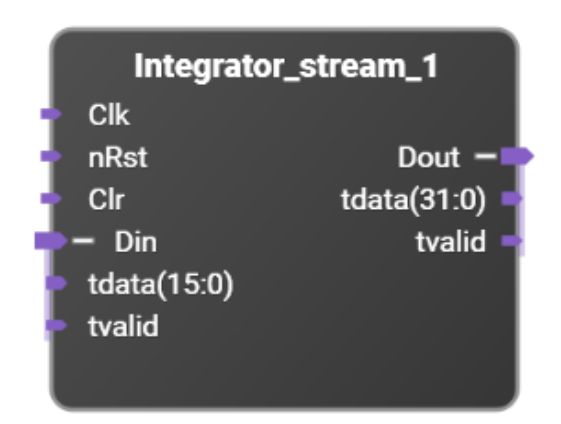

Data integrator with streaming interface.

When selecting signed input, sign extension is automatically applied.

The input samples are accumulated only when the Din tvalid signal is asserted.

The internal accumulator can be reset by the nRst or Clr inputs.

When supersample > 1, all the input samples are summed into the same internal accumulator.

This module adds a delay of 1 cycle by default.

When latch input is enabled, an extra cycle of delay is added.

## 1.1.1.1.1.47.1 Parameters

input\_width: Sets the bus width of the input samples. Variable from 1 to 1024. Default is 16.

output\_width: Sets the bus width of the internal accumulator and the output. Variable from 1 to 1024. Default is 32. The output\_width must be greater than or equal to input\_width.

input\_signed: When enabled, the input samples represent signed values and will be sign extended prior to accumulation. Default is unsigned.

latch input: When enabled, the input data is latched prior to accumulation. This adds a cycle of delay. Default is no latch.

supersample: Sets the supersample amount. All the input samples are summed into the same internal accumulator. Variable from 1 to 64. Default is 1.
## 1.1.1.1.48 Integrator\_streamFC

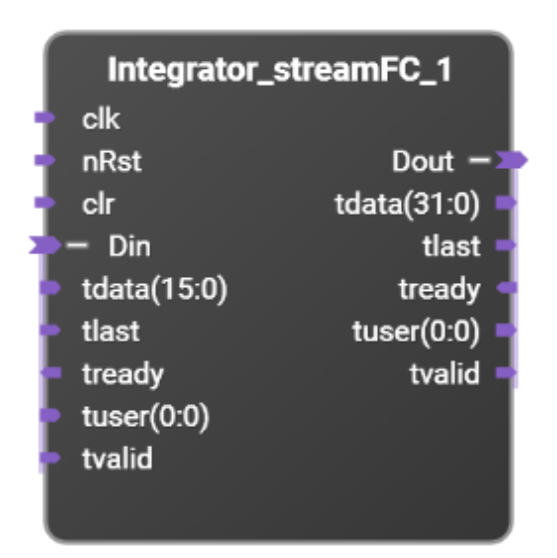

Data integrator with streaming interface with full flow control support.

When selecting signed input, sign extension is automatically applied.

The internal accumulator can be reset by the nRst or Clr inputs.

The Clr input will only clear the internal accumulator but allow input samples to pass through while asserted.

When supersample > 1, all the input samples are summed into the same internal accumulator.

This module adds a delay of 3 cycles by default.

When latch input is enabled, an extra cycle of delay is added.

# 1.1.1.1.1.48.1 Parameters

input\_width: Sets the bus width of the input samples. Variable from 1 to 1024. Default is 16.

output\_width: Sets the bus width of the internal accumulator and the output. Variable from 1 to 1024. Default is 32. The output\_width must be greater than or equal to input\_width.

tuser\_width: Sets the bus width of the tuser input. Variable between 1 and 8. Default is 1.

input\_signed: When enabled, the input samples represent signed values and will be sign extended prior to accumulation. Default is unsigned.

latch input: When enabled, the input data is latched prior to accumulation. This adds a cycle of delay. Default is no latch.

supersample: Sets the supersample amount. All the input samples are summed into the same internal accumulator. Variable from 1 to 64. Default is 1.

1.1.1.1.1.49 Logic\_NOT

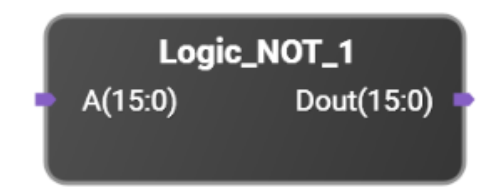

# Logic NOT operation.

## 1.1.1.1.1.49.1 Parameters

data size: Sets the bus width of the A and Dout ports. Variable from 1 to 1024. Default is 16.

## 1.1.1.1.1.50 Logicgate

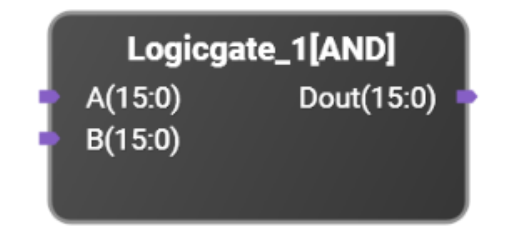

Output is the logical operation between inputs A and B.

The operation parameter determines which logical operation is performed from AND, OR, XOR, NAND, NOR, and XNOR.

## 1.1.1.1.50.1 Parameters

data size: Sets the bus width of the A, B, and Dout ports. Variable from 1 to 1024. Default is 16. operation: Selects one of the logic operations listed above. Default is AND.

## 1.1.1.1.1.51 Multiplier

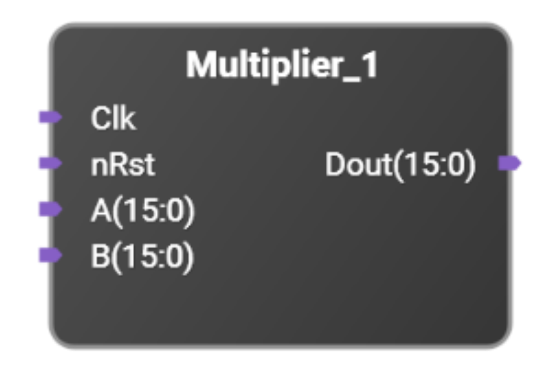

Multiplier (DSP core).

Input lengths and signedness are configurable.

When both inputs are signed, the multiplication product length is the sum of both input lengths minus 1. Otherwise, the product length is the sum of both input lengths.

When the Dout length is less than the product length, Dout will consist of the upper (most significant) bits of the product. The maximum Dout length is the product length.

When both inputs are signed, the product -FullScale times -FullScale can not be represented in the output. Instead, +FullScale is output, which is one less than the real product.

This block adds a delay of 1 cycle.

Latch input increases the total delay by an additional clock cycle.

Pipeline increases the total delay by an additional clock cycle.

## 1.1.1.1.1.51.1 Parameters

A width: Sets the bus width of the A input. Variable between 1 and 1024. Default is 16.

A signed: Select when the A input data is signed. Default is unsigned.

B width: Sets the bus width of the B input. Variable between 1 and 1024. Default is 16.

B signed: Select when the B input data is signed. Default is unsigned.

Dout width: Sets the bus width of the Dout port. Variable between 1 and 1024. Default is 16.

Latch input: Input data is latched when selected. Default is no latch.

supersample: Sets the supersample amount. Variable between 1 and 64. Default is 1.

pipeline: When selected a pipelined multiplier is used. Default is no pipelining.

## 1.1.1.1.52 Multiplier\_stream

| Multiplier               | _stream_1     |
|--------------------------|---------------|
| Clk                      |               |
| <ul> <li>nRst</li> </ul> |               |
| <b>—</b> А               | Dout -        |
| tdata(15:0)              | tdata(21:0) 🗖 |
| 🕨 tvalid                 | tvalid 🚽      |
| 🔶 — В                    |               |
| tdata(5:0)               |               |
| 🕨 tvalid                 |               |

Multiplier (DSP core) with streaming interface.

Input lengths and signedness are configurable.

When both inputs are signed, the multiplication product length is the sum of both input lengths minus 1. Otherwise, the product length is the sum of both input lengths.

When the Dout length is less than the product length, Dout will consist of the upper (most significant) bits of the product. The maximum Dout length is the product length.

When both inputs are signed, the product -FullScale times -FullScale can not be represented in the output. Instead, +FullScale is output, which is one less than the real product.

This block adds a minimum delay of 1 cycle.

Pipeline increases the total delay by an additional clock cycle.

### 1.1.1.1.1.52.1 Parameters

A width: Sets the bus width of the A input. Variable between 1 and 1024. Default is 16.

A signed: Select when the A input data is signed. Default is unsigned.

B width: Sets the bus width of the B input. Variable between 1 and 1024. Default is 16.

B signed: Select when the B input data is signed. Default is unsigned.

Dout width: Sets the bus width of the Dout port. Variable between 1 and 1024. Default is 16.

pipeline: When selected a pipelined multiplier is used. Default is no pipelining.

## 1.1.1.1.53 Multiplier\_streamFC

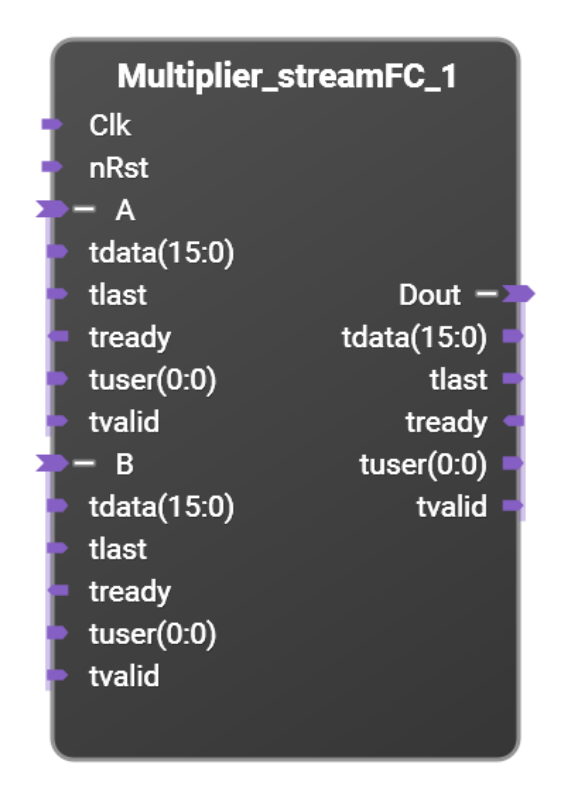

Multiplier (DSP core) with streaming interface and full flow control support.

Input lengths and signedness are configurable.

When both inputs are signed, the multiplication product length is the sum of both input lengths minus 1. Otherwise, the product length is the sum of both input lengths.

When the Dout length is less than the product length, Dout will consist of the upper (most significant) bits of the product. The maximum Dout length is the product length.

When both inputs are signed, the product -FullScale times -FullScale can not be represented in the output. Instead, +FullScale is output, which is one less than the real product.

This block adds a minimum delay of 4 cycles.

Pipeline increases the total delay by an additional clock cycle.

## 1.1.1.1.1.53.1 Parameters

A width: Sets the bus width of the A input. Variable between 1 and 1024. Default is 16.

A signed: Select when the A input data is signed. Default is unsigned.

B width: Sets the bus width of the B input. Variable between 1 and 1024. Default is 16.

B signed: Select when the B input data is signed. Default is unsigned.

Tuser width: Sets the bus width of the tuser input. Variable between 1 and 8. Default is 1.

Dout width: Sets the bus width of the Dout port. Variable between 1 and 1024. Default is 16.

pipeline: When selected a pipelined multiplier is used. Default is no pipelining.

# 1.1.1.1.1.54 Saturator

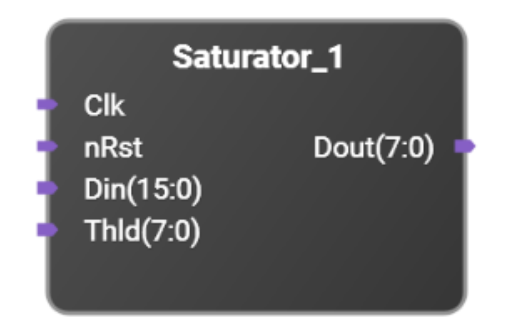

Output data is set to a saturation value (set by Thld port) whenever input data is equal or greater than that value.

For signed data, output data is set to a saturation value (-Thld) whenever input data is less than that value.

Saturation value can not be greater than the maximum possible value of the output vector.

### 1.1.1.1.54.1 Parameters

Din signed: Select when the data on the Din input is signed. Default is signed.

Din width: Sets the Din bus width. Variable between 1 and 1024. Default is 16.

Dout width: Sets the Dout bus width. Variable between 1 and 1024. Default is 8. The Dout width must be less than or equal to Din width.

## 1.1.1.1.55 Saturator\_stream

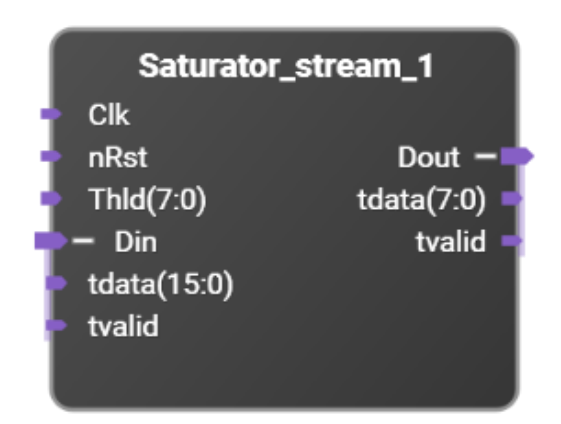

Data saturator with streaming interface.

Output data is set to a saturation value (set by Thld port) whenever input data is equal or greater than that value.

For signed data, output data is set to a saturation value (-Thld) whenever input data is less than that value.

Saturation value can not be greater than the maximum possible value of the output vector.

### 1.1.1.1.55.1 Parameters

Din signed: Select when the data on the Din input is signed. Default is signed.

Din width: Sets the Din bus width. Variable between 1 and 1024. Default is 16.

Dout width: Sets the Dout bus width. Variable between 1 and 1024. Default is 8. The Dout width must be less than or equal to Din width.

## 1.1.1.1.56 Saturator\_streamFC

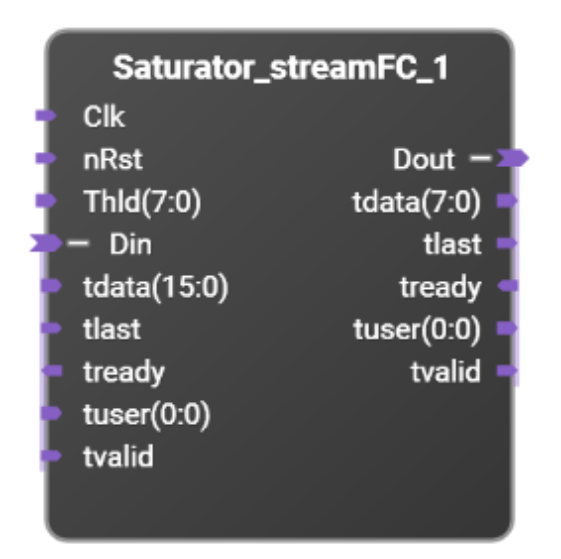

Data saturator with streaming interface with full flow control support.

Output data is set to a saturation value (set by Thld port) whenever input data is equal or greater than that value.

For signed data, output data is set to a saturation value (-Thld) whenever input data is less than that value.

Saturation value can not be greater than the maximum possible value of the output vector.

This block adds a minimum delay of 3 cycles.

## 1.1.1.1.1.56.1 Parameters

Din signed: Select when the data on the Din input is signed. Default is signed.

Din width: Sets the Din bus width. Variable between 1 and 1024. Default is 16.

Tuser width: Sets the tuser bus width. Variable between 1 and 8. Default is 1.

Dout width: Sets the Dout bus width. Variable between 1 and 1024. Default is 8. The Dout width must be less than or equal to Din width.

1.1.1.1.57 Shift

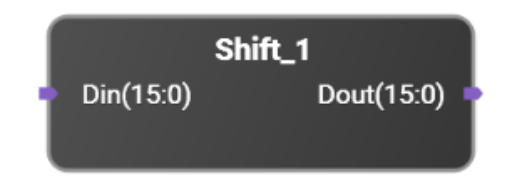

Signal shifter with configurable input size, direction and number of shifts.

This block does not introduce extra delay.

Zeros are introduced on the shifted side.

### 1.1.1.1.1.57.1 Parameters

bus width: Sets the data width of the Din and Dout ports. Variable between 1 and 1024. Default is 16.

shift direction: Sets the direction to shift the Din data. Possible options are Left shift or Right shift. Default is Left shift.

shift amount: Sets the number of bits to shift. Default is 0.

supersample: Sets the supersample amount. Variable between 1 and 64. Default is 1.

### 1.1.1.1.58 Shift\_stream

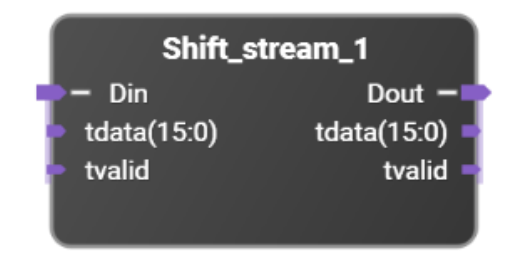

Signal shifter with configurable input size, direction and number of shifts using streaming interfaces.

This block does not introduce extra delay.

Zeros are introduced on the shifted side.

### 1.1.1.1.1.58.1 Parameters

bus width: Sets the data width of the Din and Dout ports. Variable between 1 and 1024. Default is 16.

shift direction: Sets the direction to shift the Din data. Possible options are Left shift or Right shift. Default is Left shift.

shift amount: Sets the number of bits to shift. Default is 0.

### 1.1.1.1.59 Shift\_streamFC

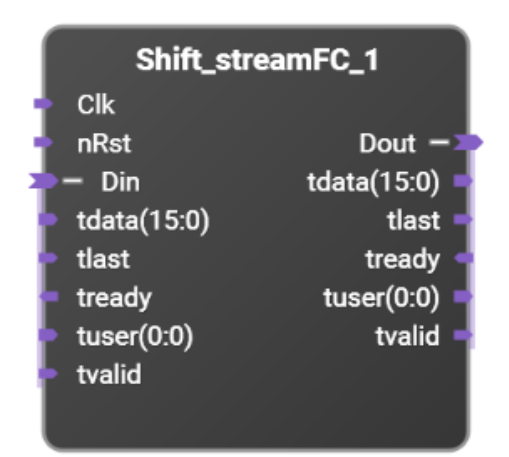

Signal shifter with configurable input size, direction and number of shifts using streaming interfaces with full flow control.

This block adds a minimum delay of 2 cycles.

Zeros are introduced on the shifted side.

### 1.1.1.1.1.59.1 Parameters

bus width: Sets the data width of the Din and Dout ports. Variable between 1 and 1024. Default is 16.

tuser width: Sets the tuser bus width. Variable between 1 and 8. Default is 1.

shift direction: Sets the direction to shift the Din data. Possible options are Left shift or Right shift. Default is Left shift.

shift amount: Sets the number of bits to shift. Default is 0.

# DSP

# 1.1.1.1.60 Combine1toN

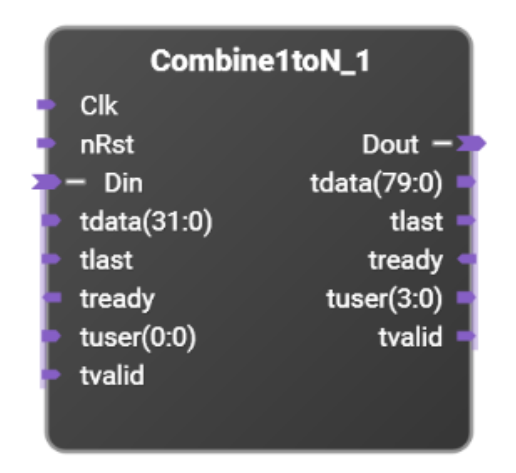

Combines N AXI-streaming samples into one AXI-streaming sample that is N times wider. The input is not supersampled while the output is supersampled by N.

### 1.1.1.1.60.1 Parameters

Tdata size: This sets the data width of Din\_tdata. Dout\_tdata will be N or N+1/2 times this value in width.

Tuser size: This sets the data width of Din\_tuser. Dout\_tuser will be N or N+2 times this value in width.

N: This sets how many input samples are combined into one output sample.

Add 1/2 to N: When selected, combine N+1/2 samples into the output rather than N samples.

1.1.1.1.61 Complex2Real / Real2Complex

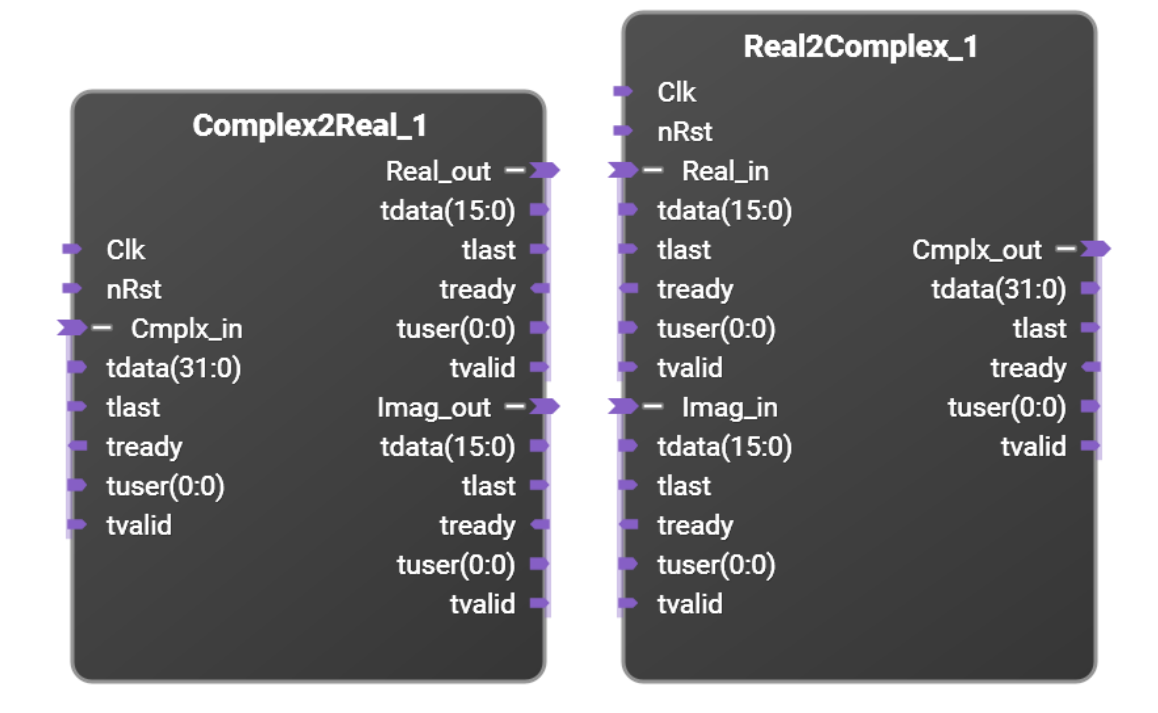

Converts between one complex stream of data using interleaved real and imaginary parts and two separate streams, one for real and one for imaginary parts. These can be used to split off the real and imaginary streams into different destinations or to combine two real streams into one complex stream.

## 1.1.1.1.1.61.1 Parameters

Tdata size: This sets the data width of the real and imaginary parts of each sample.

Tuser size: This sets the tuser bits per sample.

supersample: This sets the number of samples per clock in the input and output streams.

## 1.1.1.1.62 DecimateBy5

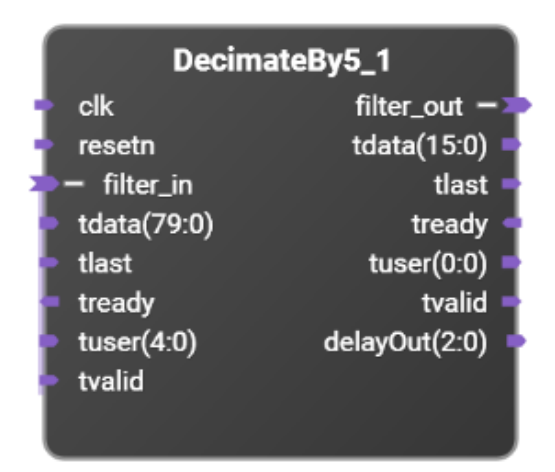

Decimate 5x, supersampled streaming input by a factor of 5. Decimation is achieved using a polyphase, FIR filter.

tlast may be used when an input sample stream includes packetized data.

filter\_in\_tuser may be used to tag a particular sample of the input stream. There are *User Data Width* bits for each of the five input samples.

filter\_out\_tuser will be asserted to indicate the corresponding sample of the output stream. If *User Data Width* is greater than one, then the tuser input will have 5 \* *User Data Width* bits and the tuser output will have *User Data Width* bits.

### 1.1.1.1.1.62.1 Parameters

Data Width: This sets the input and output sample widths. Note the input tdata width is 5 x *Data Width* bits

## 1.1.1.1.63 DecimateBy5 Complex

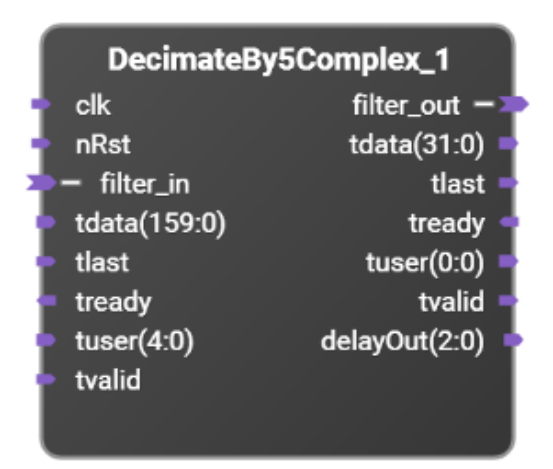

Decimate a complex, 5x, supersampled streaming input by a factor of 5. Decimation is achieved using a polyphase, FIR filter. The real and imaginary parts of each sample are interleaved with the real part occupying the less significant (lower bit number) word. The lower order 16 bits of the output are real output data and the upper 16 bits of the output are imaginary output data.

tlast may be used when an input sample stream includes packetized data.

filter\_in\_tuser may be used to tag a particular sample of the input stream. There are *User Data Width* bits for each of the five input samples.

filter\_out\_tuser will be asserted to indicate the corresponding sample of the output stream. If *User Data Width* is greater than one, then the tuser input will have 5 \* *User Data Width* bits and the tuser output will have *User Data Width* bits.

### 1.1.1.1.1.63.1 Parameters

Data Width: This sets the input and output sample widths. Note the filter\_in\_tdata width is 10 x *Data Width* bits, and the filter\_out\_tdata width is twice *Data Width* bits.

## 1.1.1.1.64 InterpolateBy5

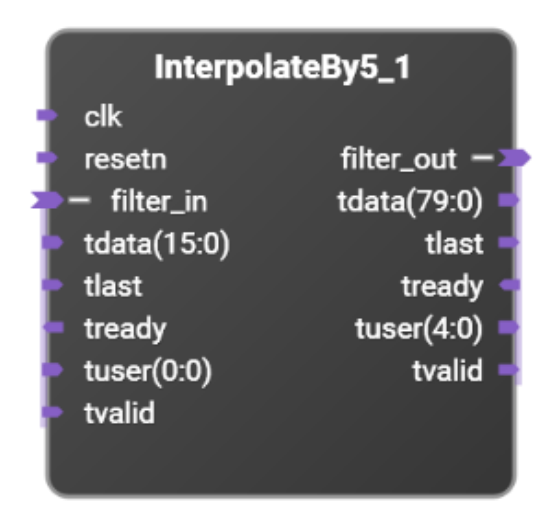

Interpolate an input stream by a factor of 5. Interpolation is achieved using an oversampled, FIR filter.

tlast may be used when an input sample stream includes packetized data.

filter\_in\_tuser may be used to tag a particular sample of the input stream.

filter\_out\_tuser will be asserted to indicate the corresponding sample of the output stream. There are *User Data Width* bits for each of the five input samples.

If User Data Width is greater than one, then the tuser input will have User Data Width bits and the tuser output will have 5 \* User Data Width bits.

### 1.1.1.1.64.1 Parameters

Data Width: Sets the bus width of filter\_in\_tdata. Default is 16.

## 1.1.1.1.65 InterpolateBy5 Complex

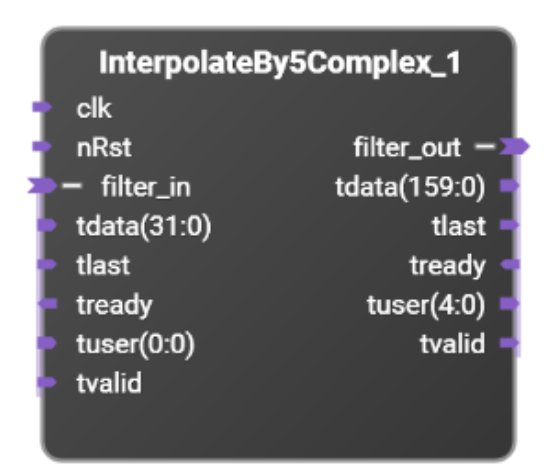

Interpolate a complex input stream by a factor of 5. Interpolation is achieved using an oversampled, FIR filter.

tlast may be used when an input sample stream includes packetized data.

filter\_in\_tuser may be used to tag a particular sample of the input stream.

filter\_out\_tuser will be asserted to indicate the corresponding sample of the output stream. There are *User Data Width* bits for each of the five input samples.

If *User Data Width* is greater than one, then the tuser input will have *User Data Width* bits and the tuser output will have 5 \* *User Data Width* bits.

### 1.1.1.1.1.65.1 Parameters

Data Width: Sets the data width for each of the real and imaginary samples. Default is 16 (32 total bits for I and Q data). The filter\_in\_tdata will be twice this size and the filter\_out\_tdata will be ten times this size.

## 1.1.1.1.1.66 Lo

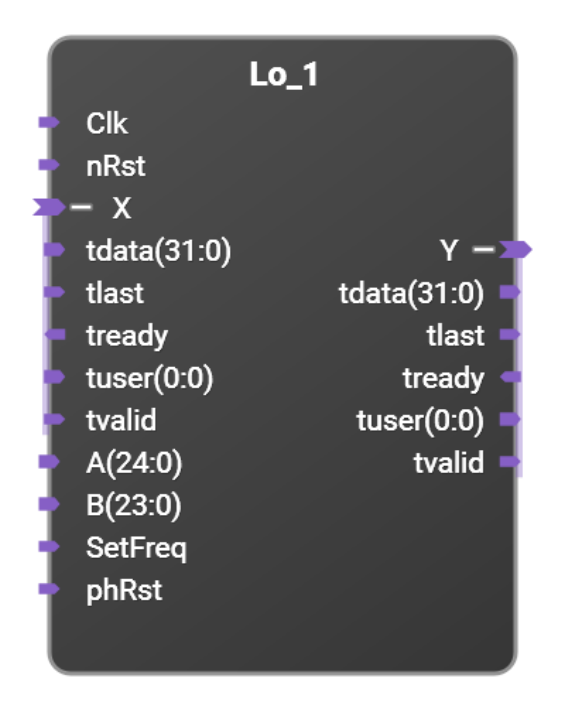

Parameterized Local Oscillator. It handles supersampled or non-supersampled data, and either the input and/or the output can be real or complex.

A and B control the local oscillator's frequency. Let S be the amount of supersampling, and let T be the smallest power of 2 greater than or equal to S (so that S<=T<2S). The LO frequency is given by  $f = f_s * (A+B/5^{10})/((S/T)*2^{25})$ . For a sample rate,  $f_s$ , of 1 Gs/s, this results in an even decimal frequency resolution of 0.1 Hz. Frequencies can be positive or negative. Valid input ranges for A and B are such that  $-1/2 <= f/f_s <= 1/2$ . Values of A and B that are outside this range will give incorrect results.

When asserted, phRst will reset the phase of the phase accumulator to zero and flush data in the LO's pipelines without resetting the programmed frequency. For phase continuous frequency changes, leave phRst negated. Note that in this case due to pipeline stages, the results of the frequency change will not be visible at the output for several samples. To eliminate this delay in seeing the effects of frequency changes, assert phRst on or after the new frequency is set. This may easily be done by driving phRst with the same signal as setFreq. Note that phRst should not be tied high as that will prevent operation of the LO.

### 1.1.1.1.1.66.1 Parameters

Tdata size: Sets the data width for each sample (real data) or for each of the real and imaginary parts of each sample (complex data).

Tuser size: Sets the number of tuser bits per sample.

Complex Input: If set, then the input data is complex. If cleared, then the input data is real only.

Complex Output: If set, then the output data is complex. If cleared, then only the real part of the output data is generated.

Supersample: This sets the supersample value and determines how many parallel samples are processed at the same time.

Shift Direction: If Shift Direction = 0, the input is multiplied by  $e^{j\omega t}$  (shift frequencies up). If Shift Direction = 1, the input is multiplied by  $e^{-j\omega t}$  (shift frequencies down).

Dither: Enables phase dithering to help convert spurious signals into more noise like signals (default is Dither=1 or enabled).

1.1.1.1.1.67 Lo5\_dc

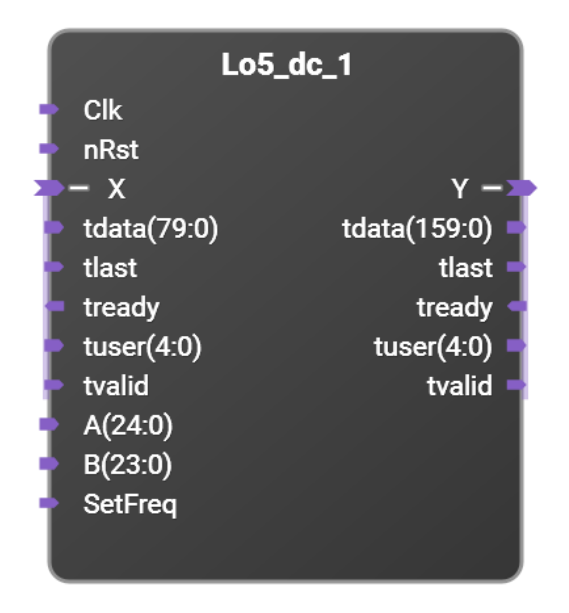

Note: This block is deprecated and not recommended for new designs. New designs should use the Lo block instead.

Down converting Local Oscillator for use in digitizers with 5X supersampled ADCs. Input is 5X supersampled real data while the output is a 5X supersampled data stream representing complex output data.

A and B control the local oscillator's frequency.

The LO frequency is given by  $f = f_s * (A+B/5^{10})/(5*2^{22})$ . For a sample rate,  $f_s$ , of 1 Gs/s, this results in an even decimal frequency resolution of 0.01 Hz.

### 1.1.1.1.1.67.1 Parameters

Tdata size: This sets the data width of the samples. Since the data is 5X supersampled, the input tdata width is five times this value and the output tdata width is ten times this value.

Tuser size: This sets the tuser bits per sample.

1.1.1.1.1.68 Lo5\_uc

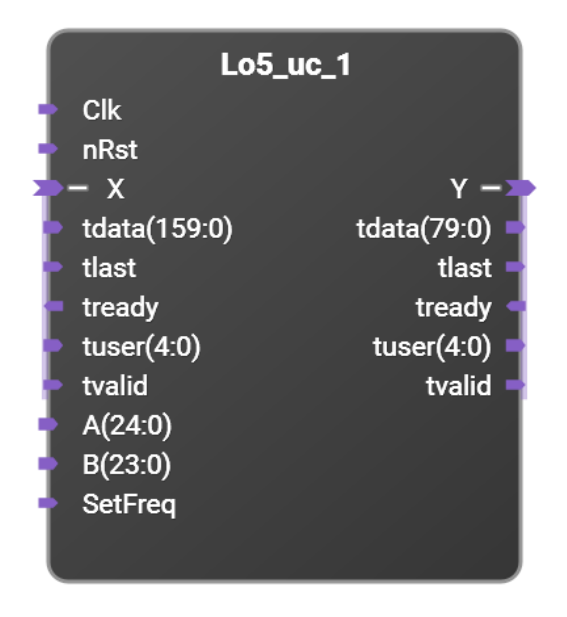

# Note: This block is deprecated and not recommended for new designs. New designs should use the Lo block instead.

Up converting Local Oscillator for use in sources with 5X supersampled DACs. Input is a 5X supersampled data stream representing complex input data. Output is one 5X supersampled real data stream.

A and B control the local oscillator's frequency.

The LO frequency is given by  $f = f_s * (A+B/5^{10})/(5*2^{22})$ . For a sample rate,  $f_s$ , of 1 Gs/s, this results in an even decimal frequency resolution of 0.01 Hz.

### 1.1.1.1.68.1 Parameters

Tdata size: This sets the data width of the samples. Since the data is 5X supersampled, the input tdata width is five times this value and the output tdata width is ten times this value.

Tuser size: This sets the tuser bits per sample.

## 1.1.1.1.1.69 Power2Decimator

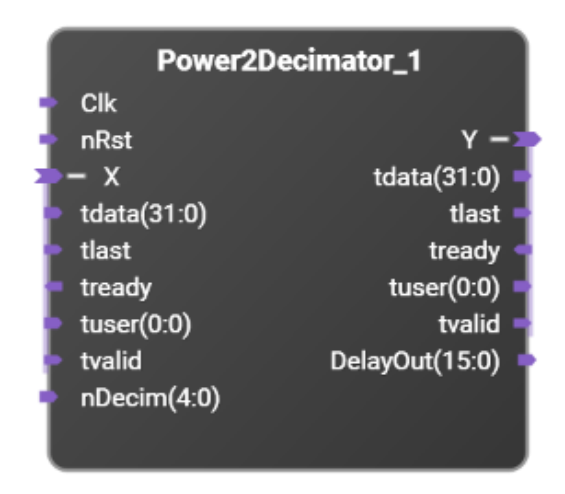

This is a power of two decimation filter that operates on complex data. It accepts complex data at up to one sample per clock. It filters and decimates the data by  $2_N$ , where N=0...16.

### 1.1.1.1.69.1 Parameters

Tdata size: This sets the data width of the samples. Since both the input and output are complex, the width of the tdata busses are twice this value.

Tuser size: This sets the tuser bits per sample.

## 1.1.1.1.1.70 Power2Interpolator

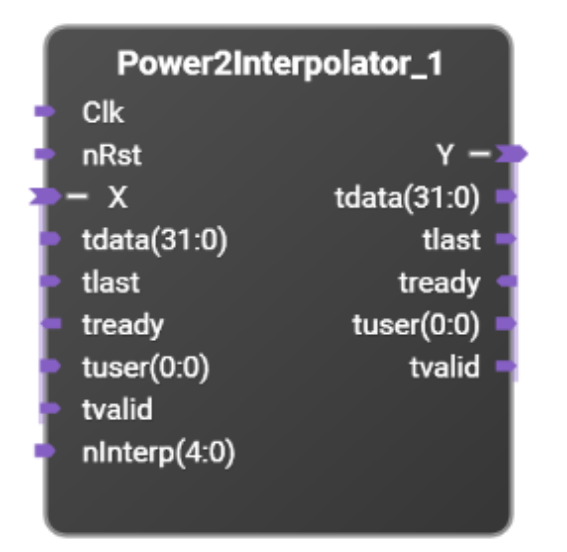

This is a power of two interpolation filter that operates on complex data. It accepts complex data and interpolates and filters the data by  $2_N$ , where N=0...16, generating up to one complex output sample per clock.

### 1.1.1.1.1.70.1 Parameters

Tdata size: This sets the data width of the samples. Since both the input and output are complex, the width of the tdata busses are twice this value.

Tuser size: This sets the tuser bits per sample.

# Memory

1.1.1.1.1.71 DualPortRam

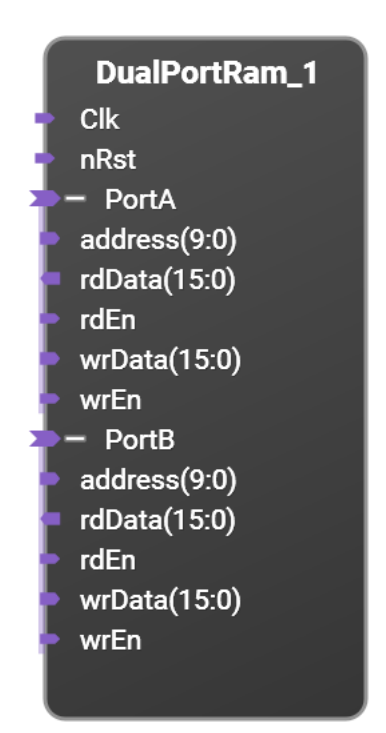

Dual port Block Ram up to 1024 bits x 65536 positions using PC MEM interfaces. Read latency is 1 cycle.

## 1.1.1.1.1.71.1 Parameters

Data width: Sets the PortA and PortB data widths. Variable between 1 and 1024. Default is 16. Address width: Sets the PortA and PortB address widths. Variable between 1 and 16. Default is 10.

## 1.1.1.1.1.72 DualPortRam\_stream

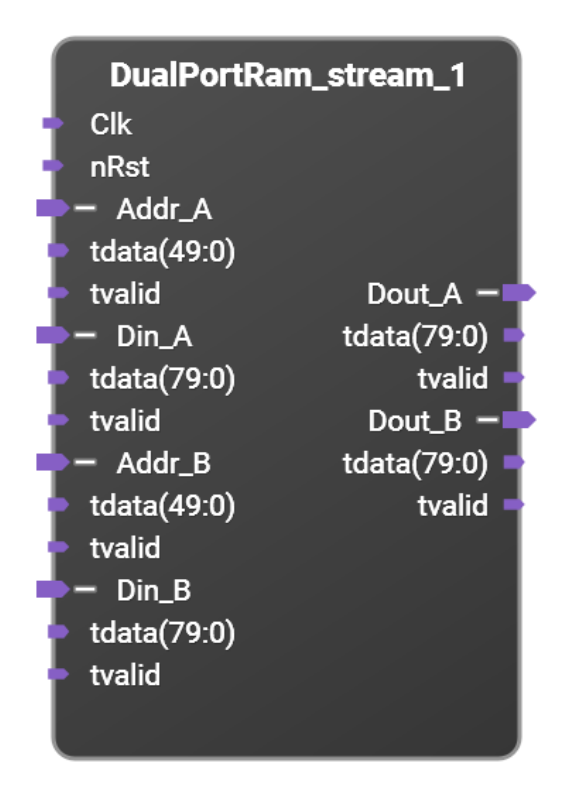

Dual port Block Ram up to 1024 bits x 65536 positions using AXI Streaming interfaces.

Note that the tvalid for Addr and Din inputs must be asserted high and low at the same time for interfaces A or B.

Read latency is 1 cycle.

## 1.1.1.1.1.72.1 Parameters

Data width: Sets the PortA and PortB data widths. Variable between 1 and 1024. Default is 16.

Address width: Sets the PortA and PortB address widths. Variable between 1 and 16. Default is 10.

# 1.1.1.1.73 Mem\_mux\_2x

| Mem_m                    | ux_2x_1         |
|--------------------------|-----------------|
|                          | Mem0 -          |
|                          | address(12:0) 🗖 |
| - Clk                    | rdData(31:0) ┥  |
| <ul> <li>nRst</li> </ul> | rdEn 🚽          |
| 🚬 – Mem                  | wrData(31:0) 🗖  |
| address(13:0)            | wrEn 🚽          |
| rdData(31:0)             | Mem1 -          |
| 🖕 rdEn                   | address(12:0) 🗖 |
| wrData(31:0)             | rdData(31:0) ┥  |
| 🖕 wrEn                   | rdEn 🚽          |
|                          | wrData(31:0) 🗖  |
|                          | wrEn 🚽          |
|                          |                 |

MEM interface 1 to 2 multiplexor.

Input address space size = 2<sup>(</sup>Slave Address Width)

Output address space size = Input address space size / 2

MEM0 offset = 0.

MEM1 offset = Output address space size.

## 1.1.1.1.1.73.1 Parameters

Slave Address Width: Sets the address width on the Mem interfaces. Variable between 2 and 32. Default is 14.

## 1.1.1.1.74 Mem\_mux\_4x

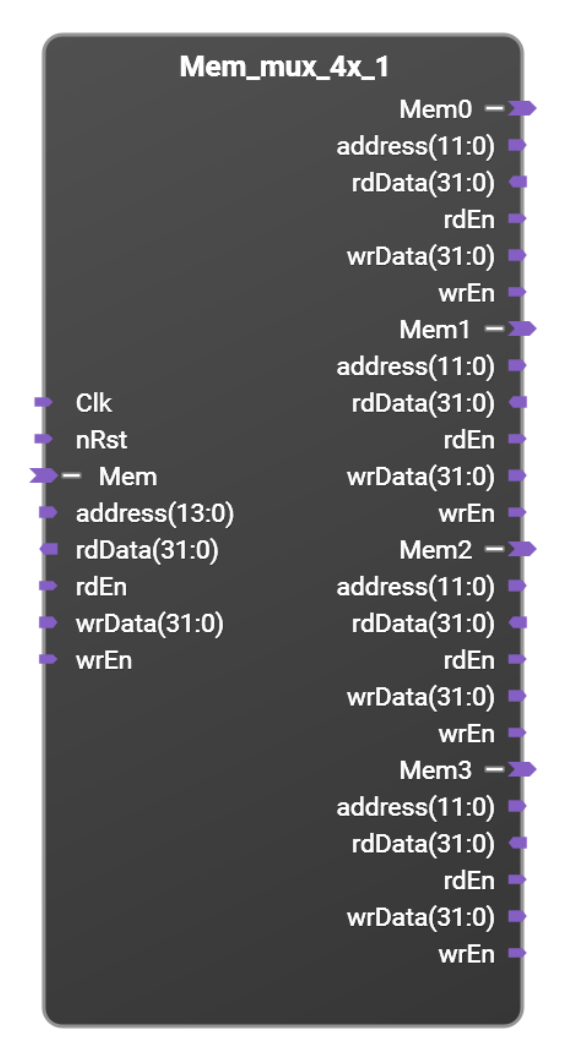

MEM interface 1 to 4 multiplexor.

Input address space size = 2<sup>(</sup>Slave Address Width)

Output address space size = Input address space size / 4

MEM0 offset = 0.

MEM1 offset = 1\*Output address space size.

MEM2 offset = 2\*Output address space size.

MEM3 offset = 3\*Output address space size.

1.1.1.1.1.74.1 Parameters

Slave Address Width: Sets the address width on the Mem interfaces. Variable between 2 and 32. Default is 14.

# 1.1.1.1.75 Streamer32x2 and Streamer32x2b

| Streame                        | er32x2_1               | Streamer32x2b_1                                     |
|--------------------------------|------------------------|-----------------------------------------------------|
| clock                          |                        | - clock                                             |
| nRst                           |                        | nRst                                                |
| host                           |                        | - host                                              |
| arburst(1:0)                   |                        | arburst(1:0)                                        |
| arid(0:0)                      |                        | arid(0:0)                                           |
| arlen(7:0)                     |                        | arlen(7:0)                                          |
| arlock                         |                        | arlock                                              |
| argos(3:0)                     |                        | argos(3:0)                                          |
| <ul> <li>arready</li> </ul>    |                        | <ul> <li>arready</li> </ul>                         |
| arsize(2:0)                    | DDRtoStr0 -            | arsize(2:0) DDRtoStr0 -                             |
| arvalid                        | tdata(31:0)            | arvalid tdata(31:0)                                 |
| awburst(1:0)                   | tlast                  | awburst(1:0) tlast                                  |
| awid(0:0)                      | tready 🖛               | awid(0:0) tready                                    |
| awlen(7:0)                     | tvalid 🚽               | awlen(7:0) tvalid =                                 |
| awlock                         | DDRtoStr1 -            | awlock DDRtoStr1 -                                  |
| awprot(2:0)                    | tkeep(3:0)             | awprot(2:0) tdata(31:0)<br>awpos(3:0) tkeep(3:0)    |
| awready                        | tlast                  | awready tlast                                       |
| awsize(2:0)                    | tready 🖛               | awsize(2:0) tready                                  |
| awvalid                        | tvalid =               | awvalid tvalid                                      |
| bid(0:0)                       | DDR ->                 | bid(0:0) DDR -                                      |
| bresp(1:0)                     | arburst(1:0)           | bready aradid(31.0) = bresp(1:0)aradid((31.0) =     |
| bvalid                         | arcache(3:0)           | <ul> <li>bvalid</li> <li>arcache(3:0)</li> </ul>    |
| rdata(31:0)                    | arlen(7:0) 🗖           | <ul> <li>rdata(31:0)</li> <li>arlen(7:0)</li> </ul> |
| rid(0:0)                       | arlock =               | rid(0:0) arlock                                     |
| rready                         | argos(3:0)             | rready argos(3:0)                                   |
| тresp(1:0)                     | arready 🚽              | <ul> <li>rresp(1:0)</li> <li>arready</li> </ul>     |
| <ul> <li>rvalid</li> </ul>     | arregion(3:0) =        | <ul> <li>rvalid</li> <li>arregion(3:0)</li> </ul>   |
| wdata(31:0)                    | arsize(2:0)            | wdata(31:0) arsize(2:0)                             |
| wready                         | awaddr(31:0)           | wready awaddr(31:0)                                 |
| wstrb(3:0)                     | awburst(1:0) =         | wstrb(3:0) awburst(1:0)                             |
| <ul> <li>wvalid</li> </ul>     | awcache(3:0) 🖿         | wvalid awcache(3:0)                                 |
| - ctrl                         | awlen(7:0)             | - ctrl awlen(7:0)                                   |
| arprot(2:0)                    | awprot(2:0)            | arprot(2:0) awprot(2:0)                             |
| <ul> <li>arready</li> </ul>    | awqos(3:0) =           | arready awqos(3:0)                                  |
| <ul> <li>arvalid</li> </ul>    | awready 🚽              | arvalid awready                                     |
| awaddr(11:0)                   | awregion(3:0)          | awaddr(11:0) awregion(3:0)                          |
| awready                        | awsize(2.0) awvalid    | awplot(2.0) awsize(2.0) awsize(2.0) awsize(2.0)     |
| <ul> <li>awvalid</li> </ul>    | bready 🚽               | awvalid bready                                      |
| bready                         | bresp(1:0) 🔹           | <ul> <li>bready</li> <li>bresp(1:0)</li> </ul>      |
| bresp(1:0)                     | bvalid<br>rdata(127:0) | bresp(1:0) bvalid<br>bvalid rdata(127:0)            |
| rdata(31:0)                    | rlast                  | rdata(31:0) rlast                                   |
| <ul> <li>rready</li> </ul>     | rready =               | rready rready                                       |
| rresp(1:0)                     | rresp(1:0) •           | rresp(1:0) rresp(1:0)                               |
| vdata(31:0)                    | rvalid<br>wdata(127:0) | rvalid rvalid wdata(31:0) wdata(127:0)              |
| wready                         | wlast                  | wata(01.0) wata(127.0) wata(127.0) wata(127.0)      |
| • wstrb(3:0)                   | wready ┥               | wstrb(3:0) wready                                   |
| wvalid                         | wstrb(15:0)            | wvalid wstrb(15:0)                                  |
| tdata(31:0)                    | wvalid =               | tdata(31:0)                                         |
| <ul> <li>tkeep(3:0)</li> </ul> |                        | tkeep(3:0)                                          |
| tlast                          |                        | tlast                                               |
| tready                         |                        | <ul> <li>tready</li> </ul>                          |
|                                |                        |                                                     |
| tdata(31:0)                    |                        | tdata(31:0)                                         |
| tkeep(3:0)                     |                        | tkeep(3:0)                                          |
| tlast                          |                        | • tlast                                             |
| tready                         |                        | tready                                              |
| Wanu                           |                        | tvanu                                               |
|                                |                        |                                                     |

NOTE: The Streamer32x2 IP block uses the Vivado 2017.3 AXI DMA IP block. This IP block has a 23 bit transfer length register. This means the largest DMA transfer size allowed is 8 Mbyte. If a larger transfer size is needed, use the Streamer32x2b IP block. The Streamer32x2b IP block uses the Vivado 2018.1 AXI DMA IP block that has a 26 bit transfer length register. This allows DMA transfers up to 64 Mbyte.

The AXI DMA IP block requires that for the StrToDDR interfaces, the TLAST signal for final sample of a DMA transfer must be asserted. For example, if the Streamer block is programmed to transfer 1024 samples from the stream interface into DDR, then the 1024th sample of the stream data must have its TLAST signal asserted.

As a convenience, the Streamer block can be configured to automatically generate this TLAST signal (in which case the external TLAST port signal is ignored). In order for this to correctly work, the stream must be inactive (that is, the TVALID signal is negated) until **after** the DMA transfer is started. As an example, if data is being read from DDR, sent to the stream (via the DDRtoStr interface), processed, and the results sent back to DDR (via the StrToDDR interface), then the StrToDDR DMA operation should be started **before** the DDRtoStr is started. When autoTlast is asserted, an internal counter will count the samples after the DMA is started and internally assert TLAST on the appropriate sample.

On the streaming interface side of the IP block the number of clock cycles per data word and the number of data words per packet burst vary depending on the hardware module used and the number of IP blocks accessing the DDR interface. The streamer efficiency is calculated as the total number of data words transfered divided by the total number of clock cycles for a streaming transaction. An efficiency of 100% would mean each data word only required one clock cycle to transfer. The streamer was benchmarked and will run with about 97% efficiency on the M3302A module. This performance was measured with all 4 streaming interfaces running using the M3302A 100 MHz clock and when no other IP was accessing the DDR. The efficiency of the streamer IP block may be less on other modules or when other IP blocks are accessing the DDR interface.

### 1.1.1.1.75.1 Parameters

autoTlast: if this box is checked, then the Streamer block will automatically generate the TLAST signal for the StrToDDR0/1 ports. In this case the TLAST signal supplied to the StrToDDR0/1 interface is ignored.

| Signal<br>name | Width<br>(bits) | Description                                                                                                    |
|----------------|-----------------|----------------------------------------------------------------------------------------------------|
| clock          | 1               | Clock input                                                                                                    |
| nRst           | 1               | Reset input (active low)                                                                                                    |
| host           | Multiple        | Host AXI-MM slave interface with 17 address bits and 32 data bits for random access to DDR memory.<br>This should be connected to a Host_aximm interface.                                        |
| ctrl           | Multiple        | Control AXI-Lite slave interface with 12 address bits and 32 data bits for accessing the control registers in the streamer and DMA blocks. This should be connected to a Host_axilite interface. |
| DDR            | Multiple        | DDR AXI-MM master interface with 32 address bits and 128 data bits<br>for accessing DDR memory.<br>This should be connected to the DDR interface.                                                |
| DDRtoStr0      | Multiple        | The channel 0 AXI-streaming master interface. Data from the DDR will stream out this interface using flow control.                                                                               |
| DDRtoStr1      | Multiple        | The channel 1 AXI-streaming master interface. Data from the DDR will stream out this interface using flow control.                                                                               |
| StrToDDR0      | Multiple        | The channel 0 AXI-streaming slave interface. Data will stream from this interface into DDR using flow control.                                                                                   |
| StrToDDR1      | Multiple        | The channel 1 AXI-streaming slave interface. Data will stream from this interface into DDR using flow control.                                                                                   |

# 1.1.1.1.1.75.2 Signals

1.1.1.1.75.3 Block Diagram

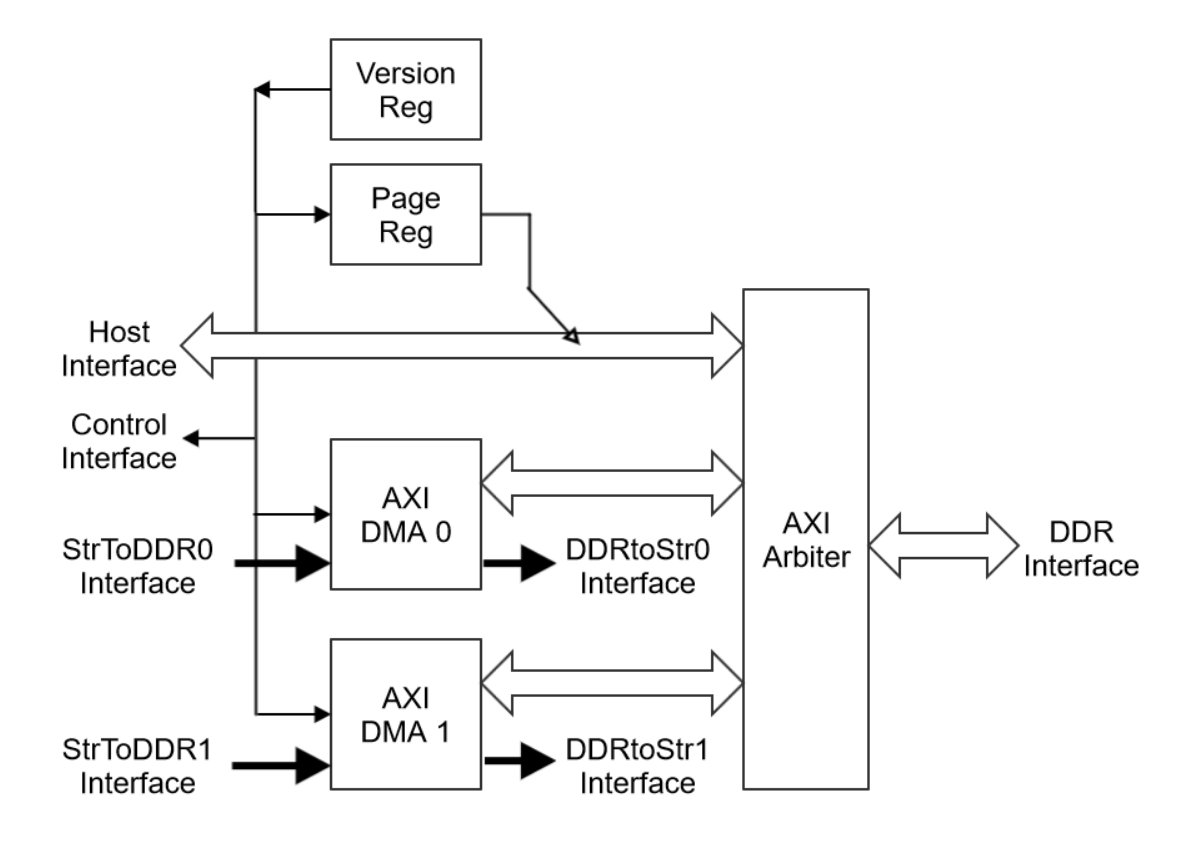

### 1.1.1.1.75.4 Ctrl Interface Address Map

It is anticipated that the RSP API will be used for controlling the Stream32x2 block. Hence low level register access to this block should not be needed.

The Stream32x2 block consists of two copies of the Xilinx AXI DMA v7.1 block used in the Direct Register Mode, a page register, and AXI interconnects. More information on the Xilinx AXI DMA IP block can be found in the Vivado pg021 AXI DMA v7.1 LogiCORE IP Product Guide.

The address space size of the DDR interface is considerably larger than the address space size available from the Host interface. In order to access the full memory space of the DDR memory, a page register is used to provide the MSBs of the DDR address (the LSBs of the address are provided by the address provided by the Host interface). Since the host interface uses 17 address bits, only 2<sup>17</sup> bytes or 128 kB can be accessed without changing the page register. Bits 14:0 of the page register provides bits 31:17 of the DDR address.

| Block   | Start Address<br>(Byte<br>Addressing) | Size<br>(Bytes) | Description                                                                                                  |
|---------|---------------------------------------|-----------------|----------------------------------------------------------------------------------------------------|
| DMA0    | 0                                     | 1024            | Control Registers for DMA channel 0                                                                          |
| DMA1    | 1024                                  | 1024            | Control Registers for DMA channel 1                                                                          |
| Page    | 2048                                  | 4               | Page Register that provides the MSBs of the address when using the Host interface to access DDR (Write only) |
| Version | 2052                                  | 4               | Version register (Read only)                                                                                 |

### 1.1.1.1.75.5 Version register

The version register is used to identify the version and configuration of the Streamer32x2/Streamer32x2b IP block.

| Bits  | Description                                        |
|-------|----------------------------------------------------|
| 7:0   | Version of the Streamer32x2/Streamer32x2b IP block |
| 15:8  | Number of streaming channels                       |
| 23:16 | Streaming channel data width (bits)                |
| 30:24 | Transfer length register size                      |
| 31    | 0=Simple DMA, 1=Scatter/gather DMA                 |

### DSP Library IP

Included in the PathWave FPGA IP Repository (<u>PathWave FPGA IP Repository</u>) is a library of signal processing blocks that can be used to create things such is Digital Down Converters (DDCs) or Digital Up Converters (DUCs). These blocks do functions such as frequency translation (mixing with an internally generated local oscillator) and sample rate changes (both decimation and interpolation). While all of these IP blocks are general purpose, some of them are optimized for use in the M3xxx series of boards.

### 1.1.1.1.76 Scope

The purpose of this document is to explain the operation of the signal processing blocks, the purpose of their ports and interfaces, and how to modify the blocks via parameters. It is not intended to explain the underlying signal processing theory of sample rate changes. It is assumed the user has an understanding of basic signal processing such as the concept of aliasing as well as an understanding of sample rate changes (decimation and interpolation).

## 1.1.1.1.77 Data Formats

These IP blocks operate on streaming data using the AXI-streaming bus interface as described in <u>Keysight Standard Interfaces</u>. This data could be either arbitrarily long streams of data (e.g. from an ADC) or a finite block of data (e.g. data read from DDR memory). These blocks support variable data bit widths (controlled via parameters) with the default width being 16 bit data as used in the M3xxx series of modules.

Sometimes the data is "supersampled". This means that multiple samples are processed for every clock. This allows processing of data sample rates faster than the allowed clock rate of the FPGA. In the M3xxx series of modules, the streaming sandbox interfaces (e.g. the ADC data or the AWG data) is supersampled by 5. Thus on every clock, five 16 bit samples are transferred using a 5\*16 = 80 bit wide data bus. Note that this wider bus does not appear as 5 separate ports. The data for all five samples are combined into one wider bus. This shows up as one TDATA bus that is 80 bits wide rather than five busses each being 16 bits wide. With supersampled data, the least significant samples (e.g. bits 15:0) represent samples earlier in time while the most significant samples represent samples later in time.

Many of these IP blocks operate on complex data. This means that each sample consists of a real part and an imaginary part. Thus for complex data using 16 bit samples, the entire complex sample uses 32 bits of data width. Both the real and imaginary parts of each complex sample are sent on the same AXI-streaming bus in an interleaved fashion. The details of how supersampled and/or complex data is encoded in the data stream can be found in <u>Keysight</u> <u>Standard Interfaces</u>. For each complex sample, the real part occupies the less significant word (e.g. bits 15:0) while the imaginary part represents the more significant word (e.g. bits 31:16).

For supersampled complex data the real and imaginary parts of a sample are kept adjacent in the bus. Thus for 5X supersampled complex data, if (R0, R1, R2, R3, R4, R5, R6, R7, ...) represents the real samples with R0 being earlier in time, and (I0,I1,I2,I3,I4,I5,I6,I7, ...) represents the imaginary samples, as shown (time increasing from left to right):

| R0 R1 R2 R3 R4 R5 R6 R7 |
|-------------------------|
|-------------------------|

| 10        | 11          | 12         | 13         | 14           | 15         | 16         | 17          |            |
|-----------|-------------|------------|------------|--------------|------------|------------|-------------|------------|
| than TDAT | A for one b | aug tranga | tion would | look liko (l | 1 01 12 02 | 12 02 14 0 | 1 IO DOI 14 | hara DA ia |

then TDATA for one bus transaction would look like {I4,R4,I3,R3,I2,R2,I1,R1,I0,R0} where R0 is the LSBs of TDATA and I4 is the MSBs of TDATA as shown:

| TDATA(159:144) | l4(15:0) | 19(15:0) |  |
|----------------|----------|----------|--|
| TDATA(143:128) | R4(15:0) | R9(15:0) |  |
| TDATA(127:112) | l3(15:0) | 18(15:0) |  |
| TDATA(111:96)  | R3(15:0) | R8(15:0) |  |
| TDATA(95:80)   | I2(15:0) | 17(15:0) |  |
| TDATA(79:64)   | R2(15:0) | R7(15:0) |  |
| TDATA(63:48)   | l1(15:0) | l6(15:0) |  |
| TDATA(47:32)   | R1(15:0) | R6(15:0) |  |
| TDATA(31:16)   | l0(15:0) | 15(15:0) |  |
| TDATA(15:0)    | R0(15:0) | R5(15:0) |  |

These blocks support full AXI streaming flow control (forward flow control and backward flow control). TVALID is the forward flow control signal, sent from Master to Slave, indicating that the Master has valid data on TDATA. TREADY is the reverse flow control signal, optionally sent from the Slave to the Master, indicating that the Slave is ready to accept data (if TREADY is not used, then it is assumed that the slave can always accept data at any time). Data is transferred when both TREADY and TVALID are asserted. Please see the the AXI4Lite specification for more details.

In addition to the streaming interfaces, some IP blocks use the Vector interface for control information. This might be the frequency value for a local oscillator or the bandwidth information for an adjustable filter. This signals can be tied to constants or connected to a user controllable register.

### 1.1.1.1.78 Handling of TUSER and TLAST

These IP blocks support the optional AXI-streaming signals TUSER and TLAST in addition to the main data bus TDATA. The connection or use of TUSER or TLAST is not required. These signals may be ignored if they are not being used. The TLAST signal indicates the last sample in a data block. It is passed through the IP block unchanged along with the data. For decimators where multiple input samples correspond to each output sample, the TLAST of all those samples are OR'ed together to form the TLAST of the corresponding output sample.

TUSER bits can be used to associate some data with some particular sample. Some example uses include triggers and overload/overflow information. The TUSER bits follow the data through the IP block accounting for things like pipeline delays and filter group delay. This is the best mechanism for associating an output sample with a particular input sample.

The number of TUSER bits per data sample can be changed from the default one via a parameter. Typically TUSER[0] is used to mark or tag a sample with trigger or timestamp information. For the decimation blocks, TUSER[0] is used internally, as well being passed through, to latch the state of the decimation counter when TUSER[0]=1. This latched information can be used to determine for which input sample TUSER[0] was asserted.

For blocks that include filtering, such as the decimators and interpolators, the TUSER bits are delayed to correspond to the group delay of the filter. For example, if the input stream was a single impulse, and if the TUSER input was asserted for this sample, then the TUSER output will be asserted at the midpoint (peak) of the output impulse response. TUSER[0] is the only

TUSER bit used internally. Any other TUSER bits are merely passed to the output. Note that the TLAST bit is not delayed to account for group delay. Thus if TUSER and TLAST are asserted for the same input sample, they will occur at different output samples. For decimators where multiple input samples correspond to each output sample, the TUSER vector of all those samples are bitwise OR'ed together to form the TUSER of the corresponding output sample.

Note that some blocks may require the use of these optional signals. For example, the Streamer32x2 and Streamer32x2b IP blocks require the TLAST signal be asserted on the last sample of a DMA transfer (unless they are configured to internally generate the required TLAST signal). Please see <u>Streamer32x2 IP documentation</u> for more details.

### 1.1.1.1.79 Decimation Trigger Corrections

The TUSER[0] signal can be used as a trigger signal to associate an output sample with a particular input sample as noted in the previous section. However, in the case of decimation filters, where the input sample rate is N times the output sample rate, there is some inherent ambiguity in the timing of this TUSER signal. Since the output sample rate is lower than the input sample rate, asserting the input TUSER for any of N different input samples would result in the output TUSER being asserted on the same output sample. The input to the decimation filter has a time resolution of the input sample rate whereas the output only has a time resolution is sufficient for one's application, nothing further needs to be done. However, it is possible to increase the trigger resolution to the input sample rate by means of the DelayOut value. As the TUSER signal propagates through the decimation filter, the state of each decimation is recorded. After the output TUSER signal has been asserted, the DelayOut value reflects the state of each decimation.

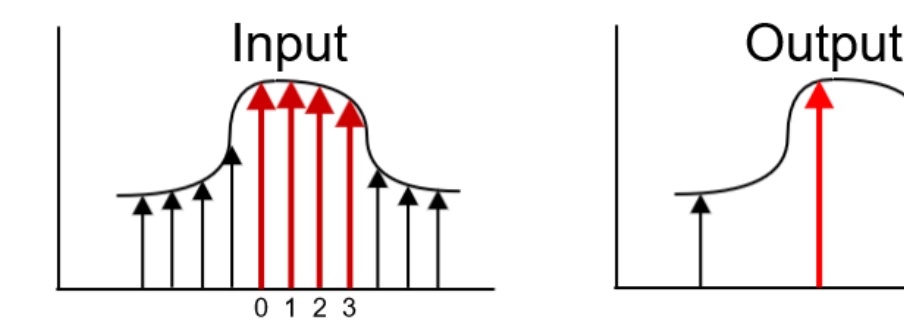

For example, if the filter is decimating by a factor of four there is only one output sample for every four input samples. A trigger for any of the four red input samples would result in the same red output sample being marked. The DelayOut out value indicates which of these four actually caused the trigger event. A DelayOut value of 0 means the first red sample caused the trigger event. A value of 1 means the next red sample caused the trigger event, etc.

There is another, equivalent way to consider trigger corrections. When corrected for the filter's group delay, the time of an input trigger event corresponds to a particular output time. Due to the decimations in the filter, this output time may fall upon one of the output samples, or it may fall upon one of the samples that has been decimated away. The output TUSER signal indicates the latest sample on or before the ideal output trigger time. The DelayOut value reflects the time from the marked output sample to when the ideal trigger time would have been, as a fraction of the output sample period.

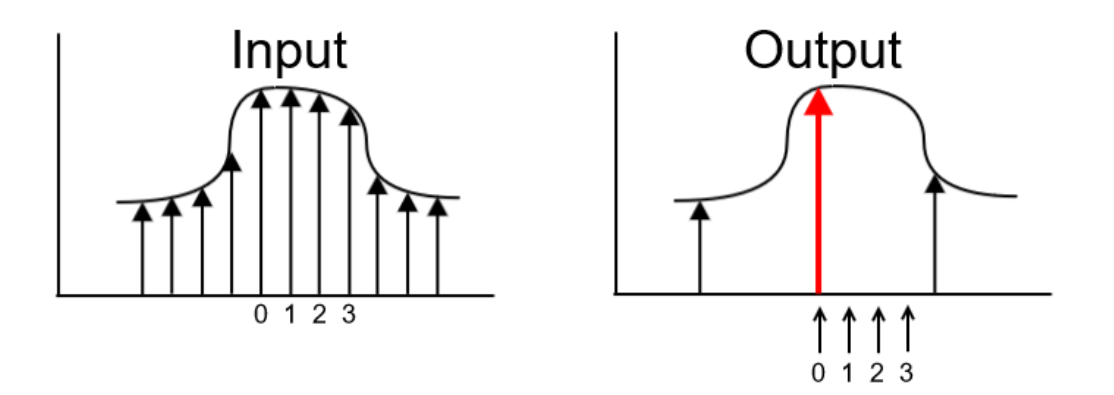

In this example, if the input sample labeled "0" had TUSER asserted, then the ideal output trigger time would be the time marked "0". The red sample would have TUSER asserted, and DelayOut would be zero. If the sample labeled "1" had TUSER asserted, then the ideal output trigger time would be the time marked "1". Note that this does not correspond to any output samples. Instead, the red sample would have TUSER asserted, and DelayOut would be one. Likewise for times two and three. The delay from the marked output sample to the ideal trigger time is DelayOut/N where N is the decimation ratio.

### 1.1.1.1.79.1 Decimation Trigger Corrections for DecimateBy5 Blocks

The DelayOut for the DecimateBy5 blocks operates in the same way though with a slight modification. The DecimateBy5 blocks take as input five supersampled samples per clock. After a trigger event, the DelayOut indicates which of the 5 supersampled values caused the trigger. DelayOut = 0 means that filter\_in\_tuser[0] caused the trigger. DelayOut = 1 means that filter\_in\_tuser[User Data Width] caused the trigger. In general, the trigger was caused by filter\_in\_tuser[(DelayOut)\*(User Data Width).

To find the ideal output trigger time, an offset needs to be subtracted from the DelayOut value. The ideal trigger time is (DelayOut-1.5)/5 output samples after the output trigger. Note that this value may be negative, in which case the ideal trigger time is just before the marked output sample.

### 1.1.1.1.80 Detail IP Block Descriptions

## 1.1.1.1.1.80.1 Local Oscillator

This is a general purpose local oscillator block configured through the use of parameters. It supports both supersampled and non-supersampled data. Both the input and output data can be independently selected as real or complex data. The Lo can be chosen to mix up (multiply by  $e^{j\omega t}$ ) or mix down (multiply by  $e^{-j\omega t}$ ).

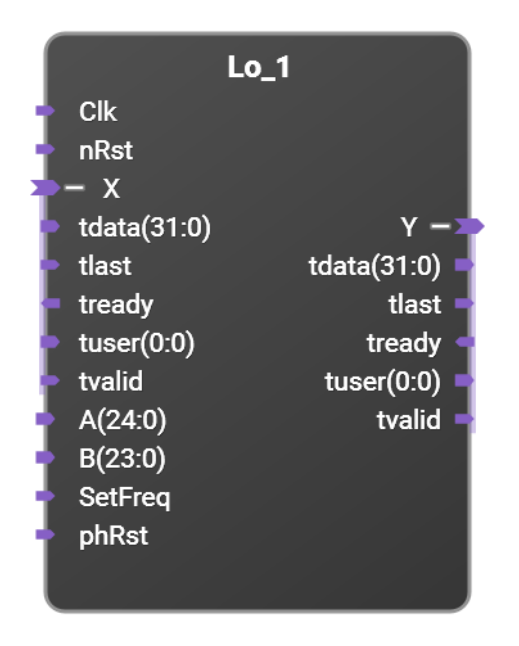

This block supports supersampled data. In this description let *S* be the supersample factor. For non-supersampled data, set *S* to 1. The bit width of each data sample can be changed via the "Tdata size" parameter. Note that this parameter denotes the width of each individual sample, not the supersampled data width. The width of a real tdata port will be *S* times the Tdata size parameter.

When the input port is set to real data, the imaginary part is assumed to be zero. When the output port is set to real data, only the real part is calculated - the imaginary part is discarded.

By default, there are S TUSER bits, one bit per sample. The number of TUSER bits per sample can be changed via the "Tuser size" parameter. The TUSER and TLAST signals are not used inside these blocks - they are just passed from input to output with the data.

A and B control the local oscillator's frequency. Let *T* be the smallest power of 2 greater than or equal to *S* (so that  $S \le T \le S$ ). The LO frequency is given by  $f = f_s^*$  ( $A+B/5^{10}$ )/((S/T)\*2<sup>25</sup>). Frequencies can be positive or negative. Valid input ranges for A and B are such that  $-1/2 \le f/f_s \le 1/2$ . Values of A and B that are outside this range will give incorrect results. Note that  $f_s$  is the sample rate of the data, not the clock rate of the FPGA which is 1/S of the sample rate. The LO is designed so that with a sample rate  $f_s$  of 1 Gs/s, the LO can produce LO frequencies with a decimal frequency resolution of 0.1 Hz or better. That is to say, any frequency that is a multiple of 0.1 Hz can be produced without frequency error. The internal frequency value of the LO block is updated when SetFreq is asserted. This allows A and B to be changed at different times and still have the LO cleanly change frequencies. It can also be used to change the frequency of multiple LOs synchronously if all the SetFreq signals are asserted at the same time. If this feature isn't required, SetFreq can be tied high and the LO will change frequency whenever A or B changes.

When asserted, phRst will reset the phase of the phase accumulator to zero and flush data in the LO's pipelines without resetting the programmed frequency. For phase continuous frequency changes, leave phRst negated. Note that in this case due to pipeline stages, the results of the frequency change will not be visible at the output for several samples. To eliminate this delay in seeing the effects of frequency changes, assert phRst on or after the new frequency is set. This may easily be done by driving phRst with the same signal as setFreq. Note that phRst should not be tied high as that will prevent operation of the LO.

If the input is complex, sufficiently large values of the real and imaginary parts of X can result in a magnitude of the complex X being larger than the full scale input value (for example if both the real and imaginary parts of X are +full\_scale, then the magnitude of X would be  $\sqrt{2}$  times full\_scale). In this case, the calculated output may not fit within the full scale output range. If this happens, the output will be clamped to ±full scale. Note: this will cause distortion so it is recommended that the magnitude of the complex input be kept less than full scale.

When calculating the phase values (used to calculate the local oscillator value for each sample) typically dithering is used. Dithering adds a pseudorandom value smaller than 1 LSB to each phase value prior to the phase-to-amplitude lookup. This can convert potential spurious errors into more noise like errors. Note that this means that even when the LO's period is an integral number of samples, the waveform may not exactly repeat period to period. If this is not desired (e.g. for repeatable simulation results), it can be disable by setting the Dither parameter to 0.

### 1.1.1.1.1.80.1.1 Parameters

Tdata size: Sets the data width for each sample (real data) or for each of the real and imaginary parts of each sample (complex data).

Tuser size: Sets the number of tuser bits per sample.

Complex Input: If set, then the input data is complex. If cleared, then the input data is real only.

Complex Output: If set, then the output data is complex. If cleared, then only the real part of the output data is generated.

Supersample: This sets the supersample value and determines how many parallel samples are processed at the same time.

Shift Direction: If Shift Direction = 0, the input is multiplied by  $e^{j\omega t}$  (shift frequencies up). If Shift Direction = 1, the input is multiplied by  $e^{-j\omega t}$  (shift frequencies down).

Dither: Enables phase dithering to help convert spurious signals into more noise like signals (default is Dither=1 or enabled).

### 1.1.1.1.1.80.1.2 Behavior of phRst

The calculation of local oscillator signal (phase accumulator and phase-to-amplitude converter) includes several stages of pipelining. This pipeline is normally kept full. One effect of this is that if the LO's frequency is changed, the results of that change is not seen by the data stream until several data samples have been processed. In this case, it is possible to update or change the LO frequency in a phase continuous manner. This means that the frequency changes without discontinuities in the LO waveform.

Sometimes the delay between setting the frequency and having the frequency change seen in the data stream is not desired. One example is block mode processing where a block of data is read from memory, and run through the LO. In this case, it is desired to have the programmed LO frequency available immediately. Otherwise the first few output points would be indeterminate based on the contents of the LO pipeline. To prevent the initial output values using old pipeline data, the LO pipeline can be flushed by asserting phRst. This will clear out old pipeline data so that the first output sample would reflect new frequency values. To do this, assert phRst on or after the new frequency is set (using SetFreq) and before data is streamed through the LO. One way to do this is to connect the phRst to the same signal as SetFreq (note: if so, then these signals can't be tied high permanently else the LO would be held in reset). If phRst is used to flush the LO pipeline, that will result in non-phase continuous behavior. That is, frequency changes (and the flushing of the LO pipeline) will result in the LO waveform being discontinuous at the frequency change.

In continuous real time processing, such as when used with ADCs or DACs, phase continuous frequency changing is probably desirable.

In block mode processing, non-continuous frequency changing (without the pipeline delay before the new frequency is seen) is probably desirable.

## 1.1.1.1.80.1.3 Porting Legacy Designs

To port designs using the legacy Lo5\_dc and Lo5\_uc block to use the new Lo block, use the following parameter values:

# For Lo5\_dc:

- Supersample = 5
- Complex Input = 0
- Complex Output = 1

• Shift Direction = 1

For Lo5\_uc:

- Supersample = 5
- Complex Input = 1
- Complex Output = 0
- Shift Direction = 0

## 1.1.1.1.1.80.2 Local Oscillator (Legacy - not recommended for new designs)

Note: due to pipeline latency in the calculation of local oscillator waveform, these blocks have uncertain behavior for several samples following a reset. It is recommended that new designs use the Lo block described above which is more flexible and does not have these start up issues.

The DSP library contains two local oscillator blocks, Lo5\_dc which is designed for down converter applications, and Lo5\_uc which is designed for up converter applications. The difference between these is that Lo5\_dc has real input data and complex output data while Lo5\_uc has complex input data and real output data.

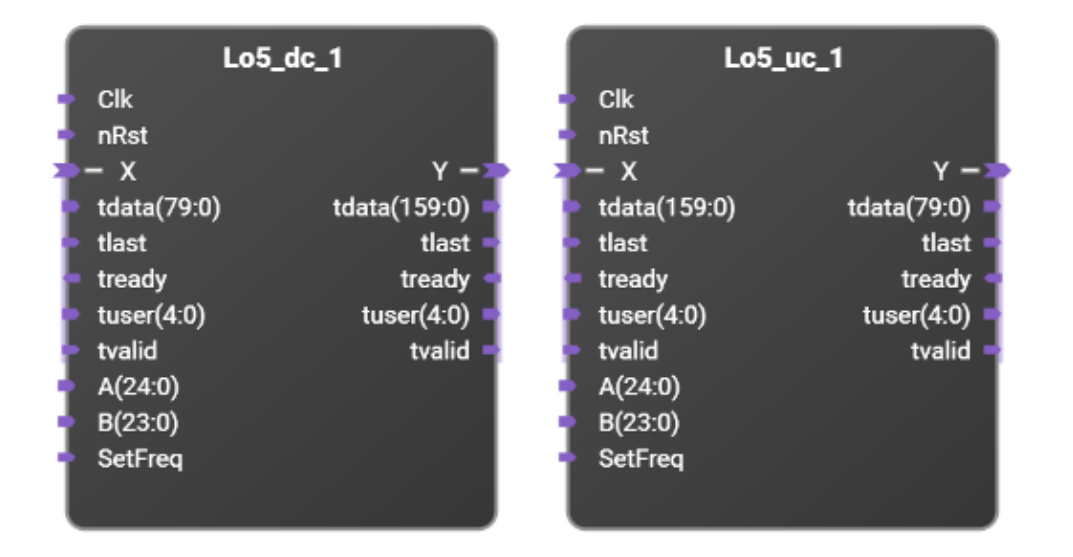

These blocks operate on 5X supersampled data, thus they process five samples in parallel. The bit width of each data sample can be changed via the "Tdata size" parameter. Note that this parameter denotes the width of each individual sample, not the 5X supersampled data width. The width of the Lo5\_dc X\_tdata port will be 5 times the Tdata size parameter while the width of the Y\_tdata port will be 10 times the Tdata size parameter (since the output is complex while the input is real, the output is twice as wide due to having both real and imaginary components for each sample).

By default, there are 5 TUSER bits, one bit per sample. The number of TUSER bits per sample can be changed via the "Tuser size" parameter. The TUSER and TLAST signals are not used inside these blocks - they are just passed from input to output with the data.

The two input vectors A and B determine the frequency of the local oscillator. If the sample rate is  $f_s$ , then the LO frequency is  $f_s * (A+B/5^{10})/(5*2^{22})$ . Note that  $f_s$  is the sample rate of the data, not the clock rate of the FPGA which is 1/5 of the sample rate. The LO is designed so that with a sample rate  $f_s$  of 1 Gs/s, the LO can produce LO frequencies with a decimal frequency resolution of 0.01 Hz. That is to say, any frequency that is a multiple of 0.01 Hz can be produced without frequency error. The internal frequency value of the LO block is updated when SetFreq is asserted. This allows A and B to be changed at different times and still have the LO cleanly change frequencies. It can also be used to change the frequency of multiple

LOs synchronously if all the SetFreq signals are asserted at the same time. If this feature isn't required, SetFreq can be tied high and the LO will change frequency whenever A or B changes.

Lo5\_dc will multiply the real input stream X with the complex local oscillator and generate the complex output stream Y. This block multiplies the real input by  $e^{-j\omega t}$ .

Lo5\_uc will multiply the complex input stream X with the complex local oscillator and output the real part of the result as the real output stream Y. This block multiplies the complex input by  $e^{j\omega t}$  and takes the real part for output. Since the input is complex, sufficiently large values of the real and imaginary parts of X can result in a magnitude of the complex X being larger than the full scale input value (for example if both the real and imaginary parts of X are +full\_scale, then the magnitude of X would be  $\sqrt{2}$  times full\_scale). In this case, the calculated output may not fit within the full scale output range. If this happens, the output will be clamped to ±full scale. Note: this will cause distortion so it is recommended that the magnitude of the complex input be kept less than full scale.

## 1.1.1.1.80.3 DecimateBy5/InterpolateBy5

There are both real and complex versions of the DecimateBy5 and InterpolateBy5 blocks. These blocks are used to convert between 5X supersampled data (5 samples per clock) and 1X supersampled data (1 sample per clock).

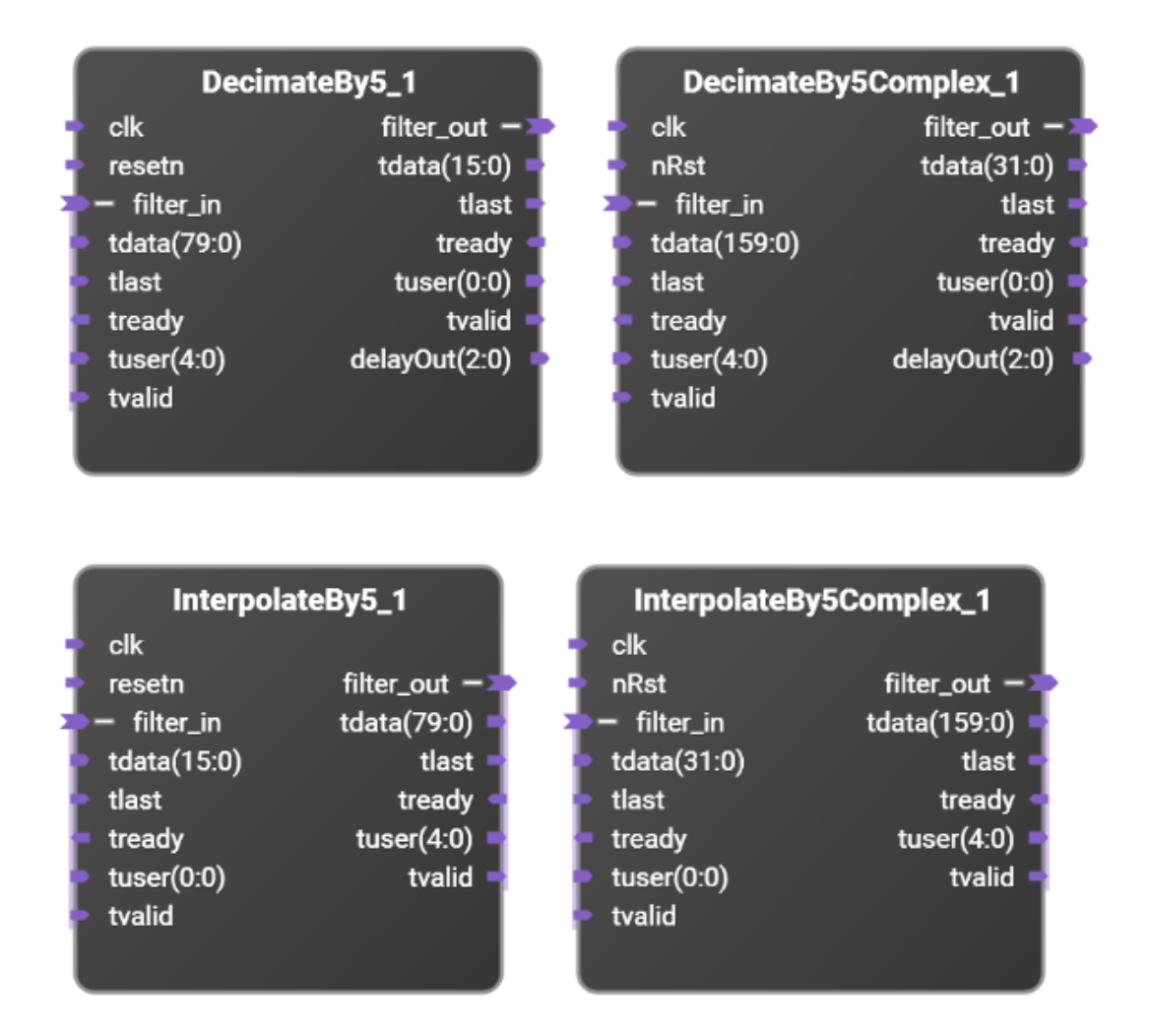

The DecimateBy5 block first low pass filters the input to protect against aliasing and then decimates by 5 (discarding 4 of every 5 output samples). The InterpolateBy5 block first interpolates by 5 by inserting 4 zero samples between each input sample and then low pass filtering to protect against aliasing. Both IP blocks use the same filter which has the frequency response:

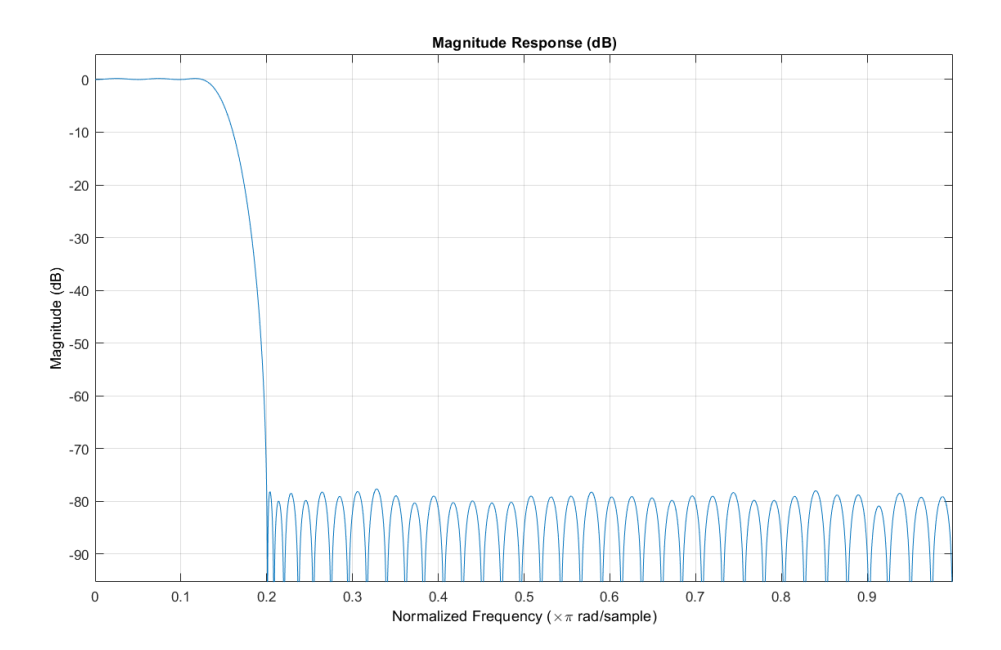

Note that the x-axis is in terms of the normalized frequency where 1 means  $f_s/2$ . The passband extends up to 0.125 with the stopband starting at 0.2. For example, the M3102 digitizer has a sample rate of 500 Ms/s. Thus  $f_s/2$  is 250 MHz and the passband is +/- 31.25 MHz with the stopband above 50 MHz. Note that these numbers are only for a sample rate of 500 Ms/s. For other sample rates, the passband and stopband frequencies would scale accordingly.

### 1.1.1.1.1.80.4 Power2Decimator/Power2Interpolator

These blocks operate on non-supersampled (a maximum of 1 sample per clock) complex data, and can decrease or increase the sample rate by  $2^N$  where N=0 to 16. (N=0 is a bypass mode where the data is passed through the filter unchanged).

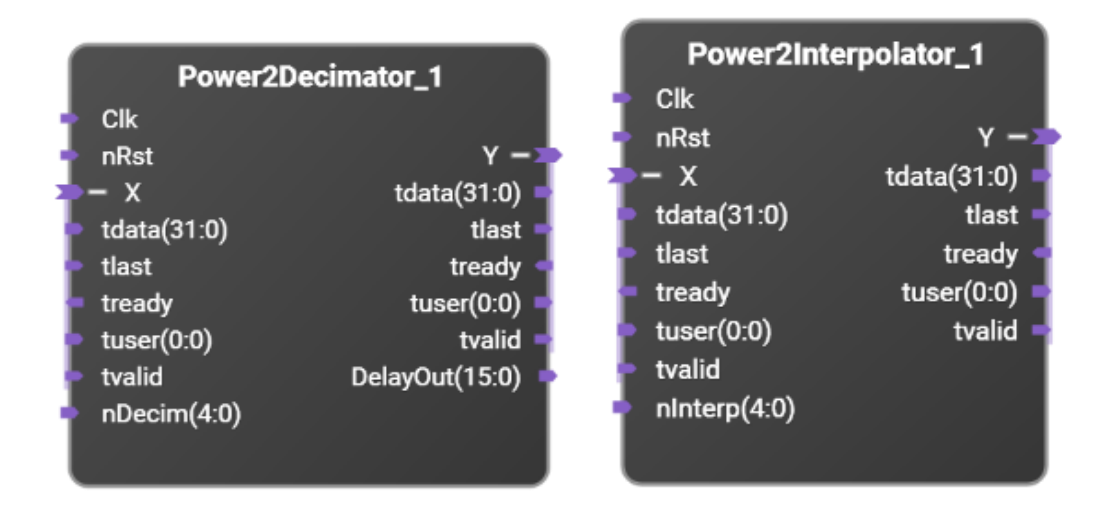

Conceptually, the Power2Decimator can be thought of as a set of 16 cascaded decimate by 2 stages (the internal design uses a more efficient architecture). Each stage first low pass filters its input and then decimates by two. A MUX controlled by nDecim selects the output of one of these filters.
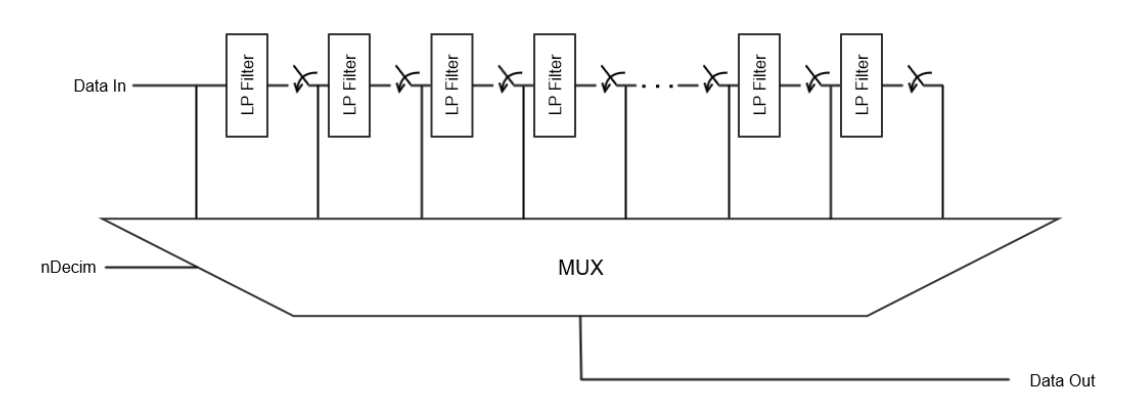

The Power2Interpolator does the reverse. It can be thought of as 16 cascaded interpolate by 2 stages. Each stage first interpolates by 2 by inserting a zero between each input sample and then low pass filters to eliminate aliased signals. In this case, nInterp selects which stage receives the input data stream. All stages after that use the output of the previous stage.

Both the Power2Decimator and Power2Interpolator use the same filter for each stage. This filter has the frequency response shown:

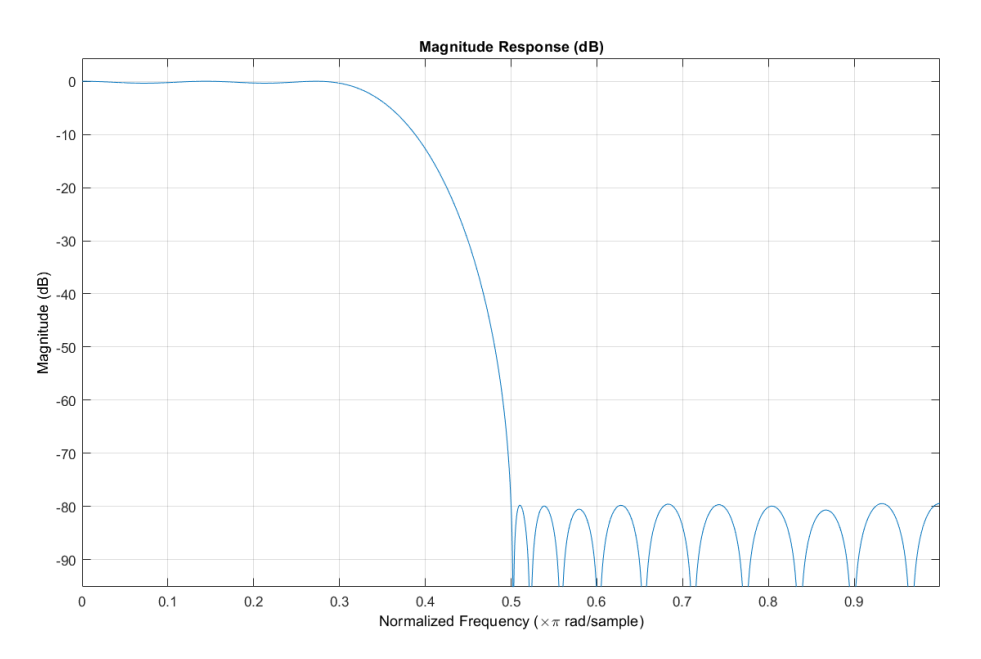

Note that the x-axis is in terms of the normalized frequency where 1 means  $f_s/2$  where  $f_s$  is the higher sample rate for that stage. For decimators, this is the input sample rate while for interpolators, this is the output sample rate. The passband is +/- 0.15  $f_s$  which is 60% of the output Nyquist rate, while the stopband starts at  $f_s/4$ . As an example, if the input sample rate to the Power2Decimator is 100 Ms/s, the bandwidth of the first stage of decimation would be +/- 15 MHz sampled at 50 Ms/s. The bandwidth of the second stage of decimation would be +/- 7.5 MHz sampled at 25 Ms/s. The bandwidth of the third stage of decimation would be +/- 3.75 MHz sampled at 12.5 Ms/s.

The bit width of each data sample as well as the width of the TUSER signal can be modified, if needed, via parameters. Note that the Tdata size parameter denotes the bit width of each component (real and imaginary) of each sample. Thus the width of the TDATA bus will be twice the value of this parameter. The Tuser size parameter denotes how many TUSER bits are associated with each (complex) sample.

The TUSER and TLAST bits are passed through the decimation stages along with the data. Due to the filter response, there is no one output sample that corresponds to each input sample. A input consisting of an impulse will result in a broad output consisting of the impulse response of the filter. Thus tagging a particular input sample will result in an output sample

being tagged that corresponds to the group delay of the filter which is close to the midpoint of the impulse response.

Since the output sample rate is less than the input sample rate (by a factor of  $2^N$ ), any of  $2^N$  different input triggers would result in the same output trigger. The output port DelayOut can be used to determine which of these  $2^N$  input samples caused the particular output trigger. As the trigger (TUSER[0]) signal propagates down the decimation stages, each decimate-by-two stage records the state of the decimation when the trigger passes. To interpret DelayOut, after a trigger has passed through the decimator, take the nDecim number of LSBs of DelayOut (i.e. AND DelayOut with  $2_{nDecim}$ -1), and this represents the number of input sample periods that needs to be added to the time of the marked input sample to get the time of the marked output sample.

#### 1.1.1.1.1.80.5 Combine1toN

Sometimes there is a need to combine multiple input samples into a wider output stream. One example of this would be to convert non-supersampled data (i.e. data at a rate of at most one sample per clock) into a supersampled output. The Combine1toN block will every N input samples into one output where N can be an integer or a half-integer (e.g. 2-1/2). This can be used to connect the non-supersampled output of the Power2Decimator to the supersampled Daq1 port. The IP block's "N" parameter is the integer part of this multiplier. To combine N+1/2 inputs into each output, select the "Add 1/2 to N" parameter.

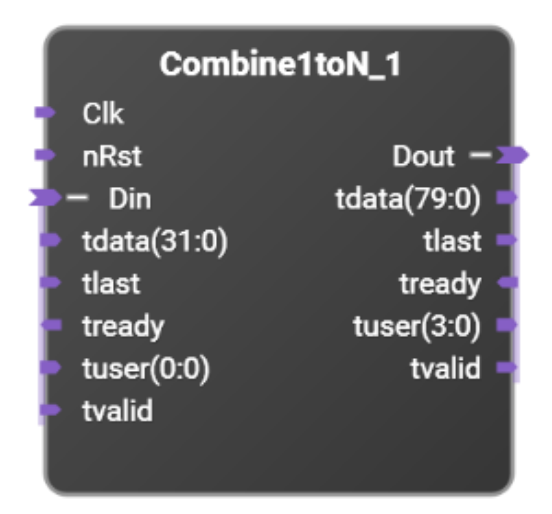

To convert a real, non-supersampled 16 bit data sample to a 5X supersampled 80 bit data stream is straight forward. For every five 16 bit input samples, one 80 bit output is generated. Things are more complicated when dealing with complex data. In that case, the input is 32 bits wide (16 bits of real data, and 16 bits of imaginary data). To convert this to 80 bits wide, 2-1/2 input samples are collected for each output. So for an input of:

| Din_tdata[31:16]                        | 10 | 11 |    | 12 |    | 13 |    | 14 |  |
|-----------------------------------------|----|----|----|----|----|----|----|----|--|
| Din_tdata[15:0]                         | R0 | R1 |    | R2 |    | R3 |    | R4 |  |
| Then the output stream would look like: |    |    |    |    |    |    |    |    |  |
| Dout_tdata[79:64]                       |    |    | R2 |    | 14 |    | R7 | 7  |  |
| Dout_tdata[63:48]                       |    | 11 |    | R4 |    | 16 |    |    |  |
| Dout_tdata[47:32]                       |    | R1 |    | 13 |    | R6 | 5  |    |  |
| Dout_tdata[31:16]                       |    |    | 10 |    | R3 |    | 15 |    |  |
| Dout_tdata[15:0]                        |    |    | R0 |    | 12 |    | R5 | 5  |  |

To set up the Combine1toN block for this case, the parameter "N" should be "2", and the parameter "Add 1/2 to N" should be selected.

When the combination factor, N, is an integer, then the Dout\_tdata is N times the size of Din\_tdata, Dout\_tuser is N times the size of Din\_tuser. However, if the combination factor is N+1/2 the port sizing is more complicated (since ports can't be a half bit wide). Furthermore an extra bit is added to the Dout\_tuser to indicate whether the half sample is at the LSBs or MSBs of the output For combining N+1/2 samples, Dout\_tdata is N+1/2 times the size of Din\_tdata, Dout\_tuser is N+1 times the size of Din\_tuser + 1.

Logically in this case, R0 and I0 are parts of the same (complex) sample. Hence they share the same Din\_tuser bit(s). However, some samples, such as R2/I2 are output in different bus cycles. The tuser bits for the R2/I2 input are output for both output bus cycles where R2 or I2 are output. So in this case the output would be (where Tn represents Din\_tuser for sample n):

| Dout_tuser[3]     | 0  | 1  | 0  |  |
|-------------------|----|----|----|--|
| Dout_tuser[2]     | T2 | T4 | Т7 |  |
| Dout_tuser[1]     | T1 | Т3 | Т6 |  |
| Dout_tuser[0]     | то | T2 | Т5 |  |
| Dout_tdata[79:64] | R2 | 14 | R7 |  |
| Dout_tdata[63:48] | 11 | R4 | 16 |  |
| Dout_tdata[47:32] | R1 | 13 | R6 |  |
| Dout_tdata[31:16] | 10 | R3 | 15 |  |
| Dout_tdata[15:0]  | R0 | 12 | R5 |  |

### 1.1.1.1.80.6 Complex2Real / Real2Complex

These blocks convert between one complex stream of data and two independent streams (one for the real part, and one for the imaginary part) of data.

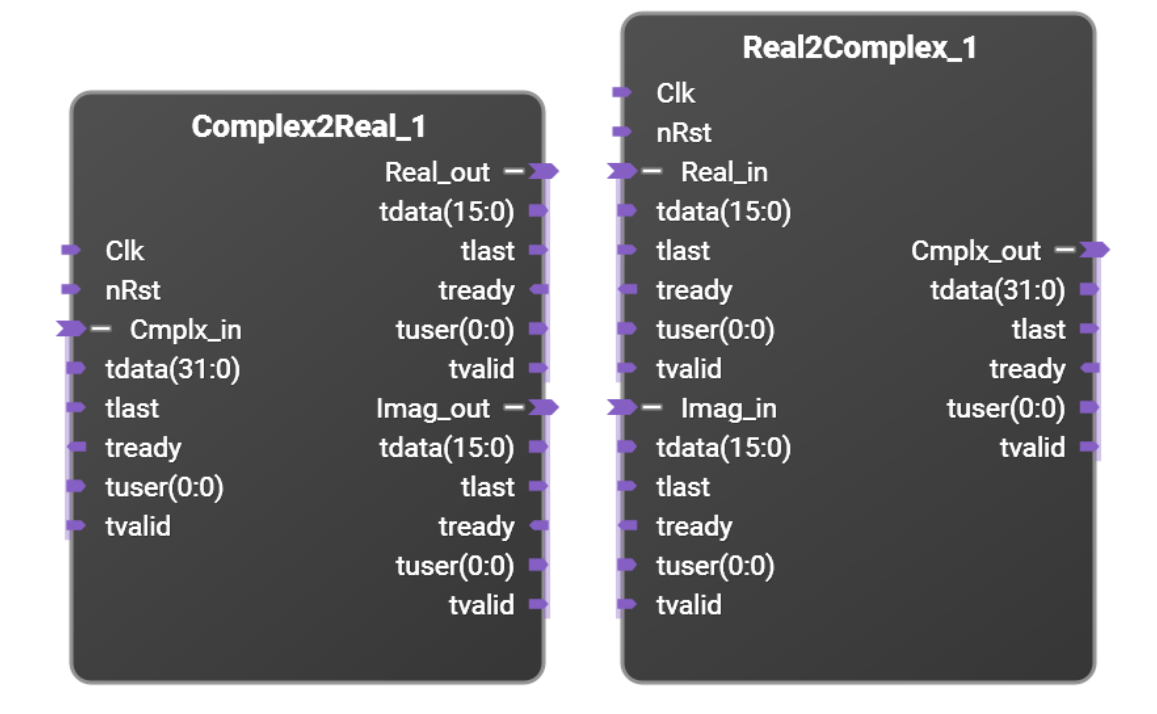

In order to know how to correctly interleave the complex data, these blocks need to know the size of the real data sample and any supersample value. The above pictures show a "Tdata size" of 16 and a "Supersample" of 1 (no supersampling). This means that the Real and Imaginary tdata busses are 16 bits wide, and the Cmplx tdata bus is twice this or 32 bits wide.

#### 1.1.1.1.1.81 Design Examples

To see how these IP blocks can be used to build up and down converters, consider two example designs, one for a digital down converter, and one for a digital up converter. These examples are built in a M3302, 500 Msps Combination AWG and Digitizer.

#### 1.1.1.1.1.81.1 Digital Down Converter (DDC)

For a digitizer to analyzer signals with narrower bandwidth than the full digitizer bandwith, it is common to employ a digital down converter. This allows the instrument to only look at a smaller portion of the total spectrum. It can also filter out extraneous signals that may be located in other frequency bands. It filters out noise and thus decreases the noise floor and increases the signal to noise ratio.

The basic steps for down conversion are to first mix the input with a complex LO to frequency translate the desired signal to baseband (DC). This is then low pass filtered to remove extraneous signals and prevent aliasing in the decimation step. Then it is decimated by discarding samples to lower the sample rate. Often the filter/decimate process is carried out in multiple steps for implementation efficiency.

In this real time data flow, the ADCs (Analog\_Channel\_1) are always running. There is no way to hold off or delay the ADC data. In this case, the data is "pushed" from the left to the right in this diagram using forward flow control only. The reverse flow control, though present, isn't really utilized.

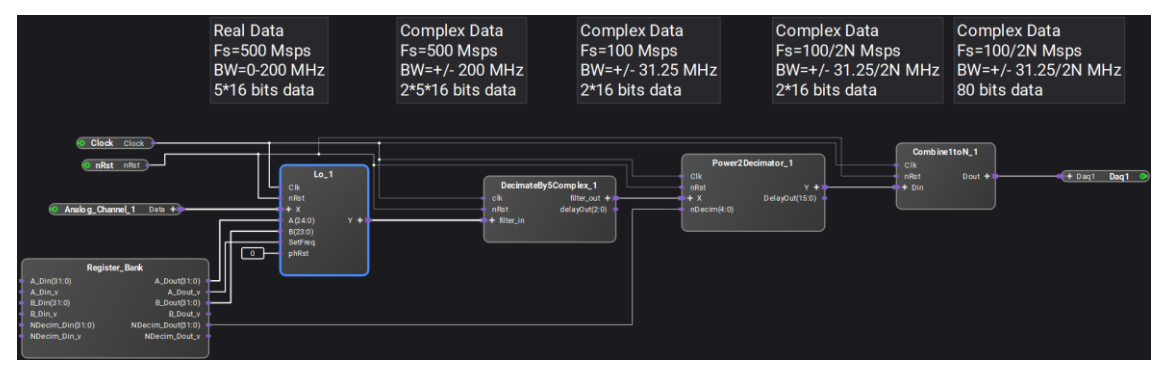

In this example, the input ADCs of the M3302 are running at 500 Msps. The FPGA only runs at 100 MHz, so the input (Analog\_Channel\_1) presents 5 ADC samples every FPGA clock. This is called supersampling by 5. The five 16-bit input samples are combined into one 80 bit wide AXI-streaming bus.

The Lo (Local Oscillator Down Converter) block does the frequency translation by multiplying the real input by a complex quadrature LO signal. The output is a complex (real and imaginary) stream with the same sample rate as the input. The Lo block is configured to operate on data that is 5X supersampled. Since the output of the LO is complex, there is now 160 total data bits.

The DecimateBy5Complex block is really just a pair of real decimate by five blocks, one operating on the real data, the other operating on the imaginary data. This block reduces the data rate down to one sample per clock by first low pass filtering the input and then reducing the sample rate by a factor of 5. The output is a complex stream with a sample rate of 100 Msps and a bandwidth of +/- 31.25 MHz. Note that since the data is complex, negative frequencies

aren't necessarily the complex conjugate of the positive frequencies. Thus the signal has a total bandwidth of 62.5 MHz.

This data is fed to a complex decimate by  $2^{N}$  block. This can reduce the sample rate and bandwidth further (or be bypassed if N=0). The output of this is a complex stream of data at a sample rate potentially less than the FPGA clock rate.

In this example, the output of the entire DDC is sent to the Daq1 port of the M3302. This sends the data into DDR memory where the user can read it out and use it. Note that the output of the Power2Decimator is at most one sample per clock (2 16-bit parts due to the data being complex). The Daq1 port is expecting five 16 bit samples of data at a time. To convert between these rates, the Combine1toN block is used to combine 2-1/2 input samples (each one 2\*16 or 32 bits wide) into one 80 bit output that is sent to the Daq1 port.

This results in a data record in memory consisting of complex pairs, each consisting of the real part of a sample and the imaginary part of the sample.

#### 1.1.1.1.81.2 Digital Up Converter (DUC)

When a source or AWG is generating a narrow band signal, it is often easier to generate it at a lower sample rate and then upsample it and move it to the correct frequency later. This is called digital up conversion. Consider generating an AM radio signal. Rather then trying to generate the RF signal directly, it is easier to generate the signal at baseband and then move it up to whatever center frequency it needs.

The basic steps for up conversion are the reverse of the steps for down conversion. First the input signal is interpolated to a higher sample rate by adding zeroes between each input sample to increase the sample rate. This process introduces alias signals in the frequency domain. So following the interpolation step, a low pass filter is used to remove these aliasing artifacts. Finally this signal is mixed with a complex LO to translate it from baseband to the desired center frequency. At this point, only the real part of the data is used, and this is sent to the ADCs. Just as in the case of a down converter, often this interpolate/filter process is carried out in multiple steps for implementation efficiency.

In this real time data flow, the DACs (Dout1) are always running. There is no way to hold off or delay the DAC data. New data needs to be provided every clock cycle. In this case, the data is "pulled" from the right to the left in this diagram using reverse flow control only. The forward flow control, though present, isn't really utilized. Since the AWG ports in the M3302 do not support reverse flow control, they can't be use as data sources for the DUC. Instead, the Streamer32x2 block is used to pull data out of DDR memory as a data source.

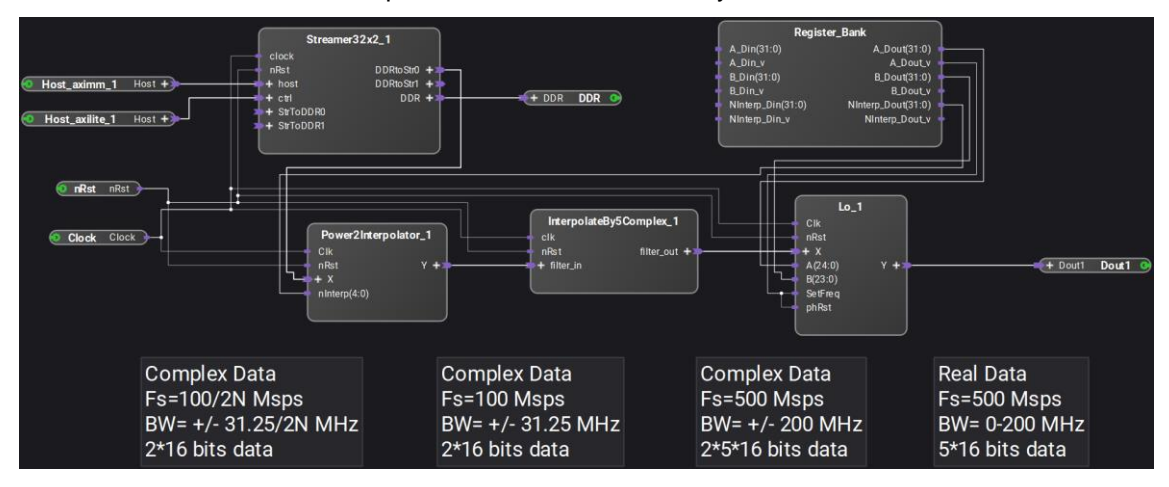

Following the signal flow from the output back towards the input, the output DACs of the M3302 are running at 500 Msps. The FPGA only runs at 100 MHz, so the output (Dout1) presents 5 DAC samples every FPGA clock. This is called supersampling by 5. The five 16-bit output samples are combined into one 80 bit wide AXI-streaming bus.

The Lo (Local Oscillator) block does the frequency translation by multiplying the complex input by a complex quadrature LO signal and taking the real part. The output is a real stream with the

same sample rate as the input. The Lo block is configured to operate on data that is 5X supersampled. Since the input of the LO is complex, it is 160 total data bits.

The InterpolateBy5Complex block is really just a pair of real interpolate by five blocks, one operating on the real data, the other operating on the imaginary data. This block increasees the data rate up to five samples per clock by first inserting four zero samples between input points and then low pass filtering to remove images. The input is a complex stream with a sample rate of 100 Msps and a bandwidth of +/- 31.25 MHz. Note that since the data is complex, negative frequencies aren't necessarily the complex conjugate of the positive frequencies. Thus the signal has a total bandwidth of 62.5 MHz.

The input to the InterpolateBy5Complex block is generated by the complex interpolate by  $2^{N}$  (Power2Interpolator) block. This can increase the sample rate and bandwidth from a lower sample rate (or be bypassed if N=0). The input to this block is a complex stream of data at a sample rate potentially less than the FPGA clock rate.

Since the input to the Power2Interpolator can be less than the FPGA clock rate, its data must be sourced from something that supports reverse flow control (so that the Power2Interpolator indicates when and how fast it needs new data). The AWG blocks of the M3302 do not support reverse flow control and can not be used in this application. Instead, the data for the Power2Interpolator is sourced from the Streamer32x2 block which reads data from DDR memory.

The data record in DDR memory consisting of complex pairs, each consisting of the real part of a sample and the imaginary part of the sample.

#### **IP** Repositories

IP repositories are libraries of blocks that are loaded into PathWave FPGA. There are three types of IP repositories supported inside PathWave FPGA:

- Default PathWave FPGA IP repository: a repository that is shipped inside the PathWave FPGA Installation directory structure and is permanent. IPs defined in this repository will be loaded for all projects, as long as they meet the hardware support criteria.
- BSP IP repository: a IP repository that is shipped inside a BSP installation.
- User defined IP repository: a user-defined list of directories that include IP definitions. These directories can be defined in the Settings dialog (File → Settings). Important: A project should be reloaded, in order for the added IP to be loaded. To load an IP repository, use the <u>Settings Dialog</u>. To learn how to create an IP repository, refer to the <u>IP Developers Guide</u>.

IP will be found recursively in each repository location. All valid IP will be added into the library blocks. If any problems are encountered with loading, a dialog will popup to display the errors. Xilinx Vivado IP is excluded from this search.

#### Imported User IP

In addition to IP developed using the Library tools, the PathWave FPGA software allows importing and integration of custom IP into a project. User IP is developed using external FPGA tools; the PathWave FPGA software is not intended for developing IP from scratch. However, once the user has created an IP, the IP may be imported by the PathWave FPGA software.

The user can import IP from different source files, including the following:

- VHDL source files (\*.vhd, \*.vhdl)
- Verilog source files (\*.v).
- Xilinx Vivado projects (\*.xpr).
- System Generator Vivado Synthesized Checkpoints (\*.dcp).
- IP-XACT files (\*.xml).
- Vivado IP files (\*.xci)

### PathWave FPGA Submodules

To import a user IP:

1. Click the **Add External Block** button on the main toolbar, or select **Project > Add External Block...** from the menu. In the image below, notice the file types that are available for importing.

| 📐 Load Exter       | nal Block                                    |                        |                                                                                                   |                                           |              |                                     |                                   |                                                         |                                 | Х      |
|--------------------|----------------------------------------------|------------------------|---------------------------------------------------------------------------------------------------|-------------------------------------------|--------------|-------------------------------------|-----------------------------------|---------------------------------------------------------|---------------------------------|--------|
| Look in:           | C:\TEMP\IP\src                               |                        |                                                                                                   | •                                         | e            | ۲                                   | ٠                                 | í,                                                      | ⊞                               |        |
| Length My Con      | nputer<br>Adder.vho<br>AddSub.v<br>multiplex | l<br>hd<br>er.v<br>I   | <ul> <li>▲ Size</li> <li>3 KB</li> <li>439 bytes</li> <li>626 bytes</li> <li>429 bytes</li> </ul> | Type<br>vhd F<br>vhd F<br>v File<br>vhd F | File<br>File | Date<br>9/2<br>2/4,<br>10/3<br>2/4, | e Moc<br>7/201<br>31/20<br>7/2019 | dified<br>18 11:<br>2 12:1<br>018 12<br>018 12<br>011:2 | 24 AI<br>1 PM<br>2:36 F<br>3 AM | M<br>M |
| File <u>n</u> ame: | Testlp.vhd                                   |                        |                                                                                                   |                                           |              |                                     |                                   | <u> </u>                                                | <u>O</u> pen                    |        |
| Files of type:     | Supported files (*.vhd                       | *.vhdl *.v *.dcp *.xpr | *.xml *.xci *.ksub)                                                                               |                                           |              |                                     |                                   | C                                                       | ancel                           |        |
|                    | VHDL file (*.vhd)<br>VHDL file (* vhdl)      |                        |                                                                                                   |                                           |              |                                     |                                   |                                                         |                                 |        |
|                    | Verilog file (*.v)                           |                        |                                                                                                   |                                           |              |                                     |                                   |                                                         |                                 |        |
|                    | System Generator Viv                         | ado Synthesized Che    | eckpoint (*.dcp)                                                                                  |                                           |              |                                     |                                   |                                                         |                                 |        |
|                    | Xilinx Vivado Project                        | (*.xpr)                |                                                                                                   |                                           |              |                                     |                                   |                                                         |                                 |        |
|                    | IP-XACT file (*.xml)                         |                        |                                                                                                   |                                           |              |                                     |                                   |                                                         |                                 |        |
|                    | Submodule Project fi                         | e (*.ksub)             |                                                                                                   |                                           |              |                                     |                                   |                                                         |                                 |        |

- 2. Navigate to select the file to be imported into the project. Click **Open** to import the file.
- 3. Some imported IP may have parameters that can be configured, such as bus widths. Change the initial parameter value as appropriate for your design.

| Nock: Testip                 | × |
|------------------------------|---|
| Description                  |   |
| IP imported from a VHDL file |   |
| Parameters                   |   |
|                              |   |
| data_width 16                |   |
|                              |   |
|                              |   |
| Infer interfaces from ports  |   |
|                              |   |
| OK Cancel                    |   |
|                              |   |

4. Some imported IP may not have the ports already grouped into easy to use <u>interfaces</u>. The import dialog will have a check box to infer interfaces from these ports. If the interface inference gives undesired results, remove the IP and import it again with the box unchecked. If interface inference is usually *not* desired, clear the Infer Interfaces checkbox in the <u>Settings Dialog</u>.

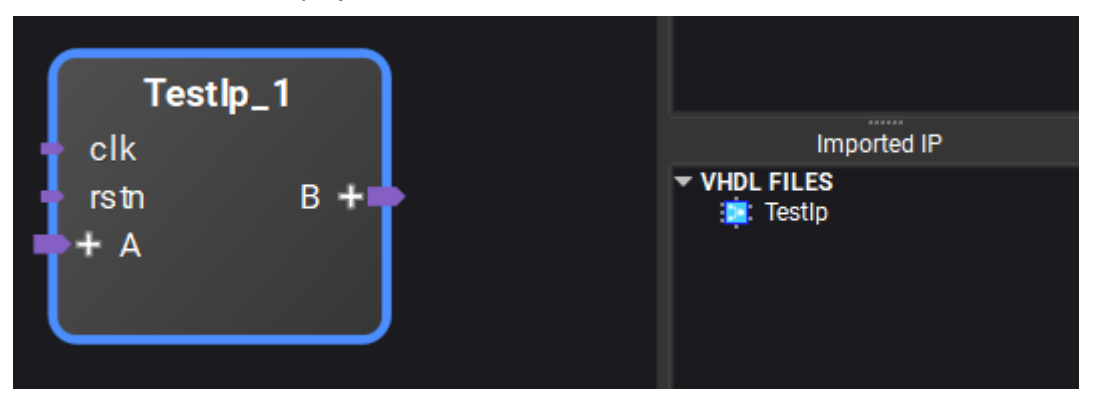

The IP is inserted in the project, where it can be connected to other blocks.

The block name appears in the User IP External Block region for reuse as shown above. To remove a block, right-click the block name and choose **Remove**.

If the User IP file is moved, the \$\$\$ icon appears at the top of the block indicating the file cannot be found. Once the file is moved back, or the path is changed, right-click the block to reload the IP and remove the \$\$\$ icon on the block.

- If the underlying code for the IP is changed, the ▲ icon can appear to signify an alert condition. Once the code is corrected, the block can be reloaded to remove the ▲ icon on the block.
- If there is an error in the IP, the 
   icon appears. Hover the mouse cursor
   over the icon to see what the error is.

Importing an HDL file with Dependencies

If you want to import an HDL file with dependencies, you will need to create an IP-XACT file for the desired HDL entity following the instructions in the <u>IP Developers Guide</u>. Then, inside the <ipxact:fileSet> where the source files for "synthesis" are defined, add as many <ipxact:file> entries as required to define the source VHDL file along with all the files that it depends on.

For example, assume that the desired component is called "Filter" and is defined in "C:\MyIPs\FilterIP\FilterTop.vhd". Then, assume that the implementation of "Filter" depends on another component, named "Tap", which is defined in

"C:\MyIPs\FilterIP\Tap.vhd". To successfully load the component "Filter" in PathWave FPGA, you need to create an IP-XACT (e.g. in "C:\MyIPs\FilterIP\Filter.xml") file with the following statements in the fileset entry:

### Code Block 1 IP-XACT fileset snippet

When the IP-XACT file is created, you can use the process above to load the IP-XACT xml file.

#### Importing an HDL file without Dependencies

When an HDL file is imported without dependencies, only the module or entity declaration will be examined in order to determine the ports that will be available for connections within a PathWave FPGA graphical design. Any syntax issues or errors that may exist elsewhere in an imported HDL file may not be detected or flagged.

For Verilog HDL files, module declarations should be limited to the features and format shown in the following examples:

```
module foo (clk, d_out);
input wire clk;
output reg [31:0] d_out;
endmodule
```

or:

```
module foo
#(
    parameter myParam1 = 14,
    parameter myParam2 = 32
)
(
    input wire clk,
    output reg [31:0] d_out
);
endmodule
```

or:

endmodule

For VHDL source files, entity declarations should be limited to features shown in the following example:

```
library ieee;
use ieee.std_logic_1164.all;
entity foo is
  generic (
     width : integer := 4
  );
port (
     clk : in std_logic;
     d_out: out std_logic_vector(width-1 downto 0)
);
end foo;
```

A list of known limitations for IP import can be found in <u>VHDL Support</u> and <u>Verilog Support</u> sections.

Vivado XCI (Xilinx Core Instance)

Invoking Vivado IP tool

PathWave FPGA allows you to import Vivado IPs from the Xilinx Vivado IP Catalog and integrate them into your project.

- 1. Click on the ALaunch Vivado IP Tool button on the main toolbar.
- 2. Select a Vivado IP block from the IP Catalog and double-click it.

### PathWave FPGA 2020 - PathWave FPGA Customer Documentation

| Amage IP - [C:\Users\stetitus\AppData\Local\Temp\Keysight\PathWave                                      | _FPGA_2019\Viva    | do\2019-03-08T11_59_11] - Vivado 2018.2                                                                                                    | - 🗆 X                                                 |
|----------------------------------------------------------------------------------------------------|--------------------|----------------------------------------------------------------------------------------------------|-------------------------------------------------------|
| <u>F</u> ile <u>E</u> dit <u>T</u> ools Rep <u>o</u> rts <u>W</u> indow Layout <u>V</u> iew <u>H</u> el | Ip Q- Quic         | k Access                                                                                                    |                                                       |
| 🖕 < > 🖹 🛍 🗙 💠 🗶 🖉 🗶                                                                                     |                    |                                                                                                    | 🗮 Default Layout 🛛 🗸 🗸                                |
| PROJECT MANAGER - xc7k325ttfg676-2                                                                      |                    |                                                                                                    | ? ×                                                   |
| Sources ? _ D 🖸 X                                                                                       | IP Catalog         |                                                                                                    | ? 🗆 🖒 X                                               |
| Q   素   ≑   <b>+</b>   ✿                                                                                | Cores   Inter      | faces                                                                                                    |                                                       |
|                                                                                                    | <b>₹   \$</b>   \$ | 🎙 🕂 🌽 🖉 🥶 🛛 🖓                                                                                                    | o                                                     |
|                                                                                                    | Name               | A1                                                                                                    | AXI4 Status                                           |
|                                                                                                    | 🗸 📄 Vivado R       | Repository                                                                                                    |                                                       |
|                                                                                                    | ✓                  | IP                                                                                                    |                                                       |
|                                                                                                    | 👎 Mu               | Itiply Adder                                                                                                    | Production                                            |
|                                                                                                    |                    |                                                                                                    |                                                       |
|                                                                                                    |                    |                                                                                                    |                                                       |
|                                                                                                    |                    |                                                                                                    |                                                       |
|                                                                                                    |                    |                                                                                                    |                                                       |
|                                                                                                    |                    |                                                                                                    |                                                       |
|                                                                                                    |                    |                                                                                                    |                                                       |
|                                                                                                    |                    |                                                                                                    |                                                       |
|                                                                                                    |                    |                                                                                                    |                                                       |
|                                                                                                    |                    |                                                                                                    |                                                       |
|                                                                                                    |                    |                                                                                                    | · · · · · · · · · · · · · · · · · · ·                 |
|                                                                                                    | Details            |                                                                                                    |                                                       |
|                                                                                                    | Name:              | Multiply Adder                                                                                                    | 1                                                     |
|                                                                                                    | Version:           | 3.0 (Rev. 12)                                                                                                    |                                                       |
| . <u></u>                                                                                               | Description:       | The Xilinx LogiCORE Multiply Adder generates a multiply-add function<br>DSP(TM) slices. User options allow you to specify the wordlengths of<br>Optimal pipelining for maximum speed and no pipelining are available | implemented in Xtreme<br>the inputs and output.<br>e. |
| IP Sources                                                                                              | Status:            | Production                                                                                                    | ~                                                     |
| Tcl Console Messages Log Design Runs                                                                    |                    |                                                                                                    |                                                       |
|                                                                                                    |                    |                                                                                                    |                                                       |

3. Configure the IP properties and then press OK.

| 🝌 Customize IP                        |                                          |                                                                                                  |                                                                                 | ×                             |
|---------------------------------------|------------------------------------------|--------------------------------------------------------------------------------------------------|---------------------------------------------------------------------------------|-------------------------------|
| Multiply Adder (3.0)                  |                                          |                                                                                                  |                                                                                 | A                             |
| Documentation PLocation C Switch to L | retaults                                 |                                                                                                  |                                                                                 |                               |
| Show disabled ports                   | Component Name                           | xbip_multadd_0                                                                                   |                                                                                 | 8                             |
|                                       | P =                                      | A                                                                                                | * B                                                                             | + C                           |
|                                       | Input Type                               | Signed 🗸                                                                                         | Signed 🗸                                                                        | Signed 🗸                      |
|                                       | Input Width                              | 20 😒                                                                                             | 20 🛞                                                                            | 48 🛞                          |
|                                       |                                          | [2,53]                                                                                           | [2,53]                                                                          | [2,106]                       |
|                                       | Use PCIN                                 |                                                                                                  |                                                                                 |                               |
|                                       | Output MSB 47                            | · [0 -                                                                                           | 106]                                                                            |                               |
| P[47:0] = A[19:0] PCOUT[47:0] =       | Output LSB 0                             | w [0 -                                                                                           | 106]                                                                            |                               |
| ■ B[19:0]<br>■ C[47:0]                | Control and La                           | encies                                                                                           |                                                                                 |                               |
| SUBTRACT                              | Latency car<br>max freque<br>they both w | n be set to -1 or 0. The -1 se<br>ncy for the given parameters<br>ill be treated as having -1 se | lection will provide the optimun<br>s. If either one of the latencies is<br>et. | n latency for<br>s set to -1, |
|                                       | A:B - P Late                             | ency -1 🗸 Actu                                                                                   | al AB Latency: 7                                                                |                               |
|                                       | C - P Laten                              | cy -1 🗸 Actus                                                                                    | al C Latency: 3                                                                 |                               |
|                                       | Synchronous C                            | ontrols and Clock Enable(C                                                                       | E) Priority SCLR Overrides C                                                    | E 🗸                           |
|                                       |                                          |                                                                                                  |                                                                                 | OK Capaci                     |
|                                       |                                          |                                                                                                  |                                                                                 | Cancel                        |

4. Click the Skip button. PathWave FPGA always regenerates Vivado IP during bitfile generation, so the output products created by clicking Generate are not needed.

| 🝌 Generate Output Products                       | × |
|--------------------------------------------------|---|
| The following output products will be generated. |   |
|                                                  |   |
| Preview                                          |   |
| Q   素   ♦                                        |   |
| ✓ ₽ xbip_multadd_0.xci (OOC per IP)              |   |
| 🎒 Instantiation Template                         |   |
| Synthesized Checkpoint (.dcp)                    |   |
| Structural Simulation                            |   |
| 🗂 Change Log 🗸 🗸                                 |   |
| Synthesis Options                                |   |
| O Global                                         |   |
| Out of context per IP                            |   |
| Run Settings                                     |   |
| Number of jobs: 4 🗸                              |   |
| Apply         Generate         Skip              |   |

- 5. If you need any other Vivado IP, repeat steps 2-4 to generate them. When you are done, close Vivado.
- 6. PathWave FPGA will show the configured IP in the Vivado XCI section of the library. Add an instance to your design in the same way as any other IP.

| clk_intf                                                                       |                |                |         |
|--------------------------------------------------------------------------------|----------------|----------------|---------|
| sclr_intf p_intf(47:0)                                                         | Entity Name    | IP Name        | Version |
| ce_intf pcout_intf(47:0)<br>b_intf(19:0)<br>c_intf(47:0)<br>subtract_intf(0:0) | xbip_multadd_U | xbip_multadd_0 | 3.0     |

Importing a Vivado XCI File

Vivado IP may also be imported from another location by browsing for the .xci file with **External Block**. See Imported User IP for more details.

Note that for some IP blocks, Vivado will generate an IP-XACT file that does not conform to the IP-XACT specification. Pathwave FPGA will report errors when trying to import such an IP block. Please see <u>Importing IP with Invalid IP-XACT</u> in the appendix for more information.

#### PathWave FPGA Submodule

PathWave FPGA submodules allow you to define your design hierarchically. In addition, you can share submodules in <u>IP repositories</u>.

The submodules that can be added to your design are displayed in the Submodule pane.

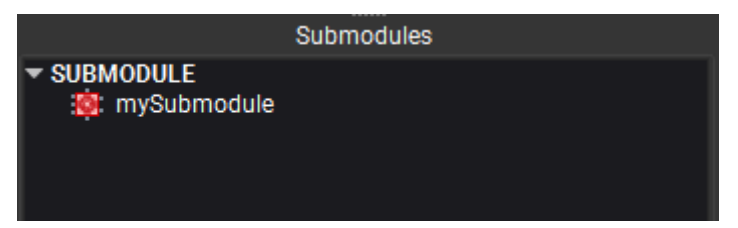

When a submodule is created from a sandbox project (see <u>Creating a New Submodule Project</u>), it is added to the Submodule pane for that project.

Submodules may also be added to a project by selecting **Project > Add External Block...** and navigating to the desired submodule project file with the .ksub filename extension.

Submodules can be visually distinguished from other blocks in the canvas with a small green triangle in the bottom left corner of the block.

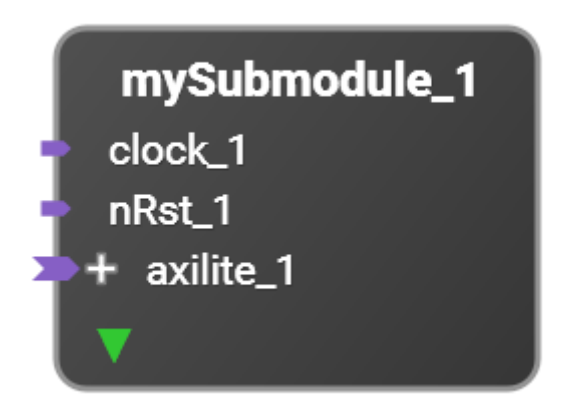

## **Naming Conventions**

Within PathWave FPGA, things like Instance names and Register names must be unique and valid HDL identifiers. Specifically they must follow these rules:

- 1. A name must start with an alphabetic character (A-Z or a-z).
- 2. A name can only consist of of alphanumeric characters and underscores (A-Z, a-z, 0-9, \_).
- 3. A name must end with an alphanumeric character (A-Z, a-z, 0-9).
- 4. A name can not be a reserved word (listed below).
- 5. Names are not case sensitive. Thus *myreg*, MY*REG*, *MyReg* are all considered to be the same name.
- 6. Register names must be unique inside their Register Block.

The rules for display names on blocks are relaxed for user convenience. All displayable Unicode characters are allowed within a display name, and the name does not need to be valid HDL. The one restriction on display names is that all display names must be unique in their sandbox or submodule schematic. For instance, you cannot have two blocks named "my block" in the same schematic.

#### **Reserved Words**

The following are reserved words and can not be used as names:

abs, access, after, alias, all, always, always comb, always ff, always latch, and, architecture, array, assert, assign, assume, attribute, automatic, before, begin, bind, bins, binsof, bit, block, body, break, buf, buffer, bufif0, bufif1, bus, byte, case, casex, casez, cell, chandle, class, clocking, cmos, component, config, configuration, const, constant, constraint, context, continue, cover, covergroup, coverpoint, cross, deassign, default, defparam, design, disable, disconnect, dist, do, downto, edge, else, elsif, end, endcase, endclass, endclocking, endconfig, endfunction, endgenerate, endgroup, endinterface, endmodule, endpackage, endprimitive, endprogram, endproperty, endsequence, endspecify, endtable, endtask, entity, enum, event, exit, expect, export, extends, extern, file, final, first match, for, force, forever, fork, forkjoin, function, generate, generic, genvar, group, guarded, highz0, highz1, if, iff, ifnone, ignore bins, illegal bins, import, impure, in, incdir, include, inertial, initial, inout, inout, input, inside, instance, int, integer, interface, intersect, is, join, join any, join none, label, large, liblist, library, linkage, literal, local, localparam, logic, longint, loop, macromodule, map, matches, medium, mod, modport, module, nand, negedge, new, next, nmos, nor, nor, noshowcancelled, not, notif0, notif1, null, of, on, open, or, others, out, output, package, packed, parameter, pmos, port, posedge, postponed, primitive, priority, procedure, process, program, property, protected, pullo, pull1, pulldown, pullup, pulsestyle ondetect, pulsestyle onevent, pure, rand, randc, randcase, randsequence, range, rcmos, real, realtime, record, ref, req, register, reject, release, rem, repeat, report, return, rnmos, rol, ror, rpmos, rtran, rtranif0, rtranif1, scalared, select, sequence, severity, shared, shortint, shortreal, showcancelled, sig, signal, signed, sla, sll, small, solve, specify, specparam, sra, srl, static, string, strong0, strong1, struct, subtype, super, supply0, supply1, table, tagged, task, then, this, throughout, time, timeprecision, timeunit, to, tran, tranif0, tranif1, transport, tri, tri0, tri1, triand, trior, trireg, type, typedef, unaffected, union, unique, units, unsigned, until, use, uwire, var, variable, vectored, virtual, void, wait, wait order, wand, weak0, weak1, when, while, wildcard, wire, with, within, wor, xnor, xor

## **Naming Collisions**

PathWave FPGA is using the concept of VLNV for identifying IP and reporting naming collisions. VLNV stands for Vendor-Library-Name-Version and is a concept introduced by IP-XACT.

- **Two IPs have the same name, but different VLNV.** In this case, user will have to resolve it using one of the workarounds.
- Two IPs have have the same VLNV, apart from the version field. In this case, PathWave FPGA will give the user the option to upgrade/downgrade. Note that this option is not available if the IPs are coming from an IP repository. In the latter case, user will have to resolve it using one of the workarounds.
- Two IPs have the same VLNV, but different contents. In this case, PathWave FPGA will give the user the option to update to the desired definition. Note that this option is not available if the IPs are coming from an IP repository. In the latter case, user will have to resolve it using one of the workarounds.

- **Two IPs have the same VLNV and contents, but are stored in different location.** In this case, PathWave FPGA will use the last loaded location as the correct location of the IP.
- Two IPs have the same name, but they do not have a VLNV. In this case, user will have to resolve it using one of the workarounds.
- **Two IPs have the same name, but are coming from different import method.** In this case, user will have to resolve it using one of the workarounds.
- An IP is using a name of a <u>reserved word</u>. In this case, a possible workaround is to create a wrapper for that IP which will have a non-colliding name

#### Workarounds

When a name collision is detected, the user will have to take action and resolve it.

- Rename the IP to a non-conflicting name. This is simplest and fastest solution. However, if the user is not the owner of the IP, it might not be feasible. In this case, the user has to follow the second workaround
- Load only the IPs that are necessary for the project. This is by definition possible only if
  the conflicting IPs are not needed at the same time in the design. Note that in the case of
  unwanted IPs that are loaded through an IP Repository location, user has to either remove
  the IP Repository location, which will also remove any other IP loaded from the same place,
  or, if this is not possible, move the conflicting IP definition file (IP-XACT file) outside of the
  IP repository location or any sub-directory.
- Create a wrapper entity/module for the failing IP. This option will only work if the reason of the name collision is a <u>reserved word</u> or the name of the IP matches the name of a sandbox interface. The wrapper entity has to use a non-conflicting name.

# **Building your FPGA Logic**

- Generating the Bit File
- Verifying the Bit File

## Generating the Bit File

Synthesizing and Implementing your Design inside of PathWave FPGA After creating your new hardware project and adding your FPGA logic, you are ready to generate the bit file that implements your design.

To build the bitfile based on your design, complete the following steps:

1. Select **Module**> **Generate Bit File...** or click the toolbar icon with tooltip "Generate Bit File...". The FPGA Hardware Build dialog will appear.

#### PathWave FPGA 2020 - PathWave FPGA Customer Documentation

| FPGA Hardware Build                                                                                                  | × |
|----------------------------------------------------------------------------------------------------|---|
| Configuration                                                                                                    |   |
| Build directory: C:/Users/stetitus/Documents/Keysight/PathWave FPGA/mySandbox/mySandbox.build<br>Sandbox: pr_awg1G - |   |
| Build Type: Implementation 👻 Project Generation Only Launch Vivado Gui                                               |   |
| Compile Output                                                                                                    |   |
|                                                                                                    |   |
|                                                                                                    |   |
|                                                                                                    |   |
|                                                                                                    |   |
|                                                                                                    |   |
|                                                                                                    |   |
| Issues                                                                                                    |   |
|                                                                                                    |   |
| 🗸 😩 Errors 🗸 🛕 Critical Warnings 🗸 🛕 Warnings 🗸 💿 Infos 🛛 Hide All 🤅 Clear                                           |   |
|                                                                                                    |   |
|                                                                                                    |   |
|                                                                                                    |   |
|                                                                                                    |   |
|                                                                                                    |   |
|                                                                                                    |   |
|                                                                                                    |   |
| Run                                                                                                    |   |
|                                                                                                    |   |

2. Choose the sandbox that you want to target for this build.

| Sandbox: pr | _awg1G_410 👻 |
|-------------|--------------|
|-------------|--------------|

3. Choose the **Implementation** build type. This will build the complete project, including the bit file.

Build Type: Implementation 👻

4. Click **Run** to start the build.

#### Different FPGA Build options

The FPGA Hardware Build has two different build options that affect what options are displayed by the build dialog. The version of the BSP affects what options are available. The same basic build types are available between each, but the newer BSPs add additional usability features.

Basic Build Types (common between all BSPs)

- Synthesis: Builds what is present in the sandbox only.
- Implementation: Builds what is present in the sandbox and places it into the static region of the selected BSP and runs to bit generation.
- Implementation from DCP: Takes a provided DCP and places it into the static region of the selected BSP and runs to bit generation.

Usability features (newer BSPs)

• Two new options are available, launch the Vivado GUI to monitor the build, and only run project generation on a design.

Build Type: Synthesis 🔹 Project Generation Only 🖉 Launch Vivado Gui

• When project generation is selected, the Vivado GUI will always be launched.

```
Build Type: Implementation 🚽 🗸 Project Generation Only 🗸 Launch Vivado Gui
```

• The GUI can be selected to launch regardless of project generation

 Build Type:
 Implement from DCP 
 Project Generation Only
 ✓ Launch Vivado Gui

 DCP Location:
 Point to synthesized sandbox DCP file.
 ....

Monitoring the Build

The FPGA Hardware Build dialog contains several panes to monitor the progress of the build:

• The Compile Output pane displays all build output.

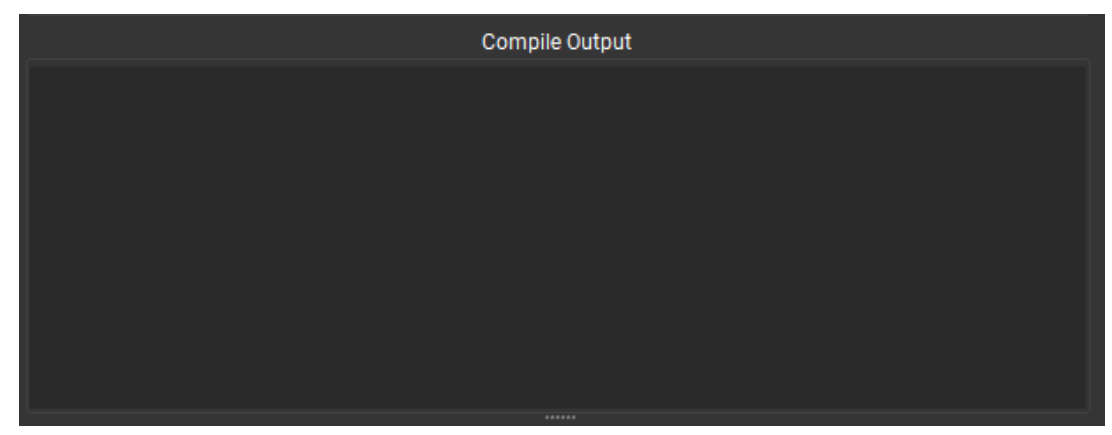

• The Issues pane shows filtered build output. You can set the filters by checking the boxes (Errors, Critical Warnings. etc.) at the top of the Issues pane. The filters can be set at any time while the build is running or after it is complete.

|   |                       | Issues       |                |       |
|---|-----------------------|--------------|----------------|-------|
|   |                       |              |                |       |
| ✓ | 🗸 🛕 Critical Warnings | 🗸 🛕 Warnings | Infos Show All | Clear |
|   |                       |              |                |       |
|   |                       |              |                |       |
|   |                       |              |                |       |
|   |                       |              |                |       |
|   |                       |              |                |       |
|   |                       |              |                |       |
|   |                       |              |                |       |

• The progress bar shows the approximate progress of the build.

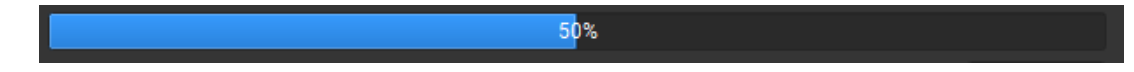

• The status bar at the bottom left shows what step of the build is being performed. When the build is finished, the build status will be displayed.

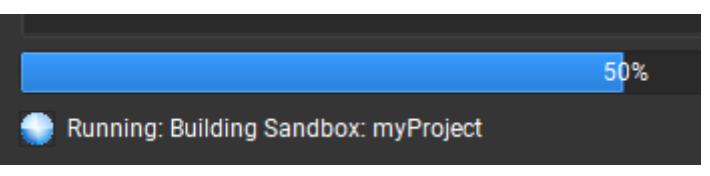

- At the beginning of the build, a mapping will be created in the windows file system from the build directory to an open drive letter.
  - $\circ$   $\;$  This mapping is used to ensure no windows path length limits are exceeded.
  - The mapping will be removed at the completion of the build.

#### Exploring the Build Output

The Build directory field in the Configuration pane specifies the parent directory of the build artifacts, including the generated bit file. The Program Archive of the generated bit file may be recognized by its k7z file extension.

Build directory: C:/FPGA/myProject/myProject.build

If the build was successful, the build artifacts are copied to an artifact directory for future reference. Each set of build artifacts has its own time and date stamped directory. In this example, one artifact directory could be named myProject.data\bin\myProject\_2018-04-04T14\_21\_55.

To learn more about the build output structure, refer to the **Project Directory Structure** section.

#### Building your Design using Vivado

PathWave FPGA provides a path to a Vivado flow for users who want to use advanced features in Vivado, such as adding placement constraints.

#### Generating a Vivado Project

To start the advanced build flow and leave PathWave FPGA build environment, follow the steps listed below.

- 1. Open a new or existing PathWave FPGA project, and navigate to the FPGA Hardware Build dialog.
- 2. Select the sandbox you wish to implement with the sandbox drop down, and select the **Implementation** build type.
- 3. Check the Project Generation Only checkbox.
- 4. Click Run.
  - a. If any build errors are encountered, solve the errors before continuing.
- 5. After synthesis of the sandbox completes, Vivado will launch and link the sandbox into the static region.
  - a. The project folder for the design can be located in the .build folder of your project with a timestamped folder.
- 6. A Vivado project is now created and ready for development.
  - a. When finished with any additional Vivado steps, proceed to the next point.
- 7. In the Tcl command line, type FinishBuild and press enter.
  - a. FinishBuild is a custom command that PathWave FGPA generates and puts into the Vivado environment when the project is created.
  - b. If any problems are encountered, solve them and repeat this step
- 8. If no errors are found, the build will finish and the build outputs will have been generated in the project folder that this project resides in.
- 9. Close Vivado and return to PathWave FPGA.

At this point, PathWave FPGA will detect that Vivado has closed and will end the build process. The build outputs will be captured and stored in a timestamped .data folder.

#### Troubleshooting

In this section, we will discuss potential issues that can arise during the build process and possible solutions to those problems.

#### Drive mapping remaining after build completion

If the drive mapping that is established at the end of a build is not cleaned up successfully at the end of the build, either of the following can be done to remove the mapping.

- Open CMD
- Run "subst /D {drive letter}:"

or

• Restart your machine

Either of the above methods will remove the drive mapping from your machine.

#### Generated project synthesis fails because paths are too long

PathWave FPGA maps the build directory at the start of every build, but generated projects do not have this same feature. If your generated project fails synthesis because of windows paths exceeding 260 characters in length, do the following steps.

- Close Vivado project
- Open CMD
- Run "subst {Unmapped Drive Letter}: {Working Directory}"
- Navigate to new mapped drive and open Vivado project.

Your Vivado project will now have a shorter path and should get around the windows path length limit.

## Verifying the Bit File

After you generate your FPGA bit file, you are ready to deploy and verify it on the FPGA. The Board Support Package for your FPGA supplies the *run-time support package* (RSP) C API that provides programmatic control of the FPGA. Using the RSP you can create a C application to verify your bit file. Note, you will need Visual Studio C++ and CMake, please see the <u>System</u> <u>Requirements</u> for more details.

The RSP documentation and example program are provided in a separate Help area available from the **Help > Programmer's Guide** menu.

After you have verified the bit file, you are ready to deploy it in a measurement application. Please consult your instrument driver manual to learn how to integrate the bit file into your custom measurement application.

# **Advanced Features**

- Command Line Arguments
- <u>Migrating a design to a new BSP</u>
- <u>Changing a Submodule Project Target Hardware</u>
- Debugging in Hardware

## **Command Line Arguments**

When PathWave FPGA is launched from a command line or script, there are a number of arguments to create or load projects, and control how the application operates.

```
Usage: PathWave_FPGA [--project/-p/<no_switch> <ProjectFile (*.kfdk)>]
[--bsp/-b <BspName>] [--version/-v <BspVersion>] [--template/-t
<TemplateName>] [-c <OptionName> <OptionValue>] [--retarget/-r
<ExistingProjectFile>] [--generate/-g <generationType>]
```

| <no_switch><br/>or</no_switch> | Path to project file to open or create (*.kfdk)                                 |
|--------------------------------|---------------------------------------------------------------------------------|
| -p [project]                   |                                                                                 |
| -b [bsp]                       | Name of the BSP                                                                 |
| -v [version]                   | Version of the BSP                                                              |
| -t [template]                  | Name of the BSP template to use                                                 |
| -r [retarget]                  | Path to existing project (*.kfdk) to retarget to different BSP configuration    |
| -C                             | Name/Value configuration option pairs for the specified BSP, separated by space |
| -g [<br>generate]              | Type of generation: synthesis, implementation                                   |
| -h [help]                      | Print usage message                                                             |

- For creating a new project, the <ProjectFile> and <BspName> arguments are required. The rest of the BSP options are needed only to distinguish different configurations of the same BSP.
- If there is no BSP matching the provided <BspName>, a list of available BSP names is displayed.
- If there are more than one configurations that match the provided arguments, or no configuration that matches them, a list of available configurations is displayed.
- If the '--generate' option is used, the application will close automatically after the completion of the generation build.
- The project path can be specified without any switch. However, in that case, it should not be specified after the '-c' switch arguments, as it will be translated, erroneously, as a configuration option
- The '--retarget' and '--template' switches cannot be used together

#### Examples

• Start GUI:

PathWave FPGA

Open project:

```
PathWave_FPGA path/to/myExistingProject.kfdk
```

 Open project and implement it (application will close automatically after the completion of the build):

```
PathWave_FPGA path/to/myExistingProject.kfdk -g implementation
```

• Create a new project from template and open it:

```
PathWave_FPGA path/to/newProject.kfdk --bsp M3202A -v 03.67.00 -c channels
2 -c fpga 7k325 -c clock Variable --template Default
```

• Create a new project from template and synthesize it (application will close automatically after the completion of the build):

```
PathWave_FPGA path/to/newProject.kfdk --bsp M3202A -c channels 2 -c fpga 7k325 -c clock Variable --template Default -g synthesis
```

Retarget an existing project to different BSP configuration:

```
PathWave_FPGA path/to/newProject.kfdk --bsp M3202A -c channels 4 -c fpga 7k410 -c clock Variable --retarget path/to/existingPrj.kfdk
```

### Migrating a design to a new BSP

This topic lists the steps to retarget an existing hardware project to a different BSP.

- 1. Select File > Retarget Project.
- 2. Select an existing PathWave FPGA Project File. Click Next.
  - a. If you begin retargeting while a project is open, the existing project will be selected.
- 3. Choose the **Board Support Package** for the target hardware module and click **Next**.
  - a. If multiple board options are available, select the configuration of the BSP you want to use.
- 4. A summary of the project details is displayed. Click Finish.
- 5. A dialog will appear informing you of a project version change.
  - a. A backup of your original file is created at this time.
- The retargeted project will open, and any IP blocks that are now invalid with the retargeted project will have a red 'x'.

### Command Line

You can also retarget your project using the command line, for more details see <u>Command Line Arguments</u>.

## Changing a Submodule Project Target Hardware

When a submodule is created, the target hardware for that submodule is inherited from the parent sandbox or submodule.

You may want to retarget a submodule to work with different hardware, or remove the targeted hardware altogether to make a generic submodule. A generic submodule can be shared with projects targeting different BSPs, but will not have access to the BSP IP.

Perform the following steps to change the submodule target hardware:

- With the submodule project open in PathWave FPGA, select Project > Properties...
- 2. To change the **Target Hardware** to a new BSP, click **Change** and use the **Select BSP Configuration** wizard to choose a new BSP.
- 3. To remove the BSP and create a generic submodule, click Clear.
- 4. Click **Apply** to accept the changes.

# **Debugging in Hardware**

PathWave FPGA supports the embedding of Vivado debug cores for use with the Vivado Logic Analyzer for debugging Sandbox designs in hardware, provided the following prerequisites are met:

- The targeted BSP must support hardware debugging.
- Must have a supported debug interface cable (JTAG download cable), or the BSP must support one of the "Virtual Cable" methods (PCIe, Ethernet).

Check the targeted BSP's documentation to confirm whether hardware debugging is supported and which connection methods may be used.

To debug a PathWave FPGA Sandbox design in hardware, simply use the PathWave FPGA Launch Vivado IP Tool feature to customize a Vivado IP debug core, instantiate the debug core in the Sandbox, make the necessary probe/trigger connections, and build the bit file. PathWave FPGA and the Vivado implementation tools take care of the rest. After the bit file is generated and loaded, the Vivado Logic Analyzer can be used for debugging Sandbox designs in hardware.

To provide an example of how to use the Vivado Logic Analyzer for a PathWave FPGA Sandbox design, consider a simple Sandbox design with an 8-bit counter.

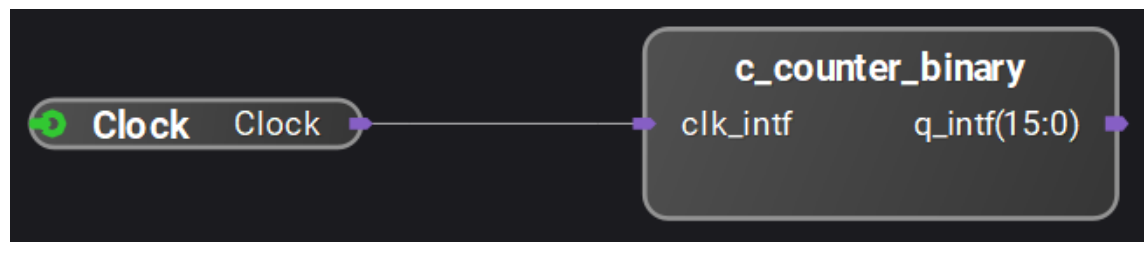

The counter was customized from the Vivado IP Catalog, imported into PathWave FPGA, instantiated in the design, and then connected to the Design Interface clock.

Next, click on the Launch Vivado IP Tool to customize an ILA debug core.

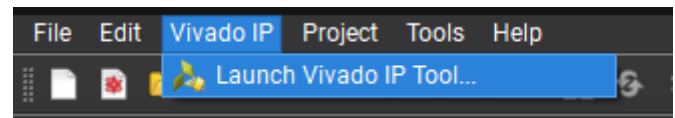

Vivado opens in "Manage IP" mode allowing management of the customized Vivado IP cores for the PathWave FPGA project. The counter which was customized earlier should already be visible. In the IP Catalog, enter "ILA (Integrated Logic Analyzer)" in the IP Catalog Search field to quickly find the ILA IP core.

| IP Catalog                                              | ? _ 🗆 🖓                                                                                                    | × |  |  |
|---------------------------------------------------------|----------------------------------------------------------------------------------------------------|---|--|--|
| Cores   Inte                                            | rfaces                                                                                                    |   |  |  |
| Q ¥ 4                                                   | ≱ ≉ щ ⊁ ∂ @ 0                                                                                                    | ٥ |  |  |
| Search: Q· IL                                           | A (Integrated Logic Analyzer) 📀 (1 match)                                                                                                    |   |  |  |
| Name                                                    | AXI4 Status License VLNV                                                                                                    | 1 |  |  |
| 👻 🚍 Vivado F                                            | lepository                                                                                                    | ^ |  |  |
| 🗸 🖨 Debu                                                | ig & Verification                                                                                                    |   |  |  |
| 🗸 📄 De                                                  | ebug                                                                                                    |   |  |  |
| ILA (Integrated Logic Analyzer) AXI Prod Included xilin |                                                                                                    |   |  |  |
| Details                                                 |                                                                                                    |   |  |  |
| Name:                                                   | ILA (Integrated Logic Analyzer)                                                                                                    | î |  |  |
| Version:                                                | 6.2 (Rev. 8)                                                                                                    |   |  |  |
| Interfaces:                                             | AXI4, AXI4-Stream                                                                                                    |   |  |  |
| Description:                                            | The Integrated Logic Analyzer (ILA) core is a customizable logic analyzer core that can be used to monitor any<br>internal signal of your design. The ILA core includes many advanced features of modern logic analyzers,<br>including Boolean trigger equations, customizable data capture buffer depth, and optional trigger input/output<br>ports. Because the ILA core is synchronous to the design being monitored, all design clock constraints that are<br>applied to your design are also applied to the components inside the ILA core. Run-time interaction with this<br>core requires the use of the Vivado logic analyzer feature. |   |  |  |

Double click to open the ILA IP customization dialog.

| 🔥 Customize IP                 |                                      |                     |                       | ×                     |
|--------------------------------|--------------------------------------|---------------------|-----------------------|-----------------------|
| ILA (Integrated Logic Analyzer | ) (6.2)<br>Switch to Defaults        |                     |                       | 4                     |
| Show disabled ports            | Component Name                       | ila                 |                       | 0                     |
|                                | To configure more<br>General Options | Probe Ports(00)     | ívado Tcl Console     |                       |
|                                | Probe Port                           | Probe Width [14096] | Number of Comparators | Probe Trigger or Data |
| - cik                          | PROBE0                               | 8 ©                 | 1 *                   | DATA AND TRIGG        |
|                                | <                                    |                     | ок                    | Cancel                |

There is already 1 probe by default. Click on the Probe/Ports tab and set the probe width to 8 corresponding to the 8-bit counter in the design. Then, click OK. Next Vivado IP Manager will ask whether to generate the output products for the customized IP.

| A Generate Output Products                       | ×    |  |  |  |
|--------------------------------------------------|------|--|--|--|
| The following output products will be generated. |      |  |  |  |
| Preview                                          |      |  |  |  |
| Q ₹ \$                                           |      |  |  |  |
| ∽ 中 ■ ila.xci (OOC per IP)                       | ^    |  |  |  |
| 🗐 Instantiation Template                         |      |  |  |  |
| Synthesized Checkpoint (.dcp)                    |      |  |  |  |
| Structural Simulation                            |      |  |  |  |
| Change Log                                       | ~    |  |  |  |
| Synthesis Options                                |      |  |  |  |
| O Global                                         |      |  |  |  |
| Out of context per IP                            |      |  |  |  |
|                                                  |      |  |  |  |
| Run Settings                                     |      |  |  |  |
| Number of jobs: 8 🗸 🗸                            |      |  |  |  |
|                                                  | Chin |  |  |  |
| C (ppi) Generate                                 | oth  |  |  |  |

Click the Skip button to skip generation of the customized ILA IP core output products for now. The XCI file is all that is needed to import the component into PathWave FPGA and the output products for any customized IP cores are automatically generated later when building the PathWave FPGA Sandbox design. Then close/exit the Vivado IP Manager to return to the PathWave FPGA window.

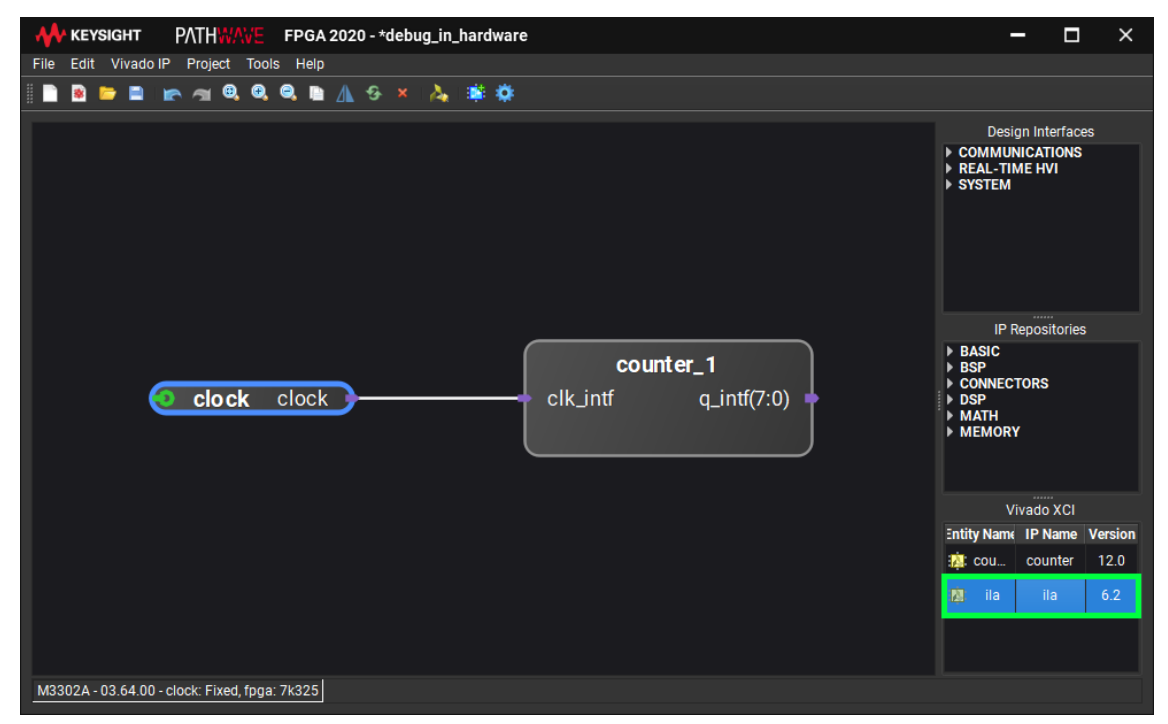

In the Vivado XCI panel, double click on the customized ILA IP core to instantiate the ILA in the Sandbox design. Then make the necessary signal connections of the ILA core to the clock and counter output, as shown below

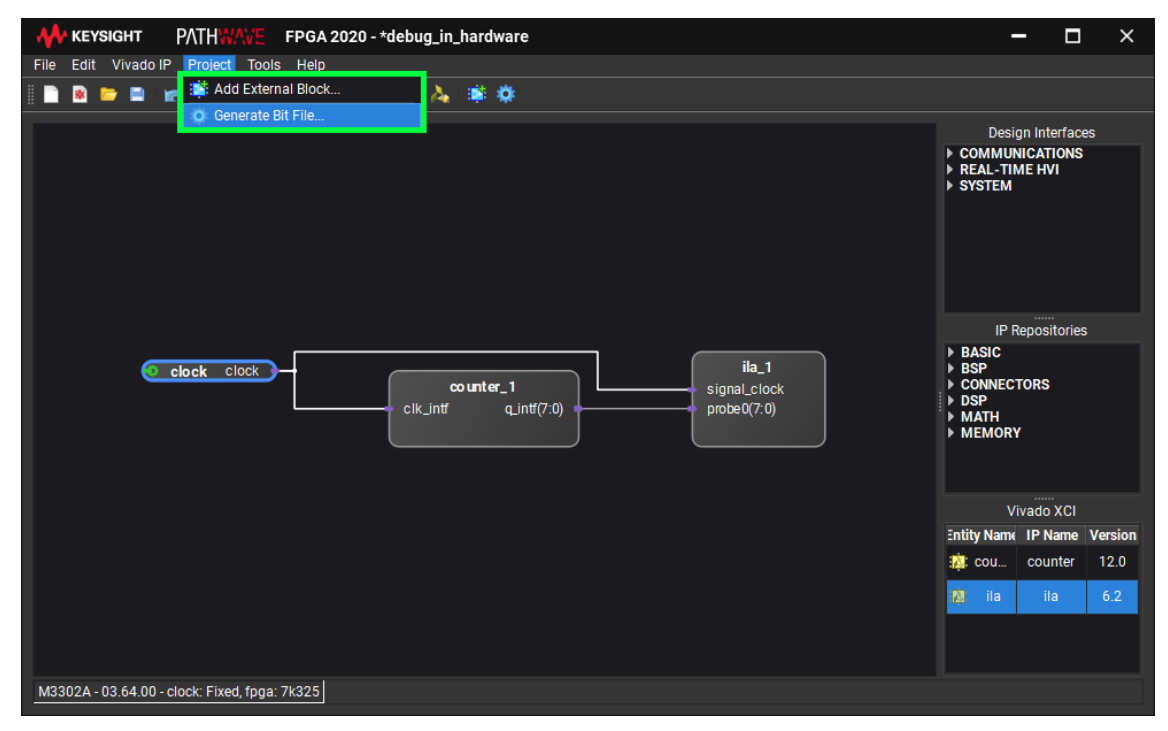

Next click on Generate Bit File and then click the Run button to run synthesis for the Pathwave FPGA project and to generate the bit file.

| FPGA Hardware Build                                                                                                    | ×        |
|----------------------------------------------------------------------------------------------------|----------|
| Configuration                                                                                                    |          |
| Build directory: C:/Temp/ILA_Example/ILA_Example.build<br>Sandbox: sandbox_bb -                                                                                                    |          |
| Build Type: Implementation   Project Generation Only Launch Vivado Gui                                                                                                    |          |
| Compile Output                                                                                                    |          |
| INFO: [IP_Flow 19-1686] Generating 'Synthesis' target for IP 'counter'                                                                                                    | ▲        |
| [Fri Jun 14 17:24:35 2019] Launched ila_synth_1, counter_synth_1                                                                                                    |          |
| Run output will be captured here:<br>ila_synth_1: Z:/ILA_Example_Synthesis/ILA_Example.runs/ila_synth_1/runme.log<br>counter_synth_1: Z:/ILA_Example_Synthesis/ILA_Example.runs/counter_synth_1/runme.log |          |
| [Fri Jun 14 17:24:35 2019] Launched synth_1<br>Run output will be captured here: Z:/ILA_Example_Synthesis/ILA_Example.runs/synth_1/runme.<br>[Fri Jun 14 17:24:35 2019] Waiting for synth_1 to finish     | log      |
|                                                                                                    | <b>_</b> |
| Issues                                                                                                    |          |
|                                                                                                    |          |
| 🗸 🧐 Errors 🛛 🛕 Critical Warnings 🖉 🛕 Warnings 🔍 💿 Infos 🛛 Show All                                                                                                    | Clear    |
|                                                                                                    |          |
|                                                                                                    |          |
|                                                                                                    |          |
|                                                                                                    |          |
|                                                                                                    |          |
|                                                                                                    |          |
|                                                                                                    |          |
| 5%                                                                                                    |          |
| 💮 Running: Building Sandbox: ILA_Example                                                                                                    | Stop     |

After the build has completed successfully, the generated bit file can be found in the PathWave FPGA project build results directory. Follow the BSP instructions on how to load the FPGA. The BSP documentation will specify the type of connection required for hardware debugging. With the debug cable connected, open the Vivado Hardware Manager and click on 'Open Target' to connect to the FPGA. After having connected successfully, any detected ILA cores will be displayed in the hardware panel. Click on the ILA to select it and to use the Vivado Logic Analyzer.

The waveform below shows the 8-bit counter over a few repetitions.

| hw_   | _ila_1       |                        |                      |                   | ? _                                            | o a x            |
|-------|--------------|------------------------|----------------------|-------------------|------------------------------------------------|------------------|
|       | Waveform     | - hw_ila_1             | I                    |                   | ? _                                            | $\square \times$ |
| tions | Q   +        | —   d                  | •   •   »   <b>=</b> | 🕒 🔍 Q             | 22   +F   I4   H   12   27   +F   F*   +F      | >>               |
| do p  | ILA Status   | : Idle                 | Run trigger for      | this ILA core     |                                                | ^                |
| hboai | Name         | Value                  | °                    | 200               |                                                |                  |
| Das   | > ® ap       | 69<br><b>&lt; &gt;</b> | Updated at: 2019     | 9-Jun-17 10:18:33 |                                                | ~~~              |
|       | Settings - h | nw_ila_1               | Status - hw_ila_1    | × ? _ 🗆           | Trigger Setup - hw_ilx Capture Setup - hw_il ? | _ 🗆              |
|       | ৫ 🕨          | »                      | <i>~</i>             |                   | $Q   +   -   D_{\lambda} $                     |                  |
|       | Core stat    | tus 🔵 🤇                | Vindew 1 of 1        | Î                 | Press the + button to add probes               |                  |
|       | Window       | status - V<br>sample 0 | of 1024              | ~                 |                                                |                  |

Without any trigger setup, the trigger position is random. However, the Xilinx ILA debug core supports advanced trigger setups. As an example, adding a trigger can stabilize the trigger position within the repetitious waveform.

| Trigger Setup - h       | Capture Setup - hw_ila_1 |       |       | ? _ 🗆       |                  |  |
|-------------------------|--------------------------|-------|-------|-------------|------------------|--|
| Q   <b>+</b>   <b>-</b> | Q + - D                  |       |       |             |                  |  |
| Name                    | Operator                 | Radix | Value | Port        | Comparator Usage |  |
| application_p           | == 🗸                     | [H] 💙 | 00 🗸  | probe0[7:0] | 1 of 1           |  |
|                         |                          |       |       |             |                  |  |
|                         |                          |       |       |             |                  |  |
|                         |                          |       |       |             |                  |  |

With the trigger setup above, the trigger position is stable on counter value equals zero condition.

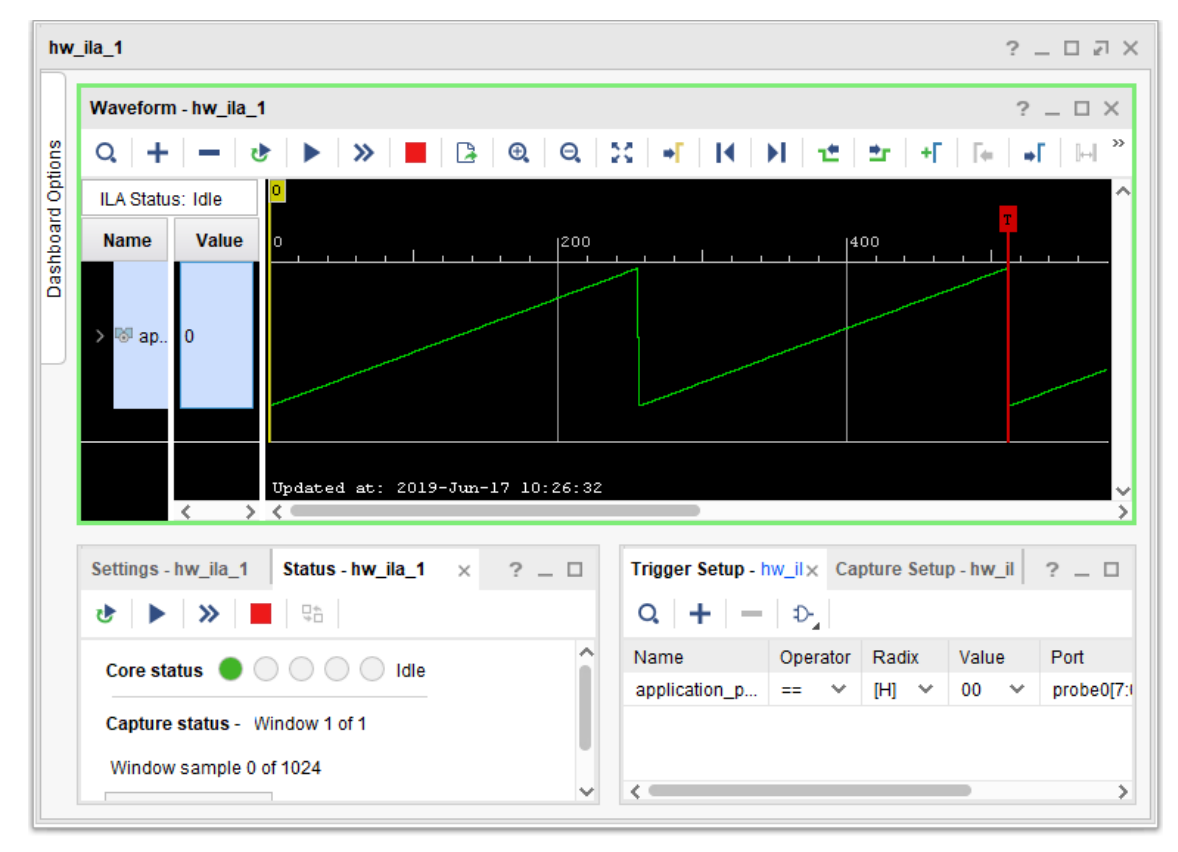

Multiple acquisitions now produce exactly the same acquisition data, with the trigger position stable on counter value equals zero condition.

The other Xilinx debug cores such as Virtual Input/Output (VIO), Integrated Bit Error Ratio Test (IBERT), JTAG-to-AXI, Memory IP, and System ILA may be used similarly to the ILA debug core. Note that the System ILA is an IP Integrator block and thus is only applicable to IP Integrator designs. Thus the System ILA probe connections would not be visible from the PathWave FPGA design as they would be hidden within the IP Integrator block.

Additional information on debugging using Vivado and using and customizing the ILA may be found in the following Xilinx documents:

- UG908 Vivado Design Suite Programming and Debugging User Guide
- PG172 ILA (Integrated Logic Analyzer) LogiCORE IP Product Guide

## Glossary

| Term                           | Definition                                                                                                    |
|--------------------------------|----------------------------------------------------------------------------------------------------|
| Bit file                       | File built from the user design containing the bits to download to the FPGA sandbox.                                                                                                    |
| Block                          | An HDL IP block that is placed on the PathWave FPGA design schematic.                                                                                                    |
| Board support<br>package (BSP) | A package containing all of the necessary content to target a Keysight Open FPGA. These are installed separately from PathWave FPGA. A BSP is made up of two parts, the <i>FPGA support package</i> (FSP) and the <i>run-time support package</i> (RSP). |

| Term                                    | Definition                                                                                                    |
|-----------------------------------------|----------------------------------------------------------------------------------------------------|
| Design Canvas                           | The main part of the PathWave FPGA window where the user develops a schematic.                                                                                                    |
| Design<br>Interfaces                    | Blocks which communicate between the user design and the outside.                                                                                                    |
| FPGA support<br>package (FSP)           | The portion of the BSP that allows you to build a bit file for the target FPGA.                                                                                                    |
| Interface                               | A set of ports for a block that can be connected to another compatible interface. Alternatively, an interface can be expanded and the individual ports can be connected to other compatible ports.                                                                                                    |
| IP Repository                           | IP repositories are libraries of blocks that are loaded into PathWave<br>FPGA. PathWave FPGA has a builtin IP repository, each BSP may come with<br>its own IP repository, and the user may define custom IP repositories. Blocks<br>in these IP Repositories are available in the panes on the right side of the<br>PathWave FPGA window. |
| Module                                  | Either a top level module or submodule that is currently the top level module for simulation purposes                                                                                                    |
| Port                                    | An input or output signal of a block.                                                                                                    |
| Program<br>archive                      | An archive file (.k7z) containing one or more bit files and associated metadata.                                                                                                    |
| Run-time<br>support<br>package<br>(RSP) | The portion of the BSP that allows you to control your target FPGA. It provides a C API that you can use to download and verify your FPGA bit image.                                                                                                    |
| Sandbox                                 | The user-configurable region in the FPGA.                                                                                                    |
| Static region                           | The region of the FPGA that is <i>not</i> user-configurable. This region is implemented by the BSP.                                                                                                    |
| Submodule                               | Hierarchical schematic design that can be instantiated in either a top level module or another submodule                                                                                                    |
| Top level<br>module                     | Top of the user design, defines the IO of the sandbox.                                                                                                    |

# **IP Developers Guide**

PathWave FPGA allows a range of file formats (e.g. VHDL, Verilog, IP-XACT, etc.) for importing IP for usage within a project. Among those formats, the recommended one, that optimizes the support of IP within the software, is IP-XACT. By the usage of this format, PathWave FPGA allows a set of features and conveniences to be applied which include, among others, packing ports to interfaces, simplifying components connectivity, documenting IP usage, allowing specification of dependencies (e.g. libraries, constraints, documentation, simulation files), increasing validation on aspects like hardware compatibility. In this guide, instructions on how an IP-XACT file should be created for an IP, in order to be successfully imported in PathWave FPGA, are provided.

# **Generation of IP-XACT file**

IP-XACT is an <u>IEEE 1685-2014</u> standard which defines a set of xml schemas which allow the description of IP. For more information on IP-XACT, please consult the manual <u>IEEE 1685-2014</u> standard. As explained earlier, PathWave FPGA is using this file format to improve the usability of IP within the software. PathWave FPGA is supporting a subset of the elements defined in the IP-XACT standard along with custom defined elements. A detailed description of which elements are supported and how they should be used is provided in section <u>IP-XACT file composition</u>.

Since the process of creating an IP-XACT file can be tedious and error-prone, PathWave FPGA is coming along with a software tool, IP Packager, that allow IP developers to quickly and effectively create IP-XACT files for their IP. A detailed description of the usage of this tool is explained in section IP Packager.

# **IP** Repositories

IP repositories are directories that contain all the artifacts required to describe an IP. For an IP to be discovered by PathWave FPGA, an IP-XACT file (of the <u>IEEE 1685-2014</u> standard) is required. To load an IP repository, use the <u>Settings Dialog</u>.

# **IP-XACT** file composition

## **Definition of the IP-XACT file**

For an IP-XACT file to correctly describe an IP, the guidelines below should be followed:

- the IP-XACT file should follow the IEEE 1685-2014 standard
- the root element should be an ipxact:component
- the vendor name (element ipxact:vendor, first child of ipxact:component) should be equal to the internet domain of the vendor of the IP (for example, for Keysight Technologies this will be keysight.com)
- the name of the library (element <code>ipxact:library</code>, first child of <code>ipxact:component</code>) will be the name of the library the IP belongs to. This name is also used inside PathWave FPGA for categorizing the IPs

- the name (element ipxact:name, first child of ipxact:component) should be the same as the name of the IP ("module name" in Verilog, SystemVerilog and SystemC, or "entity name" in VHDL)
- if the IP uses Keysight Standard Interfaces, these should be described using ipxact:busInterface elements
- the mappings between logical ports of the busInterfaces to the physical ports of the IP should be one-to-one. This means that one physical port maps completely (same width, direction) and to only one logical port
- the files that are necessary for an IP to be included in a build process (synthesis, implementation, bit generation) should be defined inside an ipxact:fileset component, named "synthesis".

A detailed description of all the elements that are required by PathWave FPGA in order to correctly identify an IP is given in the following table. For more information on the various elements that are supported by IP-XACT, please consult the IEEE 1685-2014 standard.

| Element                 | Parent Element          | Content                                                                                                    |
|-------------------------|-------------------------|----------------------------------------------------------------------------------------------------|
| ipxact:component        | <root></root>           | This is the root element of the XML file                                                                                                    |
| ipxact:vendor           | ipxact:component        | Vendor's name. Should be equal to the internet domain of the vendor of the IP (e.g. keysight.com)                                                                                                    |
| ipxact:library          | ipxact:component        | The name of the library the IP belongs to                                                                                                    |
| ipxact:name             | ipxact:component        | The name of the IP. Should be the same as<br>the name of the IP in the source file (i.e.<br>*module name* in Verilog, SystemVerilog and<br>SystemC, or *entity name* in VHDL)                                                                                                    |
| ipxact:version          | ipxact:component        | The version number of the IP.                                                                                                    |
| ipxact:busInterfaces    | ipxact:component        | Contains a list of ipxact:busInterface elements                                                                                                    |
| ipxact:busInterface     | ipxact:busInterfaces    | Contains information about a used Keysight Standard Interface                                                                                                    |
| ipxact:name             | ipxact:busInterface     | The name of the Interface that is used in this IP                                                                                                    |
| ipxact:busType          | ipxact:busInterface     | The type of the Interface that is used in this<br>IP. This essentially is the VLNV of the<br>Keysight Standard Interface to be used. This<br>should match one of the bus definitions (IP-<br>XACT files with <ipxact:busdefinition> as the<br/>root element) defined by PathWave FPGA.<br/>See Keysight Standard Interfaces for more<br/>information</ipxact:busdefinition> |
| ipxact:abstractionTypes | ipxact:busInterface     | Contains a list of ipxact:abstractionType<br>elements. PathWave FPGA will only support<br>one, the first                                                                                                    |
| ipxact:abstractionType  | ipxact:abstractionTypes | Contains information about a used Keysight<br>Standard Interface and the mapping to the<br>physical ports                                                                                                    |
| ipxact:abstractionRef   | ipxact:abstractionType  | The type of the Interface definition that is used in this IP. This essentially is t he VLNV                                                                                                    |

| Element             | Parent Element         | Content                                                                                                    |
|---------------------|------------------------|----------------------------------------------------------------------------------------------------|
|                     |                        | of the definition of the Keysight Standard<br>Interface to be used. This should match one<br>of the abstraction definitions (IP-XACT files<br>with <ipxact:abstractiondefinition> as the root<br/>element) defined by PathWave FPGA. See<br/>Keysight Standard Interfaces for more<br/>information</ipxact:abstractiondefinition> |
| ipxact:portMaps     | ipxact:abstractionType | Contains a list of ipxact:portMap elements                                                                                                    |
| ipxact:portMap      | ipxact:portMaps        | Contains information about a specific port mapping                                                                                                    |
| ipxact:logicalPort  | ipxact:portMap         | Contains information about the logical port<br>(port defined in the abstractionDefinition of the<br>enclosing abstractiontype) that participates in<br>the port mapping                                                                                                    |
| ipxact:name         | ipxact:logicalPort     | The name of the logical port (As this is defined in the abstractionDefinition for the selected Interface Type)                                                                                                    |
| ipxact:physicalPort | ipxact:portMap         | Contains information about the physical port<br>(port of the IP) that participates in the port<br>mapping                                                                                                    |
| ipxact:name         | ipxact:physicalPort    | The name of the physical port (As this is defined in the ipxact:ports section in the same file)                                                                                                    |
| ipxact:model        | ipxact:component       | Contains information about the modeling of the IP                                                                                                    |
| ipxact:ports        | ipxact:model           | Contains a list of ipxact:port elements, which represent the physical ports of the IP                                                                                                    |
| ipxact:port         | ipxact:ports           | Contains information about a specific physical port                                                                                                    |
| ipxact:name         | ipxact:port            | The name of the physical port. This should match the name defined in the source HDL file                                                                                                    |
| ipxact:wire         | ipxact:port            | Contains information about the physical representation of a physical port                                                                                                    |
| ipxact:direction    | ipxact:wire            | Specifies the direction of this port: in for input ports, out for output ports                                                                                                    |
| ipxact:vectors      | ipxact:wire            | Contains a list of ipxact:vector elements.<br>PathWave FPGA will only support one, the<br>first                                                                                                    |
| ipxact:vector       | ipxact:vectors         | Specifies the dimensions for a non-scalar port                                                                                                    |
| ipxact:left         | ipxact:vector          | Specifies the left range for the bit slice used to map a port vector to the bus interface                                                                                                    |
| ipxact:right        | ipxact:vector          | Specifies the right range for the bit slice used to map a port vector to the bus interface                                                                                                    |

| Element            | Parent Element                  | Content                                                                                                    |
|--------------------|---------------------------------|----------------------------------------------------------------------------------------------------|
| ipxact:fileSets    | ipxact:component                | Contains a list of ipxact:fileSet elements                                                                                                    |
| ipxact:fileSet     | ipxact:fileSets                 | Contains information about a specific set of files. Can contain one or multiple ipxact:file elements                                                                                                    |
| ipxact:name        | ipxact:fileSet                  | The name for this set of files.                                                                                                    |
| ipxact:file        | ipxact:fileSet                  | Contains information about a specific file                                                                                                    |
| ipxact:name        | ipxact:file                     | The path to the file. This should be relative to the path of the current IP-XACT document                                                                                                    |
| ipxact:fileType    | ipxact:file                     | <ul> <li>Describes the type of file. PathWave FPGA understands one of the following names:</li> <li>vhdlSource: It is a VHDL source file</li> <li>verilogSource: It is a Verilog source file</li> <li>systemVerilogSource: It is a SystemVerilog source file</li> <li>user: It is a user defined source, described by the attribute "user"</li> </ul> |
| user               | attribute of<br>ipxact:fileType | <ul><li>Can be:</li><li>xci: Xilinx Core Instance</li><li>dcp : It is a Vivado design checkpoint file</li></ul>                                                                                                    |
| ipxact:description | ipxact:component                | A short description of the IP                                                                                                    |

Keysight Standard Interfaces

The bus interfaces that are currently supported by PathWave FPGA to be used inside an IP component definition are described as <u>Keysight Standard Interfaces</u>. Each of these interfaces has IP-XACT definitions, which are defined by, and installed with, PathWave FPGA.

More specifically, for each interface, two IP-XACT files are defined:

- the **Bus Definition**: IP-XACT file with ipxact:busDefinition as root element
- the Abstraction definition: IP-XACT file with abstractionDefinition as root element

The **Bus Definition** is used to define the high-level details of an interface, such as if is addressable or not, if it supports direct connection between a master and a slave, etc.

Code Block 2 Example Bus Definition for AXI4-Stream interface

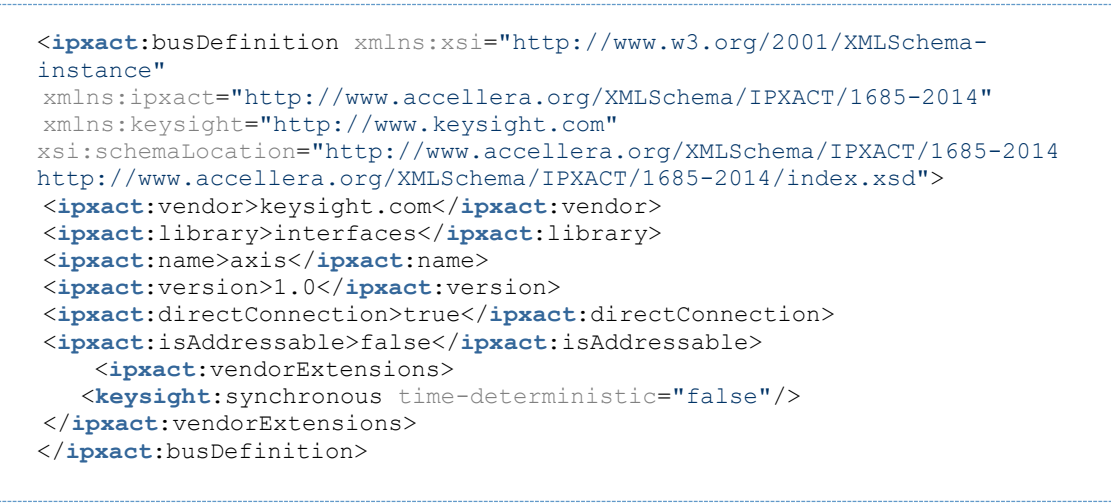

The **Abstraction Definition** is used to define the low-level details of an interface, such as the port and the parameter list.

#### Code Block 3 Example Abstraction Definition for AXI4-Stream interface

```
<ipxact:abstractionDefinition xmlns:xsi="http://www.w3.org/2001/XMLSchema-
instance" xmlns:ipxact="http://www.accellera.org/XMLSchema/IPXACT/1685-
2014" xsi:schemaLocation="http://www.accellera.org/XMLSchema/IPXACT/1685-
2014/http://www.accellera.org/XMLSchema/IPXACT/1685-2014/index.xsd">
<ipxact:vendor>keysight.com</ipxact:vendor>
<ipxact:library>interfaces</ipxact:library>
<ipxact:name>axis.absDef</ipxact:name>
<ipxact:version>1.0</ipxact:version>
<ipxact:busType vendor="keysight.com" library="interfaces" name="axis"
version="1.0"/>
<ipxact:ports>
   <ipxact:port>
     <ipxact:logicalName>tdata</ipxact:logicalName>
     <ipxact:wire>
        <ipxact:qualifier>
           <ipxact:isData>true</ipxact:isData>
        </ipxact:qualifier>
        <ipxact:onMaster>
           <ipxact:presence>optional</ipxact:presence>
           <ipxact:width>64</ipxact:width>
           <ipxact:direction>out</ipxact:direction>
        </ipxact:onMaster>
        <ipxact:onSlave>
           <ipxact:presence>optional</ipxact:presence>
           <ipxact:width>64</ipxact:width>
           <ipxact:direction>in</ipxact:direction>
        </ipxact:onSlave>
        <ipxact:defaultValue>0</ipxact:defaultValue>
     </ipxact:wire>
   </ipxact:port>
   <ipxact:port>
     <ipxact:logicalName>tvalid</ipxact:logicalName>
     <ipxact:wire>
        <ipxact:onMaster>
           <ipxact:presence>required</ipxact:presence>
           <ipxact:width>1</ipxact:width>
           <ipxact:direction>out</ipxact:direction>
        </ipxact:onMaster>
        <ipxact:onSlave>
           <ipxact:presence>required</ipxact:presence>
           <ipxact:width>1</ipxact:width>
           <ipxact:direction>in</ipxact:direction>
        </ipxact:onSlave>
     </ipxact:wire>
   </ipxact:port>
     :
     :
</ipxact:ports>
</ipxact:abstractionDefinition>
```

Managing Multiple Clocks and Resets

PathWave FPGA needs to know which clock and reset are used by each synchronous interface. If there is only one clock and one reset in an IP block's definition, then there is no ambiguity. However, if there is more than one clock or one reset interface, then the tools need to know which clock or reset correspond to which interface. To achieve this, PathWave FPGA expects the specification of the parameters **ASSOCIATED\_BUSIF** and **ASSOCIATED\_RESET** in the bus interface definition of synchronizing clock interfaces. The values of these parameters should be specified as follows:

**ASSOCIATED\_BUSIF** : a colon (:) separated list of interface names (excluding reset interfaces) that are associated with this clock.
• Special case: A star (\*) means all interfaces in the design (excluding reset interfaces) that require a clock will be associated with this clock.

**ASSOCIATED\_RESET**: a colon (:) separated list of reset interface names that are associated with this clock and with the interfaces provided in **ASSOCIATED\_BUSIF**.

- if there is only one reset, then this rest is associated with all the interfaces in **ASSOCIATED\_BUSIF**
- if there are multiple resets, each reset is associated with the respective interface in the ASSOCIATED\_BUSIF list. Duplicates are possible. The size of the list should be equal or greater than the size of the ASSOCIATED\_BUSIF list. Greater applies when a reset is associated with a clock, but not with any interfaces.

#### Parameterizing IP Designs

For added generality, IP-XACT standard allows the usage of *parameters* to control various aspects of the IP block's definition, so that the same block may be used with different configurations. These parameters can be simple constants such as 16, or they can be mathematical expressions involving multiple constants and/or other parameters. The format of expressions in IP-XACT are detailed in *Annex C* of the <u>IP-XACT 1685-2014</u> standards document. The format is based on *System Verilog*'s expression syntax.

IP-XACT provides different ways to define parameters, however, in the context of PathWave FPGA, two methods are currently supported:

- Component Parameters
- Module Parameters

The following table summarizes the elements/attributes that PathWave takes into account when parsing an IP-XACT file, with respect to the parameters:

| Element/Attribute                                  | Parent Element                                                  | Content                                                                                                    |
|----------------------------------------------------|-----------------------------------------------------------------|----------------------------------------------------------------------------------------------------|
| ipxact:parameter<br>(or<br>ipxact:moduleParameter) | ipxact:parameters<br>(or<br>ipxact:moduleParameters)            | The root element to define a parameter.<br>It requires the definition of attributes and<br>children element for the proper<br>description of a parameter                                                                                                    |
| resolve                                            | attribute of<br>ipxact:parameter (or<br>ipxact:moduleParameter) | Can take one of the values: "user",<br>"immediate" or "generated".<br>To specify that a parameter should be<br>configured by the user of the IP, the<br>value "user" should be used. This will<br>also display the parameter in the<br>properties dialog of an IP inside<br>PathWave FPGA<br>This attribute defaults to "immediate" if<br>not defined |
| type                                               | attribute of<br>ipxact:parameter (or<br>ipxact:moduleParameter) | Defines the datatype of the value.<br>Possible values are: "int", "bit", "byte".<br>For a complete list, please refer to <u>IP-</u><br><u>XACT 1685-2014</u>                                                                                                    |
| parameterId                                        | attribute of<br>ipxact:parameter (or<br>ipxact:moduleParameter) | Defines a unique (in the context of the<br>IP-XACT file) ID for this parameter. This<br>ID should then be used in any<br>expression required within the file                                                                                                    |
| ipxact::name                                       | ipxact:parameter                                                | The name of the parameter                                                                                                    |

| Element/Attribute | Parent Element                                     | Content                                            |
|-------------------|----------------------------------------------------|----------------------------------------------------|
|                   | (or<br>ipxact:moduleParameter)                     |                                                    |
| ipxact:value      | ipxact:parameter<br>(or<br>ipxact:moduleParameter) | The default value (or expression) of the parameter |

### **Component Parameters**

Parameters defined as children of the elements path *component->parameters*. These can be used throughout the IP-XACT document to configure any aspect of the file (can be used in any field that accepts expressions as values, e.g. other parameter values, port ranges, port presence etc.)

```
<ipxact:component>
   :
   :
<ipxact:parameters>
     <ipxact:parameter resolve="user" type="int"
parameterId="gen input length" >
        <ipxact:name>gen input length</ipxact:name>
<ipxact:value>3*uuid 5e192450 89f2 48a9 8906 ee47dbbe0b15</ipxact:value>
     </ipxact:parameter>
     <ipxact:parameter type="int"
parameterId="uuid f4a7c3f8 a1b3 496a 9730 17d721278396" >
        <ipxact:name>output length</ipxact:name>
        <ipxact:value>2*gen_input_length</ipxact:value>
     </ipxact:parameter>
     <ipxact:parameter resolve="user" type="int"</pre>
parameterId="uuid 5e192450 89f2 48a9 8906 ee47dbbe0b15" >
       <ipxact:name>supersample</ipxact:name>
        <ipxact:value>1</ipxact:value>
     </ipxact:parameter>
</ipxact:parameters>
   :
   :
</ipxact:component>
```

#### Notes:

- The attribute *resolve="user"* indicates that these parameters are ones that the user can change when instantiating the IP block. If the parameter should always be calculated from other values or remain fixed, the attribute *resolve="immediate"* should be used. In that case the user will not be given the option of modifying the value of the parameter.
- The parameterId is the one used inside an expression (not the ipxact:name), in which a
  parameter participates (see ipxact:value of parameter gen\_input\_length). However, if the
  ipxact:name of the parameter is unique throughout the document, it can also be used as
  parameterId. This way it is easier to construct expressions using parameters (see
  ipxact:value of parameter output\_length)
- The value of *output\_length* parameter **shall not** be modifiable **directly** by user input (as it does not contain the attribute *resolve* set to *"user"*), rather, **indirectly**, through the *input\_length* parameter, as its expression implies (i.e. 2\*gen\_input\_length)
- The value of gen\_input\_length parameter is defined as user modifiable. That means that the expression **shall not** play any role, other than defining the default value. Therefore, if a user selects a value of "10" for this parameter, and a value of "5" for the parameter *supersample*, the final value of gen\_input\_length will be "10" and **not** "15" (3\*supersample)

#### Module Parameters

Parameters defined as children of the elements path *component->model->instantiations->componentInstantiation->moduleParameters*. These are more specific to a Module Definition. Represent the generics of a VHDL entity, or the parameters of a Verilog module.

# **Code Block 4 Example Module Parameters Definition**

```
<ipxact:component>
  :
    <ipxact:model>
        <ipxact:instantiations>
            <ipxact:componentInstantiation>
                <ipxact:name>flat vhdl component</ipxact:name>
           <ipxact:language>vhdl</ipxact:language>
           <ipxact:moduleName>parameterizedIp</ipxact:moduleName>
           <ipxact:moduleParameters>
             <ipxact:moduleParameter type="int" parameterId="input length"</pre>
resolve="user">
                   <ipxact:name>input length</ipxact:name>
                   <ipxact:value>3*supersample</ipxact:value>
                </ipxact:moduleParameter>
              <ipxact:moduleParameter type="int"
parameterId="output length">
                   <ipxact:name>output_length</ipxact:name>
                   <ipxact:value>2*input length</ipxact:value>
                </ipxact:moduleParameter>
              <ipxact:moduleParameter type="int" parameterId="supersample"</pre>
resolve="user">
                   <ipxact:name>supersample</ipxact:name>
<ipxact:value>uuid 5e192450 89f2 48a9 8906 ee47dbbe0b15</ipxact:value>
                </ipxact:moduleParameter>
           </ipxact:moduleParameters>
     </ipxact:componentInstantiation>
   </ipxact:instantiations>
</ipxact:model>
</ipxact:component>
```

#### Notes:

- The guides for creating component parameters also apply to the module parameters.
- The value of the *supersample* parameter depends on a parameter defined elsewhere in the document (*uuid\_5e192450\_89f2\_48a9\_8906\_ee47dbbe0b15* is the *parameterId* defined for the parameter supersample, defined in the previous example and can exist in the same document)

# Example: Parameterized Port Sizing

IP-XACT parameters can be used to define the bounds (sizes) of the IP module's ports. These expressions may be solely the parameterId of an ipxact:moduleParameter or may be more complicated expressions as shown in this example:

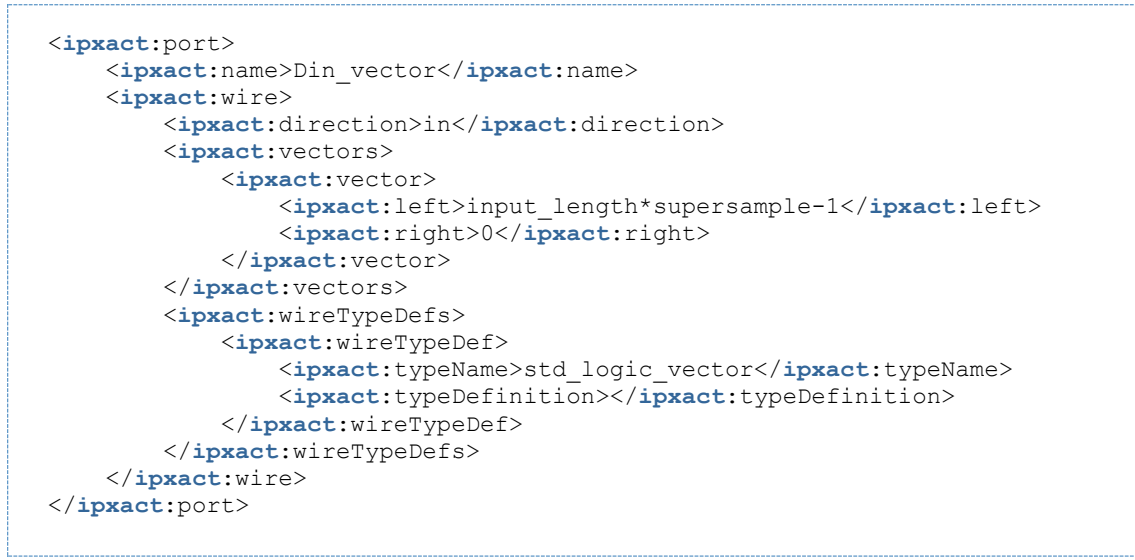

#### Note:

- Only ipxact:moduleParameter parameters can be used in expressions defining port ranges. This is because the actual expression will also be used during code generation and only the ipxact:moduleParameters are defined at that time
- Tools such as Kactus2 can facilitate defining and evaluating expressions.

# **Keysight Extensions to IP-XACT**

To enhance the usage of IP-XACT files within PathWave FPGA, a set of extensions to the fields provided by IP-XACT standard have been defined. Extensions can be used inside an <ipxact:vendorExtensions> element. Their usage will be explained in the following sections, based on the location where they can be placed inside an IP-XACT file.

To use any of the Keysight defined elements inside an IP-XACT file, you need to specify the 'keysight' namespace:

"xmlns:keysight="http://www.keysight.com"" in the xml root element (i.e. ipxact:component)

#### **Bus Definition Extensions**

This section will explain extensions that can be defined inside an 'ipxact:vendorExtension' element of an 'ipxact:busDefinition' element.

| Element   Attribute  | Parent Element                                                 | Content                                                                                            |
|----------------------|----------------------------------------------------------------|----------------------------------------------------------------------------------------------------|
| keysight:synchronous | ipxact:vendorExtensions (direct child of ipxact:busDefinition) | This is the root element for defining the synchronous characteristics of a bus                     |
| time-deterministic   | attribute of keysight:synchronous                              | Can be "true" or "false". The value<br>"true" specifies a synchronous, time-<br>deterministic bus. |

The description of Bus Definition Extensions is provided for informational purposes only. User-created custom bus definitions are not supported.

# Port Extensions

This section will explain extensions that can be defined inside an 'ipxact:vendorExtension' element of an 'ipxact:port' element.

| Element           | Parent Element                                           | Content                                                                                                    |
|-------------------|----------------------------------------------------------|----------------------------------------------------------------------------------------------------|
| keysight:breakout | ipxact:vendorExtensions<br>(direct child of ipxact:port) | This element will cause PathWave FPGA to<br>display a vector as individual wires. It only has<br>an effect on the "vector" interface; otherwise it<br>is ignored. This extension is intended for<br>internal use only. |

# Component Extensions

#### **IP** Restrictions

For IP to be used in PathWave FPGA, there will need to be a set of IP restrictions that specify which BSPs and FPGA device families the IP can be used with. This information will be used to determine which IP will show up in the IP catalog in the GUI for use in a design. Only the IP that will work with a given BSP and FPGA will show up for a design so that the user cannot place incompatible IP in a design.

An IP developer may specify in the IP-XACT which BSPs (eg. M3102A, M3202A), which FPGA vendors (eg. Xilinx), and which FPGA families (eg. Virtex, Kintex) are supported. If the IP can work for all families for a given FPGA vendor or all BSPs, then the family parameter or the bsp parameter does not need to be set.

# 1.1.1.1.82 IP Restrictions Format

The IP restrictions will be added to the IP-XACT file inside the 'ipxact:vendorExtensions' element of an 'ipxact:component'. The elements to be used are defined by Keysight and are as follows:

| Element                    | Parent Element                                             | Content                                                                                                    |
|----------------------------|------------------------------------------------------------|----------------------------------------------------------------------------------------------------|
| keysight:ipMetadata        | ipxact:vendorExtensions (direct child of ipxact:component) | This is the root element of the<br>Keysight Vendor Extensions for<br>IP metadata                                                    |
| keysight:supportedHardware | keysight:ipMetadata                                        | Contains information about the hardware to which this IP is supported                                                               |
| keysight:supportedBoards   | keysight:supportedHardware                                 | Contains a list of Vendor-<br>Boards pairs of supported<br>boards. If this element is not<br>specified, all boards are<br>supported |
| keysight:vendorBoards      | keysight:supportedBoards                                   | A Vendor-Boards pair                                                                                                    |
| keysight:vendor            | keysight:vendorBoards                                      | The name of the vendor.<br>Should be equal to the internet<br>domain of the vendor of the<br>boards (e.g. keysight.com )            |
| keysight:boards            | keysight:vendorBoards                                      | Contains a list of board names that are supported                                                                                   |
| keysight:board             | keysight:boards                                            | The name of the board where this IP can be used                                                                                     |

| Element                 | Parent Element             | Content                                                                                                    |
|-------------------------|----------------------------|----------------------------------------------------------------------------------------------------|
| keysight:supportedParts | keysight:supportedHardware | Contains a list of Vendor-Parts<br>pairs of supported FPGA parts.<br>If this element is not<br>specified, all FPGA parts are<br>supported    |
| keysight:vendorParts    | keysight:supportedParts    | A Vendor-Parts pair                                                                                                    |
| keysight:vendor         | keysight:vendorParts       | Vendor's name. Should be<br>equal to the internet domain of<br>the vendor of the parts (e.g.<br>keysight.com)                                |
| keysight:families       | keysight:vendorParts       | Contains a list of family names that are supported                                                                                           |
| keysight:family         | keysight:families          | The name of the family as this<br>is defined by the part number<br>(e.g. 'xc7k' should be used if<br>the supported family is 'Kintex-<br>7') |

# **IP** Categorization

In addition to defining the library in which the IP belongs, it is possible to define a subcategory for an IP. To achieve that, PathWave FPGA has defined some extension elements for IP-XACT.

The IP restrictions will be added to the IP-XACT file inside the 'ipxact:vendorExtensions' element of an 'ipxact:component'. The elements to be used are defined by Keysight and are as follows:

| Element             | Parent Element                                             | Content                                                                          |
|---------------------|------------------------------------------------------------|----------------------------------------------------------------------------------|
| keysight:ipMetadata | ipxact:vendorExtensions (direct child of ipxact:component) | This is the root element of the<br>Keysight Vendor Extensions for IP<br>metadata |
| keysight:categories | keysight:ipMetadata                                        | A list of categories. Currently, only one category can be specified              |
| keysight:category   | keysight:categories                                        | The name of the category that this IP belongs into                               |

# **IP Naming Collisions**

PathWave FPGA does not accept IP with the same name to be loaded at the same time in a project. PathWave FPGA uses the concept of VLNV for identifying IP and reporting naming collisions. VLNV stands for Vendor-Library-Name-Version and is a concept introduced by IP-XACT. The VLNV of an IP is defined in the first four fields of an IP-XACT component (see IP-XACT definition)

For more information on naming collisions and how to resolve them, please read here.

For the case of an IP developer, this might happen as multiple versions of the same IP might be created in the development phase. Even though the case of multiple IPs with the same VLNV but different contents is detected by PathWave FPGA, it is recommended to update the version field of the IP-XACT file for every change applied to the file. This will provide better issue reporting and easier resolution.

An Example IP-XACT File Code Block 5 Sample IP-XACT file

```
<ipxact:component xmlns:xsi="http://www.w3.org/2001/XMLSchema-instance"
xmlns:ipxact="http://www.accellera.org/XMLSchema/IPXACT/1685-2014"
xmlns:keysight="http://www.keysight.com"
xsi:schemaLocation="http://www.accellera.org/XMLSchema/IPXACT/1685-2014
http://www.accellera.org/XMLSchema/IPXACT/1685-2014/index.xsd">
  <ipxact:vendor>keysight.com</ipxact:vendor>
  <ipxact:library>myCustomLibrary</ipxact:library>
  <ipxact:name>SampleIp</ipxact:name>
  <ipxact:version>1.0</ipxact:version>
  <ipxact:busInterfaces>
    <ipxact:busInterface>
      <ipxact:name>clkSignal</ipxact:name>
      <ipxact:busType vendor="keysight.com" library="interfaces"
name="clock" version="1.0"/>
      <ipxact:abstractionTypes>
        <ipxact:abstractionTvpe>
          <ipxact:abstractionRef vendor="keysight.com"</pre>
library="interfaces" name="clock.absDef" version="1.0"/>
          <ipxact:portMaps>
            <ipxact:portMap>
              <ipxact:logicalPort>
                <ipxact:name>clk</ipxact:name>
              </ipxact:logicalPort>
              <ipxact:physicalPort>
                <ipxact:name>clk</ipxact:name>
              </ipxact:physicalPort>
            </ipxact:portMap>
          </ipxact:portMaps>
        </ipxact:abstractionType>
      </ipxact:abstractionTypes>
      <ipxact:slave/>
      <ipxact:parameters>
        <ipxact:parameter
parameterId="uuid 4e5d34f4 ff5d 4244 92b4 c0d0ec78d043">
          <ipxact:name>ASSOCIATED BUSIF</ipxact:name>
          <ipxact:value>myAxiStreamMaster:myAxiStreamSlave</ipxact:value>
        </ipxact:parameter>
        <ipxact:parameter</pre>
parameterId="uuid c127b078 eb51 42f4 aaf8 58e93ad84b21">
          <ipxact:name>ASSOCIATED RESET</ipxact:name>
          <ipxact:value>Reset</ipxact:value>
        </ipxact:parameter>
      </ipxact:parameters>
    </ipxact:busInterface>
    <ipxact:busInterface>
      <ipxact:name>Reset</ipxact:name>
      <ipxact:busType vendor="keysight.com" library="interfaces"
name="nRst" version="1.0"/>
      <ipxact:abstractionTypes>
        <ipxact:abstractionType>
          <ipxact:abstractionRef vendor="keysight.com"
library="interfaces" name="nRst.absDef" version="1.0"/>
          <ipxact:portMaps>
            <ipxact:portMap>
              <ipxact:logicalPort>
                <ipxact:name>nRst</ipxact:name>
              </ipxact:logicalPort>
              <ipxact:physicalPort>
                <ipxact:name>rstn</ipxact:name>
              </ipxact:physicalPort>
            </ipxact:portMap>
          </ipxact:portMaps>
        </ipxact:abstractionType>
      </ipxact:abstractionTypes>
      <ipxact:slave/>
    </ipxact:busInterface>
```

```
<ipxact:busInterface>
      <ipxact:name>myAxiStreamSlave</ipxact:name>
      <ipxact:busType vendor="keysight.com" library="interfaces"
name="axis" version="1.0"/>
      <ipxact:abstractionTypes>
        <ipxact:abstractionType>
          <ipxact:abstractionRef vendor="keysight.com"
library="interfaces" name="axis.absDef" version="1.0"/>
          <ipxact:portMaps>
            <ipxact:portMap>
              <ipxact:logicalPort>
                <ipxact:name>tvalid</ipxact:name>
              </ipxact:logicalPort>
              <ipxact:physicalPort>
                <ipxact:name>my stream valid in</ipxact:name>
              </ipxact:physicalPort>
            </ipxact:portMap>
            <ipxact:portMap>
              <ipxact:logicalPort>
                <ipxact:name>tuser</ipxact:name>
              </ipxact:logicalPort>
              <ipxact:physicalPort>
                <ipxact:name>my_stream_user_in</ipxact:name>
              </ipxact:physicalPort>
            </ipxact:portMap>
            <ipxact:portMap>
              <ipxact:logicalPort>
                <ipxact:name>tdata</ipxact:name>
              </ipxact:logicalPort>
              <ipxact:physicalPort>
                <ipxact:name>my stream data in</ipxact:name>
              </ipxact:physicalPort>
            </ipxact:portMap>
          </ipxact:portMaps>
        </ipxact:abstractionType>
      </ipxact:abstractionTypes>
      <ipxact:slave/>
    </ipxact:busInterface>
    <ipxact:busInterface>
      <ipxact:name>myAxiStreamMaster</ipxact:name>
      <ipxact:busType vendor="keysight.com" library="interfaces"</pre>
name="axis" version="1.0"/>
      <ipxact:abstractionTypes>
        <ipxact:abstractionType>
          <ipxact:abstractionRef vendor="keysight.com"
library="interfaces" name="axis.absDef" version="1.0"/>
          <ipxact:portMaps>
            <ipxact:portMap>
              <ipxact:logicalPort>
                <ipxact:name>tvalid</ipxact:name>
              </ipxact:logicalPort>
              <ipxact:physicalPort>
                <ipxact:name>my_stream_valid_out</ipxact:name>
              </ipxact:physicalPort>
            </ipxact:portMap>
            <ipxact:portMap>
              <ipxact:logicalPort>
                <ipxact:name>tdata</ipxact:name>
              </ipxact:logicalPort>
              <ipxact:physicalPort>
                <ipxact:name>my stream data out</ipxact:name>
              </ipxact:physicalPort>
            </ipxact:portMap>
          </ipxact:portMaps>
        </ipxact:abstractionType>
      </ipxact:abstractionTypes>
```

```
<ipxact:master/>
  </ipxact:busInterface>
</ipxact:busInterfaces>
<ipxact:model>
  <ipxact:ports>
    <ipxact:port>
      <ipxact:name>clk</ipxact:name>
      <ipxact:wire>
        <ipxact:direction>in</ipxact:direction>
        <ipxact:wireTypeDefs>
          <ipxact:wireTypeDef>
            <ipxact:typeName>std logic</ipxact:typeName>
            <ipxact:typeDefinition></ipxact:typeDefinition>
          </ipxact:wireTypeDef>
        </ipxact:wireTypeDefs>
      </ipxact:wire>
    </ipxact:port>
    <ipxact:port>
      <ipxact:name>rstn</ipxact:name>
      <ipxact:wire>
        <ipxact:direction>in</ipxact:direction>
        <ipxact:wireTypeDefs>
          <ipxact:wireTypeDef>
            <ipxact:typeName>std_logic</ipxact:typeName>
            <ipxact:typeDefinition></ipxact:typeDefinition>
          </ipxact:wireTypeDef>
        </ipxact:wireTypeDefs>
      </ipxact:wire>
    </ipxact:port>
    <ipxact:port>
      <ipxact:name>my stream valid in</ipxact:name>
      <ipxact:wire>
        <ipxact:direction>in</ipxact:direction>
        <ipxact:wireTypeDefs>
          <ipxact:wireTypeDef>
            <ipxact:typeName>std logic</ipxact:typeName>
            <ipxact:typeDefinition></ipxact:typeDefinition>
          </ipxact:wireTypeDef>
        </ipxact:wireTypeDefs>
      </ipxact:wire>
    </ipxact:port>
    <ipxact:port>
      <ipxact:name>my_stream_data_in</ipxact:name>
      <ipxact:wire>
        <ipxact:direction>in</ipxact:direction>
        <ipxact:vectors>
          <ipxact:vector>
            <ipxact:left>79</ipxact:left>
            <ipxact:right>0</ipxact:right>
          </ipxact:vector>
        </ipxact:vectors>
        <ipxact:wireTypeDefs>
          <ipxact:wireTypeDef>
            <ipxact:typeName>std logic vector</ipxact:typeName>
            <ipxact:typeDefinition></ipxact:typeDefinition>
          </ipxact:wireTypeDef>
        </ipxact:wireTypeDefs>
      </ipxact:wire>
    </ipxact:port>
    <ipxact:port>
      <ipxact:name>my stream user in</ipxact:name>
      <ipxact:wire>
        <ipxact:direction>in</ipxact:direction>
        <ipxact:vectors>
          <ipxact:vector>
            <ipxact:left>0</ipxact:left>
```

```
<ipxact:right>0</ipxact:right>
            </ipxact:vector>
          </ipxact:vectors>
          <ipxact:wireTypeDefs>
            <ipxact:wireTypeDef>
              <ipxact:typeName>std logic vector</ipxact:typeName>
              <ipxact:typeDefinition></ipxact:typeDefinition>
            </ipxact:wireTypeDef>
          </ipxact:wireTypeDefs>
        </ipxact:wire>
      </ipxact:port>
      <ipxact:port>
        <ipxact:name>my_stream_valid_out</ipxact:name>
        <ipxact:wire>
          <ipxact:direction>out</ipxact:direction>
          <ipxact:wireTypeDefs>
            <ipxact:wireTypeDef>
              <ipxact:typeName>std logic</ipxact:typeName>
              <ipxact:typeDefinition></ipxact:typeDefinition>
            </ipxact:wireTypeDef>
          </ipxact:wireTypeDefs>
        </ipxact:wire>
      </ipxact:port>
      <ipxact:port>
        <ipxact:name>my stream data out</ipxact:name>
        <ipxact:wire>
          <ipxact:direction>out</ipxact:direction>
          <ipxact:vectors>
            <ipxact:vector>
              <ipxact:left>79</ipxact:left>
              <ipxact:right>0</ipxact:right>
            </ipxact:vector>
          </ipxact:vectors>
          <ipxact:wireTypeDefs>
            <ipxact:wireTypeDef>
              <ipxact:typeName>std logic vector</ipxact:typeName>
              <ipxact:typeDefinition></ipxact:typeDefinition>
            </ipxact:wireTypeDef>
          </ipxact:wireTypeDefs>
        </ipxact:wire>
      </ipxact:port>
    </ipxact:ports>
  </ipxact:model>
  <ipxact:fileSets>
    <ipxact:fileSet>
      <ipxact:name>synthesis</ipxact:name>
      <ipxact:file>
        <ipxact:name>sampleIp.vhd</ipxact:name>
        <ipxact:fileType>vhdlSource</ipxact:fileType>
      </ipxact:file>
    </ipxact:fileSet>
  </ipxact:fileSets>
  <ipxact:description>This is a Sample IP. It contains two Stream
Interfaces and two system ports</ipxact:description>
  <ipxact:vendorExtensions>
    <keysight:ipMetadata>
      <keysight:supportedHardware>
        <keysight:supportedBoards>
          <keysight:vendorBoards>
            <keysight:vendor>keysight.com</keysight:vendor>
            <keysight:boards>
              <keysight:board>M3202A</keysight:board>
            </keysight:boards>
          </keysight:vendorBoards>
        </keysight:supportedBoards>
        <keysight:supportedParts>
```

# **IP** Packager

The recommended format for IP import in *PathWave FPGA* is IP-XACT. *PathWave FPGA* offers a set of features and conveniences enabled by using IP-XACT which include packing ports to interfaces, simplifying component connectivity, documenting IP usage, and allowing specification of dependencies (e.g. libraries, constraints, documentation, simulation files). Since the process of manually creating an IP-XACT file can be tedious and error-prone, *PathWave FPGA* includes **IP Packager**, a tool that allows IP developers to quickly and effectively create IP-XACT files for their IP.

# Start IP Packager

To open up *IP Packager* GUI, start *PathWave FPGA*, go to the *Tools* menu and click *IP Packager*. This will bring up the *IP Packager* GUI.

# Import to project

IP-XACT files created by *IP Packager* can be imported into *PathWave FPGA* using one of the methods for importing IP-XACT files described in <u>Adding Blocks</u>.

If a project is loaded in *PathWave FPGA*, and *IP Packager* is used to create new IP, the user will be asked after closing *IP Packager* if any valid IP-XACT files that were created should be imported into the open project.

Welcome Page

| New button -<br>Open button - | IP Packager               |
|-------------------------------|---------------------------|
| Recent Files list -           | C./TEMP/IP/AddSub.1.0.xml |
|                               |                           |

#### New Button

The **New** button will create a new IP-XACT file. Browse to the directory where the new file should be saved, and enter a file name.

### **Open Button**

The Den button lets you load an existing IP-XACT file for editing.

#### **Recent Files List**

This will display a list of up to 10 files that were previously processed by the tool, with the most recent first in the list. Select a file and click **Open Recent**, or double-click a file to open it immediately.

# Main Page

| Menu button File buttons File buttons Tabs section Tabs section                                                                                                    | IP Packager - C:/TEMP/I | P/AddSub.1.0.xml                                                                  | × |
|----------------------------------------------------------------------------------------------------|-------------------------|-----------------------------------------------------------------------------------|---|
| File buttons     Autofill from file   Validate   Save As     Module Name   AddSub   Category   Description   Configurable adder/subtractor   Category     Description     Configurable adder/subtractor | Menu button             | General Interfaces Port Mapping Physical Ports Parameters Enumerations Files VLNV |   |
| B Save As       Module Name       AdSub         Category       Description       Configurable adder/subtractor                                                                                          | File buttons            | Vendor example.com Library math Name AddSub Version 1.0.0 Information             |   |
| Tabs section                                                                                                    | Save As                 | Module Name AddSub Category Description Configurable adder/subtractor             |   |
|                                                                                                    | Tabs section —          |                                                                                   |   |
|                                                                                                    |                         |                                                                                   |   |

#### Menu button

This button is a toggle switch used to shrink all the menu buttons down to their icon. Click it again to expand them to their normal size.

#### File Buttons

The **New** button will create a new IP-XACT file. Browse to the directory where the new file should be saved, and enter a file name. The shortcut is Ctrl-N.

The **Open** button lets you load an existing IP-XACT file for editing. The shortcut is Ctrl-O.

The **Autofill from file** button is used to load information from a design file (such as VHDL, Verilog, XCI, or IP-XACT). For example, loading a VHDL or Verilog file will fill the name, physical ports, interfaces, parameters, and will add the file to the Files tab. Interfaces may be inferred from the physical ports by their port names, see <u>Infer Interface Reference</u>. The default for the checkbox controlling interface inference is set in the <u>PathWave FPGA Configuration</u> dialog. The shortcut is Ctrl-Shift-O.

The  $\checkmark$  Validate button checks whether the current information is valid and sufficient to describe the IP. The shortcut is Ctrl-W.

The **Save** button saves the current state of the IP to the path selected during the creation of a New file or the path of the file opened. Before saving, it validates the IP and reports any issues. The shortcut is Ctrl-S.

The **Save As** button allows you to save a new copy of the IP in a different directory or file name. The shortcut is Ctrl-Shift-S.

#### Close button

This will close the *IP Packager* window. The user will be prompted if unsaved changes should be saved. If a project is loaded in *PathWave FPGA* while starting *IP Packager* GUI, the user will be asked if any valid IP-XACT files that were generated during the *IP Packager* session should be imported into that open project.

**Tabs Section** 

# General Tab

This tab contains identification and other relevant information about the IP

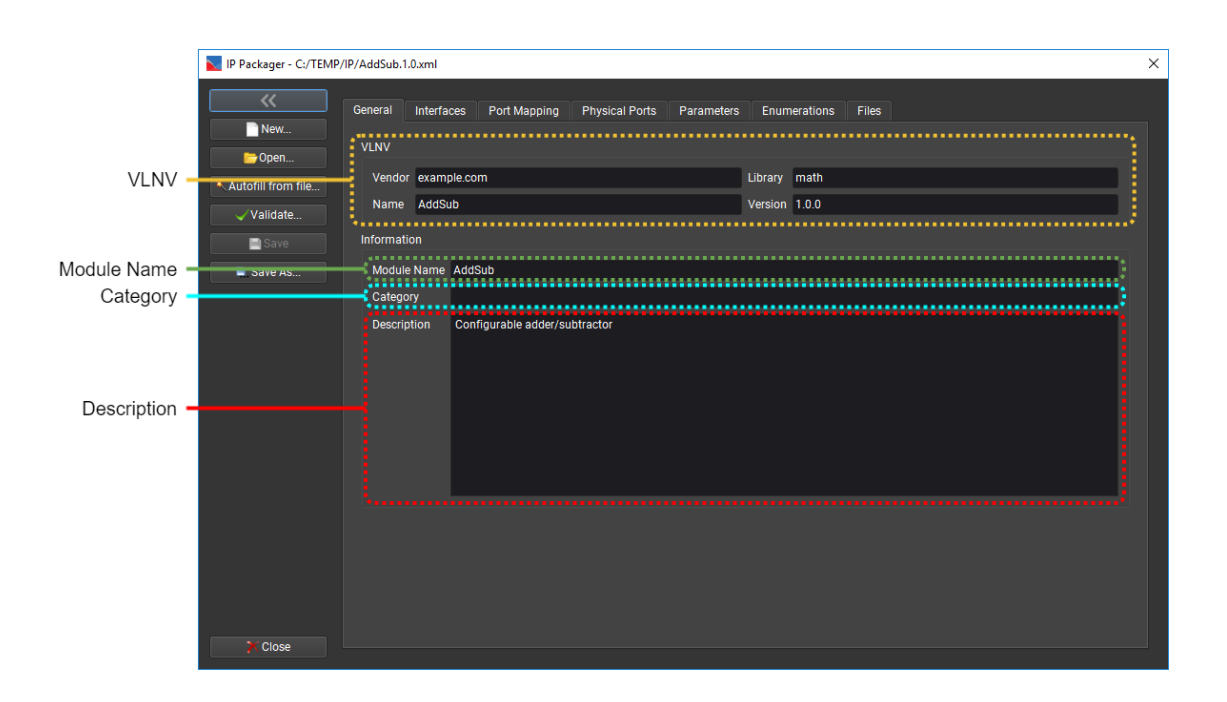

#### 1.1.1.1.83 VLNV

VLNV stands for *Vendor-Library-Name-Version* and is a concept introduced by IP-XACT. The VLNV of an IP is defined in the first four fields of an IP-XACT component (see <u>IP-XACT</u> <u>definition</u>).

PathWave FPGA uses the VLNV value to resolve name conflicts. The library field is used to categorize IP in the IP Library.

#### 1.1.1.1.1.84 Module Name

This field must match the module name (for Verilog and SystemVerilog) or entity name (for VHDL) of the top-level module represented by this IP. By default, this will be the same as the Name field.

#### 1.1.1.1.85 Category

This is an optional field. It is used by PathWave FPGA to further categorize the IP inside the IP Library. The library field will label the first level of the tree path, any entries in the Category field will label intermediate levels in the tree path, and the component *Name* will label the leaf.

For example, if an IP has the VLNV *keysight.com::Algorithms::StreamAdder::1.0* and the category *Math*, it will be available in PathWave FPGA library under the tree path:

- ALGORITHMS
  - o MATH
    - StreamAdder

Categories can be nested with the slash character (forward or backward). For the example above, but with the category *Math/Adders*, tree path would be:

- ALGORITHMS
  - MATH
    - ADDERS
      - StreamAdder

#### 1.1.1.1.86 Description

This is an optional field. It provides a text section for entering a description about the IP being created. PathWave FPGA displays the IP description when a component is added into the design canvas, and also in the component's Properties dialog.

## Interfaces Tab

Use this tab to configure the standard interfaces in the IP definition. The usage of this tab is similar to the one defined in <u>Configuring Submodule Interfaces</u>. Please consult that page for usage instructions.

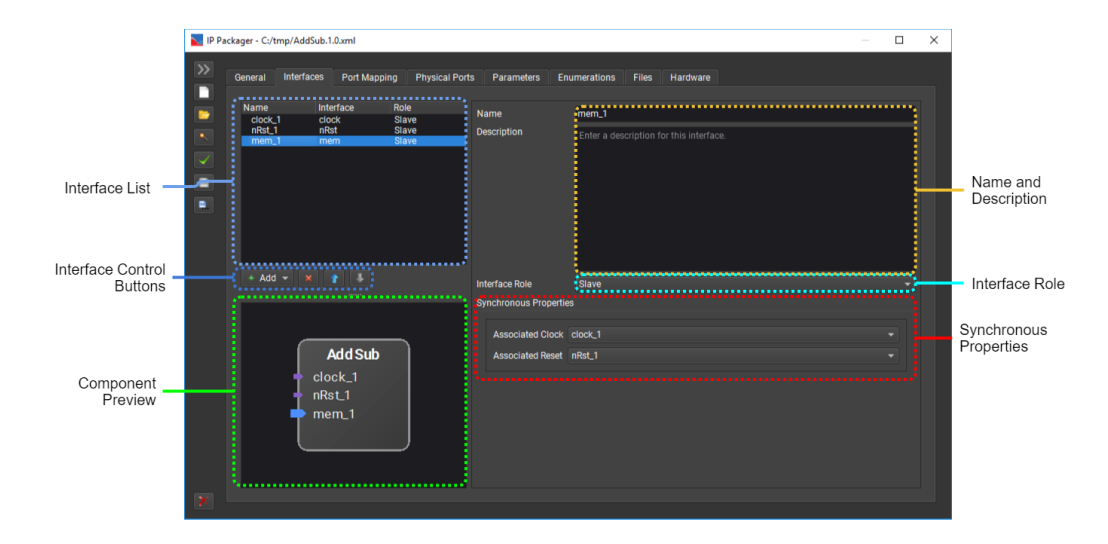

# Port Mapping Tab

Each interface added in the **Interfaces** tab has one or more logical ports. These need to be mapped to the physical ports of the IP design.

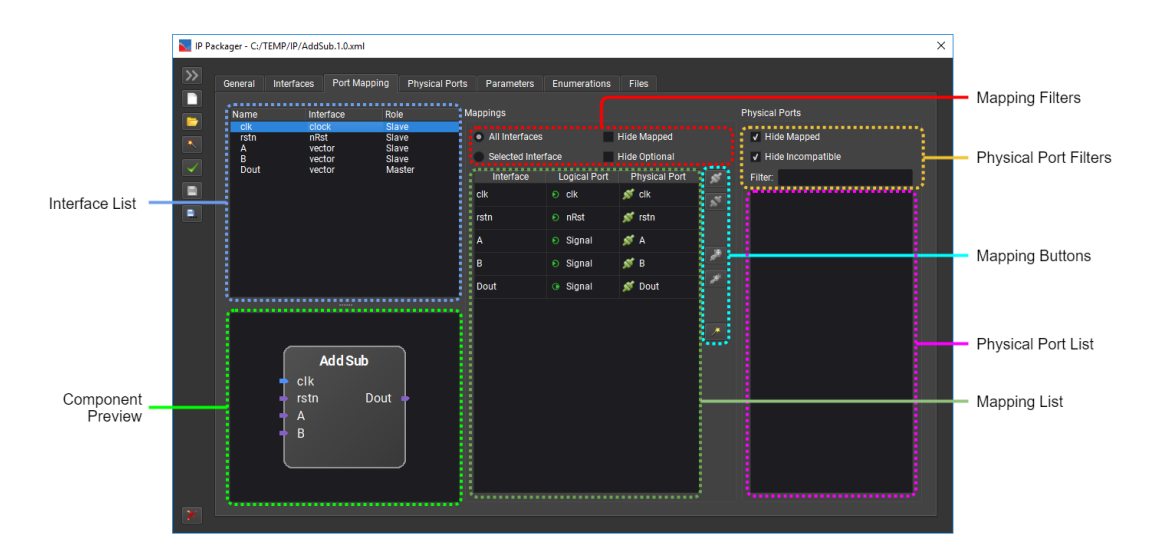

# 1.1.1.1.1.87 Interface List

This list shows the interfaces that are defined in the **Interfaces** tab. Select an interface to show the logical ports for that interface.

#### 1.1.1.1.1.88 Component Preview

This preview shows how the IP component will be displayed in a *PathWave FPGA* canvas. When an interface is selected in the **Interface List**, that interface will be highlighted in the preview.

#### 1.1.1.1.89 Mapping Filters

**All Interfaces** radio button: When selected, the **Mapping List** will show the logical ports for all interfaces. A new column will appear to show which interface the logical port is from.

**Selected Interface** radio button: When selected, the **Mapping List** will show only the logical ports for the interface selected in the **Interface List**.

**Hide Mapped**: The **Mapping List** will only show logical ports that have not been mapped. Use this to focus on mapping the unmapped ports.

**Hide Optional**: The **Mapping List** will only show logical ports that are required by the interface. Any unmapped optional ports will be disabled when the IP is saved.

## 1.1.1.1.1.90 Mapping List

A table that displays the mappings between logical ports of interfaces to physical ports of the IP. It contains three columns:

- **Interface**: (Only visible when the **All Interfaces** radio button of the Mapping Filters is selected) This shows the name of the interface to which the logical port belongs.
- Logical Port: This shows the name of the logical port. For a specific row, it shows the name of the logical port that takes part in the mapping. An icon with the direction of the logical port is displayed on the left side.
- Physical Port: This shows the name of the physical port that the logical port is mapped to. If the logical port is not mapped to a physical port, this will show the red open mapping icon sit if the logical port is required, or the yellow open mapping icon sit it is optional. The green connected mapping icon sit indicates that the port is mapped.

#### 1.1.1.1.91 Mapping buttons

**Map** button: This will map the logical port selected in the **Mapping List** to the physical port selected in the **Physical Ports List**. You can also double-click the physical port to map it to the selected logical port.

**W** Unmap button: This will remove the mapping of the selected logical port.

**Map to new** button: This will create a new physical port and map it to the selected logical port. The name of the physical port is *<interface name>\_<logical port name>*.

**Map all to new** button: This will create new physical ports for all unmapped logical ports in the **Mapping List**. It behaves the same as the **Map to new** button.

**Infer interfaces** button: This will infer interfaces from physical ports by their port names. For full inference rules, see the <u>Infer Interface Reference</u>. Any newly inferred interfaces will appear in the **Interfaces List** and the logical ports of those interfaces will be mapped to their physical ports. The interface names and graphical order may be changed, and interface descriptions may be entered, in the **Interfaces Tab**.

#### 1.1.1.1.1.92 Physical Port Filters

**Hide Mapped** check box: When checked, the **Physical Ports List** will not show any physical ports that are mapped to a logical port other than the one selected in the **Mapping List**.

**Hide Incompatible** check box: When checked, the **Physical Ports List** will not show any physical ports that are incompatible with the logical port selected in the **Mapping List**.

**Filter**: The **Physical Ports List** will only show physical ports that contain the text in their name. The filtering is case-insensitive.

## 1.1.1.1.1.93 Physical Port List

A list of the physical ports for the IP. Use the **Physical Port Filters** to show only a subset of the physical ports. If a logical port is selected in the **Mapping List**, you can double-click a physical port to create a mapping between the two.

icon and red text color is used for incompatible physical ports

icon is used for unmapped compatible physical ports

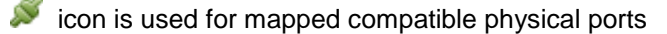

V icon is used for the physical port that is actually mapped to the selected logical port

#### Physical Ports Tab

The physical ports are the ports presented by the IP top-level implementation file. Usually they are loaded from a file, but you may create or modify them manually if needed.

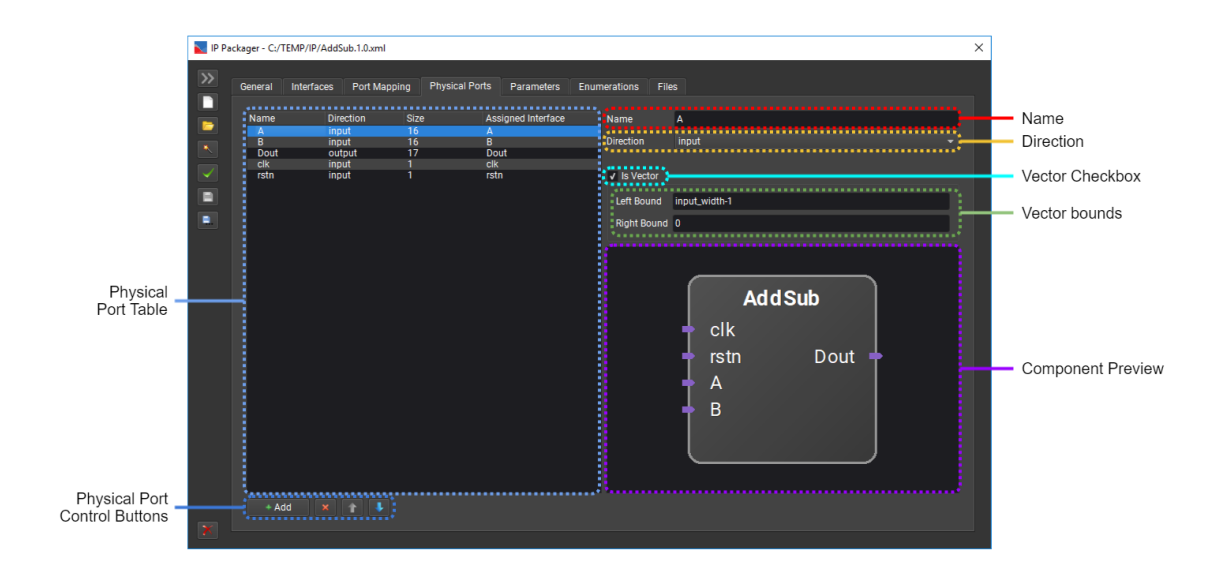

### 1.1.1.1.94 Vector Bounds

Configure the left and right bounds of a vector to set the width. Either the left or right bound must be 0.

#### 1.1.1.1.1.95 Component Preview

This preview shows how the IP component will be displayed in a *PathWave FPGA* canvas. When an unmapped physical port is selected in the **Physical Port Table**, that port will be highlighted in the preview.

# Parameters Tab

A model might use parameters for controlling the port widths or any other configurable feature of the model. The Parameters Tab allows the user to add/modify/remove parameters.

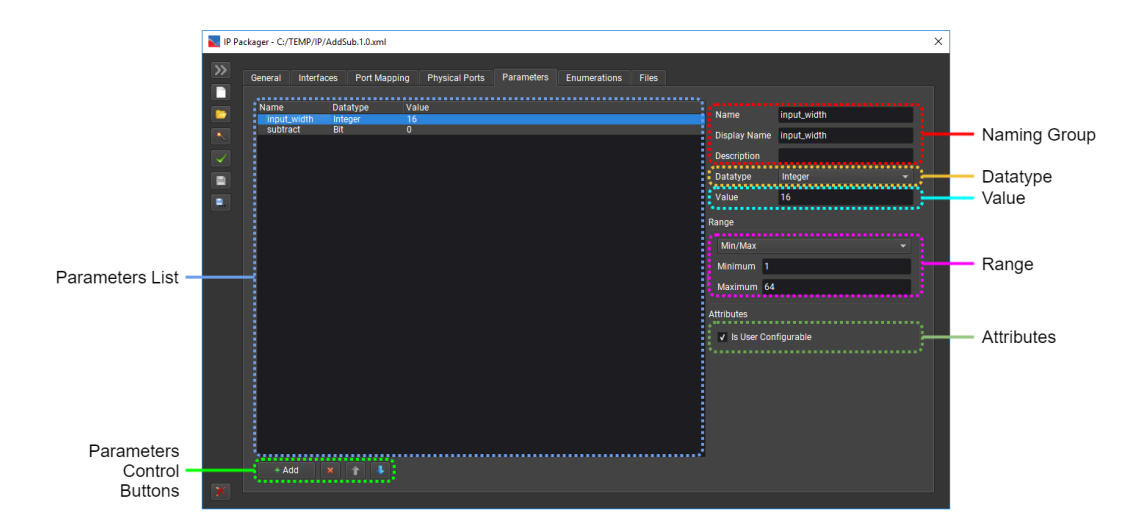

#### 1.1.1.1.1.96 Parameters List

Contains the list of parameters of the IP. Each entry is split in three columns:

- **Name**: displays the name of the parameter. In case this is a module parameter, it should match the name in the actual design file.
- Datatype: displays the acceptable datatype of the value.

- Value: displays the default value of the parameter.
- 1.1.1.1.97 Parameters Control Buttons
- **\*Add button**: Creates a new parameter with a unique name.
- **Remove button**: Removes the selected parameter.
- **1** Up button: Moves the selected parameter up.
- **Down button**: Moves the selected parameter down.

# 1.1.1.1.1.98 Naming Group

The fields of this group describe the parameter:

- **Name**: the name of the parameter. In case this is a module parameter, it should match the name in the actual design file.
- **Display Name**: a user friendly name for this parameter. This name will be shown to the user in PathWave FPGA.
- **Description**: a description for this parameter. The description will be available to the user in PathWave FPGA.

#### 1.1.1.1.1.99 Datatype

A list of supported datatypes for the parameter:.

- Bit: represents 1-bit value
- *Byte*: represents an integer value of 8-bits
- ShortInteger: represents an integer value of 16-bits
- Integer: represents an integer value of 32-bits
- String: represents a string

# 1.1.1.1.1.100 Value

The value or expression to be used by default for this parameter. The possible value is restricted by the selected datatype and the specified Range.

# 1.1.1.1.1.101 Range

Allows three different range validations for the value of the parameter:

- **No Range**: If this is selected, the value of the parameter is only limited by the available range of the selected datatype.
- **Min/Max**: If this is selected, two extra fields are displayed to define the continuous value range for the parameter. This selection has no effect if the selected datatype is *string* or *bit*.
  - *Minimum*: The minimum value the parameter can take. The value should have the same datatype as the one selected for the parameter and should be no larger than *Maximum*. If left empty, minimum is the  $-\infty$ .
  - *Maximum*: The maximum value the parameter can take. The value should have the same datatype as the one selected for the parameter and should be no smaller than *Minimum*. If left empty, maximum is the  $+\infty$ .
- Enumeration: If this is selected, a combobox with the available valid enumerations is displayed. If nothing is displayed, go to the Enumerations tab to add a new enumeration or fix an invalid one. The value of the parameter is restricted by the allowed values of the selected enumeration.

# 1.1.1.1.1.102 Attributes

*Is User Configurable checkbox*: If this is checked, it allows the user to give a different value than the default to this parameter. User Configurable parameters will be displayed to the *PathWave FPGA* users in the component dialog of this IP.

# **Enumerations Tab**

Some parameters of the model may be restricted to specific discrete values. The Enumerations Tab allows the user to specify enumerations that can be used as range validators inside parameter definitions.

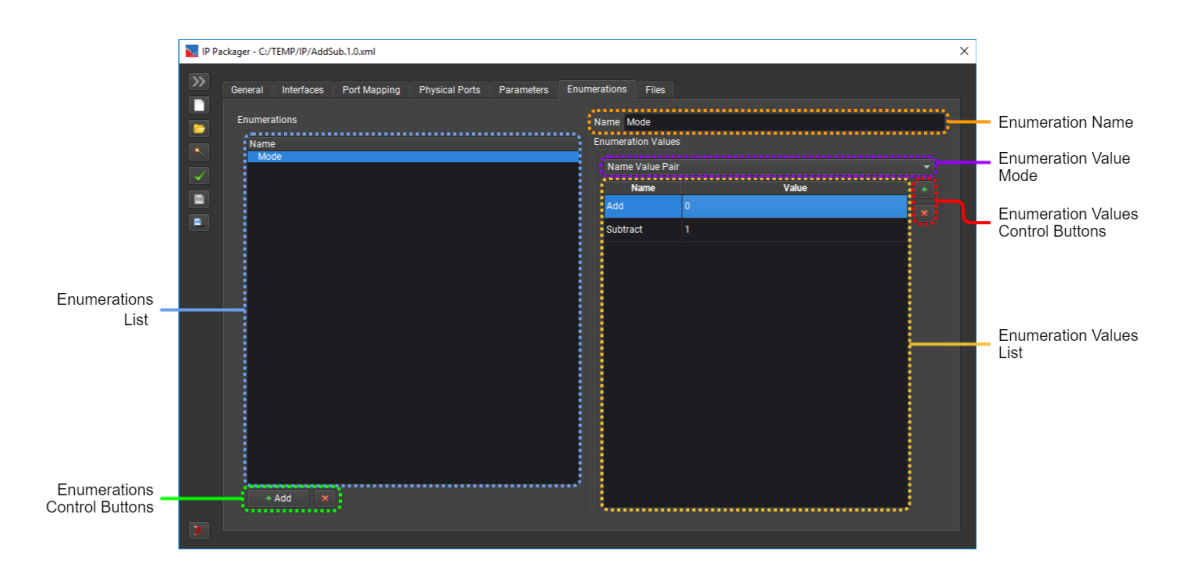

# 1.1.1.1.103 Enumerations List

This is the list of enumerations that are defined in the context of the IP and can be referenced by parameters.

The names of the enumerations should be unique and should start with a letter, colon (:) or underscore (\_) character and can be followed by any number of letter, numeric, colon (:), underscore (\_), dot (.) or hyphen (-) characters.

If an enumeration is invalid (in case of invalid name structure or because of insufficient number of defined elements), it is displayed with red text color and a tooltip is available that describes the issue.

# 1.1.1.1.1.104 Enumerations Control Buttons

Add Enumeration button: Creates a new enumeration and adds it to the list, giving it a unique name.

**Remove Enumeration** button: Removes the currently selected enumeration from the enumerations list. If the enumeration selected is being used by any parameter of the model, the user will be given the option to abort the remove action.

#### 1.1.1.1.105 Enumeration Name

Name of the currently selected enumeration. Can be edited to change the name. If an invalid name is entered, the name will turn red and the enumeration list will not be updated until the name is changed to a valid value.

#### 1.1.1.1.106 Enumeration Values List

This is the list of values that a selected enumeration can take.

The definition of values can take two formats:

- list of name/value pairs: in this case, the names of the list should be unique
- list of values: in this case, the values should be unique

#### 1.1.1.1.107 Enumeration Values mode

Value Mode combo box: Changes between the two element value types: Name Value Pair or Value Only.

## 1.1.1.1.108 Enumeration Values Control Buttons

**Add Enumeration Value** button: Creates a new enumeration name/value pair (or just value, if **Enumeration Values** mode is **Value Only**).

**X Remove Enumeration Value** button: Removes the selected enumeration value from the list.

Files Tab

An IP-XACT file describes IP defined in one or more other files, such as VHDL or Verilog files. This tab defines the files used for the IP during the build process.

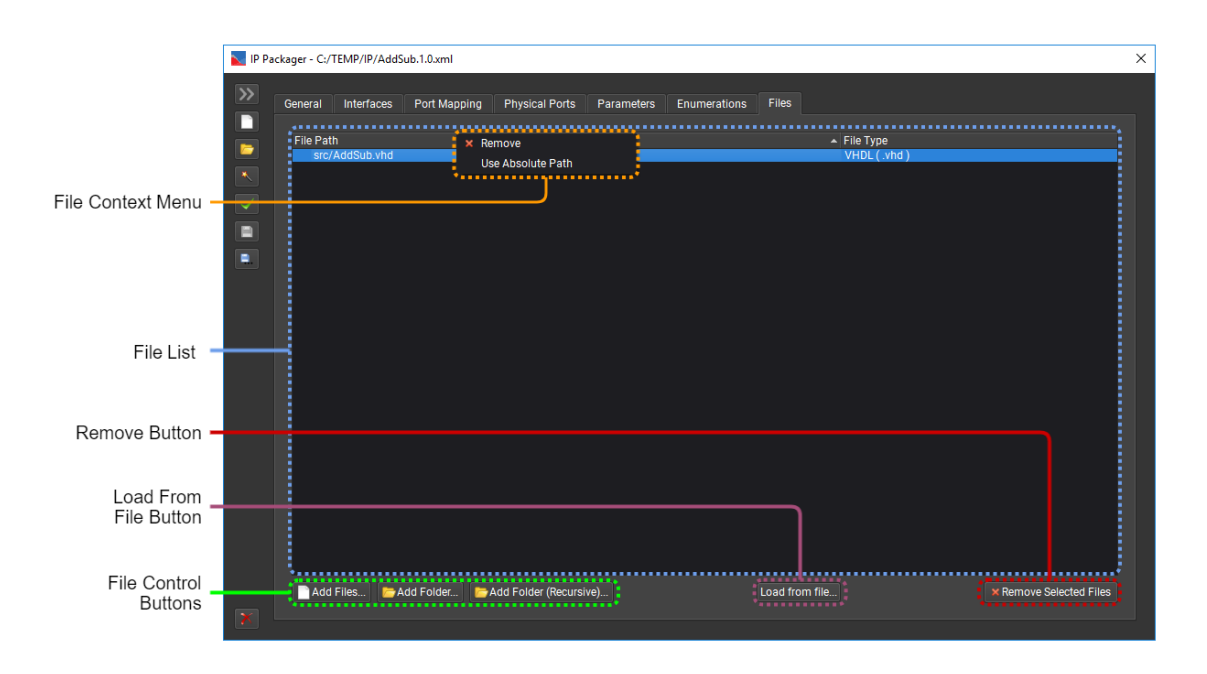

#### 1.1.1.1.1.109 File List

Displays the list of files that will be used during the synthesis and implementation of the IP. There must be at least one file defined for each IP-XACT file.

Files are represented either by their absolute path or by the relative path from the parent directory of the IP-XACT file. By default, all the files are represented by their relative path. Right-click a file to change the path to absolute or back to relative. Double-click a file to manually modify the path.

A file will be highlighted in red if any errors are detected with that file. Hovering over the bad file will show a tooltip describing the error.

# 1.1.1.1.1.10 File Control Buttons

Add Files button: Browse to the implementation files for this IP and add them to the File List. You may select multiple files at once.

Add Folder button: Add all the implementation files in a directory to the File List. This will not include files in subdirectories.

Add Folder (Recursive) button: Add all the implementation files in a directory to the File List. This will search all subdirectories recursively.

**Load from File** button: This button will load the physical ports and parameters from the selected file. Any existing physical ports and parameters are replaced with the ports and parameters loaded from the file. The port mappings will be restored to compatible physical ports with the same name. If an existing parameter is also in the file, the value and data type will be updated while all other properties remain unchanged. If an existing parameter is not in the file, it will be removed. Interface names and descriptions are restored if possible. Interfaces may be

inferred from the physical ports by their port names. For full infer rules see, <u>Infer Interface</u> <u>Reference</u>. The default for the checkbox controlling interface inference is set in the <u>PathWave</u> <u>FPGA Configuration</u> dialog.

**X Remove Selected Files** button: Remove the selected files from the File List.

#### 1.1.1.1.1.111 File Context Menu

**Remove:** Removes the selected files from the **File List**.

**Use Absolute Path**: Converts the selected file path from relative to absolute. This will only appear if one or more selected files are in relative form.

**Use Relative Path**: Converts the selected file path from absolute to relative. This will only appear if one or more selected files are in absolute form.

# **Tutorials**

- HVI Tutorial
- Import HDL with collapsible interfaces using IP-XACT
- Import HDL with parameterized bus widths using IP-XACT
- Import Vivado High-Level Synthesis (HLS) generated IP
- Power of Two Decimation Tutorial
- <u>Xilinx System Generator for DSP™ Tutorial</u>

# **HVI Tutorial**

HVI, or Hard Virtual Instrument, is a way of creating deterministic time execution sequences for one or more hardware modules using a graphical flowchart programming environment.

PathWave FPGA comes with an HVI example located in C:\Program Files\Keysight\PathWave FPGA 2020\examples. To run the HVI example you will need to install PathWave FPGA and the Keysight M3601A HVI software.

Navigate to the example directory at listed above, copy the HVIexample directory to a location with write permissions, and open the directory and open the HVIexample.kfdk project file in PathWave FPGA.

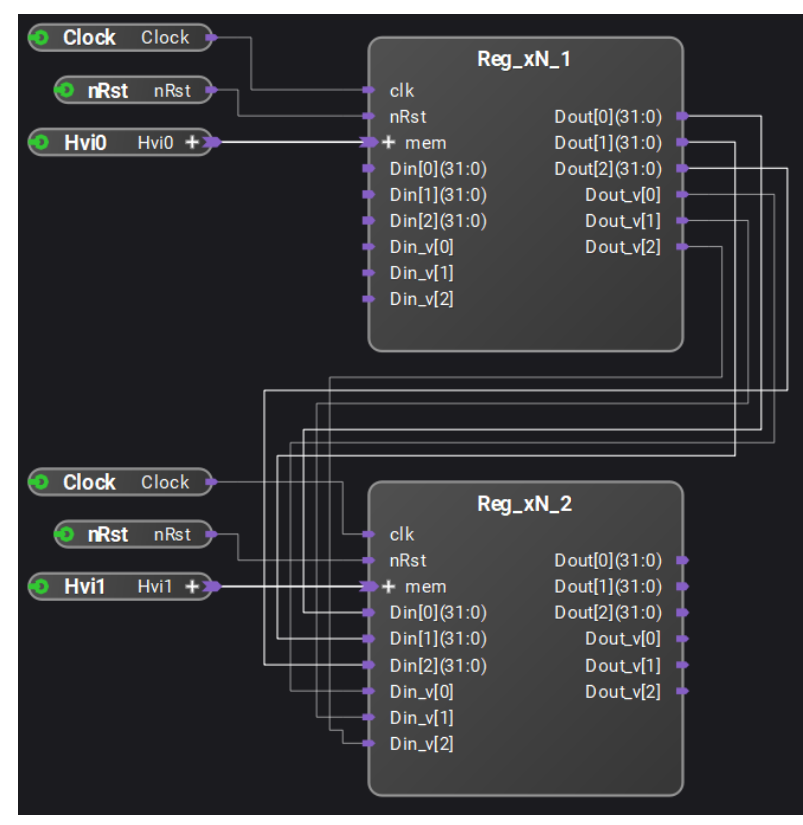

The PathWave FPGA project instantiates two register blocks each with three registers. The first register block (Reg\_xN\_1) connects to an HVI port called Hvi0. The second register block (Reg\_xN\_2) connects to an HVI port called Hvi1. The register output from Reg\_xN\_1 is connected to the register input of Reg\_xN\_2. This allows the HVI code to write values to Hvi0 and read back the values at Hvi1.

Copy the HVI project file HVIexample.HVIprj in HVIexample and the FPGA bitfile HVIexample\_pr\_aio500\_500\_top\_partial.sbp in HVIexample\bitfile to a computer connected to an M3302A module. Start the M3601A software and open HVIexample.HVIprj.

| 🗕 HVIexample - Keysight | M3601A      |                                                   |  |
|-------------------------|-------------|---------------------------------------------------|--|
| Eile Settings Build     | Window Help |                                                   |  |
| i 🕑 📄 💾 💵 💵 🕨           | •           |                                                   |  |
| Properties              | -<br>8*×    | Module 0 (Main) 🗗 🖈 🗙                             |  |
| Property                | Value       | Module Debug Help                                 |  |
| 4 General parameters    |             |                                                   |  |
| Name:                   | Start       | Start                                             |  |
| Previous:               |             |                                                   |  |
| Timer                   | WriteReqU   | 10 ns                                             |  |
| HVI role                | Slave       |                                                   |  |
| Input connections       |             | WriteRegD                                         |  |
|                         |             | 10 ns                                             |  |
|                         |             | WriteReg1                                         |  |
|                         |             | 10 ns                                             |  |
|                         |             | WriteReg2                                         |  |
|                         |             | 500 ms                                            |  |
|                         |             | ReadReg0                                          |  |
|                         |             | 500 ms                                            |  |
|                         |             | ReadReg1                                          |  |
|                         |             | 500 ms                                            |  |
|                         |             | ReadReg2                                          |  |
|                         |             | 500.000 ms                                        |  |
|                         |             | End 1                                             |  |
|                         |             |                                                   |  |
|                         |             | Stooped                                           |  |
| •                       | •           | M3302A-C22-CLV-FP1-K41-M20+ Demo Chassis 1 Slot 4 |  |

The HVI project comes setup to use the M3302A demo module. To use the real hardware module select Module  $\rightarrow$  Assign Hardware... and select your hardware module.

|     | Product Name      | Serial Number | Chassis | Slot    |
|-----|-------------------|---------------|---------|---------|
| 1   | M3302A            | MY58150113    | 1       | 4       |
| 2   | M3300A            | Demo          | Offline | Offline |
| 3   | M3302A            | Demo          | Offline | Offline |
| 4   | SD-PXE-AIO-H3335  | Demo          | Offline | Offline |
| 5 5 | SD-PXE-AIO-H3335F | Demo          | Offline | Offline |
| 6   | SD-PXE-AIO-H3336  | Demo          | Offline | Offline |
| 7 3 | SD-PXE-AIO-H3336F | Demo          | Offline | Offline |

Load the FPGA bitfile onto the M3302A by selecting Module→FPGA→Load firmware...

| <   | Module 0 (Main)        |    | ₽⋞×           |   |
|-----|------------------------|----|---------------|---|
|     | Module Debug Help      |    |               |   |
|     | Constants Definition   |    |               |   |
|     | Registers Settings     | 2  |               |   |
|     | Channel Settings 🔹 🕨   | ş  |               |   |
| d   | DAQ External Triggers  |    |               |   |
|     | Trigger/Clock Settings |    |               |   |
|     | Waveform Memory        | 5  |               |   |
|     | AWG Configuration      |    |               |   |
|     | AWG External Triggers  |    |               |   |
|     | FPGA 🕨                 |    | Launch M3602A | ] |
|     | Assign Hardware        |    | Load firmware |   |
|     | Change Name            |    |               |   |
|     | Clone Module           | H  |               |   |
|     | Hide                   | ns |               |   |
|     | ReadReg0               |    |               |   |
| - 1 |                        |    |               |   |

Navigate to the location of the sbp file on the computer connected to the remote hardware. Select the file and click the Load button.

| 🚨 Firmware Lo   |                                   | ×                  |
|-----------------|-----------------------------------|--------------------|
| Module          |                                   |                    |
| Module name:    | M3302A                            | Slot: 4 Chassis: 1 |
| Serial Number:  | MY58150113                        |                    |
| Options:        | C22 CLV M20 FP1 K41 HV1 DM1       | l                  |
| FW version:     | 03.64.00                          |                    |
| Firmware ——     |                                   |                    |
| ktop/HVItutor   | ial/HVIexample_pr_aio500_500_top_ | partial.sbp        |
| Module name:    | M3302A                            |                    |
| Options:        | C22 CLV M20 FP1 K41               |                    |
| FW version:     | 03.64.00                          |                    |
| Loading Success | full                              |                    |
|                 | 100%                              |                    |
|                 |                                   | Load Close         |

Click on Module $\rightarrow$ Register Settings... and make sure that registers 0 through 2 are enabled.

|     | Name      | Type    | Value | 1 |
|-----|-----------|---------|-------|---|
| 📝 R | egister 0 | Integer | 0     | Ξ |
| 🔽 R | egister 1 | Integer | 0     |   |
| 🔽 R | egister 2 | Integer | 0     |   |
| R   | egister 3 | Integer | 0     |   |
| R   | egister 4 | Integer | 0     |   |
|     | · · · · · | ÷.      |       | 1 |

To see the register output click on Debug $\rightarrow$ Show debug window

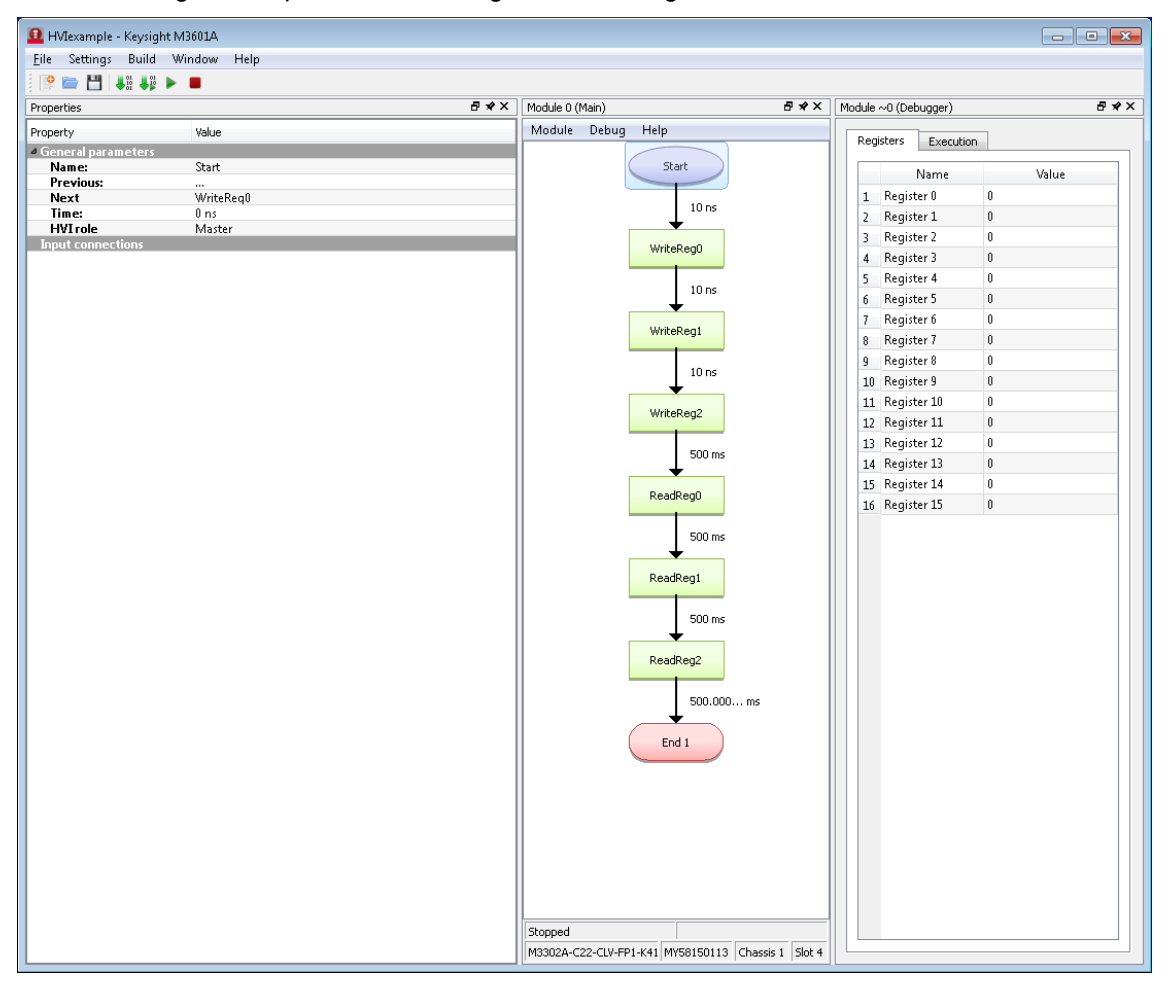

Run the HVI example by clicking on Build $\rightarrow$ Compile and Run HVI

| iple -   | Keysi | ight M3601A         |
|----------|-------|---------------------|
| ngs      | Buil  | d Window Help       |
| <b>"</b> |       | Compile HVI         |
|          |       | Compile and Run HVI |
|          |       | Run HVI             |
| агап     |       | Stop HVI            |
| s:       |       |                     |
|          |       | WriteReall          |

Once the HVI example has finished running you should see the values written to the Hvi0 port be read back on the Hvi1 port and displayed in the register debug window in the M3601A software.

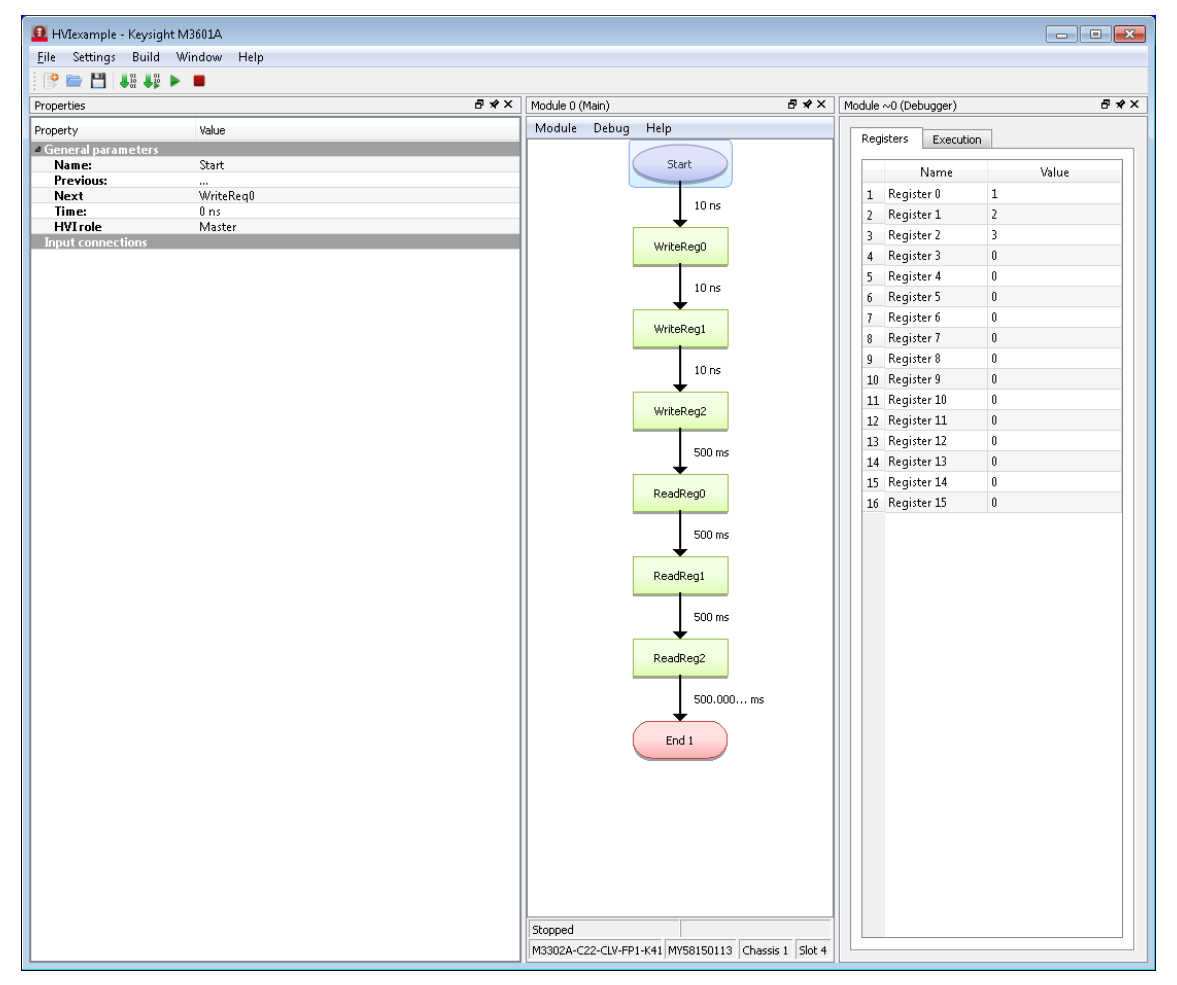

# Import HDL with collapsible interfaces using IP-XACT

IP-XACT or <u>IEEE 1685-2014</u> is an XML specification for describing (among other things) the interfaces used by an IP block in an FPGA. This tutorial describes the creation of an IP-XACT file for a simple IP block written in VHDL.

While the IP-XACT file is text and can be manually created in any text editor, it is simpler and easier to use an IP-XACT editor such as Kactus2 (available at <a href="http://funbase.cs.tut.fi/">http://funbase.cs.tut.fi/</a>). PathWave FPGA recommends using version 3.5 or later.

The HDL IP block has physical ports which are the input and output signals for the IP block. One or more ports can be combined into logical interfaces which describe how the signals interact and connect with other signals. An interface may consist of a single port or even a signal wire. An example of this is a clock interface. Other interfaces, such as the AXI-MM interface, may have dozens of potential ports. By describing which ports constitute a particular interface and which role each port has, the IP-XACT description eases connecting interfaces together. An AXI Master can connect to an AXI Slave with only one connection even though a considerable number of individual ports will be connected in the hardware.

This tutorial will create the IP-XACT for the following simple block:

# Code Block 6 incr1.vhd

```
library ieee;
use ieee.std logic 1164.all;
use ieee.std_logic_unsigned.all;
entity incr1 is
  port (
   clk : in std_logic;
nrst : in std_logic;
                                         -- Active low reset
    incr : in std_logic_vector(7 downto 0);
    count tdata : out std logic vector (7 downto 0);
    count_tvalid : out std_logic
    );
end incr1;
architecture Behavioral of incr1 is
 signal count : std logic vector(7 downto 0);
begin -- Behavioral
  count tdata <= count;</pre>
  count tvalid <= '1' when (incr /= 0) else '0';
  process(clk)
    begin
      if (nrst = '0') then
        count <= (others => '0');
      else
       count <= count + incr;</pre>
      end if;
    end process;
end Behavioral;
```

This block will increment an internal counter based on its *incr* input and output the counter value on an AXI-streaming *count* interface. It also has a clock input and an active low nrst input. This HDL file is stored under c:/tmp/ipxactDemo/src/incr1.vhd.

To create IP-XACT for this module, first start Kactus2. Click the **Configure Library** button to set up the libraries. Make sure that the PathWave FPGA interfaces folder as well as the folder for your IP block are both in the library path:

| Config       | ure Lib      | rary                                                                                                    | ) |
|--------------|--------------|----------------------------------------------------------------------------------------------------|---|
| Set libra    | ry locat     | <b>tions on disk</b><br>and their sub-directories will be searched for IP-XACT files and read into the library |   |
| ibrary lo    | cations      | and their sub-directories will be searched for a "AAC" mes and read into the library.                          |   |
| Default      | Active       | Library path                                                                                                   | + |
|              | $\checkmark$ | E:/Program Files/Keysight/PathWave FPGA 2018/ipxact/keysight/interfaces                                        | _ |
| $\checkmark$ | $\checkmark$ | C:/tmp/ipxactDemo                                                                                              |   |
|              |              |                                                                                                    |   |
|              |              |                                                                                                    |   |

To create the IP-XACT, click the New button and select HW Component.

In Kactus2, required fields are shown in light yellow while optional fields are shown in white. Enter the **Vendor**, **Library**, **Name**, and **Version** for your IP block. Then click **Browse...** and navigate to the directory with the IP block. In this case, it will be c:/tmp/ipxactDemo. This is where the resulting IP-XACT file will be created:

| V2 New                  |                                                                                                    | $\times$ |
|-------------------------|----------------------------------------------------------------------------------------------------|----------|
| Bus Definition          | New HW Component<br>Creates a flat (non-hierarchical) HW component<br>Kactus attributes<br>Product Hierarchy: Flat                           |          |
| Catalog<br>HW Component | Firmness:     Mutable       VLNV       Vendor:       keysight.com       Library:       flat       Name:       incr1       Version:       1.0 |          |
| HW Design               | Directory: C:/tmp/ipxactDemo Browse                                                                                                    |          |
| SW Design<br>System     |                                                                                                    |          |
| API Definition          | OK Cancel                                                                                                    |          |

Click **OK** and the Component Wizard is started. Click **Next** to get to the General Information screen, and enter the Author and Description (which are optional):

| 🗤 Compone                        | nt Wizard for keysight.com:flat:incr1:1.0                     | ? ×         |
|----------------------------------|---------------------------------------------------------------|-------------|
| <b>General inf</b><br>Fill in th | ormation<br>e general information of the component to create. |             |
| Author:                          | Keysight                                                      |             |
| Description:                     | Count increments in multiples of incr                         |             |
|                                  |                                                               |             |
|                                  |                                                               |             |
|                                  |                                                               |             |
|                                  |                                                               |             |
|                                  |                                                               |             |
|                                  |                                                               |             |
|                                  | < Back Ne:                                                    | xt > Finish |

At this point, one could click **Finish** and proceed to enter the IP port information manually, but it is much more convenient to have Kactus2 read the source file and fill in the information automatically.

To do this, the source file folder needs to be set. Click **Next** to get to the File Sets & Dependency Analysis screen and double click in the **File set source directories** box to bring up the selection box.

Select the src directory and click Select Folder.

PathWave FPGA uses the **synthesis** fileset for containing the files needed for synthesis. Double click on the **File sets** / **Name** entry and change it to "synthesis":

| le sets:                |                  |      |           |            |              |   |
|-------------------------|------------------|------|-----------|------------|--------------|---|
| <b>Name</b><br>ynthesis | Group identif    | iers | De        | escription |              |   |
|                         |                  |      |           |            |              |   |
| ependency               | analysis:        | • .: |           |            |              |   |
| Sta                     | atus             | Path | Filesets  |            | Dependencies |   |
|                         | src/             |      | synthesis |            |              |   |
| •                       | incr1.vhd        |      | synthesis |            |              |   |
| •                       | incr1.vhd~       |      | synthesis |            |              |   |
| •                       | incr2.vhd        |      | synthesis |            |              |   |
| •                       | incr2.vhd~       |      | synthesis |            |              |   |
|                         |                  |      |           | <          |              | > |
| File set so             | urce directories |      |           |            |              |   |
| src                     |                  |      |           |            |              |   |

Click **Next** to advance to the **Import source file** page. This is where the top level source file is specified. Using the pulldown menu for **Top-level file to import:**, select the incr1.vhd file:

| Component                                       | Wizard f                                | or keysight.c                      | com:flat:incr1:1.0                          |                            |                                | ? >       |
|-------------------------------------------------|-----------------------------------------|------------------------------------|---------------------------------------------|----------------------------|--------------------------------|-----------|
| <b>Import source</b><br>Choose the<br>Any model | e <b>file</b><br>top-level<br>parameter | file to import i<br>r not found in | into component.<br>the input file will be i | removed. Any port not four | nd in the input file will be s | set as    |
| Top-level file to                               | import: s                               | src/incr1.vhd                      |                                             |                            | ▼ Scdit file                   | 🕽 Refresh |
| incr1.vhd                                       |                                         |                                    |                                             |                            |                                |           |
| entity in                                       | cr1 is                                  |                                    |                                             |                            |                                | ^         |
| port (                                          |                                         |                                    |                                             |                            |                                |           |
| clk                                             | : in                                    | std_logic                          | =;                                          |                            |                                |           |
| nrst                                            | : in<br>: in                            | std_logic                          | c;<br>z vector(7 dom                        | Active low 1               | reset                          |           |
| count                                           | _tdata                                  | : out sto                          | d_logic_vector                              | (7 downto 0);              |                                |           |
| count                                           | tvalid                                  | l : out st                         | td_logic                                    |                            |                                |           |
| );                                              |                                         |                                    |                                             |                            |                                |           |
| end incr1                                       | ;                                       |                                    |                                             |                            |                                |           |
| architect                                       | ure <mark>Beh</mark>                    | avioral d                          | of incr1 is                                 |                            |                                |           |
|                                                 |                                         |                                    |                                             |                            |                                |           |
| count t                                         | Behavi<br>valid <                       | .oral<br>(= '1' whe                | en (incr /= 0)                              | else '0':                  |                                |           |
| process                                         | (clk)                                   |                                    | ( ,,                                        | ,                          |                                | ~         |
|                                                 |                                         |                                    | I                                           | Ports                      |                                |           |
| Name                                            | #                                       | Name                               | Direction                                   | Left (higher)              | Right (lower)                  | × ×       |
| Name                                            | #                                       | Name                               | Direction                                   | bound, $f(x)$              | bound, f(x)                    | vv        |
| clk                                             | 1                                       | clk                                | in                                          |                            |                                | 1         |
| nrst                                            | 2                                       | nrst                               | in                                          |                            |                                | 1         |
| <                                               | 2                                       |                                    |                                             | 7                          | <u>^</u>                       | >         |
|                                                 |                                         |                                    |                                             |                            |                                |           |
|                                                 |                                         |                                    |                                             |                            |                                |           |
|                                                 |                                         |                                    |                                             |                            |                                |           |
|                                                 |                                         |                                    |                                             | < Pa                       | ck Next >                      | Finish    |

Note that the source file is shown in the middle pane with the detected ports in the lower pane. Click **Next** to advance to the **Views** page:

|                            | ry unrerent represen  | itations of the component it  | n e.g. sinulation and | synthesis. |                 |   |
|----------------------------|-----------------------|-------------------------------|-----------------------|------------|-----------------|---|
| Component vie              | ws                    |                               |                       |            |                 |   |
| flat_vhdl                  |                       |                               |                       |            |                 | + |
|                            |                       |                               |                       |            |                 |   |
| flat_vhdl                  |                       |                               |                       |            |                 |   |
| View name an               | d description         |                               | Environment ider      | ntifiers   |                 | 1 |
| Name:                      | flat_vhdl             |                               | Language              | Tool       | Vendor specific |   |
| Display Name:              |                       |                               | VHDL                  | Kactus2    |                 |   |
| Description:               |                       |                               |                       |            |                 |   |
| Instantiations             |                       |                               |                       |            |                 |   |
| Component in               | stantiation:          | vhdl_implementation $\bullet$ |                       |            |                 |   |
| Design configu             | ration instantiation: | <b>•</b>                      |                       |            |                 |   |
| Design instant             | iation:               | •                             | <                     |            | >               |   |
| Implementatio              | n details             |                               |                       |            |                 |   |
| Language:                  | VHDL                  |                               |                       |            |                 |   |
| Library:                   |                       |                               |                       |            |                 |   |
| Package:                   |                       |                               |                       |            |                 |   |
| Market and a second second | incr1                 |                               |                       |            |                 |   |

Click Finish to complete the Component Wizard.

By default, Kactus2 includes all the files in the source directory. In the upper-right pane, click on **File sets/synthesis** to bring up the file set editor:

| ₩ <b>2</b> Kactus2                                                                                                    |                                                                                                    |                                                                                                    |                                                                                                    |                                                              | - 🗆 X                                                 |
|----------------------------------------------------------------------------------------------------|----------------------------------------------------------------------------------------------------|----------------------------------------------------------------------------------------------------|----------------------------------------------------------------------------------------------------|--------------------------------------------------------------|-------------------------------------------------------|
|                                                                                                    | ary Protection Edit                                                                                                    | Ger                                                                                                    | M N VHD                                                                                                 | View Cont                                                    | iguration Tools Workspa                               |
| IP-XACT Library B >                                                                                                    | incr1 (1.0) [HW Component]                                                                                                    | ×                                                                                                    |                                                                                                    |                                                              |                                                       |
| Item Type Bus Catalog API/COM Advanced Component API/COM Advanced Implementation HW SW System Product Hierarchy Flat Product Hierarchy Flat Ubrary Filters Vendor: Vension: Version: Version: VINV Tree Hierarchy Library items | General<br>General<br>General<br>General<br>Synthesis<br>Choices<br>Parameters<br>Memory maps<br>Address spaces<br>Instantiations<br>Views<br>System views<br>Ports<br>Bus interfaces<br>Indirect interfaces<br>Channels<br>Remap states<br>Cpus<br>Other clock drivers<br>COM interfaces<br>Software properties | File set name<br>Name:<br>Display Name<br>Description:<br>Files<br>File nam<br>incr1.vhd<br>incr1.vhd<br>incr2.vhd | e and description<br>synthesis<br>e:<br>File path<br>src/incr1.vhd-<br>src/incr2.vhd-<br>src/incr2.vhd- | File types<br>vhdlSource<br>unknown<br>vhdlSource<br>unknown | Description                                           |
| Component Preview Component Preview                                                                                                    | c Output                                                                                                    | Dependent d<br>Double click                                                                                        | to add new item. Context Help File set edit                                                             | tor                                                          | efault file build commands<br>File type Comman        |
| Dout C                                                                                                    | · · · · · · · · · · · · · · · · · · ·                                                                                                    | ~                                                                                                    | File set editor can b<br>These file sets can<br>referenced by other                                     | e used to edit the<br>be used to group<br>sections of a con  | details of a single file set.<br>files together to be |

If the list of files contains files that are not part of desired IP blocks source, delete them using **right-click/remove row** or **Shift+del**.

| ₩2 Kactus2                                                                                                    |                                                                                                    |                                                                                                    |                                                                            |                                                                      | —                                                           | ×                                          |
|----------------------------------------------------------------------------------------------------|----------------------------------------------------------------------------------------------------|----------------------------------------------------------------------------------------------------|----------------------------------------------------------------------------|----------------------------------------------------------------------|-------------------------------------------------------------|--------------------------------------------|
|                                                                                                    | y Protection Edit                                                                                                    | Gen                                                                                                    | M N VHD                                                                    | View Cor                                                             | a<br>nfiguration Tools                                      | Morkspac                                   |
| File     Librar       IP-XACT Library     IP       Item Type     Bus       Bus     Catalog       API/COM     Advanced       Implementation     SW       Flat     Product       Flat     SoC       Firmness     Template       Template     Mutable       Library Filters     Vendor:       Version:     ~       VLNV Tree     Hierarchy       Library items     > keysight.com | y Protection Edit<br>incr1 (1.0) [HW Component]*<br>General<br>✓ File sets<br>> synthesis<br>Choices<br>Parameters<br>Memory maps<br>Address spaces<br>> Instantiations<br>> Views<br>System views<br>Ports<br>Bus interfaces<br>Indirect interfaces<br>Channels<br>Remap states<br>Cpus<br>Other clock drivers<br>COM interfaces<br>Software properties | Gen         File set name         Name:         Display Name         Description:         Files         File name         incr1.vhd         Dependent di         Double click | eration eration eration File path src/incr1.vhd rectories to add new item. | View Cor<br>File types<br>vhdlSource                                 | Default file build com                                      | workspace<br>new<br>on<br>nmands<br>Comman |
| Component Preview B ×                                                                                                    | Output                                                                                                    | ē ×                                                                                                    | Context Help                                                               |                                                                      | <                                                           | ><br>8 ×                                   |
| nRst Cik     B A     Dout                                                                                                    |                                                                                                    | ~                                                                                                    | File set editor can<br>These file sets can<br>referenced by othe           | itor<br>be used to edit th<br>be used to group<br>r sections of a co | e details of a single<br>o files together to be<br>moonent. | file set.                                  |

Now that the list of source files has been fixed, it is time to assign ports to logical *Bus Interfaces.* This allows PathWave FPGA to more easily connect interfaces between IP blocks. Click on **Ports** to bring up the Ports Editor. This should show all the ports that were read from the source HDL file and shows things like the direction (in or out), the width, and the index bounds for vectors:
| <b>₩2</b> Kactus2                                                                                                    |            |                                                                                                    |              |                                 |                                   |                     | - 🗆                   | $\times$      |
|----------------------------------------------------------------------------------------------------|------------|----------------------------------------------------------------------------------------------------|--------------|---------------------------------|-----------------------------------|---------------------|-----------------------|---------------|
|                                                                                                    |            | 🖄 🖯 🗘                                                                                                    |              | M 🕅                             | VHD E                             | -                   | 7                     | A Defau       |
| File                                                                                                    | Library    | y Protection Edit                                                                                                    | Gene         | eration                         | Vie                               | ew Configura        | tion Tools            | Workspac      |
| IP-XACT Library                                                                                                    | ₽×         | incr1 (1.0) [HW Component]*                                                                                             | ×            |                                 |                                   |                     |                       |               |
| Item Type                                                                                                    |            | General                                                                                                    |              |                                 | P                                 | orts                |                       |               |
| Bus Catalog<br>API/COM Advanced                                                                                       | Component  | <ul> <li>File sets</li> <li>synthesis</li> </ul>                                                                        | Name         | #                               | Name                              | Direction           | Left (I               | higher)       |
| Implementation                                                                                                    | System     | Choices<br>Parameters                                                                                                   | alla         | 1                               | clk                               | in                  | boun                  | u, j (x)      |
| Product Hierarchy                                                                                                    | - System   | Memory maps                                                                                                    | nrst         | 2                               | nrst                              | in                  |                       |               |
| Flat Product                                                                                                    | Board      | Address spaces                                                                                                    | incr         | 3                               | incr                              | in                  | 7                     |               |
| Eirmness                                                                                                    | - 1P       | > Views                                                                                                    | count tdata  | 4                               | count_tdata                       | out                 | 7                     |               |
| Template Mutable                                                                                                    | Fixed      | System views                                                                                                    | count tvalid | 5                               | _<br>count_tvalid                 | out                 |                       |               |
| Library Filters<br>Vendor:<br>Library:<br>Name:<br>Version:<br>VLNV Tree Hierarchy<br>Library items<br>> keysight.com | > > >      | Indirect interfaces<br>Channels<br>Remap states<br>Cpus<br>Other clock drivers<br>COM interfaces<br>Software properties |              |                                 |                                   |                     |                       |               |
| Component Preview                                                                                                    | ₽ ×        |                                                                                                    | <            |                                 |                                   |                     |                       | >             |
| Adder<br>P nRst<br>B                                                                                                  |            | Output                                                                                                    | 8 ×          | Context H<br>Ports<br>Ports edi | elp<br>editor<br>tor provides a t | able containing all | the <i>ports</i> of a | 8 )<br>^<br>~ |
|                                                                                                    | Dout 🔷 💠 👘 |                                                                                                    | ~            | <                               | ent This aditor i                 | is used to add, rea | sous and adit t       | >             |

To assign a single port to an interface, select the port in the yellow box under the **Name** column, right-click and select **New bus interface/Use existing bus definition**.

| ₩2 Kactus2                                |                             |              |                       |                           | - 🗆 X                |                             |
|-------------------------------------------|-----------------------------|--------------|-----------------------|---------------------------|----------------------|-----------------------------|
|                                           | 3 🖸 🔂 🖸                     |              | M 🕅 🖻 🛙               | ] - 🔓                     | A Defau              | >                           |
| File Lib                                  | ary Protection Edit         | Ger          | neration              | View Configurati          | on Tools Workspac    |                             |
| IP-XACT Library 8                         | incr1 (1.0) [HW Component]* | • 🗵          |                       |                           |                      |                             |
| Item Type                                 | General                     | 1            |                       | Ports                     |                      |                             |
| Bus Catalog Component<br>API/COM Advanced | ✓ File sets > synthesis     | Name         | # Name                | Direction                 | Left (higher)        |                             |
| Implementation                            | Parameters                  | alle         | 1 dlk                 | in                        | bound, J (x)         |                             |
| Product Hierarchy                         | Memory maps                 | nrst         | 2 prst                | Add row                   | Shift+Enter          |                             |
| Flat Product Board                        | Address spaces              | incr         | 3 incr                | Remove row                | Shift+Del            |                             |
| Chip Soc P                                | > Views                     | count tdata  | 4 count_tda           | Clear                     | Del                  |                             |
| Template Mutable Fixed                    | System views                | count tvalic | 5 count_tva           | Cut                       | Ctrl+X               |                             |
| Library Filters                           | Bus interfaces              |              |                       | Сору                      | Ctrl+C               |                             |
| Vendor:                                   | Indirect interfaces         |              |                       | Paste                     | Ctrl+V               |                             |
| Library:                                  | Remap states                |              |                       | New bus inter             | rface 🔸              | Create new bus definition   |
| Name: V                                   | Cpus                        |              |                       | Import csv-fil            | e                    | Use existing bus definition |
| Version:                                  | COM interfaces              |              |                       | Export csv-file           | e                    |                             |
| VLNV Tree Hierarchy                       | Software properties         |              |                       |                           |                      | 1                           |
| Library items                             |                             |              |                       |                           |                      |                             |
| > keysight.com                            |                             |              |                       |                           |                      |                             |
|                                           |                             |              |                       |                           |                      |                             |
|                                           |                             |              |                       |                           |                      |                             |
|                                           |                             |              |                       |                           |                      |                             |
|                                           |                             |              |                       |                           |                      |                             |
|                                           |                             |              |                       |                           |                      |                             |
| Component Preview 8                       | <                           | •            |                       |                           | >                    |                             |
| Adder                                     | Output                      | ₽ ×          | Context Help          |                           | 8                    | ×                           |
| nRst Clk                                  |                             | ^            | Ports editor          |                           | ^                    |                             |
| A C                                       |                             |              | Ports editor provides | a table containing all th | he <i>ports</i> of a |                             |
| Dout                                      |                             | ~            | Component This edit   | or is used to add rome    | via and adit the     |                             |
|                                           |                             | •            |                       |                           |                      |                             |

This will bring up the **Bus Interface Wizard**. This wizard will be used to assign all the ports to interfaces:

| name ana a         |              |         |             | Interface m  | ode specific option | 15     |     |    |
|--------------------|--------------|---------|-------------|--------------|---------------------|--------|-----|----|
| Name:              |              |         |             | Interface in | oue specific option |        |     |    |
| Dicplay Nan        | no:          |         |             |              |                     |        |     |    |
| Description:       |              |         |             |              |                     |        |     |    |
| beschption         |              |         |             |              |                     |        |     |    |
| General            |              |         |             |              |                     |        |     |    |
| Interface m        | ode:         |         | <b>_</b>    |              |                     |        |     |    |
| Addressable        | e unit size: |         |             |              |                     |        |     |    |
| Endianness         | :            |         | •           |              |                     |        |     |    |
| Bit steering       | :            |         | •           |              |                     |        |     |    |
| Connection         | required:    |         |             |              |                     |        |     |    |
| Bus definitio      | n            |         |             | Abstrac      | tion definition     |        |     |    |
| Vendor:            |              |         |             | Vendor       | :                   |        |     |    |
| Library:           |              |         |             | Library      | :                   |        |     |    |
| Name:              |              |         |             | Name:        |                     |        |     |    |
| Version:           |              |         |             | Version      | 1:                  |        |     |    |
|                    |              |         |             |              | L                   |        |     |    |
| Paramotors         |              |         |             |              |                     |        |     |    |
| Parameters         | ^            | Display | Description | Type         | Value, $f(x)$       | Choice | Min | Ma |
| Parameters<br>Name | Name         | name    | Description |              |                     |        |     |    |
| Parameters<br>Name | Name         | name    | Description |              |                     |        |     |    |

At the Introduction screen, click Next to bring up the Bus interface general options page.

Note that the boxes shaded in yellow are required fields that need to be filled out. White boxes are optional fields. Select the **Name:** box and enter a name for the interface. This is typically the name of the port, though it does not have to be. Next the **Bus definition** and **Abstraction definition** fields need to be filled out. Data entry can be speeded up by using the tab key.

Click on **Vendor:** and *keysight.com* should show up as a suggested entry. Press the tab key to select *keysight.com* and move on to the next field, **Library**. Here, *interfaces* should show up as a suggested entry. Press the tab key to select *interfaces* and move on to the **Name:** field. Alternately, click on the *interfaces* entry to select it and then click on the **Name:** entry to advance to that field.

Under **Name:** select the type of interface that this port should be assigned to. In this case the port is a clock signal, so *clock* should be picked:

| 😡 Bus Interfa                                                                                                    | ce Wizard                                                     |             |                     |        | ?   | ×      |
|----------------------------------------------------------------------------------------------------|---------------------------------------------------------------|-------------|---------------------|--------|-----|--------|
| <b>Bus interfac</b><br>Setup th                                                                                          | e general options<br>e general options for the bus interface. |             |                     |        |     |        |
| Name and<br>Name:<br>Display N<br>Descriptio<br>General<br>Interface<br>Addressa<br>Endianne<br>Bit steerin<br>Connectio | d description   Clk   ame:                                    | Interface m | ode specific option | s      |     |        |
| Bus defini                                                                                                    | tion                                                          | Abstrac     | tion definition     |        |     |        |
| Vendor:                                                                                                    | keysight.com                                                  | Vendor      | :                   |        |     |        |
| Library:                                                                                                    | interfaces                                                    | Library     | :                   |        |     |        |
| Name:                                                                                                    |                                                               | Name:       |                     |        |     |        |
| Version:                                                                                                    | axilite                                                       | Versior     | n:                  |        |     |        |
|                                                                                                    | aximm                                                         |             |                     |        |     |        |
| Paramete                                                                                                    | axis                                                          |             |                     |        |     |        |
|                                                                                                    | bundle                                                        | -           |                     |        |     |        |
| Name                                                                                                    | clock                                                         | Type        | Value, f(x)         | Choice | Min | Ma     |
|                                                                                                    | Conduit                                                       |             |                     | -      |     |        |
|                                                                                                    | PC MFM                                                        |             |                     |        |     |        |
| <                                                                                                    | vector                                                        |             |                     |        |     | >      |
|                                                                                                    | wire                                                          |             |                     |        |     |        |
|                                                                                                    |                                                               |             |                     | < Ba   | ck  | Next > |

Note that one can speed up the selection by starting to type the name *cl...* to skip down the list more quickly.

After selecting *clock*, press the tab key to select the **Version:**. Press tab four more times to fill out the default **Abstraction definition** fields. The last tab will place the cursor in the **Interface mode:** field. This selects whether the interface is a *master*, meaning it generates the signal, or a *slave*, meaning it consumes the signal. In this case, the clock port is an input port and hence *slave* should be selected:

|            | a description — |                 |             | Slave    |                  |              |     |    |
|------------|-----------------|-----------------|-------------|----------|------------------|--------------|-----|----|
| Name:      | Clk             |                 |             | Memo     | ory map          |              |     |    |
| Display N  | lame:           |                 |             |          |                  |              |     | ~  |
| Descripti  | on:             |                 |             | Trans    | parent bridge(s) |              |     |    |
| General    |                 |                 |             |          | Master b         | us interface |     |    |
| Interface  | mode:           | lave            | -           |          |                  |              |     |    |
| Addressa   | ble unit size:  |                 |             |          |                  |              |     |    |
| Endianne   | ss:             |                 | •           |          |                  |              |     |    |
| Bit steeri | ng:             |                 | •           |          |                  |              |     |    |
| Connecti   | on required: 🦷  |                 |             |          |                  |              |     |    |
| Bus defin  | ition           |                 |             | Abstract | tion definition  |              |     |    |
| Vendor:    | keysight.com    |                 |             | Vendor:  | keysight.com     |              |     |    |
| Library:   | interfaces      |                 |             | Library: | interfaces       |              |     |    |
| Name:      | clock           |                 |             | Name:    | clock.absDef     |              |     |    |
| Version:   | 1.0             |                 |             | Version  | : 1.0            |              |     |    |
| Paramete   | ers             |                 |             |          |                  |              |     |    |
|            | Name            | Display<br>name | Description | Туре     | Value, f(x)      | Choice       | Min | Ma |
| Name       |                 | name            |             |          |                  |              |     |    |
| Name       |                 |                 |             |          |                  |              |     |    |

Next the ports need to be assigned to their various roles within the interface. For interfaces with only one port, this is trivial. Click **Next** twice to get to the **Port Maps**. Here the port mapping would be set, but in this case there is only one port so it is automatically filled in:

| Physical ports       Physical ports         Name       Direction       Left bound       Right bound         Direction       Left bound       Right bound       Direction         Hide       Auto       Physical port       Hide         Variable       Variable       Variable       Hide         Variable       Variable       Variable       Hide         Variable       Variable       Variable       Hide         Variable       Variable       Variable       Hide         Variable       Variable       Variable       Hide         Variable       Variable       Variable       Hide         Variable       Variable       Variable       Hide         Variable       Variable       Variable       Hide         Variable       Variable       Variable       Hide         Variable       Variable       Variable       Hide         Variable       Variable       Variable       Hide         Variable       Variable       Variable       Hide         Variable       Variable       Variable       Hide         Variable       Variable       Variable       Hide         Variable       Variable <th>ysical port filters ame:  clk  rection:  de connected:  to connect options  nysical port prefix:  S A  Requirement</th> <th>uto connect all</th> | ysical port filters ame:  clk  rection:  de connected:  to connect options  nysical port prefix:  S A  Requirement | uto connect all |
|----------------------------------------------------------------------------------------------------|----------------------------------------------------------------------------------------------------|-----------------|
| Port Maps       Logical port     Logical left, $f(x)$ Logical right, $f(x)$ >= $\P$ clk     0     0                                                                                                    | Requirement                                                                                                    | Physical por    |
| < <p>Kemove all</p>                                                                                                    | required                                                                                                    | • < cik         |

Click Next and Finish to complete the definition of this interface.

Repeat this process with the *nrst* port using the *nRst* interface:

| Name and d    | escription — |                 |             | Slave    |                  |              |     |   |
|---------------|--------------|-----------------|-------------|----------|------------------|--------------|-----|---|
| Name:         | nRst         |                 |             | Memo     | ry map           |              |     |   |
| Display Nam   | ne:          |                 |             |          |                  |              |     | Y |
| Description:  |              |                 |             | Trans    | narent bridge(s) |              |     |   |
|               |              |                 |             |          | burene bridge(3) |              |     |   |
| General       |              |                 |             |          | Master b         | us interface |     |   |
| Interface m   | ode: s       | lave            | •           |          |                  |              |     |   |
| Addressable   | e unit size: |                 |             |          |                  |              |     |   |
| Endianness:   |              |                 | •           |          |                  |              |     |   |
| Bit steering: |              |                 | •           |          |                  |              |     |   |
| Connection    | required:    |                 |             |          |                  |              |     |   |
| Bus definitio | n            |                 |             | Abstract | ion definition   |              |     |   |
| Vendor: ke    | eysight.com  |                 |             | Vendor:  | keysight.com     |              |     |   |
| Library: in   | terfaces     |                 |             | Library: | interfaces       |              |     |   |
| Name: n       | Rst          |                 |             | Name:    | nRst.absDef      |              |     |   |
| Version: 1.   | .0           |                 |             | Version  | 1.0              |              |     |   |
| Parameters    |              |                 |             |          |                  |              |     |   |
| Name          | Name         | Display<br>name | Description | Туре     | Value, f(x)      | Choice       | Min | м |
|               |              |                 |             |          |                  |              |     |   |
|               |              |                 |             |          |                  |              |     |   |

This process works for logic vectors too. Select the *incr* port and configure it as a *vector* interface:

## ₩2 Bus Interface Wizard

? ×

## Bus interface general options

Setup the general options for the bus interface.

| Name:          | Incr       |                 |             | Memore    | y map           |              |     |    |
|----------------|------------|-----------------|-------------|-----------|-----------------|--------------|-----|----|
| Display Name   | :          |                 |             |           |                 |              |     | ~  |
| Description:   |            |                 |             | Transp    | arent bridge(s) |              |     |    |
| General        |            |                 |             |           | Master b        | us interface |     |    |
| Interface mod  | le: s      | lave            | •           |           |                 |              |     |    |
| Addressable u  | init size: |                 |             |           |                 |              |     |    |
| Endianness:    |            |                 | •           |           |                 |              |     |    |
| Bit steering:  |            |                 | •           |           |                 |              |     |    |
| Connection re  | quired:    |                 |             |           |                 |              |     |    |
| Bus definition |            |                 |             | Abstracti | on definition   |              |     |    |
| Vendor: key    | sight.com  |                 |             | Vendor:   | keysight.com    |              |     |    |
| Library: inte  | rfaces     |                 |             | Library:  | interfaces      |              |     |    |
| Name: vec      | tor        |                 |             | Name:     | vector.absDef   |              |     |    |
| Version: 1.0   |            |                 |             | Version:  | 1.0             |              |     |    |
| Parameters     |            |                 |             |           |                 |              |     |    |
| Name           | Name       | Display<br>name | Description | Туре      | Value, f(x)     | Choice       | Min | Ma |
|                |            |                 |             |           |                 |              |     |    |
| <              |            |                 |             |           |                 |              |     | >  |
|                |            |                 |             |           |                 |              |     |    |
|                |            |                 |             |           |                 |              |     |    |

The interface for the *count* ports is a little different. In this case there are more than one port associated with the one interface. This is a case of an AXI-streaming interface consisting of both the *count\_tdata* and *count\_tvalid* ports. Select both the *count\_tdata* and *count\_tvalid* ports, right-click, and select the **New bus interface/Use existing bus definition** as before (note: it is okay to select more than the ports associated with the interface as long as all the ports that are associated with the interface are selected):

| 😡 Kactus2                    |                                       |                                                       |              |           |           |          |                      | - 🗆            | ×        |
|------------------------------|---------------------------------------|-------------------------------------------------------|--------------|-----------|-----------|----------|----------------------|----------------|----------|
| CBR98.                       |                                       |                                                       | 🖻 🗲 Ī        | м 🕅       | VHD       | Ð        | ▼ 0<br>00©           | 1              | Defau 🔊  |
| File                         | Library                               | Protection Edit                                       | Gen          | eration   |           | Vie      | w Configura          | tion Tools     | Workspac |
| XACT Library                 | 5 ×                                   | incr1 (1.0) [HW Component]*                           | ×            |           |           |          |                      |                |          |
| Item Type                    |                                       | General                                               |              |           |           | Po       | orts                 |                |          |
| Bus Catalog API/COM Advanced | Component                             | <ul> <li>File sets</li> <li>&gt; synthesis</li> </ul> | Name         | #         | Na        | me       | Direction            | Left (h        | igher)   |
| mplementation                |                                       | Choices                                               |              |           |           |          | Direction            | bound          | l, f(x)  |
| HW SW (                      | System                                | Parameters<br>Memory mans                             | clk          | 1         | clk       |          | in                   |                |          |
| Elat Product                 | Roard                                 | Address spaces                                        | nrst         | 2         | nrst      |          | in                   |                |          |
| Thip SoC                     | IP                                    | > Instantiations                                      | incr         | 3         | incr      | _        | in                   | 7              |          |
| nness                        |                                       | > views<br>System views                               | count tdata  | 4         | count_    | tdata    | out                  | 7              |          |
| Template 🔵 Mutable 🤇         | Fixed                                 | Ports                                                 | count tvalid | 1 5       | cou       | Add      | row                  | Shift+Enter    |          |
| rary Filters                 |                                       | ✓ Bus interfaces                                      |              |           |           | Rem      | nove row             | Shift+Del      |          |
| or:                          | ~                                     | nRst                                                  |              |           |           | Clea     | ar                   | Del            |          |
| y:                           | ~                                     | Incr                                                  |              |           |           | Cut      |                      | Ctrl+X         |          |
| :                            | ~                                     | Indirect interfaces<br>Channels                       |              |           |           | Сор      | y                    | Ctrl+C         |          |
| on:                          | ~                                     | Remap states                                          |              |           |           | Past     | e                    | Ctrl+V         |          |
| Tree Hierarchy               |                                       | Cpus<br>Other clock drivers                           |              |           |           | Nev      | v bus interface      | ,              | Cre      |
| y items                      |                                       | COM interfaces                                        |              |           |           |          |                      |                | Use      |
| sight.com                    |                                       | Software properties                                   |              |           |           | Imp      | ort csv-file         |                |          |
|                              |                                       |                                                       |              |           | _         | Exp      | ort csv-file         |                |          |
|                              |                                       |                                                       |              |           |           |          |                      |                |          |
|                              |                                       |                                                       | 1            |           |           |          |                      |                |          |
| oonent Preview               | 5×                                    |                                                       |              |           |           |          |                      |                | /        |
| Adder                        |                                       | Output                                                | ₽×           | Context H | elp       |          |                      |                | đ×       |
|                              | Cik                                   |                                                       | ^            | Porte     | edit      | or       |                      |                | ^        |
| E <b>♦</b> B                 |                                       |                                                       |              | - or to   | Cuit      |          | the sustained of the | 4              |          |
|                              | Dout                                  |                                                       |              | Ports edi | tor provi | des a ta | able containing all  | the ports of a | × ×      |
| • •                          | ····· · · · · · · · · · · · · · · · · |                                                       | $\sim$       | <         |           |          |                      |                | >        |

Fill in the **Bus interface general options** page using the *axis* interface name. In this case, the ports are outputs and the interface is a *master*.

|                            | escription — |                 |             | Master      |                   |        |     |    |
|----------------------------|--------------|-----------------|-------------|-------------|-------------------|--------|-----|----|
| Name:                      | Count        |                 |             | Address spa | ice:              |        |     | •  |
| Display Nan                | ne:          |                 |             | Base addres | ss, <i>f</i> (x): |        |     |    |
| Description                | :            |                 |             |             |                   |        |     |    |
|                            |              |                 |             |             |                   |        |     |    |
| General —                  |              |                 |             |             |                   |        |     |    |
| Interface m                | ode: n       | naster          | •           |             |                   |        |     |    |
| Addressabl                 | e unit size: |                 |             |             |                   |        |     |    |
| Endianness                 | :            |                 | •           |             |                   |        |     |    |
| Bit steering               | :            |                 | •           |             |                   |        |     |    |
| Connection                 | required:    |                 |             |             |                   |        |     |    |
| Bus definitio              | n            |                 |             | Abstract    | ion definition    |        |     |    |
| Vendor: k                  | eysight.com  |                 |             | Vendor:     | keysight.com      |        |     |    |
| Library: ir                | iterfaces    |                 |             | Library:    | interfaces        |        |     |    |
| Name: a                    | xis          |                 |             | Name:       | axis.absDef       |        |     |    |
| undine.                    | .0           |                 |             | Version:    | 1.0               |        |     |    |
| Version: 1                 |              |                 |             |             |                   |        |     |    |
| Version: 1<br>Parameters   |              |                 |             |             |                   | Choice | Min | Ma |
| Version: 1 Parameters Name | Name         | Display<br>name | Description | Туре        | Value, f(x)       | Choice |     |    |
| Version: 1 Parameters Name | Name         | Display<br>name | Description | Туре        | Value, f(x)       | Choice |     |    |

Now at the **Port Maps** page, one sees that there are multiple logical ports listed. Note that only the *tvalid* line has a yellow tinted box. That is the only port required by the AXI streaming spec. All the other ports are optional. Of these, this IP block only uses the *tdata* logical port.

|                                                                                                    |           |                           |                                       | Physic                                      | al port filters                                                                              |            |                  |
|----------------------------------------------------------------------------------------------------|-----------|---------------------------|---------------------------------------|---------------------------------------------|----------------------------------------------------------------------------------------------|------------|------------------|
| Name                                                                                                    | Direction | Left bound                | Right bound                           | Name                                        | :                                                                                            | count_tdat | ta count_tvalid  |
| count_tdata                                                                                                    | out       | 7                         | 0                                     | Direct                                      | ion:                                                                                         |            | -                |
| count_tvalid                                                                                                    | ■ out     |                           |                                       | Hide o                                      | onnected:                                                                                    |            |                  |
|                                                                                                    |           |                           | · · · · · · · · · · · · · · · · · · · |                                             |                                                                                              |            |                  |
|                                                                                                    |           |                           |                                       | Auto c                                      | onnect optio                                                                                 | ns         |                  |
|                                                                                                    |           |                           |                                       | Physic                                      | al port prefix                                                                               | c          |                  |
|                                                                                                    |           |                           |                                       |                                             |                                                                                              | a.         |                  |
| <                                                                                                    |           |                           | >                                     |                                             |                                                                                              | SV A       | Auto connect all |
| ort Maps<br>Logical port                                                                                                    | t Logica  | l left, ƒ(x)              | Logical right, f                      | (x)                                         | Require                                                                                      | ment       | Physical po      |
| ort Maps<br>Logical port                                                                                                    | t Logica  | l left, <i>f</i> (x)      | Logical right, f                      | (x)                                         | Require                                                                                      | ment       | Physical po      |
| ort Maps<br>Logical port<br>tdata<br>tdata                                                                                                  | t Logica  | l left, <i>f</i> (x)      | Logical right, f                      | (x)                                         | Require<br>optional<br>optional                                                              | ment       | Physical po      |
| ort Maps<br>Logical port<br>tdata<br>tdata<br>tdest<br>tid                                                                                  | t Logica  | l left, <i>f</i> (x)      | Logical right, f                      | (x)                                         | Requirer<br>optional<br>optional<br>optional                                                 | ment       | Physical po      |
| ort Maps<br>Logical port<br>tdata<br>tdest<br>tid<br>tid<br>tkeep                                                                           | t Logica  | l left, ƒ(x)              | Logical right, f                      | (x) (c)                                     | Requirer<br>optional<br>optional<br>optional<br>optional                                     | ment       | Physical po      |
| ort Maps<br>Logical port<br>tdata<br>tdest<br>tid<br>tkeep<br>tlast                                                                         | t Logica  | l left, <i>f</i> (x)      | Logical right, f                      | (x) (c)                                     | Requirer<br>optional<br>optional<br>optional<br>optional<br>optional                         | ment       | Physical po      |
| <ul> <li>ort Maps</li> <li>Logical port</li> <li>tdata</li> <li>tdest</li> <li>tid</li> <li>tkeep</li> <li>tlast</li> <li>tready</li> </ul> | t Logica  | l left, f(x)<br>0         | Logical right, f                      | (x)<br>c<br>c<br>c<br>c<br>c<br>c<br>c<br>c | Requirer<br>optional<br>optional<br>optional<br>optional<br>optional<br>optional<br>optional | ment       | Physical po      |
| ort Maps<br>Logical port<br>tdata<br>tdest<br>tid<br>ttid<br>tkeep<br>tlast<br>tready<br>tstrb                                              | t Logica  | l left, <i>f</i> (x)<br>0 | Logical right, f                      | (x) c                                       | Requirer<br>optional<br>optional<br>optional<br>optional<br>optional<br>optional             | ment       | Physical po      |
| ort Maps<br>Logical port<br>tdata<br>tdest<br>tid<br>tid<br>tidst<br>tready<br>tready<br>tstrb<br>tuser                                     | t Logica  | l left, <i>f</i> (x)      | Logical right, f                      |                                             | Requirer<br>optional<br>optional<br>optional<br>optional<br>optional<br>optional<br>optional | ment       | Physical po      |

To assign the *count\_tvalid* physical port to the *tvalid* logical port, select *count\_valid* and drag it down to the *tvalid* row:

| Name                                                                                                    | Direction | Left bour     | nd Right bound   | Name  | e: a                                                                                         | ount_tda | ta count_tvalid  |
|----------------------------------------------------------------------------------------------------|-----------|---------------|------------------|-------|----------------------------------------------------------------------------------------------|----------|------------------|
| count_tdata                                                                                                    | out       | 7             | 0                | Direc | tion:                                                                                        |          | •                |
|                                                                                                    |           |               |                  | Hide  | connected:                                                                                   |          |                  |
|                                                                                                    |           |               |                  | Auto  | connect option                                                                               | s        |                  |
|                                                                                                    |           |               |                  | Dhuri |                                                                                              |          |                  |
|                                                                                                    |           |               |                  | Physi | cal port prefix:                                                                             | :        |                  |
| <                                                                                                    |           |               | >                |       |                                                                                              | S I      | Auto connect all |
| ort Maps                                                                                                    | t Logica  | Il left, ƒ(x) | Logical right, f | (x)   | Requirem                                                                                     | nent     | Physical po      |
| ort Maps                                                                                                    | t Logica  | ıl left, ƒ(x) | Logical right, f | (x)   | Requirem                                                                                     | nent     | Physical po      |
| Logical port<br>tdata                                                                                                    | t Logica  | ll left, ƒ(x) | Logical right, f | (x)   | Requiren<br>optional<br>optional                                                             | nent     | Physical po      |
| ort Maps<br>Logical por<br>■ tdata<br>■ tdest<br>■ tid                                                                                                    | t Logica  | ıl left, ƒ(x) | Logical right, f | (x)   | Requirem<br>optional<br>optional<br>optional                                                 | nent     | Physical po      |
| Logical port<br>tdata<br>tdata<br>tdest<br>tid<br>tkeep                                                                                                    | t Logica  | ıl left, ƒ(x) | Logical right, f | (x)   | Requiren<br>optional<br>optional<br>optional<br>optional                                     | nent     | Physical po      |
| Logical port<br>Logical port<br>tdata<br>tdest<br>tid<br>tid<br>tkeep<br>tlast                                                                                    | t Logica  | Il left, ƒ(x) | Logical right, f | (x)   | Requirem<br>optional<br>optional<br>optional<br>optional<br>optional                         | nent     | Physical po      |
| ort Maps<br>Logical port<br>■ tdata<br>■ tdest<br>■ tid<br>■ tkeep<br>■ tlast<br>■ tready                                                                         | t Logica  | Il left, ƒ(x) | Logical right, f | (x)   | Requirem<br>optional<br>optional<br>optional<br>optional<br>optional<br>optional             | nent     | Physical po      |
| <ul> <li>b tdata</li> <li>b tdata</li> <li>b tdest</li> <li>b tid</li> <li>b tkeep</li> <li>b tlast</li> <li>c tready</li> <li>c tstrb</li> </ul>                 | t Logica  | Il left, ƒ(x) | Logical right, f | (x)   | Requiren<br>optional<br>optional<br>optional<br>optional<br>optional<br>optional<br>optional | nent     | Physical po      |
| <ul> <li>b tdata</li> <li>b tdata</li> <li>b tdest</li> <li>b tid</li> <li>t tkeep</li> <li>b tlast</li> <li>c tready</li> <li>t strb</li> <li>t tuser</li> </ul> | t Logica  | Il left, ƒ(x) | Logical right, f | (x)   | Requirem<br>optional<br>optional<br>optional<br>optional<br>optional<br>optional<br>optional | nent     | Physical po      |

Likewise, drag the *count\_tdata* physical port down to the *tdata* line:

| Port Mans                                                                                                    |
|----------------------------------------------------------------------------------------------------|
| Logical port         Logical left, f(x)         Logical right, f(x)         Requirement         Phy                                                                                                    |
| >=> tdata optional => cou                                                                                                    |
| tdest     optional                                                                                                    |
|                                                                                                    |
| tid     optional                                                                                                    |
| Image: bit display bit display bit di |
| Image: bit display bit display bit di |
| Image: bit display bit display bit di |
| id     optional       tkeep     optional       tlast     0     optional       tready     0     0     optional       tstrb     optional     optional                                                                                                    |
| tid     optional       tkeep     optional       tlast     0     optional       tready     0     0       tstrb     optional       tuser     optional                                                                                                    |

Click **Next** and **Finish** to complete the interface. At this point one can see that under the **Bus interfaces** section, all four of the IP block's interfaces are now listed.

The definition of the IP block's interfaces is complete. If any of the entries in the middle pane are red (none are in this case), that would indicate that there is an error with that entry. Select it and fix any errors until none of the entries are red.

Click the Save icon (or type Ctrl+S) to save the IP-XACT file.

| 🕪 Kactus2                                                                                        |                  |                                                                                                    |              |           |                  |                                            | - 🗆                   | ×     |
|--------------------------------------------------------------------------------------------------|------------------|----------------------------------------------------------------------------------------------------|--------------|-----------|------------------|--------------------------------------------|-----------------------|-------|
|                                                                                                  |                  | 🖸 🔂 🗘                                                                                                    |              | И         | VHD 🗗            | ■ 0<br>00000000000000000000000000000000000 | A                     | Defau |
| Save (Ctrl+S)                                                                                    | Library          | y Protection Edit                                                                                                    | Gene         | ration    | Vie              | ew Configura                               | tion Tools Wo         | rkspa |
| IP-XACT Library                                                                                  | ₽×               | incr1 (1.0) [HW Component]*                                                                                                    | ×            |           |                  |                                            |                       |       |
| Item Type                                                                                        |                  | General                                                                                                    |              |           | P                | orts                                       |                       |       |
| Bus Catalog API/COM Advanced                                                                     | Component        | <ul> <li>File sets</li> <li>&gt; synthesis</li> </ul>                                                                                                    | Name         | #         | Name             | Direction                                  | Left (high            | ier)  |
| Implementation                                                                                   | Curtan           | Choices                                                                                                    |              |           |                  |                                            | bound, f              | (X)   |
| Product Hierarchy                                                                                | System           | Memory maps                                                                                                    | clk          | 1         | clk              | in                                         |                       | _     |
| Flat     Product                                                                                 | Board            | Address spaces                                                                                                    | nrst         | 2         | nrst             | in                                         |                       | _     |
| Chip SoC                                                                                         | IP               | > Instantiations                                                                                                    | incr         | 3         | incr             | in                                         | 7                     | _     |
| Firmness                                                                                         |                  | > Views<br>System views                                                                                                    | count tdata  | 4         | count_tdata      | out                                        | 7                     | _     |
| 🔵 Template 🛛 🔵 Mutable 🖉                                                                         | Fixed            | Ports                                                                                                    | count tvalid | 5         | count_tvalid     | out                                        |                       | _     |
| Library Filters Vendor: Library: Name: Version: VLNV Tree Hierarchy Library items > keysight.com | ><br>><br>><br>> | <ul> <li>Bus interfaces         <ul> <li>Clk                 nRst                 Incr                 Count                 Indirect interfaces                 Channels                 Remap states                 Cpus                 Other clock drivers                 COM interfaces                 Software properties</li> </ul> </li> </ul> |              |           |                  |                                            |                       |       |
| Component Preview                                                                                | ₽ ×              |                                                                                                    |              |           |                  |                                            |                       | -     |
| Adder                                                                                            |                  | Output                                                                                                    | 8×           | Context H | lelp             |                                            |                       | ₽×    |
| ◆ nRst                                                                                           |                  |                                                                                                    | ^            | Ports     | editor           |                                            | 4h                    | ^     |
|                                                                                                  | Dout             |                                                                                                    |              | Forts edi | tor provides a t | able containing all                        | the <i>ports</i> of a | > ~   |

The description of this block's interfaces is now complete and PathWave FPGA can now use this interface information to allow easier connections to other blocks.

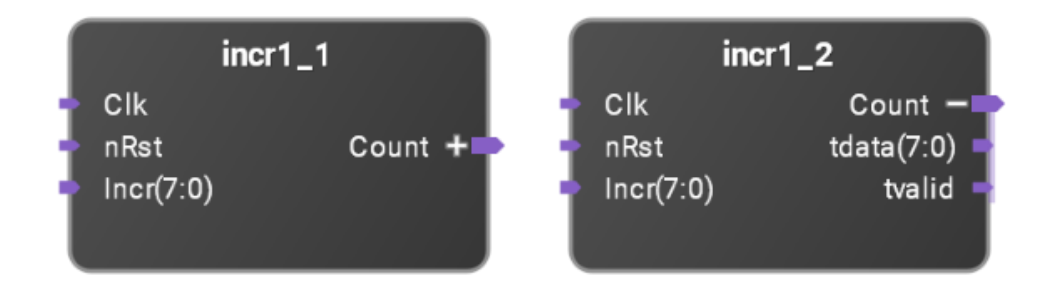

In this screen capture from PathWave FPGA, the instance incr1\_1 is shown with the *Count* interface collapsed. The internal ports that make up that interface are not shown and the interface can be connected to other compatible interfaces with one connection. The instance incr1\_2 is shown with the *Count* interface expanded to show the internal ports that make up that interface. The entire interface can be connected with one connection by using the *Count* port or the individual ports within the interface can be connected separately if desired.

The generated IP-XACT is shown below:

```
<?xml version="1.0" encoding="UTF-8"?>
<ipxact:component xmlns:xsi="http://www.w3.org/2001/XMLSchema-instance"</pre>
xmlns:ipxact="http://www.accellera.org/XMLSchema/IPXACT/1685-2014"
xmlns:kactus2="http://kactus2.cs.tut.fi"
xsi:schemaLocation="http://www.accellera.org/XMLSchema/IPXACT/1685-2014
http://www.accellera.org/XMLSchema/IPXACT/1685-2014/index.xsd">
<ipxact:vendor>keysight.com</ipxact:vendor>
<ipxact:library>flat</ipxact:library>
<ipxact:name>incr1</ipxact:name>
<ipxact:version>1.0</ipxact:version>
<ipxact:busInterfaces>
   <ipxact:busInterface>
      <ipxact:name>Clk</ipxact:name>
      <ipxact:busType vendor="keysight.com" library="interfaces"
name="clock" version="1.0"/>
      <ipxact:abstractionTypes>
        <ipxact:abstractionType>
           <ipxact:abstractionRef vendor="keysight.com"
library="interfaces" name="clock.absDef" version="1.0"/>
           <ipxact:portMaps>
              <ipxact:portMap>
                 <ipxact:logicalPort>
                   <ipxact:name>clk</ipxact:name>
                   <ipxact:range>
                      <ipxact:left>0</ipxact:left>
                      <ipxact:right>0</ipxact:right>
                   </ipxact:range>
                 </ipxact:logicalPort>
                 <ipxact:physicalPort>
                   <ipxact:name>clk</ipxact:name>
                   <ipxact:partSelect>
                      <ipxact:range>
                         <ipxact:left>0</ipxact:left>
                         <ipxact:right>0</ipxact:right>
                      </ipxact:range>
                   </ipxact:partSelect>
                </ipxact:physicalPort>
              </ipxact:portMap>
           </ipxact:portMaps>
        </ipxact:abstractionType>
      </ipxact:abstractionTypes>
      <ipxact:slave/>
   </ipxact:busInterface>
   <ipxact:busInterface>
      <ipxact:name>nRst</ipxact:name>
      <ipxact:busType vendor="keysight.com" library="interfaces"
name="nRst" version="1.0"/>
      <ipxact:abstractionTypes>
        <ipxact:abstractionType>
           <ipxact:abstractionRef vendor="keysight.com"
library="interfaces" name="nRst.absDef" version="1.0"/>
           <ipxact:portMaps>
              <ipxact:portMap>
                 <ipxact:logicalPort>
                   <ipxact:name>nRst</ipxact:name>
                   <ipxact:range>
                      <ipxact:left>0</ipxact:left>
                      <ipxact:right>0</ipxact:right>
                   </ipxact:range>
                 </ipxact:logicalPort>
                 <ipxact:physicalPort>
                   <ipxact:name>nrst</ipxact:name>
                   <ipxact:partSelect>
                      <ipxact:range>
                         <ipxact:left>0</ipxact:left>
                         <ipxact:right>0</ipxact:right>
```

</ipxact:range> </ipxact:partSelect> </ipxact:physicalPort> </ipxact:portMap> </ipxact:portMaps> </ipxact:abstractionType> </ipxact:abstractionTypes> <ipxact:slave/> </ipxact:busInterface> <ipxact:busInterface> <ipxact:name>Incr</ipxact:name> <ipxact:busType vendor="keysight.com" library="interfaces" name="vector" version="1.0"/> <ipxact:abstractionTypes> <ipxact:abstractionType> <ipxact:abstractionRef vendor="keysight.com" library="interfaces" name="vector.absDef" version="1.0"/> <ipxact:portMaps> <ipxact:portMap> <ipxact:logicalPort> <ipxact:name>Signal</ipxact:name> <ipxact:range> <ipxact:left>7</ipxact:left> <ipxact:right>0</ipxact:right> </ipxact:range> </ipxact:logicalPort> <ipxact:physicalPort> <ipxact:name>incr</ipxact:name> <ipxact:partSelect> <ipxact:range> <ipxact:left>7</ipxact:left> <ipxact:right>0</ipxact:right> </ipxact:range> </ipxact:partSelect> </ipxact:physicalPort> </ipxact:portMap> </ipxact:portMaps> </ipxact:abstractionType> </ipxact:abstractionTypes> <ipxact:slave/> </ipxact:busInterface> <ipxact:busInterface> <ipxact:name>Count</ipxact:name> <ipxact:busType vendor="keysight.com" library="interfaces" name="axis" version="1.0"/> <ipxact:abstractionTypes> <ipxact:abstractionType> <ipxact:abstractionRef vendor="keysight.com" library="interfaces" name="axis.absDef" version="1.0"/> <ipxact:portMaps> <ipxact:portMap> <ipxact:logicalPort> <ipxact:name>tdata</ipxact:name> </ipxact:logicalPort> <ipxact:physicalPort> <ipxact:name>count\_tdata</ipxact:name> </ipxact:physicalPort> </ipxact:portMap> <ipxact:portMap> <ipxact:logicalPort> <ipxact:name>tvalid</ipxact:name> </ipxact:logicalPort> <ipxact:physicalPort> <ipxact:name>count tvalid</ipxact:name> </ipxact:physicalPort> </ipxact:portMap>

```
</ipxact:portMaps>
        </ipxact:abstractionType>
     </ipxact:abstractionTypes>
     <ipxact:master/>
   </ipxact:busInterface>
</ipxact:busInterfaces>
<ipxact:model>
   <ipxact:views>
     <ipxact:view>
        <ipxact:name>flat_vhdl</ipxact:name>
        <ipxact:envIdentifier>VHDL:Kactus2:</ipxact:envIdentifier>
<ipxact:componentInstantiationRef>vhdl implementation</ipxact:componentIns
tantiationRef>
      </ipxact:view>
   </ipxact:views>
   <ipxact:instantiations>
     <ipxact:componentInstantiation>
        <ipxact:name>vhdl implementation</ipxact:name>
        <ipxact:language>VHDL</ipxact:language>
        <ipxact:moduleName>incr1</ipxact:moduleName>
        <ipxact:architectureName>Behavioral</ipxact:architectureName>
        <ipxact:fileSetRef>
           <ipxact:localName>src</ipxact:localName>
        </ipxact:fileSetRef>
     </ipxact:componentInstantiation>
   </ipxact:instantiations>
   <ipxact:ports>
     <ipxact:port>
        <ipxact:name>clk</ipxact:name>
        <ipxact:wire>
           <ipxact:direction>in</ipxact:direction>
           <ipxact:wireTypeDefs>
              <ipxact:wireTypeDef>
                <ipxact:typeName>std logic</ipxact:typeName>
<ipxact:typeDefinition>IEEE.std logic 1164.all</ipxact:typeDefinition>
             </ipxact:wireTypeDef>
           </ipxact:wireTypeDefs>
        </ipxact:wire>
     </ipxact:port>
     <ipxact:port>
        <ipxact:name>nrst</ipxact:name>
        <ipxact:wire>
           <ipxact:direction>in</ipxact:direction>
           <ipxact:wireTypeDefs>
              <ipxact:wireTypeDef>
                <ipxact:typeName>std logic</ipxact:typeName>
<ipxact:typeDefinition>IEEE.std_logic_1164.all</ipxact:typeDefinition>
             </ipxact:wireTypeDef>
           </ipxact:wireTypeDefs>
        </ipxact:wire>
     </ipxact:port>
     <ipxact:port>
        <ipxact:name>incr</ipxact:name>
        <ipxact:wire>
           <ipxact:direction>in</ipxact:direction>
           <ipxact:vectors>
             <ipxact:vector>
                <ipxact:left>7</ipxact:left>
                <ipxact:right>0</ipxact:right>
             </ipxact:vector>
           </ipxact:vectors>
           <ipxact:wireTypeDefs>
             <ipxact:wireTypeDef>
```

```
<ipxact:typeName>std logic vector</ipxact:typeName>
<ipxact:typeDefinition>IEEE.std logic 1164.all</ipxact:typeDefinition>
             </ipxact:wireTypeDef>
           </ipxact:wireTypeDefs>
        </ipxact:wire>
     </ipxact:port>
     <ipxact:port>
        <ipxact:name>count tdata</ipxact:name>
        <ipxact:wire>
           <ipxact:direction>out</ipxact:direction>
           <ipxact:vectors>
             <ipxact:vector>
                <ipxact:left>7</ipxact:left>
                <ipxact:right>0</ipxact:right>
             </ipxact:vector>
           </ipxact:vectors>
           <ipxact:wireTypeDefs>
             <ipxact:wireTypeDef>
                <ipxact:typeName>std logic vector</ipxact:typeName>
<ipxact:typeDefinition>IEEE.std logic 1164.all</ipxact:typeDefinition>
             </ipxact:wireTypeDef>
           </ipxact:wireTypeDefs>
        </ipxact:wire>
     </ipxact:port>
     <ipxact:port>
        <ipxact:name>count tvalid</ipxact:name>
        <ipxact:wire>
           <ipxact:direction>out</ipxact:direction>
           <ipxact:wireTypeDefs>
             <ipxact:wireTypeDef>
                <ipxact:typeName>std logic</ipxact:typeName>
<ipxact:typeDefinition>IEEE.std logic 1164.all</ipxact:typeDefinition>
             </ipxact:wireTypeDef>
           </ipxact:wireTypeDefs>
        </ipxact:wire>
     </ipxact:port>
   </ipxact:ports>
</ipxact:model>
<ipxact:fileSets>
   <ipxact:fileSet>
     <ipxact:name>src</ipxact:name>
     <ipxact:file>
        <ipxact:name>src/incr1.vhd</ipxact:name>
        <ipxact:fileType>vhdlSource</ipxact:fileType>
        <ipxact:vendorExtensions>
<kactus2:hash>ef09beac89449e3689558b669252ef520e1a34d8</kactus2:hash>
        </ipxact:vendorExtensions>
     </ipxact:file>
  </ipxact:fileSet>
</ipxact:fileSets>
<ipxact:description>Count increments in multiples of
incr</ipxact:description>
<ipxact:vendorExtensions>
   <kactus2:author>Keysight</kactus2:author>
  <kactus2:version>3,5,0,0</kactus2:version>
  <kactus2:kts attributes>
     <kactus2:kts productHier>Flat</kactus2:kts productHier>
     <kactus2:kts_implementation>HW</kactus2:kts_implementation>
     <kactus2:kts_firmness>Mutable</kactus2:kts_firmness>
   </kactus2:kts attributes>
</ipxact:vendorExtensions>
</ipxact:component>
```

## Import HDL with parameterized bus widths using IP-XACT

IP-XACT or <u>IEEE 1685-2014</u> is an XML specification for describing (among other things) the interfaces used by an IP block in an FPGA. This tutorial describes the creation of an IP-XACT file for a parameterized IP block written in VHDL. *Parameters* (called *generics* in VHDL) are values that are specified when the IP block is instantiated and can be used to customize the block. This allows one IP block to fill more needs than a non-parameterized block would. For example, instead of requiring multiple IP blocks to support adders of different sizes, one adder block can be parameterized so that the size of the adder can be specified when the block is used.

This tutorial uses a block similar to that which was used in the *IP-XACT Creation Tuturial* with the difference being that this block uses two parameters, *width* which specifies the bit width of the block, and *dir* which specifies whether the block increments or decrements. The process for creating the IP-XACT file is very similar to the case for non-parameterized IP blocks with a few steps added towards the end.

While the IP-XACT file is text and can be manually created in any text editor, it is simpler and easier to use an IP-XACT editor such as Kactus2 (available at <a href="http://funbase.cs.tut.fi/">http://funbase.cs.tut.fi/</a>). For IP that is parameterized, PathWave FPGA recommends using version 3.5.77 or later.

The HDL IP block has physical ports which are the input and output signals for the IP block. One or more ports can be combined into logical interfaces which describe how the signals interact and connect with other signals. An interface may consist of a single port or even a signal wire. An example of this is a clock interface. Other interfaces, such as the AXI-MM interface, may have dozens of potential ports. By describing which ports constitute a particular interface and which role each port has, the IP-XACT description eases connecting interfaces together. An AXI Master can connect to an AXI Slave with only one connection even though a considerable number of individual ports will be connected in the hardware.

This tutorial will create the IP-XACT for the following parameterized block:

```
library ieee;
use ieee.std_logic_1164.all;
use ieee.std logic unsigned.all;
entity incr2 is
  generic (
   width : integer := 8;
                                        -- Direction : 0 = up, 1 = down
    dir
        : integer := 0);
  port (
   clk
          : in std logic;
    nrst : in std logic;
                                        -- Active low reset
    incr : in std_logic_vector(width-1 downto 0);
    count_tdata : out std_logic_vector(width-1 downto 0);
    count tvalid : out std logic
    ) :
end incr2;
architecture Behavioral of incr2 is
 signal count : std logic vector(width-1 downto 0);
begin -- Behavioral
 count_tdata <= count;</pre>
 count_tvalid <= '1' when (incr /= 0) else '0';</pre>
 process(clk)
   begin
     if (nrst = '0') then
        count <= (others => '0');
      else
       if (incr = 1) then
         count <= count + incr;</pre>
        else
         count <= count - incr;</pre>
       end if;
     end if;
    end process;
end Behavioral;
```

This block will increment or decrement an internal counter based on *dir* and its *incr* input and output the counter value on an AXI-streaming *count* interface. It also has a clock input and an active low nrst input. This HDL file is stored under c:/tmp/ipxactDemo/src/incr2.vhd.

To create IP-XACT for this module, first start Kactus2. Click the **Configure Library** button to set up the libraries. Make sure that the PathWave FPGA interfaces folder as well as the folder for your IP block are both in the library path:

| Config       | ure Lib      | rary                                                                                                    | 2 |
|--------------|--------------|----------------------------------------------------------------------------------------------------|---|
| Set libra    | ry local     | tions on disk<br>and their sub-directories will be searched for IP-XACT files and read into the library |   |
| ibrary lo    | cations      |                                                                                                    |   |
| Default      | Active       | Library path                                                                                            | + |
|              | $\checkmark$ | E:/Program Files/Keysight/PathWave FPGA 2018/ipxact/keysight/interfaces                                 | _ |
| $\checkmark$ | $\checkmark$ | C:/tmp/ipxactDemo                                                                                       |   |
|              |              |                                                                                                    |   |
|              |              |                                                                                                    |   |

To create the IP-XACT, click the New button and select HW Component.

In Kactus2, required fields are shown in light yellow while optional fields are shown in white. Enter the **Vendor**, **Library**, **Name**, and **Version** for your IP block. Then click **Browse...** and navigate to the directory with the IP block. In this case, it will be c:/tmp/ipxactDemo. This is where the resulting IP-XACT file will be created:

| V2 New                                    |                                                                                                    | ×     |
|-------------------------------------------|----------------------------------------------------------------------------------------------------|-------|
|                                           | New HW Component<br>Creates a flat (non-hierarchical) HW component                                                  |       |
| Bus Definition                            | Kactus attributes         Product Hierarchy:       Flat         Firmness:       Mutable                             | •     |
| HW Component<br>HW Design<br>SW Component | VLNV<br>Vendor: keysight.com<br>Library: flat<br>Name: incr2<br>Version: 1.0<br>Directory: C:/tmp/ipxactDemo V Brow | se    |
| SW Design                                 |                                                                                                    |       |
| API Definition                            |                                                                                                    |       |
|                                           | ОК Са                                                                                                    | ancel |

Click **OK** and the Component Wizard is started. Click **Next** to get to the General Information screen, and enter the Author and Description (which are optional):

| Author:       Keysight         Description:       Increment or decrement in multiples of incr with variable bit width |  |
|----------------------------------------------------------------------------------------------------|--|
| Description: Increment or decrement in multiples of incr with variable bit width                                      |  |
|                                                                                                    |  |
|                                                                                                    |  |

At this point, one could click **Finish** and proceed to enter the IP port information manually, but it is much more convenient to have Kactus2 read the source file and fill in the information automatically.

To do this, the source file folder needs to be set. Click **Next** to get to the File Sets & Dependency Analysis screen and double click in the **File set source directories** box to bring up the selection box.

Select the src directory and click Select Folder.

PathWave FPGA uses the **synthesis** fileset for containing the files needed for synthesis. Double click on the **File sets** / **Name** entry and change it to "synthesis":

| 2 Comp                                                                                                    | ponent                             | Wizard for keysight | .com:flat:incr2:1.0 |           |               | ? | ×     |  |  |  |  |
|----------------------------------------------------------------------------------------------------|------------------------------------|---------------------|---------------------|-----------|---------------|---|-------|--|--|--|--|
| File Sets & Dependency Analysis<br>Add files to the component by specifying the source directories, check file dependencies and create file sets. |                                    |                     |                     |           |               |   |       |  |  |  |  |
| File sets                                                                                                    | 5:                                 |                     |                     |           |               |   |       |  |  |  |  |
| Nan                                                                                                    | Name Group identifiers Description |                     |                     |           |               |   |       |  |  |  |  |
| synthe                                                                                                    | esis                               |                     |                     |           |               |   |       |  |  |  |  |
| Depende                                                                                                    | ency and                           | alysis:             |                     |           |               |   |       |  |  |  |  |
|                                                                                                    | Status                             | s Pa                | ath                 | Filesets  | Dependencies  |   |       |  |  |  |  |
| ~                                                                                                    | •                                  | src/                |                     | synthesis |               |   |       |  |  |  |  |
|                                                                                                    | •                                  | incr1.vhd           |                     | synthesis |               |   |       |  |  |  |  |
|                                                                                                    | •                                  | incr2.vhd           |                     | synthesis |               |   |       |  |  |  |  |
|                                                                                                    |                                    |                     |                     |           |               |   |       |  |  |  |  |
|                                                                                                    |                                    |                     |                     |           | <             |   | >     |  |  |  |  |
| File se                                                                                                    | et source                          | e directories       |                     |           |               |   |       |  |  |  |  |
| src                                                                                                    |                                    |                     |                     |           |               |   |       |  |  |  |  |
|                                                                                                    |                                    |                     |                     |           | < Back Next > | F | inish |  |  |  |  |

Click **Next** to advance to the **Import source file** page. This is where the top level source file is specified. Using the pulldown menu for **Top-level file to import:**, select the incr2.vhd file:

| op-level file to in                                                                                                    | mport: s                             | rc/incr2.vhd                                                            |                                                            |                                                                      | ▼ Edit file                            | ()                    | Refresh |  |  |
|----------------------------------------------------------------------------------------------------|--------------------------------------|-------------------------------------------------------------------------|------------------------------------------------------------|----------------------------------------------------------------------|----------------------------------------|-----------------------|---------|--|--|
| incr2 vhd                                                                                                    | inportir [=                          |                                                                         |                                                            |                                                                      |                                        |                       |         |  |  |
| entity inc                                                                                                    | r2 is                                |                                                                         |                                                            |                                                                      |                                        |                       | ^       |  |  |
| generic                                                                                                    | (                                    |                                                                         |                                                            |                                                                      |                                        |                       |         |  |  |
| width :<br>dir                                                                                                    | : inte<br>: inte                     | ger := 8;<br>ger := 0);                                                 |                                                            | Direction                                                            | : 0 = up, 1 = down                     |                       |         |  |  |
| port (                                                                                                    |                                      |                                                                         |                                                            |                                                                      |                                        |                       |         |  |  |
| clk :<br>nrst                                                                                                    | : in<br>: in                         | std_logic;                                                              |                                                            | Active low                                                           | reset                                  |                       |         |  |  |
| <pre>incr : in std_logic_vector(width-1 downto 0);</pre>                                                                                                    |                                      |                                                                         |                                                            |                                                                      |                                        |                       |         |  |  |
| <pre>count_tdata : out std_logic_vector(width-1 downto 0); count_twalid : out std_logic</pre>                                                                                                    |                                      |                                                                         |                                                            |                                                                      |                                        |                       |         |  |  |
|                                                                                                    |                                      |                                                                         | i logio                                                    |                                                                      |                                        |                       |         |  |  |
| count_t );                                                                                                    | tvalid                               | l : out sto                                                             | l_logic                                                    |                                                                      |                                        |                       |         |  |  |
| <pre>count_t ); end incr2; architectur</pre>                                                                                                    | tvalid<br>re <mark>Beh</mark>        | l : out sto                                                             | l_logic                                                    |                                                                      |                                        |                       |         |  |  |
| count_<br>);<br>end incr2;<br>architectu                                                                                                    | tvalid<br>re Beh                     | l : out sto                                                             | logic                                                      | Ports                                                                |                                        |                       | ~       |  |  |
| count );<br>end incr2;<br>architectus<br>Name                                                                                                    | tvalid<br>re Beh                     | l : out sto<br>avioral of<br>Name                                       | i_logic<br>incr2 is<br>Direction                           | Ports<br>Left (higher)<br>bound, f(x)                                | Right (lower)<br>bound, f(x)           |                       | Vidth   |  |  |
| count_<br>);<br>end incr2;<br>architectur<br>Name<br>clk                                                                                                    | tvalid<br>re Beh                     | l : out sto<br>mavioral of<br>Name<br>clk                               | i_logic<br>incr2 is<br>Direction                           | Ports<br>Left (higher)<br>bound, f(x)                                | Right (lower)<br>bound, f(x)           | 1                     | Width   |  |  |
| count_t<br>);<br>end incr2;<br>architectur<br>Name<br>clk<br>nrst                                                                                                    | re Beh<br>#<br>1<br>2                | l : out sto<br>avioral of<br>Name<br>clk<br>nrst                        | i_logic<br>incr2 is<br>Direction<br>in                     | Ports<br>Left (higher)<br>bound, f(x)                                | Right (lower)<br>bound, f(x)           | 1                     | Width   |  |  |
| count_t<br>);<br>end incr2;<br>architectum<br>Name<br>clk<br>nrst<br>incr                                                                                                    | re Beh<br>#<br>1<br>2<br>3           | l : out sta<br>avioral of<br>Name<br>clk<br>nrst<br>incr                | i logic<br>incr2 is<br>Direction<br>in<br>in               | Ports       Left (higher)<br>bound, f(x)       width-1               | Right (lower)<br>bound, f(x)           | 1<br>1<br>8           | Width   |  |  |
| count tdata                                                                                                    | re Beh<br>#<br>1<br>2<br>3<br>4      | l : out sto<br>avioral of<br>Name<br>clk<br>nrst<br>incr<br>count_tdata | i_logic<br>incr2 is<br>Direction<br>in<br>in<br>out        | Ports       Left (higher)<br>bound, f(x)       width-1       width-1 | Right (lower)<br>bound, f(x)           | 1<br>1<br>8<br>8      | Width   |  |  |
| count type:<br>count type:<br>count | re Beh<br>#<br>1<br>2<br>3<br>4<br>5 | Name<br>clk<br>nrst<br>count_tdata<br>count_tvalid                      | i_logic<br>incr2 is<br>Direction<br>in<br>in<br>out<br>out | Ports       Left (higher)<br>bound, f(x)       width-1       width-1 | Right (lower)<br>bound, f(x)<br>0<br>0 | 1<br>1<br>8<br>8<br>1 | Width   |  |  |

Note that the source file is shown in the middle pane with the detected ports in the lower pane. Click **Next** to advance to the **Views** page:

| views speci                                         | y unterent represe                    | intations of the component to | r e.g. simulation and | synthesis.      |                 | ` |
|-----------------------------------------------------|---------------------------------------|-------------------------------|-----------------------|-----------------|-----------------|---|
| Component viev                                      | WS                                    |                               |                       |                 |                 |   |
| flat_vhdl                                           |                                       |                               |                       |                 |                 | + |
| flat_vhdl                                           |                                       |                               |                       |                 |                 |   |
| View name and                                       | description                           |                               | Environment ider      | tifiers         |                 |   |
| Name:<br>Display Name:<br>Description:              | flat_vhdl                             |                               | Language<br>VHDL      | Tool<br>Kactus2 | Vendor specific |   |
| Instantiations<br>Component ins<br>Design configu   | stantiation:<br>ration instantiation: | vhdl_implementation           |                       |                 |                 |   |
| Design instanti                                     | ation:                                | -                             | <                     |                 | >               |   |
| Implementatior<br>Language:<br>Library:<br>Package: | n details<br>VHDL                     |                               |                       |                 |                 |   |
| Module name:                                        | incr2                                 |                               |                       |                 |                 |   |

Click Finish to complete the Component Wizard.

By default, Kactus2 includes all the files in the source directory. In the upper-right pane, click on **File sets/synthesis** to bring up the file set editor:

| V2 Kactus2                                                                                                    |                                             |                   |                                                              |                                                                                                    |                                                    |                                                        |                                                                  |                                                                             | _                                                    |                     | <      |
|----------------------------------------------------------------------------------------------------|---------------------------------------------|-------------------|--------------------------------------------------------------|----------------------------------------------------------------------------------------------------|----------------------------------------------------|--------------------------------------------------------|------------------------------------------------------------------|-----------------------------------------------------------------------------|------------------------------------------------------|---------------------|--------|
|                                                                                                    | 282+                                        | RB                |                                                              |                                                                                                    | S                                                  |                                                        | M V VHD                                                          | Ð - 🚦                                                                       | 0                                                    | Def                 | au     |
|                                                                                                    | File                                        | Library           |                                                              | Protection                                                                                                    | Edit                                               | Gen                                                    | eration                                                          | View Co                                                                     | nfiguration Tools                                    | Worksp              | ba(    |
| IP-XACT Library                                                                                                    |                                             | ē×                | incr2 (                                                      | (1.0) [HW Co                                                                                                    | omponent]                                          | ×                                                      |                                                                  |                                                                             |                                                      |                     |        |
| Item Type<br>Bus<br>API/COM<br>Implementation<br>HW<br>Product Hierarch<br>Flat                                               | Catalog<br>Advanced C<br>SW S<br>Product BR | omponent<br>ystem | Ger<br>File<br>S<br>Cho<br>Par<br>Mer<br>Ado                 | neral<br>sets<br>synthesis<br>bices<br>rameters<br>mory maps<br>dress spaces                                                               | 1                                                  | File set name<br>Name:<br>Display Name<br>Description: | e and description                                                |                                                                             | Group identifiers Double click to a item.            | idd new             |        |
| Chip<br>Firmness                                                                                                    | SoC IF                                      |                   | > Ins<br>> Vie<br>Sys                                        | tantiations<br>ws<br>tem views                                                                                                    | ;                                                  | Files                                                  | <b>5</b> 1 - 1                                                   |                                                                             |                                                      |                     | 1      |
| Template     Library Filters     Vendor:     Library:     Name:     Version:     VLNV Tree     Library items     keysight.com | Mutable Fi                                  | xed               | Por<br>Buss<br>Ind<br>Cha<br>Rer<br>Cpu<br>Oth<br>COI<br>Sof | rts<br>interfaces<br>irrect interfaces<br>irrect interfac<br>annels<br>map states<br>is<br>erer clock driv<br>M interfaces<br>itware prope | ers<br>rties                                       | File nam<br>incr1.vhd<br>incr2.vhd<br>Dependent di     | rectories                                                        | File types<br>vhdlSource<br>vhdlSource                                      | Default file build                                   | commands<br>Commar  |        |
| Component Previe                                                                                                    | W                                           |                   | Output                                                       |                                                                                                    |                                                    | ₽×                                                     | Context Help                                                     |                                                                             | <                                                    | >                   | 5 ×    |
|                                                                                                    |                                             |                   | complet<br>Total lib<br>Total file                           | ===== Libr<br>e ======<br>rary object c<br>e count in the                                                                                  | ary integrity<br>====<br>:ount: 49<br>e library: 0 | / check                                                | File set editor can<br>These file sets can<br>referenced by othe | be used to edit the used to group<br>be used to group<br>r sections of a co | e details of a sing<br>files together to<br>mponent. | gle file set.<br>be | ^<br>~ |

If the list of files contains files that are not part of desired IP blocks source, delete them using **right-click/remove row** or **Shift+del**. Note that in this case, there is only one source file, but for more elaborate designs there may be multiple files. If so, they should all be included. If necessary, they can be manually added if they are in a different directory.

| 🗤 Kactus2                                     |                     |             |                        |                                   |                       |                        |                                                                 |                                                              | _                                                       | $\Box$ $\times$     |
|-----------------------------------------------|---------------------|-------------|------------------------|-----------------------------------|-----------------------|------------------------|-----------------------------------------------------------------|--------------------------------------------------------------|---------------------------------------------------------|---------------------|
| < <mark>68</mark>                             | 202                 |             |                        | Ē                                 | Q                     |                        | M 🔽 🚥                                                           |                                                              | ()<br>()                                                | A Defau             |
|                                               | File                | Libraŋ      | у                      | Protection                        | Edit                  | Gei                    | neration                                                        | View Co                                                      | onfiguration Tools                                      | Workspa             |
| IP-XACT Library                               |                     | ₽×          | incr2                  | (1.0) [HW Co                      | mponent]*             | ×                      |                                                                 |                                                              |                                                         |                     |
| Item Type<br>Bus<br>API/COM<br>Implementation | Catalog<br>Advanced | Component   | Ge<br>V Fil<br>><br>Ch | e sets<br>synthesis<br>oices      |                       | File set name<br>Name: | e and description – synthesis                                   |                                                              | Group identifiers                                       | add new             |
| HW                                            | SW O                | System      | Pa                     | rameters                          |                       | Deceription            | · · · · · · · · · · · · · · · · · · ·                           |                                                              |                                                         |                     |
| Product Hierarch                              | ч                   |             | Me                     | emory maps                        |                       | Description.           |                                                                 |                                                              |                                                         |                     |
| Flat<br>Chip                                  | Product<br>SoC      | Board<br>IP | > In                   | stantiations                      |                       | Files                  |                                                                 |                                                              |                                                         |                     |
| Firmness                                      |                     |             | > Vi                   | e <b>ws</b><br>store views        |                       |                        |                                                                 |                                                              |                                                         |                     |
| Template                                      | 🔵 Mutable 🛛 🔵       | Fixed       | PC                     | rts                               |                       | File nan               | ne File path                                                    | File types                                                   | Descri                                                  | ption               |
| Library Filters                               | <b>^</b>            |             | Bu                     | s interfaces                      |                       | incr2.vhd              | src/incr2.vhc                                                   | vhdlSource                                                   |                                                         |                     |
| Vendor:                                       |                     | $\sim$      | Ch                     | annels                            | es                    |                        |                                                                 |                                                              |                                                         |                     |
| Library:                                      |                     | $\sim$      | Re                     | map states                        |                       |                        |                                                                 |                                                              |                                                         |                     |
| Name:                                         |                     | $\sim$      | Ср                     | us                                |                       |                        |                                                                 |                                                              |                                                         |                     |
| Version:                                      |                     | $\sim$      |                        | ner clock driv<br>M interfaces    | ers                   |                        |                                                                 |                                                              |                                                         |                     |
| VLNV Tree                                     | Hierarchy           |             | Sc                     | ftware prope                      | rties                 |                        |                                                                 |                                                              |                                                         |                     |
| Library items                                 | ^                   |             |                        |                                   |                       |                        |                                                                 |                                                              |                                                         |                     |
| > keysight.con                                | n                   |             |                        |                                   |                       |                        |                                                                 |                                                              |                                                         |                     |
|                                               |                     |             |                        |                                   |                       | Dependent d            | irectories                                                      |                                                              | Default file build                                      | commands            |
|                                               |                     |             |                        |                                   |                       | Double click           | to add new item.                                                |                                                              | File type                                               | Comman              |
| Component Previe                              | ew                  | ₽×          |                        |                                   |                       |                        |                                                                 |                                                              | <                                                       | >                   |
|                                               |                     |             |                        |                                   |                       |                        |                                                                 |                                                              |                                                         |                     |
|                                               |                     |             | Output                 |                                   |                       | ₽×                     | Context Help                                                    |                                                              |                                                         | Ð                   |
|                                               |                     |             |                        | ===== Libr                        | ary integrity         | / check                | File set ed                                                     | itor                                                         |                                                         | ,                   |
|                                               |                     |             | Total li<br>Total fi   | brary object o<br>le count in the | ount: 49<br>ibrary: 0 |                        | File set editor can<br>These file sets can<br>referenced by oth | be used to edit to<br>be used to grou<br>er sections of a co | he details of a sin<br>p files together to<br>omponent. | gle file set.<br>be |

Now that the list of source files has been fixed, it is time to assign ports to logical *Bus Interfaces.* This allows PathWave FPGA to more easily connect interfaces between IP blocks. Click on **Ports** to bring up the Ports Editor. This should show all the ports that were read from the source HDL file and shows things like the direction (in or out), the width, and the index bounds for vectors. Note that in contrast with the example with the unparameterized IP block, in this case the higher bound of the *incr* and *count\_tdata* ports show an expression involving the *width* parameter. In particular the upper bound is the expression *width-1*. Parameters can be used by themselves or in mathematical expressions as shown here. In this case, the default value of *width* is 8, and since that hasn't been changed, the entries in the Width column for these two ports shows the value 8. If the *width* parameter is changed, these fields will update with the new value. Further, if you do a mouse-over by placing the cursor over the expression *width-1*, you will see that the current value of the expression, 7, is shown.

| ₩2 Kactus2                                                                                       |                                                                                                    |                                                                            |                   |         |                      |                      |                                | - [                    |          | $\times$ |
|--------------------------------------------------------------------------------------------------|----------------------------------------------------------------------------------------------------|----------------------------------------------------------------------------|-------------------|---------|----------------------|----------------------|--------------------------------|------------------------|----------|----------|
|                                                                                                  |                                                                                                    | C                                                                          |                   | ЛŊ      |                      | ] - [                | <b>a</b>                       | A Defaul               | lt 🔻     | ×.       |
| File Librar                                                                                      | y Prot                                                                                             | ection Edit                                                                | Gene              | ration  |                      | View Co              | onfiguration Tools             | Workspac               | e        |          |
| IP-XACT Library                                                                                  | incr2 (1.0)                                                                                        | [HW Component]                                                             | * 🛛               |         |                      | D                    |                                |                        |          |          |
| Bus Catalog Component     Advanced Implementation                                                | ✓ File sets<br>> synth<br>Choices                                                                  | esis                                                                       | Name              | #       | Name                 | Directio             | n Left (higher)<br>bound, f(x) | Right (lower)          | )<br>Wid | th       |
| HW SW System                                                                                     | Parameters clk<br>Memory maps                                                                      | Choices Parameters Memory mans                                             |                   | i       | 1 <mark>clk i</mark> | in                   | bound, j (x)                   |                        | 1        | stc      |
| Product Hierarchy                                                                                | Address                                                                                            | spaces                                                                     | nrst              | 2       | 2 nrst               | in                   |                                | -                      | 1        | stc      |
| Chip SoC IP                                                                                      | > Instanti                                                                                         | ations                                                                     | incr              | 3       | 3 incr               | in<br>               | width-1                        | 0                      | 8        | stc      |
| Firmness                                                                                         | System v                                                                                           | views                                                                      | count tdata       |         | count_toa            | id out               | wiath- i                       | U                      | 8        | stc      |
| Library Filters Vendor: Ubrary: Version: Version: VLNV Tree Hierarchy Library items keysight.com | Ports<br>Bus inter<br>Indirect i<br>Channels<br>Remaps<br>Cpus<br>Other do<br>COM inte<br>Software | faces<br>nterfaces<br>;<br>tates<br>uck drivers<br>urfaces<br>; properties |                   |         |                      |                      |                                |                        |          |          |
|                                                                                                  |                                                                                                    |                                                                            | <                 |         |                      |                      |                                |                        |          | >        |
|                                                                                                  | Output                                                                                             |                                                                            | é.                | P × Co  | intext Help          |                      |                                |                        |          | ₽×       |
|                                                                                                  | Total library c                                                                                    | == Library integri<br>==<br>vbject count: 49<br>nt in the library: 0       | ty check complete | Pi<br>T | Ports editor pro     | tor<br>vides a table | containing all the             | <i>ports</i> of a comp | oonent.  | > ^      |

To assign a single port to an interface, select the port in the yellow box under the **Name** column, right-click and select **New bus interface/Use existing bus definition**.

| 🗤 Kactus2                                                                                                    |                                                                                                    | - 0                                                                                                    | ×                                                    |
|----------------------------------------------------------------------------------------------------|----------------------------------------------------------------------------------------------------|----------------------------------------------------------------------------------------------------|------------------------------------------------------|
|                                                                                                    | ry Protection Edit                                                                                                    | Generation View Configuration Tools Worl                                                                                                    | Defau >                                              |
| IP-XACT Library 6 × Item Type Bus APU/COM Advanced Implementation HW SW System Product Hierarchy Flat Chip SoC IP Firmness Templete Mutable Fixed Library Filters Vendor: | incr2 (1.0) [HW Component]*<br>General<br>File sets<br>> synthesis<br>Choices<br>Parameters<br>Memory maps<br>Address spaces<br>> Instantiations<br>System views<br>Ports<br>Bus interfaces<br>Channels<br>Remap states<br>Crutices<br>Court total set<br>Choices<br>Remap states<br>Court total set<br>Court total set<br>Co | Ports       ie     #     Name     Direction     Left (highe bound, f(x))       1     clk     in     1       2     nrst     Add row     Shift+Ent       3     incr     Remove row     Shift+Ent       data     4     count_tdar     Clear     Del       clid     5     count_tval     Cut     Ctrl+X       Copy     Ctrl+Q     Paste     Ctrl+V       New bus interface     1     1     1 | ar)<br>x)<br>tter<br>el<br>Create new bus definition |
| Name:                                                                                                    | Cpus<br>Other clock drivers<br>COM interfaces<br>Software properties                                                                                                    | Import csv-file<br>Export csv-file                                                                                                    | Use existing bus definition                          |
| Adder                                                                                                    | Output                                                                                                    | Context Help Ports editor                                                                                                    | 8 ×                                                  |
| Dout                                                                                                    |                                                                                                    | Ports editor provides a table containing all the <i>ports</i> of a                                                                                                    | >                                                    |

This will bring up the **Bus Interface Wizard**. This wizard will be used to assign all the ports to interfaces:

| on definition             |  |  |  |  |  |
|---------------------------|--|--|--|--|--|
| on definition             |  |  |  |  |  |
| on definition             |  |  |  |  |  |
| on definition             |  |  |  |  |  |
| on definition             |  |  |  |  |  |
| on definition             |  |  |  |  |  |
| on definition             |  |  |  |  |  |
| ion definition            |  |  |  |  |  |
| ion definition            |  |  |  |  |  |
| ion definition            |  |  |  |  |  |
| ion definition            |  |  |  |  |  |
|                           |  |  |  |  |  |
|                           |  |  |  |  |  |
| Library:                  |  |  |  |  |  |
| Name:                     |  |  |  |  |  |
|                           |  |  |  |  |  |
|                           |  |  |  |  |  |
|                           |  |  |  |  |  |
| Value, f(x) Choice Min Ma |  |  |  |  |  |
| Value, f(x) Choice Min Ma |  |  |  |  |  |
|                           |  |  |  |  |  |

At the Introduction screen, click Next to bring up the Bus interface general options page.

Note that the boxes shaded in yellow are required fields that need to be filled out. White boxes are optional fields. Select the **Name:** box and enter a name for the interface. This is typically the name of the port, though it does not have to be. Next the **Bus definition** and **Abstraction definition** fields need to be filled out. Data entry can be speeded up by using the tab key.

Click on **Vendor:** and *keysight.com* should show up as a suggested entry. Press the tab key to select *keysight.com* and move on to the next field, **Library**. Here, *interfaces* should show up as a suggested entry. Press the tab key to select *interfaces* and move on to the **Name:** field. Alternately, click on the *interfaces* entry to select it and then click on the **Name:** entry to advance to that field.

Under **Name:** select the type of interface that this port should be assigned to. In this case the port is a clock signal, so *clock* should be picked:

| Name and     | description – |                 |             | Slave        |                     |              |     |   |  |  |
|--------------|---------------|-----------------|-------------|--------------|---------------------|--------------|-----|---|--|--|
| Name:        | Clk           |                 |             | Memo         | ry map              |              |     |   |  |  |
| Display Nar  | me:           |                 |             |              |                     |              |     | Y |  |  |
| Description  |               |                 |             | Transp       | parent bridge(s)    |              |     |   |  |  |
| General      |               |                 |             |              | Master b            | us interface |     |   |  |  |
| Interface n  | node:         | slave           | •           |              |                     |              |     |   |  |  |
| Addressabl   | le unit size: |                 |             |              |                     |              |     |   |  |  |
| Endianness   | s:            |                 | •           |              |                     |              |     |   |  |  |
| Bit steering | j:            |                 | •           |              |                     |              |     |   |  |  |
| Connection   | required:     |                 |             |              |                     |              |     |   |  |  |
| Bus definiti | on            |                 |             | Abstract     | ion definition      |              |     |   |  |  |
| Vendor:      | eysight.com   |                 |             | Vendor:      | keysight.com        |              |     |   |  |  |
| Library: i   | nterfaces     |                 |             | Library:     | Library: interfaces |              |     |   |  |  |
| Name:        | clock         |                 |             | Name:        | Name: clock.absDef  |              |     |   |  |  |
| Version:     | L.O           |                 |             | Version: 1.0 |                     |              |     |   |  |  |
| Parameters   | 3             |                 |             |              |                     |              |     |   |  |  |
| Name         | Name          | Display<br>name | Description | Туре         | Value, f(x)         | Choice       | Min | M |  |  |
|              |               |                 |             |              |                     | 1            |     |   |  |  |
|              |               |                 |             |              |                     |              |     |   |  |  |

Note that one can speed up the selection by starting to type the name *cl...* to skip down the list more quickly.

After selecting *clock*, press the tab key to select the **Version:**. Press tab four more times to fill out the default **Abstraction definition** fields. The last tab will place the cursor in the **Interface mode:** field. This selects whether the interface is a *master*, meaning it generates the signal, or a *slave*, meaning it consumes the signal. In this case, the clock port is an input port and hence *slave* should be selected:

| Name and d    | escription   |                 |             | Slave        |                     |              |     |    |  |  |
|---------------|--------------|-----------------|-------------|--------------|---------------------|--------------|-----|----|--|--|
| Name:         | Clk          |                 |             | Memo         | ory map             |              |     |    |  |  |
| Display Nam   | ne:          |                 |             |              |                     |              |     | 7  |  |  |
| Description:  |              |                 |             | Trans        | parent bridge(s)    |              |     |    |  |  |
| General       |              |                 |             |              | Master b            | us interface |     |    |  |  |
| Interface m   | ode: s       | lave            | •           |              |                     |              |     |    |  |  |
| Addressable   | e unit size: |                 |             |              |                     |              |     |    |  |  |
| Endianness:   | :            |                 | •           |              |                     |              |     |    |  |  |
| Bit steering: |              |                 | •           |              |                     |              |     |    |  |  |
| Connection    | required:    |                 |             |              |                     |              |     |    |  |  |
| Bus definitio | n            |                 |             | Abstract     | tion definition     |              |     |    |  |  |
| Vendor: k     | eysight.com  |                 |             | Vendor:      | keysight.com        |              |     |    |  |  |
| Library: in   | terfaces     |                 |             | Library:     | Library: interfaces |              |     |    |  |  |
| Name: cl      | ock          |                 |             | Name:        | Name: clock.absDef  |              |     |    |  |  |
| Version: 1    | .0           |                 |             | Version: 1.0 |                     |              |     |    |  |  |
| Parameters    |              |                 |             |              |                     |              |     |    |  |  |
| Name          | Name         | Display<br>name | Description | Туре         | Value, f(x)         | Choice       | Min | Ma |  |  |
|               |              |                 |             |              |                     |              |     |    |  |  |
|               |              |                 |             |              |                     |              |     |    |  |  |

Next the ports need to be assigned to their various roles within the interface. For interfaces with only one port, this is trivial. Click **Next** twice to get to the **Port Maps**. Here the port mapping would be set, but in this case there is only one port so it is automatically filled in:

|           |           |            |                  | Physi                | cal port filters             |             |
|-----------|-----------|------------|------------------|----------------------|------------------------------|-------------|
| Name      | Direction | Left bound | Right bound      | Nam<br>Direc<br>Hide | e: clk<br>tion: connected: • | •           |
| 1         |           |            |                  | Auto<br>Phys         | connect options              |             |
| Port Maps | Logical   | left, ƒ(x) | Logical right, f | (x)                  | Requirement                  | Physical po |
|           |           |            |                  |                      |                              |             |
|           |           |            |                  |                      |                              |             |
|           |           |            |                  |                      |                              |             |

Click  $\ensuremath{\textit{Next}}$  and  $\ensuremath{\textit{Finish}}$  to complete the definition of this interface.

Repeat this process with the *nrst* port using the *nRst* interface:

| Name and d    | escription — |                 |             | Slave                |                     |              |     |   |  |  |
|---------------|--------------|-----------------|-------------|----------------------|---------------------|--------------|-----|---|--|--|
| Name:         | nRst         |                 |             | Memo                 | ory map             |              |     |   |  |  |
| Display Narr  | ne:          |                 |             |                      |                     |              |     | Ţ |  |  |
| Description:  |              |                 |             | Trans                | parent bridge(s)    |              |     |   |  |  |
| Conoral       |              |                 |             |                      | Master b            | us interface |     |   |  |  |
| Jatarfaca m   | ada. 🗖       |                 |             |                      | indoter o           | do internace |     |   |  |  |
| Addroccable   | uue: js      | lave            | <u> </u>    |                      |                     |              |     |   |  |  |
| Fodiappoor    | unit size.   |                 |             |                      |                     |              |     |   |  |  |
| Bit ctooring  |              |                 |             |                      |                     |              |     |   |  |  |
| Connection    | required:    |                 | •           |                      |                     |              |     |   |  |  |
| Bus definitio | n            |                 |             | Abstrac              | tion definition     |              |     |   |  |  |
| Vendor: k     | eysight.com  |                 |             | Vendor: keysight.com |                     |              |     |   |  |  |
| Library: in   | terfaces     |                 |             | Library:             | Library: interfaces |              |     |   |  |  |
| Name: n       | Rst          |                 |             | Name:                | Name: nRst.absDef   |              |     |   |  |  |
| Version: 1    | .0           |                 |             | Version              | Version: 1.0        |              |     |   |  |  |
| Parameters    |              |                 |             |                      |                     |              |     |   |  |  |
| Name          | Name         | Display<br>name | Description | Туре                 | Value, f(x)         | Choice       | Min | M |  |  |
|               |              |                 |             |                      |                     |              |     |   |  |  |
|               |              |                 |             |                      |                     |              |     |   |  |  |

This process works for logic vectors too. Select the *incr* port and configure it as a *vector* interface:

| I left, f(x) Logical righ                               | I Right I | bound<br>>          | Name:<br>Direction:<br>Hide connected:<br>Auto connect opti<br>Physical port pref | incr  ons  fix:  Auto connec | ▼<br>t all |
|---------------------------------------------------------|-----------|---------------------|-----------------------------------------------------------------------------------|------------------------------|------------|
| l left, f(x) Logical righ                               |           | >                   |                                                                                   | 🚿 Auto connec                | t all      |
| $  \text{ left, } f(\mathbf{x})   \text{ Logical righ}$ |           |                     |                                                                                   |                              |            |
| l left, f(x) Logical righ                               |           |                     |                                                                                   |                              |            |
|                                                         | req       | equirement<br>mired | et Physical port                                                                  | Physical left, f(x)          | Phy        |
|                                                         |           |                     |                                                                                   |                              |            |
|                                                         |           |                     |                                                                                   |                              |            |

The interface for the *count* ports is a little different. In this case there is more than one port associated with the one interface. This is a case of an AXI-streaming interface consisting of both the *count\_tdata* and *count\_tvalid* ports. Select both the *count\_tdata* and *count\_tvalid* ports, right-click, and select the **New bus interface/Use existing bus definition** as before (note: it is okay to select more than the ports associated with the interface as long as all the ports that are associated with the interface are selected):

| File       Library       Protection       Edit       Connration       Vew       Configuration Tools       Default       Applement         XACT Library       #       Connration       Vew       Configuration Tools       Workspace         XACT Library       #       Connration       Vew       Configuration Tools       Workspace         XACT Library       #       Connration       Vew       Configuration Tools       Workspace         XACT Library       #       Connration       Vew       Configuration Tools       Workspace         XACT Library       #       Connoration       Vew       Configuration Tools       Workspace         XACT Library       #       Connoration       Vew       Configuration Tools       Workspace         Manne       Connoration       Soc       #       Name       #       Name       #         Product Hearchy       Soc       #       #       Name       #       Name       #       Name       #       Name       #       Name       #       Name       #       Name       #       Name       #       Name       #       Name       #       Name       #       Name       #       Name       #       Name       #                                                                                                    | 🕪 Kactus2              |                             |      |         |      |                          |              |                  |       |           |           |               |                   | — C              |          | ×      |
|----------------------------------------------------------------------------------------------------|------------------------|-----------------------------|------|---------|------|--------------------------|--------------|------------------|-------|-----------|-----------|---------------|-------------------|------------------|----------|--------|
| File     Ubrary     Protection     Edit     Cemeration     View     Configuration Tools     Werkspace       YAGCT Library     # X     # X <th><b>6</b>8</th> <th>Raf</th> <th></th> <th></th> <th>Ľ</th> <th>] 🔒</th> <th>S</th> <th></th> <th>ī 🖸</th> <th>VHD</th> <th>₽</th> <th>-</th> <th>•</th> <th>A Defaul</th> <th>t 🔻 🎖</th> <th>€,</th>                                                                                                    | <b>6</b> 8             | Raf                         |      |         | Ľ    | ] 🔒                      | S            |                  | ī 🖸   | VHD       | ₽         | -             | •                 | A Defaul         | t 🔻 🎖    | €,     |
| SXACT Library       Ø ×         Item Type       General         Bus       Catalog       Component         AP(ZCOM       Advanced       Component         AP(ZCOM       Advanced       Component         Participation       System         HW       SW       System         HW       SW       System         HW       SW       System         Flat       Product       Board         Choices       Parameters         Mamory maps       Address spaces         Jorer       Instantiations         Views       System views         System views       Count total         System views       Count total         Brow       Sisterfaces         Channels       Remove row         Vitv Tree       Hierarchy         Ibrary items       Count of totak         Cob ot dock drivers       Cob drivers         COM Interfaces       Strivere properties         Output       Ø ×         Output       Ø ×         Context Help       Ø ×         Output       Ø ×         Context Help       Ø ×         Output       Ø ×                                                                                                    |                        | File                        |      | Librar  | /    | Protection               | Edit         | Gener            | ation |           | Vie       | w Cor         | figuration Tools  | Workspac         | e        |        |
| Item Type   Bus   Advanced   Dreft   Bus   Advanced   Marce   HW   Sw   System   Product Hierarchy   File   Product Hierarchy   Bit   Product Mierarchy   Bit   Product Mierarchy   Bit   Product Mierarchy   Bit   Product Mierarchy   Bit   Product Mierarchy   Bit   Product Mierarchy   Bit   Product Mierarchy   Template   Mutable   Fixed   Diarry Filers   Chr   System Views   Ports   System Views   Ports   Chr   System Views   Ports   Chr   System Views   Ports   Chr    Prots   Ubary Filers   Chr   Prots   Ubary Filers   Chr   Ports   Marenes   Chr   Ports   Marenes   Chr   Prots   Marenes   Chr   Ports   Marenes   Chr   Ports   Marenes   Chr   Ports   Marenes   Chr   Ports   Marenes   Chr   Name   # Biterarchy   Output </td <td>IP-XACT Library</td> <td></td> <td></td> <td>₽×</td> <td>inc</td> <td>rr2 (1.0) [HW Co</td> <td>mponent]*</td> <td>•</td> <td></td> <td></td> <td></td> <td></td> <td></td> <td></td> <td></td> <td></td>                                                                                                    | IP-XACT Library        |                             |      | ₽×      | inc  | rr2 (1.0) [HW Co         | mponent]*    | •                |       |           |           |               |                   |                  |          |        |
| Bus       Catalog       Component         Advanced       Advanced         Implementation       System         HW       SW       System         File       Product       Bard         File       Product       Bard         Soc       Bard       Address spaces         Implementation       Bard         File       Product       Bard         Soc       Bard       System         Memory maps       Address spaces         Inst       Inst       In         System views       System views         Ports       Care       Del         Cut       Ctri+C       Paste         Ibrary items       Incr       Incr       Incr         Ibrary items       Cother clock drivers       Copy       Ctri+C         Cut       Ctri+C       Paste       Ctri+V         VLW Tree       Hierarchy       Use existing bus de       Export csv-file       Use existing bus de         Cut       Cother clock drivers       Context Help       # x       Settor         Output       # x       Context Help       # x       Ports editor provides a table containing all the ports of a component.       Ports editor                                                                                                    | Item Type              |                             |      |         |      | General                  |              | ]                |       |           |           | Ports         |                   |                  |          |        |
| Implementation   HW   SW   System   Product Hierarchy   Fish   Product Board   Soc   Implementation   Mutable   Fixed   Mutable   Fixed   Views   System views   Ports   Mutable   Fixed   Chices   Product Hierarchy   Template   Mutable   Fixed   Diarry Tellers   Cik   Cik   nRet   Indrect Interfaces   Chanels   Remop states   Cut   Cut   Cut+V   Ibary Tellers   Court took drivers   Court took drivers   Court t                                                                                                    | Bus<br>API/COM         | Catalog<br>Advanced         | Co 🔵 | mponent | ~    | File sets synthesis      |              | Name             | #     | N         | ame       | Direction     | Left (higher)     | Right (lower)    | Width    |        |
| HW       SW       System         Product Hierarchy       Board       Image Spaces         Fite       Soc       P         Finneess       Soc       P         Template       Mutable       Fixed         Ubrary filters       Clk       1 clk       in         Verws       System views       System views       System views         Portsi       System views       System views       System views         Portsi       Clk       nRst       count totalid         tibrary:       Clk       nRst       count totalid         Infor       Infor       Infor       Infor       Infor         Infor       Infor       Infor       Infor       Infor         Infor       Infor       Infor       Infor       Infor         Infor       Infor       Infor       Infor       Use existing bus de         Cpus       Colmer/dates       Software properties       Software properties       Software properties         output       S       Context Help       S ×       Context Help       S ×         Output       S       Context Help       S ×       Ports editor       Ports editor         Total lifter youtput toff                                                                                                    | Implementation         |                             |      |         |      | Choices                  |              |                  |       |           |           |               | bound, f(x)       | bound, f(x)      |          |        |
| Flat Froduct Board   Firmess Soc   Pirmess Incr   Template Mutable   Fixed Vews   System views System views   Ports Vews   System views System views   Ports Vews   System views Remove row   System views Clar   Delroits Clar   VEW System views   Ports Clar   Version: New bus interfaces   Channels Remap states   Cys Other clock drivers   COM interfaces Colar views   Other clock drivers Component Preview   * keysight.com Output                                                                                                    | HW     Broduct Hierard | SW SW                       | Sy:  | stem    |      | Memory mans              |              | clk              | 1     | clk       |           | in            |                   |                  | 1        | stc    |
| Chip Soc Bit   Firmes Mutable Fixed   Template Mutable   Mutable Fixed   Ubrary Filters Cit   idrary: Cit   ibrary: Cit   ibrary: Cit                                                                                                    | Flat                   | Product                     | Bo   | ard     |      | Address spaces           |              | nrst             | 2     | nrst      |           | in            |                   |                  | 1        | stc    |
| Firmess       Mutable       Fixed       Image: Count tdata       4 for count tdata       4 for count tdata                                                                                                    | Chip                   | SoC                         | ● IP | ara     | >    | Instantiations           |              | incr             | 3     | incr      |           | in            | width-1           | 0                | 8        | stc    |
| Template       Mutable       Fixed         Ubrary Filters       Ports         Lubrary Filters       Clk         Lubrary Filters       Clk         Remdor:       Clk         Ibrary       Clk         Ibrary       Clk         Ibrary       Clk         Ibrary       Clk         Ibrary       Clk         Ibrary       Clk         Ibrary       Clk         Ibrary       Clk         Ibrary       Clk         Ibrary       Context Help         Component Preview       S ×         Component Preview       S ×         Couput       S ×         Context Help       S ×         Ports editor       Ports editor         Total file count in the library: 0       Ports editor                                                                                                    | Firmness               |                             |      |         | >    | Views<br>System views    |              | count tdata      | 4     | •         | Add ro    | w             | Shift+Ent         | er               | 8        | stc    |
| Library Filters         Yendor:         Yendor:                                                                                                    | Template               | <ul> <li>Mutable</li> </ul> | Fix  | ed      |      | Ports                    |              | count tvalid     | 5     |           | Remov     | e row         | Shift+Del         |                  | 1        | stc    |
| ibrary: <ul> <li>ibrary:</li> <li>ibrary:</li> <li>ibrary:</li> <li>incr</li> <li>indirect interfaces</li> <li>channels</li> <li>Remap states</li> <li>Cpus</li> <li>Other dock drivers</li> <li>COM interfaces</li> <li>Software properties</li> </ul> Import csv-file     Import csv-file     UNV Tree     Hierarchy     Other dock drivers   COM interfaces   Software properties     Output     Import csv-file   Export csv-file     Uniterfaces   Software properties     Import csv-file     Import csv-file   Uniterfaces   Software properties     Import csv-file     Uniterfaces   Software properties     Import csv-file     Uniterfaces   Software properties     Import csv-file     Uniterfaces   Software properties     Import csv-file     Uniterfaces   Software properties     Import csv-file     Uniterfaces   Software properties     Import csv-file     Uniterfaces   Software properties     Import csv-file   Uniterface   Import csv-file   Import csv-file   Import csv-file   Import csv-file   Import csv-file   Import csv-file   Import csv-f                                                                                                    | Library Filters        | •                           |      |         | ~    | Bus interfaces           | •            |                  |       |           | Clear     |               | Del               |                  |          |        |
| ibray:       incr         iame:       incr         iame:       incr         indirect interfaces       Channels         Remap states       Paste       Ctrl+V         New bus interface       Create new bus det         Other clock drivers       COM interfaces         COM interfaces       Software properties         omponent Preview       #         Output       # ×         Context Help       # ×         Ports editor       Ports editor         Total file count in the library: 0       Total file count in the library: 0                                                                                                    | Vendor:                |                             |      | $\sim$  |      | CIK                      |              |                  |       |           | Cut       |               | Ctrl+X            |                  |          |        |
| Jame: Indirect interfaces   VLIV Tree Hierarchy   ibrary items Other clock drivers   COM interfaces Software properties     Software properties     Output     Image:     Output     Image:     Image:   Image:   Image:   Image:   Image:   Image:   Image:   Image:   Image:   Image:   Image:   Image:   Image:   Image:   Image:   Image:   Image:   Image:   Image:   Image: </td <td>Library:</td> <td></td> <td></td> <td><math>\sim</math></td> <td></td> <td>Incr</td> <td></td> <td></td> <td></td> <td></td> <td>Сору</td> <td></td> <td>Ctrl+C</td> <td></td> <td></td> <td></td>                                                                                                    | Library:               |                             |      | $\sim$  |      | Incr                     |              |                  |       |           | Сору      |               | Ctrl+C            |                  |          |        |
| VLW Tree       Hierarchy         ibrary items       Channels         keysight.com       Remap states         Odder clock drivers       COM interfaces         Software properties       Software properties         Output       Import csv-file         Utput       Import csv-file         Output       Import csv-file         Output       Import csv-file         Import csv-file       Import csv-file         Export csv-file       Import csv-file         Import csv-file       Import csv-file         Import csv-file       Import csv-fil                                                                                                    | Name:                  |                             |      | $\sim$  |      | Indirect interface       | es           |                  |       |           | Paste     |               | Ctrl+V            |                  |          |        |
| VLW Tree     Hierarchy     Cpus     Cher dock drivers     Use existing bus defined on the rate       ibrary items     keysight.com     Commenter acces     Import csv-file     Use existing bus defined on the rate       omponent Preview     5 ×     Import csv-file     Import csv-file     Import csv-file       Output     6 ×     Import csv-file     Import csv-file     Import csv-file       Output     6 ×     Import csv-file     Import csv-file     Import csv-file       Output     6 ×     Import csv-file     Import csv-file     Import csv-file       Output     6 ×     Import csv-file     Import csv-file     Import csv-file       Output     6 ×     Import csv-file     Import csv-file     Import csv-file       Output     6 ×     Import csv-file     Import csv-file     Import csv-file       Total file count in the library: 0     Import csv-file     Import csv-file     Import csv-file                                                                                                    | Version:               |                             |      | $\sim$  |      | Channels<br>Reman states |              |                  |       |           | Newb      | us interfac   | ·0                | <b>)</b> (m      |          |        |
| other clock drivers<br>COM interfaces<br>Software properties     Import csv-file     Use existing bus de<br>Export csv-file       omponent Preview     Import csv-file     Import csv-file       output     Import csv-file     Import csv-file       Output     Import csv-file     Import csv-file       Output     Import csv-file     Import csv-file       Output     Import csv-file     Import csv-file       Output     Import csv-file     Import csv-file       Import csv-file     Import csv-file     Import csv-file       Output     Import csv-file     Import csv-file       Import csv-file     Import csv-file     Import csv-file       Import csv-file     Import csv-file     Import csv-file       Import csv-file     Import csv-file     Import csv-file       Import csv-file     Import csv-file     Import csv-file       Import csv-file     Import csv-file     Import csv-file       Import csv-file     Import csv-file     Import csv-file       Import csv-file     Import csv-file     Import csv-file       Import csv-file     Import csv-file     Import csv-file       Import csv-file     Import csv-file     Import csv-file       Import csv-file     Import csv-file     Import csv-file       Import csv-file     Import csv-file     Import csv-file <td>VLNV Tree</td> <td>Hierarchy</td> <td></td> <td></td> <td></td> <td>Cpus</td> <td></td> <td></td> <td></td> <td></td> <td>New D</td> <td>us internae</td> <td></td> <td>Crea</td> <td>te new</td> <td>bus de</td>                                                                                                    | VLNV Tree              | Hierarchy                   |      |         |      | Cpus                     |              |                  |       |           | New D     | us internae   |                   | Crea             | te new   | bus de |
| Duty terms     Export csv-file       Software properties     Export csv-file       omponent Preview     # x       Output     # x       Context Help     # x       Total file count in the library: 0     Ports editor                                                                                                    | Librany items          | ^                           |      |         |      | Other clock drive        | ers          |                  |       |           | Import    | t csv-file    |                   | Use              | existing | Dus u  |
| omponent Preview     5 ×       Output     5 ×       Output     5 ×       Context Help     5 ×       Total file count in the library: 0     Ports editor                                                                                                    | > keysight cor         | ~                           |      |         |      | Software proper          | rties        |                  |       |           | Export    | csv-file      |                   |                  |          |        |
| omponent Preview     5 ×       Output     5 ×       Output     5 ×       Context Help     5 ×       Total library object count: 49<br>Total library: 0     Ports editor                                                                                                    |                        |                             |      |         |      |                          |              |                  |       |           |           |               |                   |                  |          |        |
| Output     Ø ×     Context Help     Ø ×       Output     Ø ×     Context Help     Ø ×       Image: State of the state of the state of the                                                                                                   | Component Previ        | ew                          |      | ₽×      |      |                          |              | <                |       |           |           |               |                   |                  |          | >      |
| Output     8 ×     Context Help     8 ×                                                                                                    |                        |                             |      |         |      |                          |              |                  |       |           |           |               |                   |                  |          |        |
| Image: Second Second |                        |                             |      |         | Outp | out                      |              | 8                | × Co  | ntext He  | elp       |               |                   |                  |          | Β×     |
| Total library object count: 49<br>Total file count in the library: 0<br>The other is used to did compare and off the parts                                                                                                    |                        |                             |      |         | ===  | ====== Libra             | ary integrit | y check complete | P     | orts      | edito     | or            |                   |                  |          | ^      |
| Total file count in the library: 0 Ports ealtor provides a table containing all the <i>ports</i> or a component.                                                                                                    |                        |                             |      |         | Tota | l library object co      | ount: 49     |                  |       | ute edit  |           | es e teble es | entricing all the | north of a commu |          |        |
|                                                                                                    |                        |                             |      |         | Tota | I file count in the      | library: 0   |                  |       | via adita | or provid | to add roo    | ontaining all the | ports of a comp  | onent.   | ×      |

Fill in the **Bus interface general options** page using the *axis* interface name. In this case, the ports are outputs and the interface is a *master*.

| Name and de<br>Name:<br>Display Name<br>Description:  | scription           |                 |             | Master<br>Address spa<br>Base addres  | ace:           |        |     | •  |
|-------------------------------------------------------|---------------------|-----------------|-------------|---------------------------------------|----------------|--------|-----|----|
| General<br>Interface mo<br>Addressable<br>Endianness: | de: m<br>unit size: | naster          |             |                                       |                |        |     |    |
| Bit steering:<br>Connection r                         | equired:            | )               | T           | Abstract                              | ion definition |        |     |    |
| Vendor: key                                           | /sight.com          |                 |             | Vendor:                               | keysight.com   |        |     |    |
| Library: int<br>Name: axi                             | erfaces<br>s        |                 |             | Library: interfaces Name: axis.absDef |                |        |     |    |
| Version: 1.0                                          |                     |                 |             | Version                               | 1.0            |        |     |    |
| Name                                                  | Name                | Display<br>name | Description | Туре                                  | Value, f(x)    | Choice | Min | Ma |

Now at the **Port Maps** page, one sees that there are multiple logical ports listed. Note that only the *tvalid* line has a yellow tinted box. That is the only port required by the AXI streaming spec. All the other ports are optional. Of these, this IP block only uses the *tdata* logical port.
#### PathWave FPGA 2020 – PathWave FPGA Customer Documentation

| ingoidar porto                                                                                                    |              |                |                               |                                                                                                    | Physical p                                                                                                    | ort filters  |             |              |
|----------------------------------------------------------------------------------------------------|--------------|----------------|-------------------------------|----------------------------------------------------------------------------------------------------|----------------------------------------------------------------------------------------------------|--------------|-------------|--------------|
| Name                                                                                                    | Direction    | Left bound     | Right bound                   | Size                                                                                                    | Name:                                                                                                    | CO           | unt_tdata o | count_tvalid |
| count_tdata                                                                                                    | out          | 7              | 0                             | 8                                                                                                    | Direction                                                                                                    |              |             | •            |
| count_tvalid                                                                                                    | out          |                |                               | 1                                                                                                    | Hide conr                                                                                                    | nected: 🔵    |             |              |
|                                                                                                    |              |                |                               |                                                                                                    | Auto conr                                                                                                    | ect ontions  |             |              |
|                                                                                                    |              |                |                               |                                                                                                    | Auto com                                                                                                    | lect options |             |              |
|                                                                                                    |              |                |                               |                                                                                                    | Physical p                                                                                                    | oort prefix: |             |              |
|                                                                                                    |              |                |                               |                                                                                                    |                                                                                                    |              | 🖉 Auto      | connect all  |
| ort Maps                                                                                                    |              |                |                               | () 5                                                                                                    |                                                                                                    |              |             |              |
| Logical po                                                                                                    | rt Logi      | cal left, ƒ(x) | Logical right,                | , f(x) R                                                                                                    | equirement                                                                                                    | Physica      | l port      | Physical     |
| Logical po                                                                                                    | rt Logi      | cal left, ƒ(x) | Logical right,                | , f(x) R                                                                                                    | equirement<br>ptional                                                                                         | Physica      | l port      | Physica      |
| Logical po<br>tdata<br>tdest<br>tid                                                                                                    | rt Logio     | cal left, ƒ(x) | Logical right,                | , f(x) R<br>0<br>0                                                                                                    | equirement<br>ptional<br>ptional<br>ptional                                                                   | Physica      | l port      | Physica      |
| Logical po<br>tdata<br>tdata<br>tdest<br>tid<br>tkeep                                                                                                    | rt Logi      | cal left, ƒ(x) | Logical right,                | f(x) R<br>0<br>0<br>0                                                                                                    | equirement<br>otional<br>otional<br>otional<br>otional                                                        | Physica      | l port      | Physica      |
| <ul> <li>brt Maps</li> <li>Logical po</li> <li>tdata</li> <li>tdest</li> <li>tid</li> <li>tkeep</li> <li>tlast</li> </ul>                                                                      | rt Logio     | cal left, ƒ(x) | Logical right,                | , f(x) R<br>0<br>0<br>0<br>0                                                                                                    | equirement<br>otional<br>otional<br>otional<br>otional<br>otional                                             | Physica      | l port      | Physica      |
| <ul> <li>brt Maps</li> <li>Logical po</li> <li>tdata</li> <li>tdest</li> <li>tid</li> <li>tkeep</li> <li>tlast</li> <li>tready</li> </ul>                                                      | rt Logio     | cal left, ƒ(x) | Logical right,                | , f(x) R<br>0<br>0<br>0<br>0<br>0                                                                                                    | equirement<br>otional<br>otional<br>otional<br>otional<br>otional<br>otional                                  | Physica      | l port      | Physica      |
| <ul> <li>t Maps</li> <li>Logical po</li> <li>t data</li> <li>t dest</li> <li>t id</li> <li>t keep</li> <li>t last</li> <li>t ready</li> <li>t strb</li> </ul>                                  | rt Logio     | cal left, ƒ(x) | Logical right,<br>0<br>0      | f(x) R<br>0<br>0<br>0<br>0<br>0<br>0<br>0                                                                                                | equirement<br>otional<br>otional<br>otional<br>otional<br>otional<br>otional<br>otional<br>otional            | Physica      | l port      | Physica      |
| <ul> <li>t Maps</li> <li>Logical po</li> <li>t data</li> <li>t dest</li> <li>t id</li> <li>t keep</li> <li>t last</li> <li>t ready</li> <li>t strb</li> <li>t user</li> </ul>                  | rt Logio<br> | cal left, ƒ(x) | Logical right,                | f(x)     R       0     0       0     0       0     0       0     0       0     0       0     0       0     0       0     0       0     0 | equirement<br>ptional<br>ptional<br>ptional<br>ptional<br>ptional<br>ptional<br>ptional<br>ptional            | Physica      | l port      | Physica      |
| <ul> <li>t Maps</li> <li>Logical po</li> <li>t data</li> <li>t dest</li> <li>t id</li> <li>t keep</li> <li>t last</li> <li>t ready</li> <li>t strb</li> <li>t user</li> <li>t valid</li> </ul> | rt Logio<br> | cal left, ƒ(x) | Logical right,<br>0<br>0<br>0 | f(x) R<br>0<br>0<br>0<br>0<br>0<br>0<br>0<br>0<br>0<br>0<br>0<br>0                                                                       | equirement<br>otional<br>otional<br>otional<br>otional<br>otional<br>otional<br>otional<br>otional<br>otional | Physica      | l port      | Physica      |

To assign the *count\_tvalid* physical port to the *tvalid* logical port, select *count\_valid* and drag it down to the *tvalid* row:

?

 $\times$ 

#### ✤₂ Bus Interface Wizard

#### Port Maps

Create port maps for interface .

| Name        | Direction | Left bound    | Right bound   | Size   | Name:       |               | count_tdata | count_tvalid |
|-------------|-----------|---------------|---------------|--------|-------------|---------------|-------------|--------------|
| count tdata | out       | 7             | 0             | 8      | Directi     | on:           |             | -            |
|             |           |               |               |        | Hide o      | onnected:     |             |              |
|             |           |               |               |        |             | intected.     |             |              |
|             |           |               |               |        | Auto co     | onnect optio  | ns          |              |
|             |           |               |               |        | Physica     | al port prefi | x:          |              |
|             |           |               |               |        | ,           |               |             |              |
|             |           |               |               |        |             |               | 🔊 Auto      | connect all  |
|             |           |               |               |        |             |               |             |              |
|             |           |               |               |        |             |               |             |              |
| ort Maps    |           |               |               |        |             |               |             |              |
| Logical po  | rt Logio  | al left, f(x) | Logical right | , f(x) | Requirement | Physi         | cal port    | Physica      |
| tdata       |           |               |               |        | optional    |               |             |              |
| tdest       |           |               |               |        | optional    |               |             |              |
| tid         |           |               |               |        | optional    |               |             |              |
| tkeep       |           |               |               |        | optional    |               |             |              |
| tlast       | 0         |               | 0             |        | optional    |               |             |              |
| tready      | 0         |               | 0             |        | optional    |               |             |              |
| tstrb       |           |               |               |        | optional    |               |             |              |
| tuser       |           |               |               |        | optional    |               |             |              |
| tvalid      | 0         |               | 0             |        | required    | count         | t_tvalid    |              |
|             |           |               |               |        |             |               |             |              |
| <           |           |               |               |        |             |               |             |              |
|             |           |               |               |        |             |               |             |              |
|             |           |               |               |        |             |               |             |              |
|             |           |               |               |        |             |               |             |              |
|             |           |               |               |        |             |               |             |              |

Likewise, drag the *count\_tdata* physical port down to the *tdata* line:

🗤 Bus Interface Wizard

? ×

#### Port Maps

Create port maps for interface .

| Name I       | Direction Left bound | Right bound Siz     | e    | Name:<br>Directio<br>Hide co<br>Auto co<br>Physica | on: [<br>nnected: (<br>nnect optio | count_tdata 4 | count_tvalid |
|--------------|----------------------|---------------------|------|----------------------------------------------------|------------------------------------|---------------|--------------|
| Logical port | Logical left, $f(x)$ | Logical right, f(x) | Req  | uirement                                           | Physi                              | cal port      | Physica      |
| tdata        |                      |                     | opti | onal                                               | count                              | t_tdata       |              |
| tdest        |                      |                     | opti | onal                                               |                                    |               |              |
| tid          |                      |                     | opti | onal                                               |                                    |               |              |
| tkeep        |                      |                     | opti | onal                                               |                                    |               |              |
| tlast        | 0                    | 0                   | opti | onal                                               |                                    |               |              |
| tready       | 0                    | 0                   | opti | onal                                               |                                    |               |              |
| tstrb        |                      |                     | opti | onal                                               |                                    |               |              |
| tuser        |                      |                     | opti | onal                                               |                                    |               |              |
| tvalid       | 0                    | 0                   | requ | iired                                              | count                              | t_tvalid      |              |
| K Remove all |                      |                     |      |                                                    |                                    |               | 2            |

Click **Next** and **Finish** to complete the interface. At this point one can see that under the **Bus interfaces** section, all four of the IP block's interfaces are now listed.

So far, these steps have been the same as in the non-parameterized tutorial. Now it is time to work on the parameters. The *dir* parameter indicates the direction of the counting, up or down. Using the value 0 for up and 1 for down isn't very intuitive. Instead of using these integer values, an enumeration can be used to restrict the choices to a set of values and these values have names that can be more informative. In IP-XACT, enumerations are called *choices*. Click on the **Choices** entry in the center pane to bring up that window:

| ₩ <b>2</b> Kactus2                                                                                                    |                                                                                                    |                   |               |                     | _                   | $\times$ |
|----------------------------------------------------------------------------------------------------|----------------------------------------------------------------------------------------------------|-------------------|---------------|---------------------|---------------------|----------|
|                                                                                                    | y Protection _Edit                                                                                                    | Gen <u>eratio</u> | N VIEW        | Configuration Tools | Default -           | *,       |
| IP-XACT Library 🗗 🗙                                                                                                    | incr2 (1.0) [HW Component]*                                                                                                    | ×                 |               |                     |                     |          |
| Item Type                                                                                                    | General                                                                                                    |                   | с             | hoices              |                     |          |
| Bus Catalog Component     API/COM Advanced                                                                                                    | <ul> <li>File sets</li> <li>&gt; synthesis</li> </ul>                                                                                                    | Name              |               | Enumeration(s)      |                     |          |
| Implementation<br>HW SW System<br>Product Hierarchy<br>Flat Chip SoC Board<br>Chip SoC IP<br>Firmness<br>Template Mutable Fixed<br>Library Filters<br>Vendor:<br>Library:<br>Name:<br>VLNV Tree Hierarchy<br>Library items<br>> keysight.com | Choices<br>Parameters<br>Memory maps<br>Address spaces<br>> Instantiations<br>> Views<br>System views<br>Ports<br>> Bus interfaces<br>Clk<br>nRst<br>Incr<br>Count<br>Indirect interfaces<br>Channels<br>Remap states<br>Cpus<br>Other clock drivers<br>COM interfaces<br>Software properties |                   |               |                     |                     |          |
| Component Preview 🗗 🗙                                                                                                    |                                                                                                    |                   |               |                     |                     |          |
|                                                                                                    | Output                                                                                                    | ₽×                | Context Help  |                     |                     | ₽×       |
|                                                                                                    | Total library object count: 49<br>Total file count in the library: 0                                                                                                    | v check complete  | Choices edito | <b>F</b>            | nts of the componer | nt. A    |

Double click in the **Choices** pane to create a new choice, click in the **Name** field to select it and enter the name **Direction**:

| ₩2 Kactus2                                                                                                    |                                                                                                    |                         |                                                            |                                | - 🗆                 | $\times$ |
|----------------------------------------------------------------------------------------------------|----------------------------------------------------------------------------------------------------|-------------------------|------------------------------------------------------------|--------------------------------|---------------------|----------|
|                                                                                                    |                                                                                                    |                         |                                                            | Configuration Tools            | Default 🔻           | *,       |
| IP-XACT Library                                                                                                    | incr2 (1.0) [HW Component]*                                                                                                    |                         |                                                            | configuration roots            | Hornepuce           |          |
| Item Type Bus Catalog APJ/COM Advanced Implementation HW SW System Product Hierarchy Flat Chip SoC IP Firmness Template Mutable Fixed Library Filters Vendor: Vendor: | General<br>General<br>Synthesis<br>Choices<br>Parameters<br>Memory maps<br>Address spaces<br>Instantiations<br>Views<br>System views<br>Ports<br>Bus interfaces<br>Cik<br>nRst<br>Incr<br>Count<br>Indress | Name<br>Direction       | C                                                          | hoices<br>Enumeration(s)       |                     |          |
| Version: VLNV Tree Hierarchy Library items > keysight.com                                                                                                    | Indirect interfaces<br>Channels<br>Remap states<br>Cpus<br>Other clock drivers<br>COM interfaces<br>Software properties                                                                                    |                         |                                                            |                                |                     |          |
| Component Preview B ×                                                                                                    |                                                                                                    |                         |                                                            |                                |                     |          |
|                                                                                                    | Output<br>                                                                                                    | ₽ ×<br>y check complete | Context Help<br>Choices editor<br>The choices editor lists | T<br>the configuration element | its of the componer | nt. A ∨  |

Notice that currently the **Choices** entry in the middle pane is red, indicating an error condition. That is because there is a choice (named **Direction**) defined, but the possible values of **Direction** have not yet been specified.

Double click in the **Enumeration(s)** entry to bring up the Enumeration Entry window. Enter two values, 0 with the text label **Up**, and 1 with the text label **Down**:

| V2 Kactus2                                             |                                    |                 |                     |                        | - 🗆 X                              |
|--------------------------------------------------------|------------------------------------|-----------------|---------------------|------------------------|------------------------------------|
|                                                        |                                    |                 | M 🕅 📼 🖪             |                        | Default 👻 💦                        |
| File                                                   | ibrary Protection Edit             | Ge              | eneration V         | 'iew Configura         | tion Tools Workspace               |
| IP-XACT Library 5                                      | × incr2 (1.0) [HW Component]       | * 🛛             |                     |                        |                                    |
| Item Type                                              | General                            |                 |                     | Choices                |                                    |
| Bus     Catalog     API/COM     Advanced     Component | ✓ File sets > synthesis            | Name            |                     | Enumerati              | on(s)                              |
| Implementation                                         | Choices                            | Direction       | Enumeration         | Text                   | Description                        |
| HW SW System                                           | Memory maps                        |                 | 1                   | Down                   |                                    |
| Flat Product Board                                     | Address spaces                     |                 | 0                   | Up                     |                                    |
| Chip SoC IP                                            | > Instantiations<br>> Views        |                 | Add new enumeration |                        |                                    |
| Template     Mutable     Fixed                         | System views                       |                 |                     |                        |                                    |
| Library Eiltorg                                        | Ports ✓ Bus interfaces             |                 |                     |                        |                                    |
| Vendor:                                                | ∠ Clk                              |                 |                     |                        |                                    |
| Library:                                               |                                    |                 |                     |                        |                                    |
| Name:                                                  | Count                              |                 |                     |                        |                                    |
| Version:                                               | Channels                           |                 |                     |                        |                                    |
| VLNV Tree Hierarchy                                    | Remap states                       |                 |                     |                        |                                    |
| Library items                                          | Other clock drivers                |                 |                     |                        |                                    |
| > keysight.com                                         | COM interfaces                     |                 |                     |                        |                                    |
|                                                        | Software properties                |                 |                     |                        |                                    |
|                                                        |                                    |                 |                     |                        |                                    |
|                                                        |                                    |                 |                     |                        |                                    |
|                                                        |                                    |                 |                     |                        |                                    |
| Component Preview 5                                    | P ×                                |                 |                     |                        |                                    |
|                                                        |                                    |                 | L                   |                        |                                    |
|                                                        | Output                             |                 | 🗗 🗙 Context Help    |                        | ₽×                                 |
|                                                        | =========== Library integri        | ty check comple | te Choices e        | ditor                  | ^                                  |
|                                                        | Total library object count: 49     |                 | The choices edit    | or lists the configure | ation alamants of the component. A |
|                                                        | Total file count in the library: 0 |                 | choice provideo :   | a set of possible val  | use for parameters module          |
|                                                        |                                    |                 |                     |                        | /                                  |

Now that the Choice has been specified, it can be used to describe a parameter. Click on the **Parameters** entry in the center pane to bring up that window. There are two parameters, *dir* and *width* with the default values of 0 and 8 respectively:

| V2 Kactus2                                |                                                       |            |              |         |                                                        |                                               |                                                                 |                                        |                                | _                                    |                                 | $\times$ |
|-------------------------------------------|-------------------------------------------------------|------------|--------------|---------|--------------------------------------------------------|-----------------------------------------------|-----------------------------------------------------------------|----------------------------------------|--------------------------------|--------------------------------------|---------------------------------|----------|
|                                           | A C                                                   |            | <b>M</b> 🕑 🛛 | viii) 🗗 | ]-                                                     |                                               | Default                                                         | - *                                    | 30                             | (j) (                                | り                               |          |
| File Library                              | Protection Edit                                       | Ge         | neration     | v       | iew Config                                             | uration Tools                                 | Workspace                                                       |                                        | Sys                            | tem                                  |                                 |          |
| IP-XACT Library B ×                       | incr2 (1.0) [HW Component]*                           | ×          |              |         |                                                        |                                               |                                                                 |                                        |                                |                                      |                                 |          |
| Item Type                                 | General                                               |            |              |         |                                                        | Paramet                                       | ters                                                            |                                        |                                |                                      |                                 |          |
| Bus Catalog Component<br>API/COM Advanced | <ul> <li>File sets</li> <li>&gt; synthesis</li> </ul> | Name       | Name         | Display | Description                                            | Type                                          | Value f(x)                                                      | Choice                                 | Min                            | Max                                  | Resolve                         |          |
| Implementation                            | Choices                                               | dia        | dir          | name    | Description                                            | -jpc                                          | value, j (k)                                                    | enoice                                 |                                | max                                  | Resource                        |          |
| Product Hierarchy                         | Memory maps                                           | air        | uir          |         |                                                        | 0                                             |                                                                 |                                        |                                |                                      |                                 | _        |
| Flat Product Board                        | Address spaces                                        | width      | width        |         |                                                        | 0                                             |                                                                 |                                        |                                |                                      |                                 | -        |
| Chip SoC IP                               | > Views                                               |            |              |         |                                                        |                                               |                                                                 |                                        |                                |                                      |                                 |          |
| Firmness                                  | System views                                          |            |              |         |                                                        |                                               |                                                                 |                                        |                                |                                      |                                 |          |
|                                           | Ports                                                 |            |              |         |                                                        |                                               |                                                                 |                                        |                                |                                      |                                 |          |
| Library Filters                           | Clk                                                   |            |              |         |                                                        |                                               |                                                                 |                                        |                                |                                      |                                 |          |
| Vendor:                                   | nRst                                                  |            |              |         |                                                        |                                               |                                                                 |                                        |                                |                                      |                                 |          |
| Library:                                  | Incr                                                  |            |              |         |                                                        |                                               |                                                                 |                                        |                                |                                      |                                 |          |
| Name:                                     | Indirect interfaces                                   |            |              |         |                                                        |                                               |                                                                 |                                        |                                |                                      |                                 |          |
| version:                                  | Channels                                              |            |              |         |                                                        |                                               |                                                                 |                                        |                                |                                      |                                 |          |
| VLNV Tree Hierarchy                       | Cous                                                  |            |              |         |                                                        |                                               |                                                                 |                                        |                                |                                      |                                 |          |
| Library items                             | Other clock drivers                                   |            |              |         |                                                        |                                               |                                                                 |                                        |                                |                                      |                                 |          |
| > keysight.com                            | COM interfaces                                        |            |              |         |                                                        |                                               |                                                                 |                                        |                                |                                      |                                 |          |
|                                           | Software properties                                   |            |              |         |                                                        |                                               |                                                                 |                                        |                                |                                      |                                 |          |
|                                           |                                                       |            |              |         |                                                        |                                               |                                                                 |                                        |                                |                                      |                                 |          |
|                                           |                                                       |            |              |         |                                                        |                                               |                                                                 |                                        |                                |                                      |                                 |          |
|                                           |                                                       |            |              |         |                                                        |                                               |                                                                 |                                        |                                |                                      |                                 |          |
| Community Development                     |                                                       |            |              |         |                                                        |                                               |                                                                 |                                        |                                |                                      |                                 |          |
| Component Preview B* X                    |                                                       | <          |              |         |                                                        |                                               |                                                                 |                                        |                                |                                      |                                 | >        |
|                                           | Quality of                                            |            |              | a v c   |                                                        |                                               |                                                                 |                                        |                                |                                      |                                 |          |
|                                           | Ultranit                                              |            | 1.4.         | u       | intext nelp                                            |                                               |                                                                 |                                        |                                |                                      |                                 |          |
|                                           | Total library object count: 49                        | спеск сотр | nete ======  | F       | arameter                                               | 's edito                                      | r                                                               |                                        |                                |                                      |                                 | ^        |
|                                           | Total file count in the library: 0                    |            |              | P       | arameters editor<br>arameters are n<br>ontaining compo | can be used<br>ame-value pa<br>nent. Note tha | I to add, remove a<br>airs to configure o<br>at these are not e | and modify<br>r hold info<br>auivalent | / parame<br>rmation<br>of VHDL | eters of a<br>related to<br>generics | component.<br>the<br>or Veriloa |          |

Change *dir* to use this Choice by clicking in the **Choice** column for *dir* and selecting the name of the choice just created *Direction*.

Since "dir" isn't that friendly of a name for the end user, put "Direction" in for the **Display name**. This is the text that will be presented to the end user when the IP block is used and customized.

Since both of these are parameters that the user should be given the choice of changing, the **Resolve** field of both should be set to *user*. Other values of the **Resolve** field can indicate parameters that are either calculated from other parameters or parameters that the user should not change.

The **Type** of the parameter needs to be specified. In this case, they are both *int*s. Set these using the pull down selections in the **Type** column.

Limits can be set to restrict the allowable values of a parameter. In this example, the *width* parameter is restricted to a minimum of 1 and a maximum of 32.

| ₩ <b>2</b> Kactus2                        |                                                                   |            |            |                          |                                     |                       |                                                   |                                  | _                       |                        | I X                  |
|-------------------------------------------|-------------------------------------------------------------------|------------|------------|--------------------------|-------------------------------------|-----------------------|---------------------------------------------------|----------------------------------|-------------------------|------------------------|----------------------|
|                                           | 🖻 🖯 🖸 🕻                                                           | • -        | MV         | VHD 🗗                    | ▼                                   |                       | A Default                                         | XI                               | (i)                     |                        |                      |
| File Library                              | Protection Edit                                                   | Ge         | neration   | Viev                     | N Configura                         | ation Too             | ols Workspace                                     | S)                               | /stem                   |                        |                      |
| IP-XACT Library                           | incr2 (1.0) [HW Component]*                                       | ×          |            |                          |                                     |                       |                                                   |                                  |                         |                        |                      |
| Item Type                                 | General                                                           |            |            |                          |                                     | Para                  | meters                                            |                                  |                         |                        |                      |
| Bus Catalog Component<br>API/COM Advanced | > File sets<br>Choices                                            | Name       | Name       | Display                  | Description                         | Туре                  | Value, f(x)                                       | Choice                           | Min                     | Max                    | Resolve              |
| Implementation                            | Parameters<br>Memory mans                                         |            | atta.      | name                     |                                     | 1                     | 11-                                               | Discotion                        |                         |                        |                      |
| Product Hierarchy                         | Address spaces                                                    | dir        | dir        | Direction                |                                     | Int                   | 0p                                                | Direction                        |                         | 22                     | user                 |
| Flat Product Board                        | > Instantiations                                                  | width      | width      |                          |                                     | Int                   | 8                                                 |                                  | 1                       | 32                     | user                 |
| Chip SoC IP                               | > views<br>System views                                           |            |            |                          |                                     |                       |                                                   |                                  |                         |                        |                      |
| Firmness                                  | Ports                                                             |            |            |                          |                                     |                       |                                                   |                                  |                         |                        |                      |
|                                           | > Bus interfaces                                                  |            |            |                          |                                     |                       |                                                   |                                  |                         |                        |                      |
| Library Filters                           | Channels                                                          |            |            |                          |                                     |                       |                                                   |                                  |                         |                        |                      |
| Vendor:                                   | Remap states                                                      |            |            |                          |                                     |                       |                                                   |                                  |                         |                        |                      |
| Library:                                  | Cpus                                                              |            |            |                          |                                     |                       |                                                   |                                  |                         |                        |                      |
| Name: incr2 ~                             | COM interfaces                                                    |            |            |                          |                                     |                       |                                                   |                                  |                         |                        |                      |
| Version:                                  | Software properties                                               |            |            |                          |                                     |                       |                                                   |                                  |                         |                        |                      |
| VLNV Tree Hierarchy                       |                                                                   |            |            |                          |                                     |                       |                                                   |                                  |                         |                        |                      |
| Library items                             |                                                                   |            |            |                          |                                     |                       |                                                   |                                  |                         |                        |                      |
| > kevsight.com                            |                                                                   |            |            |                          |                                     |                       |                                                   |                                  |                         |                        |                      |
|                                           |                                                                   |            |            |                          |                                     |                       |                                                   |                                  |                         |                        |                      |
|                                           |                                                                   |            |            |                          |                                     |                       |                                                   |                                  |                         |                        |                      |
|                                           |                                                                   |            |            |                          |                                     |                       |                                                   |                                  |                         |                        |                      |
|                                           |                                                                   |            |            |                          |                                     |                       |                                                   |                                  |                         |                        |                      |
| Ready.                                    |                                                                   |            |            |                          |                                     |                       |                                                   |                                  |                         |                        |                      |
| Component Preview 🗗 🛪                     |                                                                   | <          |            |                          |                                     |                       |                                                   |                                  |                         |                        | >                    |
|                                           |                                                                   |            |            |                          |                                     |                       |                                                   |                                  |                         |                        |                      |
|                                           | Output                                                            |            |            | ₽ × Contex               | t Help                              |                       |                                                   |                                  |                         |                        | ē ×                  |
|                                           | ============= Library integrity<br>Total library object count: 49 | check comp | lete ===== | = ^ Par                  | ameters                             | edito                 | r                                                 |                                  |                         |                        | ^                    |
| Count Incr 🖣                              | Total file count in the library: 0                                |            |            | Param                    | neters editor can                   | be used               | to add, remove and r                              | modify parame                    | ters of a               | compone                | nt.                  |
|                                           |                                                                   |            |            | ✓ Param<br>✓ composition | neters are name<br>onent. Note that | -value pa<br>these ar | airs to configure or ho<br>e not equivalent of VH | ld information<br>DL generics or | related to<br>Veriloo p | o the cont<br>paramete | aining<br>rs. In the |

The parameters just defined are IP-XACT parameters and are used inside IP-XACT. The actual HDL generics that are passed on to the IP HDL are known as *moduleParameters*. Normally these will have the same names as the IP-XACT parameters and will just be copies. This is automatically done by Kactus2. To see this, click on the **Instantiations/Component instantiations/vhdl\_implementation** in the center pane. In the *Module parameters* section of the right pane the module parameters are shown. The "dir" in the **Name** column refers to the module parameter by that name. The "*dir*" in the **Value** column refers to the IP-XACT parameter by that name.

The **Type** of these parameters must be set just as the IP-XACT parameters were set. In the same way as the previous screen, use the pull down selections in the **Type** column of the **Module parameters** window to change the type to *int*s.

| ₩ <b>2</b> Kactus2                                     |                                                                      |                  |             |                     |                                                |                               |                               |                      | _                           |           |
|--------------------------------------------------------|----------------------------------------------------------------------|------------------|-------------|---------------------|------------------------------------------------|-------------------------------|-------------------------------|----------------------|-----------------------------|-----------|
|                                                        | 🖸 🔂 🖸 🖸                                                              | 🖻 🗗 🕅            | V VHD       | - []                | 0                                              | ł                             | Default                       | - 200                | j (                         |           |
| File Librar                                            | y Protection Edit                                                    | Generati         | on          | View                | Configuration                                  | Tools                         | Workspace                     | Syste                | m                           |           |
| IP-XACT Library                                        | × incr2 (1.0) [HW Component]*                                        | ×                |             |                     |                                                |                               |                               |                      |                             |           |
| Item Type                                              | General                                                              | Component inst   | ance name a | nd descriptio       | n                                              | Impl                          | ementation                    | details              |                             |           |
| Bus     Catalog     Component     API/COM     Advanced | > File sets                                                          | Name:            | vhdl_impler | nentation           |                                                | Lang                          | juage:                        | VHDL                 |                             | strict    |
| Implementation                                         | Parameters                                                           | Display Name:    |             |                     |                                                | Libra                         | ary:                          |                      |                             |           |
| HW SW System                                           | Memory maps                                                          | Description:     |             |                     |                                                | Pack                          | kage:                         |                      |                             |           |
| Flat Product Board                                     | ✓ Instantiations                                                     |                  |             |                     |                                                | Mod                           | ule name:                     | incr2                |                             |           |
| Chip SoC IP                                            | <ul> <li>Component instantia</li> </ul>                              |                  |             |                     |                                                | Arch                          | itecture.                     | Rehauderal           |                             |           |
| Firmness                                               | Design configuration                                                 |                  |             |                     |                                                | Arcr                          | nitecture:                    | Benavioral           |                             |           |
| Iempiate     Mutable     Fixed                         | Design instantiations                                                |                  |             |                     |                                                | Cont                          | figuration:                   |                      |                             |           |
| Library Filters                                        | System views                                                         | File set referen | ces         |                     |                                                | Defa                          | ult file build                | commands             |                             |           |
| Library:                                               | Ports                                                                | synthesis        |             |                     |                                                | F                             | ile type                      | Command              | Flags                       | Replace c |
| Name: incr2                                            | Indirect interfaces                                                  |                  |             |                     |                                                |                               |                               |                      |                             |           |
| Version:                                               | Channels<br>Reman states                                             |                  |             |                     |                                                |                               |                               |                      |                             |           |
| VLNV Tree Hierarchy                                    | Cpus                                                                 |                  |             |                     |                                                | <                             |                               |                      |                             | >         |
| Library items                                          | Other clock drivers                                                  | Module narame    | ters        |                     |                                                |                               |                               |                      |                             |           |
| > kevsight.com                                         | Software properties                                                  |                  | ~           |                     |                                                |                               |                               |                      |                             |           |
| , ,                                                    |                                                                      | Name             | Name        | Display             | Description                                    | Data                          | Туре                          | Value, f(x)          | Choice                      | Min       |
|                                                        |                                                                      | dir di           |             | name                |                                                | integer                       | int                           | dir                  |                             |           |
|                                                        |                                                                      | width wi         | dth         |                     |                                                | integer                       | int                           | width                |                             |           |
|                                                        |                                                                      |                  |             |                     |                                                | 5                             |                               |                      |                             |           |
|                                                        |                                                                      | <                |             |                     |                                                |                               |                               |                      |                             | >         |
|                                                        |                                                                      | Parameters       |             |                     |                                                |                               |                               |                      |                             |           |
|                                                        |                                                                      |                  | ^           | D: 1                |                                                |                               |                               |                      |                             |           |
|                                                        |                                                                      | Name             | Name        | name                | Description                                    | п Туре                        | e Valu                        | ie, f(x) Choi        | ce Mi                       | in Ma:    |
|                                                        |                                                                      |                  |             |                     |                                                |                               |                               | I                    |                             |           |
|                                                        |                                                                      |                  |             |                     |                                                |                               |                               |                      |                             |           |
| Ready.                                                 | in.                                                                  |                  |             |                     |                                                |                               |                               |                      |                             |           |
| Component Preview                                      | ×                                                                    |                  |             |                     |                                                |                               |                               |                      |                             |           |
|                                                        |                                                                      | 1                |             |                     |                                                |                               |                               |                      |                             | >         |
|                                                        |                                                                      |                  |             |                     |                                                |                               |                               |                      |                             |           |
| incr2                                                  | Output                                                               |                  | 8 >         | Context H           | elp                                            |                               |                               |                      |                             | ₽×        |
|                                                        | ======== Library integrity                                           | check complete = | ^           | Com                 | onent inc                                      | tantiati                      | ion edit                      | for                  |                             | ^         |
|                                                        | Total library object count: 49<br>Total file count in the library: 0 |                  |             | Comp                |                                                |                               | on cui                        |                      |                             |           |
|                                                        |                                                                      |                  |             | Compon<br>view. Thi | e <b>nt instantiatio</b><br>s editor can be us | n aetines ha<br>ed to edit th | w a specific<br>ne details of | a component instance | e is associate<br>itiation. | ed with a |
|                                                        |                                                                      |                  | ~           |                     |                                                |                               |                               |                      |                             | ~         |

The definition of the IP block's interfaces and parameters is complete. If any of the entries in the middle pane are red (none are in this case), that would indicate that there is an error with that entry. Select it and fix any errors until none of the entries are red.

Click the Save icon (or type Ctrl+S) to save the IP-XACT file.

| ₩ <b>2</b> Kactus2      |                                                                                                    |                  |              |                    |                    | —                      |        | $\times$ |
|-------------------------|----------------------------------------------------------------------------------------------------|------------------|--------------|--------------------|--------------------|------------------------|--------|----------|
|                         |                                                                                                    |                  | V VHD        |                    | 8                  | Default                | -      | £.       |
| File Librar             | y Protection Edit                                                                                                    | Generatio        | on           | View Co            | nfiguration Tools  | Workspace              |        |          |
| IP-XACT Library 🗗 🗙     | incr2 (1.0) [HW Component]*                                                                                                    | • 🗙              |              |                    |                    |                        |        |          |
| Item Type               | General                                                                                                    | ]                |              | Ports              |                    |                        |        | _        |
| API/COM Advanced        | > synthesis                                                                                                    | Name             | # Nai        | ne Directio        | Left (higher)      | Right (lower)          | Width  | 1        |
| Implementation          | Choices<br>Parameters                                                                                                    | alle             | 1 clk        | in                 | bound, J(X)        | bound, J(x)            | 1      | ste      |
| Product Hierarchy       | Memory maps                                                                                                    | nrst             | 2 nrst       | in                 |                    |                        | 1      | sto      |
| Flat Product Board      | Address spaces Testantiations                                                                                                    | incr             | 3 incr       | in                 | width-1            | 0                      | 8      | stc      |
| Firmness                | > Views                                                                                                    | count tdata      | 4 count_     | tdata out          | width-1            | 0                      | 8      | stc      |
| Template Mutable Fixed  | System views                                                                                                    | count tvalid     | 5 count_     | tvalid out         |                    |                        | 1      | stc      |
| Library Filters Vendor: | <ul> <li>Bus interfaces         <ul> <li>Cik</li> <li>nRst</li> <li>Incr</li> <li>Count</li> </ul> </li> <li>Indirect interfaces</li> <li>Channels</li> <li>Remap states</li> <li>Cpus</li> <li>Other clock drivers</li> <li>COM interfaces</li> <li>Software properties</li> </ul> |                  |              |                    |                    |                        |        |          |
|                         |                                                                                                    |                  |              |                    |                    |                        |        |          |
|                         | Output                                                                                                    | ₽×               | Context Hel  | 0                  |                    |                        |        | Β×       |
|                         | Total library object count: 49<br>Total library object count: 49                                                                                                    | y check complete | Ports editor | r provides a table | containing all the | <i>ports</i> of a comp | onent. | <b>^</b> |

If you are using Kactus2 version 3.5.77 or later, the next step can be skipped. For earlier versions of Kactus2, the following step is required.

When generating IP-XACT for parameterized IP blocks with Kactus2, there is one further step required. Kactus2 adds a **usageCount** field to the parameter definition. This field is not in the IP-XACT spec and is not valid IP-XACT XML. These fields need to be removed manually in a regular text editor. Edit the file *incr2.1.0.xml* that Kactus2 just generated. Search for **usageCount**:

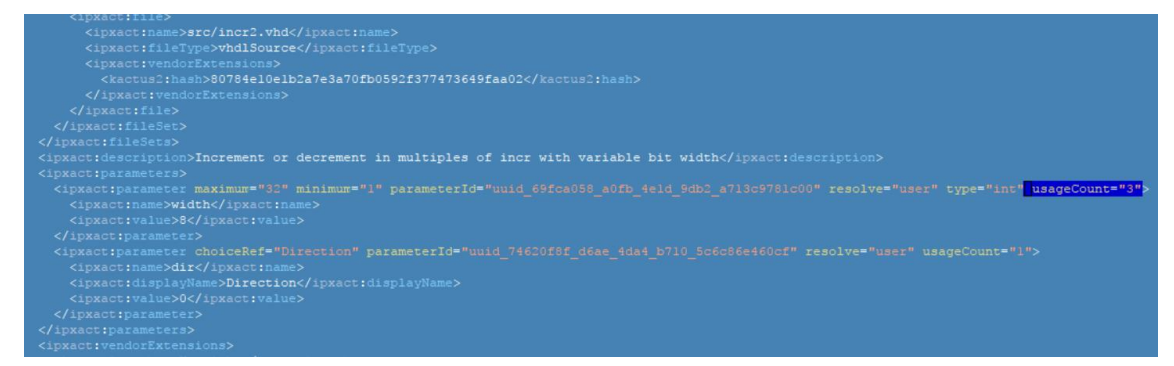

and delete that field:

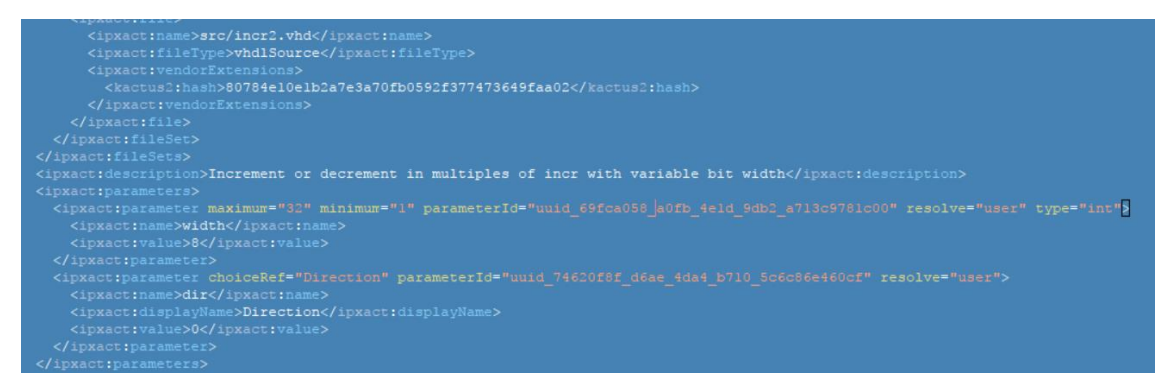

and save the file.

The description of this block's interfaces is now complete and PathWave FPGA can now use this interface information to allow easier connections to other blocks. When that block is used within PathWave FPGA, the following dialog box will show up. This shows the description of the IP block along with the user modifiable parameters. In this case there are the two parameters we defined above: width with a valid range of [1,32], and the enumeration for **Direction** with the choices **Up** and **Down**.

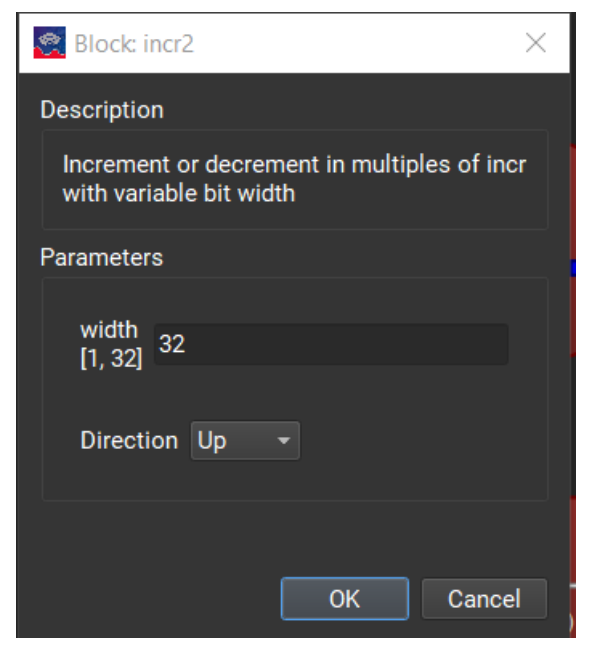

In this example, the user changed the *width* parameter from the default value of 8 to the value 32. This causes the I/O ports to have a range of (31:0) rather than (7:0).

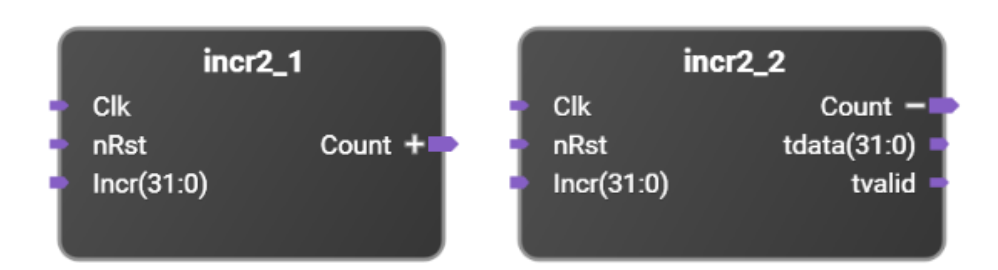

In this screen capture from PathWave FPGA, the instance incr2\_1 is shown with the *Count* interface collapsed. The internal ports that make up that interface are not shown and the interface can be connected to other compatible interfaces with one connection. The instance incr2\_2 is shown with the *Count* interface expanded to show the internal ports that make up that interface. The entire interface can be connected with one connection by using the *Count* port or the individual ports within the interface can be connected separately if desired.

The generated IP-XACT is shown below:

```
<?xml version="1.0" encoding="UTF-8"?>
<ipxact:component xmlns:xsi="http://www.w3.org/2001/XMLSchema-instance"</pre>
xmlns:ipxact="http://www.accellera.org/XMLSchema/IPXACT/1685-2014"
xmlns:kactus2="http://kactus2.cs.tut.fi"
xsi:schemaLocation="http://www.accellera.org/XMLSchema/IFXACT/1685-2014
http://www.accellera.org/XMLSchema/IPXACT/1685-2014/index.xsd">
<ipxact:vendor>keysight.com</ipxact:vendor>
<ipxact:library>flat</ipxact:library>
<ipxact:name>incr2</ipxact:name>
<ipxact:version>1.0</ipxact:version>
<ipxact:busInterfaces>
   <ipxact:busInterface>
      <ipxact:name>Clk</ipxact:name>
      <ipxact:busType vendor="keysight.com" library="interfaces"
name="clock" version="1.0"/>
      <ipxact:abstractionTypes>
        <ipxact:abstractionType>
           <ipxact:abstractionRef vendor="keysight.com"
library="interfaces" name="clock.absDef" version="1.0"/>
           <ipxact:portMaps>
              <ipxact:portMap>
                 <ipxact:logicalPort>
                   <ipxact:name>clk</ipxact:name>
                   <ipxact:range>
                      <ipxact:left>0</ipxact:left>
                      <ipxact:right>0</ipxact:right>
                   </ipxact:range>
                 </ipxact:logicalPort>
                 <ipxact:physicalPort>
                   <ipxact:name>clk</ipxact:name>
                   <ipxact:partSelect>
                      <ipxact:range>
                         <ipxact:left>0</ipxact:left>
                         <ipxact:right>0</ipxact:right>
                      </ipxact:range>
                   </ipxact:partSelect>
                </ipxact:physicalPort>
              </ipxact:portMap>
           </ipxact:portMaps>
        </ipxact:abstractionType>
      </ipxact:abstractionTypes>
      <ipxact:slave/>
   </ipxact:busInterface>
   <ipxact:busInterface>
      <ipxact:name>nRst</ipxact:name>
      <ipxact:busType vendor="keysight.com" library="interfaces"
name="nRst" version="1.0"/>
      <ipxact:abstractionTypes>
        <ipxact:abstractionType>
           <ipxact:abstractionRef vendor="keysight.com"
library="interfaces" name="nRst.absDef" version="1.0"/>
           <ipxact:portMaps>
              <ipxact:portMap>
                 <ipxact:logicalPort>
                   <ipxact:name>nRst</ipxact:name>
                   <ipxact:range>
                      <ipxact:left>0</ipxact:left>
                      <ipxact:right>0</ipxact:right>
                   </ipxact:range>
                 </ipxact:logicalPort>
                 <ipxact:physicalPort>
                   <ipxact:name>nrst</ipxact:name>
                   <ipxact:partSelect>
                      <ipxact:range>
                         <ipxact:left>0</ipxact:left>
                         <ipxact:right>0</ipxact:right>
```

</ipxact:range> </ipxact:partSelect> </ipxact:physicalPort> </ipxact:portMap> </ipxact:portMaps> </ipxact:abstractionType> </ipxact:abstractionTypes> <ipxact:slave/> </ipxact:busInterface> <ipxact:busInterface> <ipxact:name>Incr</ipxact:name> <ipxact:busType vendor="keysight.com" library="interfaces" name="vector" version="1.0"/> <ipxact:abstractionTypes> <ipxact:abstractionType> <ipxact:abstractionRef vendor="keysight.com" library="interfaces" name="vector.absDef" version="1.0"/> <ipxact:portMaps> <ipxact:portMap> <ipxact:logicalPort> <ipxact:name>Signal</ipxact:name> <ipxact:range> <ipxact:left>7</ipxact:left> <ipxact:right>0</ipxact:right> </ipxact:range> </ipxact:logicalPort> <ipxact:physicalPort> <ipxact:name>incr</ipxact:name> <ipxact:partSelect> <ipxact:range> <ipxact:left>7</ipxact:left> <ipxact:right>0</ipxact:right> </ipxact:range> </ipxact:partSelect> </ipxact:physicalPort> </ipxact:portMap> </ipxact:portMaps> </ipxact:abstractionType> </ipxact:abstractionTypes> <ipxact:slave/> </ipxact:busInterface> <ipxact:busInterface> <ipxact:name>Count</ipxact:name> <ipxact:busType vendor="keysight.com" library="interfaces" name="axis" version="1.0"/> <ipxact:abstractionTypes> <ipxact:abstractionType> <ipxact:abstractionRef vendor="keysight.com" library="interfaces" name="axis.absDef" version="1.0"/> <ipxact:portMaps> <ipxact:portMap> <ipxact:logicalPort> <ipxact:name>tvalid</ipxact:name> </ipxact:logicalPort> <ipxact:physicalPort> <ipxact:name>count\_tvalid</ipxact:name> </ipxact:physicalPort> </ipxact:portMap> <ipxact:portMap> <ipxact:logicalPort> <ipxact:name>tdata</ipxact:name> </ipxact:logicalPort> <ipxact:physicalPort> <ipxact:name>count tdata</ipxact:name> </ipxact:physicalPort> </ipxact:portMap>

```
</ipxact:portMaps>
        </ipxact:abstractionType>
     </ipxact:abstractionTypes>
     <ipxact:master/>
   </ipxact:busInterface>
</ipxact:busInterfaces>
<ipxact:model>
   <ipxact:views>
     <ipxact:view>
        <ipxact:name>flat vhdl</ipxact:name>
        <ipxact:envIdentifier>VHDL:Kactus2:</ipxact:envIdentifier>
<ipxact:componentInstantiationRef>vhdl implementation</ipxact:componentIns
tantiationRef>
      </ipxact:view>
   </ipxact:views>
   <ipxact:instantiations>
     <ipxact:componentInstantiation>
        <ipxact:name>vhdl implementation</ipxact:name>
        <ipxact:language>VHDL</ipxact:language>
        <ipxact:moduleName>incr2</ipxact:moduleName>
        <ipxact:architectureName>Behavioral</ipxact:architectureName>
        <ipxact:moduleParameters>
           <ipxact:moduleParameter dataType="integer"
parameterId="uuid 9b050478 c9d3 4507 8dc8 7ea7c47f93ac" type="int"
usageType="nontyped">
             <ipxact:name>width</ipxact:name>
<ipxact:value>uuid 69fca058 a0fb 4e1d 9db2 a713c9781c00</ipxact:value>
           </ipxact:moduleParameter>
           <ipxact:moduleParameter dataType="integer"</pre>
parameterId="uuid c6f0c841 b30e 4869 9529 173232f1d921" type="int"
usageType="nontyped">
             <ipxact:name>dir</ipxact:name>
<ipxact:value>uuid 74620f8f d6ae 4da4 b710 5c6c86e460cf</ipxact:value>
           </ipxact:moduleParameter>
        </ipxact:moduleParameters>
        <ipxact:fileSetRef>
           <ipxact:localName>synthesis</ipxact:localName>
        </ipxact:fileSetRef>
     </ipxact:componentInstantiation>
   </ipxact:instantiations>
   <ipxact:ports>
     <ipxact:port>
        <ipxact:name>clk</ipxact:name>
        <ipxact:wire>
           <ipxact:direction>in</ipxact:direction>
           <ipxact:wireTypeDefs>
             <ipxact:wireTypeDef>
                <ipxact:typeName>std_logic</ipxact:typeName>
<ipxact:typeDefinition>IEEE.std_logic_1164.all</ipxact:typeDefinition>
             </ipxact:wireTypeDef>
           </ipxact:wireTypeDefs>
        </ipxact:wire>
     </ipxact:port>
     <ipxact:port>
        <ipxact:name>nrst</ipxact:name>
        <ipxact:wire>
           <ipxact:direction>in</ipxact:direction>
           <ipxact:wireTypeDefs>
             <ipxact:wireTypeDef>
                <ipxact:typeName>std_logic</ipxact:typeName>
<ipxact:typeDefinition>IEEE.std logic 1164.all</ipxact:typeDefinition>
```

```
</ipxact:wireTypeDef>
           </ipxact:wireTypeDefs>
        </ipxact:wire>
      </ipxact:port>
      <ipxact:port>
        <ipxact:name>incr</ipxact:name>
        <ipxact:wire>
           <ipxact:direction>in</ipxact:direction>
           <ipxact:vectors>
              <ipxact:vector>
                <ipxact:left>uuid_69fca058_a0fb_4e1d_9db2_a713c9781c00-
1</ipxact:left>
                <ipxact:right>0</ipxact:right>
              </ipxact:vector>
           </ipxact:vectors>
           <ipxact:wireTypeDefs>
              <ipxact:wireTypeDef>
                <ipxact:typeName>std logic vector</ipxact:typeName>
<ipxact:typeDefinition>IEEE.std logic 1164.all</ipxact:typeDefinition>
              </ipxact:wireTypeDef>
           </ipxact:wireTypeDefs>
        </ipxact:wire>
      </ipxact:port>
      <ipxact:port>
        <ipxact:name>count tdata</ipxact:name>
        <ipxact:wire>
           <ipxact:direction>out</ipxact:direction>
           <ipxact:vectors>
              <ipxact:vector>
                <ipxact:left>uuid 69fca058 a0fb 4e1d 9db2 a713c9781c00-
1</ipxact:left>
                <ipxact:right>0</ipxact:right>
              </ipxact:vector>
           </ipxact:vectors>
           <ipxact:wireTypeDefs>
              <ipxact:wireTypeDef>
                <ipxact:typeName>std_logic_vector</ipxact:typeName>
<ipxact:typeDefinition>IEEE.std logic 1164.all</ipxact:typeDefinition>
             </ipxact:wireTypeDef>
           </ipxact:wireTypeDefs>
        </ipxact:wire>
      </ipxact:port>
      <ipxact:port>
        <ipxact:name>count_tvalid</ipxact:name>
        <ipxact:wire>
           <ipxact:direction>out</ipxact:direction>
           <ipxact:wireTypeDefs>
              <ipxact:wireTypeDef>
                <ipxact:typeName>std_logic</ipxact:typeName>
<ipxact:typeDefinition>IEEE.std_logic_1164.all</ipxact:typeDefinition>
             </ipxact:wireTypeDef>
           </ipxact:wireTypeDefs>
        </ipxact:wire>
      </ipxact:port>
   </ipxact:ports>
</ipxact:model>
<ipxact:choices>
   <ipxact:choice>
      <ipxact:name>Direction</ipxact:name>
      <ipxact:enumeration text="Up">0</ipxact:enumeration>
      <ipxact:enumeration text="Down">1</ipxact:enumeration>
   </ipxact:choice>
</ipxact:choices>
```

```
<ipxact:fileSets>
   <ipxact:fileSet>
     <ipxact:name>synthesis</ipxact:name>
     <ipxact:file>
        <ipxact:name>src/incr2.vhd</ipxact:name>
        <ipxact:fileType>vhdlSource</ipxact:fileType>
        <ipxact:vendorExtensions>
<kactus2:hash>80784e10e1b2a7e3a70fb0592f377473649faa02</kactus2:hash>
        </ipxact:vendorExtensions>
     </ipxact:file>
   </ipxact:fileSet>
</ipxact:fileSets>
<ipxact:description>Increment or decrement in multiples of incr with
variable bit width</ipxact:description>
<ipxact:parameters>
   <ipxact:parameter kactus2:usageCount="3" maximum="32" minimum="1"
parameterId="uuid 69fca058 a0fb 4e1d 9db2 a713c9781c00" resolve="user"
type="int">
     <ipxact:name>width</ipxact:name>
     <ipxact:value>8</ipxact:value>
   </ipxact:parameter>
   <ipxact:parameter choiceRef="Direction" kactus2:usageCount="1"</pre>
parameterId="uuid 74620f8f d6ae 4da4 b710 5c6c86e460cf" resolve="user"
type="int">
     <ipxact:name>dir</ipxact:name>
     <ipxact:displayName>Direction</ipxact:displayName>
     <ipxact:value>0</ipxact:value>
   </ipxact:parameter>
</ipxact:parameters>
<ipxact:vendorExtensions>
   <kactus2:author>Keysight</kactus2:author>
   <kactus2:version>3,5,0,0</kactus2:version>
   <kactus2:kts attributes>
     <kactus2:kts productHier>Flat</kactus2:kts productHier>
     <kactus2:kts_implementation>HW</kactus2:kts_implementation>
     <kactus2:kts firmness>Mutable</kactus2:kts firmness>
   </kactus2:kts attributes>
</ipxact:vendorExtensions>
</ipxact:component>
```

# Import Vivado High-Level Synthesis (HLS) generated IP

Vivado High-Level Synthesis (HLS) accelerates IP creation by enabling C, C++ and System C specifications to be directly targeted into Xilinx FPGAs without the need to manually create HDL. This tutorial describes the creation of an IP using HLS. The design is a scale and offset circuit. The input and output data streams use an AXIS interface. The scale and offset are programmable via an AXILite interface.

### **Create the Vivado HLS IP**

Creating a Vivado HLS project

- Start Vivado HLS application
- Click on Create New Project, then set the project name to *HLS\_scale\_and\_offset* as shown in the figure below. Then click Next.

| 🚵 New Vivado HLS Project                     | - • •           |
|----------------------------------------------|-----------------|
| Project Configuration                        | AG              |
| Create Vivado HLS project of selected type   |                 |
| Project name: HLS_scale_and_offset           |                 |
|                                              |                 |
| Location: C:\Projects\pathwave_fpga\Blocks\  | B <u>r</u> owse |
|                                              |                 |
|                                              |                 |
|                                              |                 |
|                                              |                 |
|                                              |                 |
|                                              |                 |
|                                              |                 |
|                                              |                 |
|                                              |                 |
|                                              |                 |
| < <u>B</u> ack <u>N</u> ext > <u>F</u> inish | Cancel          |

• In the next window click on *New File*, name the file *HLS\_scale\_and\_offset.cpp* and save it in the same location as the HLS project. Then set the top function to *HLS\_scale\_and\_offset* as shown in the figure below. Then click Next.

| \lambda New Vivado HLS Project                  |                               |                      |
|-------------------------------------------------|-------------------------------|----------------------|
| Add/Remove Files<br>Add/remove C-based source f | ïles (design specification)   | +                    |
| Top Function: HLS_scale_and                     | d_offset                      | Browse               |
| Design Files                                    |                               |                      |
| Name                                            | CFLAGS                        | Add Files            |
| HLS_scale_and_offset.cp                         | р                             | New File             |
|                                                 |                               | Edit CFLAGS          |
|                                                 |                               | Remove               |
|                                                 |                               |                      |
|                                                 |                               |                      |
|                                                 |                               |                      |
|                                                 |                               |                      |
|                                                 |                               |                      |
|                                                 |                               |                      |
|                                                 |                               |                      |
|                                                 | < <u>B</u> ack <u>N</u> ext > | <u>Finish</u> Cancel |

• In the next window click Next.

| /Romova Filor                                                       |           |             |  |  |  |
|---------------------------------------------------------------------|-----------|-------------|--|--|--|
| Id/Remove Files<br>Add/remove C-based testbench files (design test) |           |             |  |  |  |
| stBench Files                                                       |           |             |  |  |  |
| Name                                                                | CFLAGS    | Add Files   |  |  |  |
|                                                                     |           | New File    |  |  |  |
|                                                                     |           | Add Folder  |  |  |  |
|                                                                     |           | Edit CFLAGS |  |  |  |
|                                                                     |           | Remove      |  |  |  |
|                                                                     |           |             |  |  |  |
|                                                                     |           |             |  |  |  |
|                                                                     |           |             |  |  |  |
|                                                                     |           |             |  |  |  |
|                                                                     |           |             |  |  |  |
|                                                                     |           |             |  |  |  |
|                                                                     |           |             |  |  |  |
|                                                                     |           |             |  |  |  |
|                                                                     |           |             |  |  |  |
|                                                                     | Desk Desk | Correct     |  |  |  |

• In the next window set the clock period to 5 (200 MHz clock) and set the part to xc7k410tffg676-2 for the M3202A as shown in the figure below. Then click Finish.

| \lambda New Vivado HLS Project                                            |              |          | - • ×  |  |  |
|---------------------------------------------------------------------------|--------------|----------|--------|--|--|
| Solution Configuration Create Vivado HLS solution for selected technology |              |          |        |  |  |
| Solution Name: solution1<br>Clock<br>Period: 5                            | Uncertainty: |          |        |  |  |
| Part Selection<br>Part: <b>xc7k410tffg676-2</b>                           |              |          |        |  |  |
|                                                                           |              |          |        |  |  |
|                                                                           |              |          |        |  |  |
|                                                                           |              |          |        |  |  |
|                                                                           |              |          |        |  |  |
|                                                                           |              |          |        |  |  |
| < <u>B</u> a                                                              | ck           | <u> </u> | Cancel |  |  |

• In the Explorer window double click on *HLS\_scale\_and\_offset.cpp*.

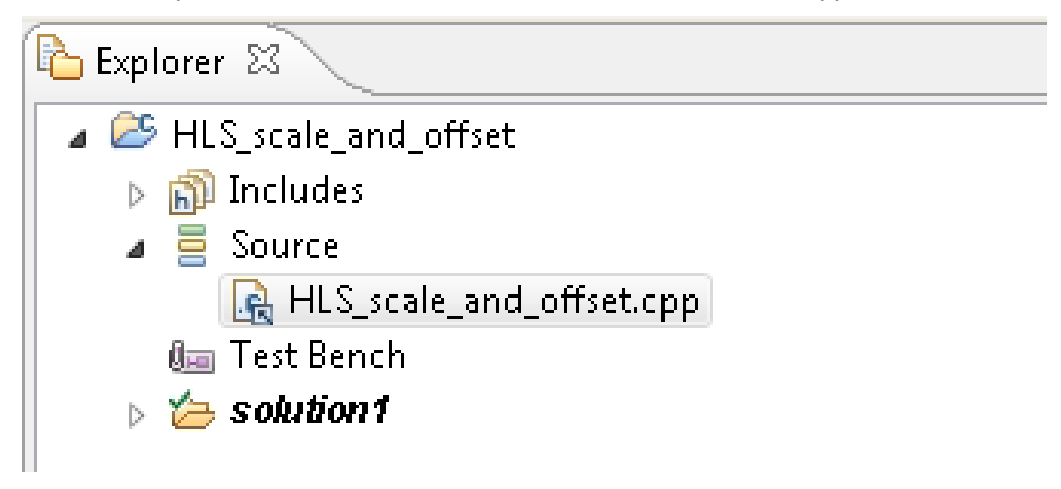

Implementing the IP function in C

• To create the IP function in C, open the file *HLS\_scale\_and\_offset.cpp* and paste the following code block:

```
Code Block 7 HLS_scale_and_offset.cpp
```

```
#include <ap fixed.h>
#include <hls_stream.h>
using namespace hls;
typedef ap fixed<16, 1, AP TRN, AP SAT> SAMPLE T;
typedef stream<SAMPLE T> SAMPLE FIFO T;
void HLS scale and offset(SAMPLE FIFO T data,
                          SAMPLE T scale,
                          SAMPLE T offset,
                          SAMPLE FIFO T output)
{
#pragma HLS PIPELINE II=1 enable flush
#pragma HLS INTERFACE axis register both port=output name=DataOut
#pragma HLS INTERFACE axis register both port=data name=DataIn
#pragma HLS INTERFACE s_axilite register port=scale bundle=Control
#pragma HLS INTERFACE s_axilite register port=offset bundle=Control
#pragma HLS INTERFACE s axilite port=return bundle=Control
   SAMPLE_T product;
   data >> product;
   product = (product * scale + offset);
   output << product;</pre>
}
```

Generating the synthesizable HLS IP

- Next, click the C Synthesis button
- Next, click on the *Export RTL* button <sup>1</sup>. Make sure 'IP Catalog' is selected and click OK.

| 🝌 Export RTL                      | ×                                  |
|-----------------------------------|------------------------------------|
| Export RTL as IP                  | <b>#</b>                           |
| Format Selection                  |                                    |
| IP Catalog                        | ✓ Configuration                    |
| Evaluate Generated RTL            |                                    |
| VHDL                              |                                    |
| Vivado synthesis                  |                                    |
| Vivado synthesis, place and route |                                    |
|                                   |                                    |
|                                   |                                    |
|                                   |                                    |
|                                   |                                    |
|                                   |                                    |
|                                   |                                    |
|                                   | Do not show this dialog box again. |
|                                   | OK Cancel                          |

## Using the Vivado HLS IP in PathWave FPGA

Importing the HLS IP into a project

- Start PathWave FPGA
- Create any project using the M3202A BSP. Even though the HLS IP was created for FPGA part xc7k410tffg676-2, it can be used with any Kintex7 family board, as long as the clock is 200 MHz.
- Click on Add External Block and browse to the location of the HLS project. Inside the HLS project directory, go to sub-directory *solution1/impl/ip* and select file *component.xml*.
- Click Open. This will bring the newly created HLS IP into the PathWave FPGA project.
- At this point, you are ready to use the IP in your design.

|                 |                | IP Repositories                                                                                                   |  |
|-----------------|----------------|----------------------------------------------------------------------------------------------------|--|
| HLS_scale_an    | d_offset_1     | <ul> <li>▷ BASIC</li> <li>▷ BSP</li> <li>▷ CONNECTORS</li> <li>▷ DSP</li> <li>▷ MATH</li> <li>▷ MEMORY</li> </ul> |  |
| + s_axi_Control |                |                                                                                                    |  |
| 🔸 ap_clk        | interrupt 🚽    |                                                                                                    |  |
| 👆 ap_rst_n      | DataOut_V_V +> | Imported IP                                                                                                    |  |
| >>+ Dataln_V_V  |                | ✓ HLS                                                                                                    |  |
|                 |                |                                                                                                    |  |

Create a design using the HLS IP A sample design is the following:

| Host_axilite_1 Host + | HLS_scale_<br>+ s_axi_Control | and_offset_1                                               |                                           |
|-----------------------|-------------------------------|------------------------------------------------------------|-------------------------------------------|
| Clock Clock           | ap_cik<br>ap_rst_n            | interrupt<br>DataOut_V_V — TDATA(15:0)<br>TREADY<br>TVALID | Dout1<br>- Dout1<br>tdata(79:0)<br>tvalid |

This design is using the *HLS\_scale\_and\_offset* IP that was created earlier. It has its clock and reset ports connected to the sandbox'es clock and reset signals. It is supplied with a DC signal of value 15 at its slave interface *DataIn\_V\_V* and produces the result to the master interface *DataOut\_V\_V*, which is connected to the output channel 1 of the module. To control the value of scale and offset, the sandbox's Host interface is connected to the *s\_axi\_Control* slave interface of the IP.

At this point, we can run the Implementation process to generate the bitstream file to be loaded into the FPGA.

#### Running design on FPGA

Before we can be able to see valid data from the output channel, we need to set the scale and offset values and start the HLS IP. This can be done using the Host interface and write to the following addresses (this information is provided in the file <*HLS Project Directory*>/solution1/impl/ip/drivers/HLS\_scale\_and\_offset\_v1\_0/src/xhls\_scale\_and\_offset\_hw.

*h*):

```
// 0x00 : Control signals
// bit 0 - ap_start (Read/Write/COH)
// bit 1 - ap_done (Read/COR)
// bit 2 - ap_idle (Read)
// bit 3 - ap_ready (Read)
// bit 7 - auto_restart (Read/Write)
// others - reserved
// 0x10 : Data signal of scale_V
// bit 15~0 - scale_V[15:0] (Read/Write)
// 0x18 : Data signal of offset_V
// bit 15~0 - offset V[15:0] (Read/Write)
```

Every time you set a value to *scale* or *offset*, you need to write *0x01* to the control signals (address *0x00*) in order to apply the new values to the internal registers of the IP

# **Power of Two Decimation Tutorial**

### **Purpose of Tutorial**

This tutorial will show how to create a design that uses a power-of-two decimator that streams data into and out of the DDR memory.

### **Requirements**

- 1. PathWave FPGA
- 2. M3XXXA BSP
- 3. Vivado 2017.3 or newer
- 4. Microsoft Visual Studio
- 5. CMake 3.11.3 or newer

### **Description of Decimator Design**

This design uses a power-of-two decimator block written in Verilog HDL. This block implements a two channel (which could be used for complex (real/imaginary) data, or could be used for two independent data streams) decimation filter that accepts input samples at up to one sample per clock, and outputs at a relative rate of  $1/2^n$ , where n can be 1 to 16. Since the data comes from DDR memory and the results go back into DDR memory, there is no real sample rate - the data is just samples. The data could represent data that was sampled at any arbitrary rate. For convenience in this tutorial, we'll assume the input samples represent data sampled at 100 Ms/s. In that case, the output of the decimator would represent data rates of  $100/2^n$  Ms/s or 50 Ms/s, 25 Ms/s, 12.5 Ms/s, ..., 1.526 ks/s.

The decimation process has two parts. First the data is low pass filtered to protect against aliasing, and second the sample rate is reduced by throwing away samples. This particular filter is implemented as 16 cascaded stages with each stage low pass filtering to half the bandwidth and then discarding every other sample to half the data rate. Then the output of one of these stages is selected as the output of the decimator block. This is selected via the nDecim(4:0) port. The nDecim=0 value represents no decimations (the data just passes through) while nDecim=1..16 selects one of the 16 stages for output. Values larger than 16 should not be used.

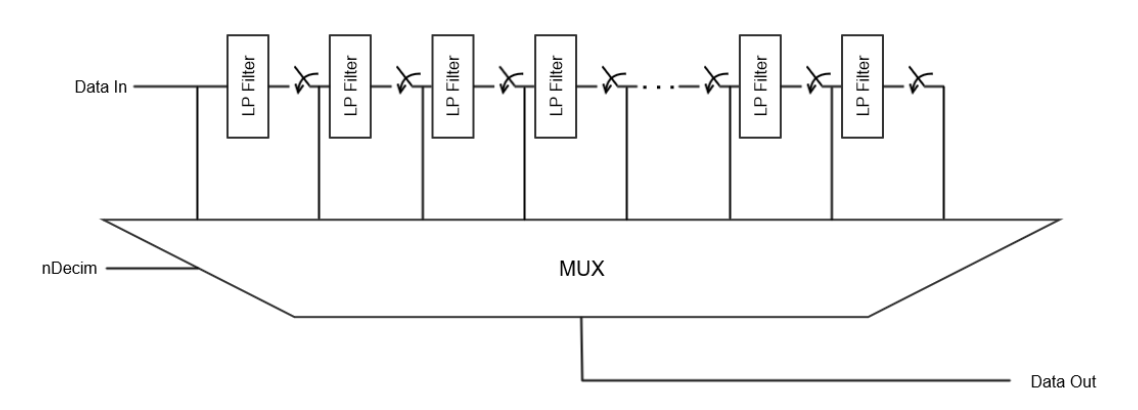

The inputs and output ports of the power2decim block uses AXI-streaming interfaces. These interfaces use a data bus width of 32 bits, with the 16 low order bits being one input channel and the 16 high order bits being the other input channel. Since these data streams go into and out of DDR, the power2decim's AXI-streaming interfaces must include both forward and reverse flow control using the TVALID and TREADY signals.

Access to DDR memory is via an addressable random access AXI bus. The power2decim block uses non-addressable streaming AXI-streaming interfaces. To facilitate the use of streaming data, Keysight provides a Streamer32x2 IP block. This block contains 2 independent channels each of which has a read stream and a write stream. In this design, only one of the two channels are used. Inside the Streamer32x2 block are DMA engines that can be programmed to read or write DDR data and convert this to 32 bit wide streaming data.

Streamer32x2\_1 clock Host\_aximm\_1 Host + nRst DDRtoStr0 + + host DDRtoStr1 + + DDR Host\_axilite\_1 Host + + ctrl DDR + DDR 0 + StrToDDR0 + StrToDDR1 power2decim 1 Clock Clock CI nRst nRst nRst + X Register\_Bank nDecim\_Din(31:0) nDecim\_Dout(31:0) nDecim Din v nDecim Dout v

In addition, there is a Register\_Bank consisting of one register that is used to select which of the 16 available output bandwidths is selected.

### **Description of Test Software**

The test software is in a Microsoft Visual Studio solution and consists of the main c++ code in main.cpp as well as some helper functions in helper.h.

This program treats the two channels of the power2decim as independent channels. Here is the basic flow of the program:

- 1. Find and load the bit file for this test design.
- 2. Create the kernel instance so that the RSP can communicate with the test hardware.
- 3. Initialize the driver code for controlling the streamer32x2 block.

- Program the desired number of decimations into the nDecim register in the register bank. In this tutorial, 3 passes of decimation are selected, so the output sample rate is 1/2<sup>3</sup> or 1/8 the input sample rate.
- 5. Create the two test waveforms in memory (described below). One channel is the odd samples, the other channel is the even samples.
- 6. Write this waveform data into the hardware DDR memory using rspStreamerWriteHost.
- 7. For diagnostic purposes, we pre-fill the destination area of DDR with a known pattern. In normal usage you would not do this.
- The two DMA channels (inside the streamer32x2 block) are programmed. Once both channels are configured, data flows from the DDR through the power2decim and back into DDR.
- 9. The code waits for the Streamer Write DMA operation to finish.
- 10. For diagnostic purposes, pre-fill the host memory buffer with a known pattern. In normal usage you would not do this.
- 11. Read the waveform data from DDR into a host buffer.
- 12. Write the results data into standard output.
- 13. Release resources to clean up and end.

### **Test Signal Description**

As noted above, this design just uses sampled data which could represent any sample rate, but for the purposes of discussion, we will assume an input sample rate of 100 Ms/s.

This tutorial uses the two channels of the power2decim as independent channels rather than as one complex channel. The two channels are interleaved in memory, with one channel occupying the even samples and the other channel occupying the odd samples in the buffer.

This tutorial uses 3 passes of decimation, so the output sample rate is  $1/2^3$  or 1/8 the input sample rate or 100/8 Ms/s = 12.5 Ms/s. The passband is approx. 60% of Nyquist or 3.75 MHz. The stopband starts at 6.25 MHz. Between 3.75 and 6.25 MHz is the transition band of the filter.

One input signal is a tone at 0.5 MHz with a second tone, 3 dB smaller, at 4.5 MHz. The other input signal has the same 0.5 MHz tone, this time with a second 6.5 MHz tone 3 dB lower. Below is shown the time domain waveforms as well as the spectrum of the two signals (note: even though the input bandwidth extends up to 50 MHz, only the lower 10 MHz are shown for clarity).

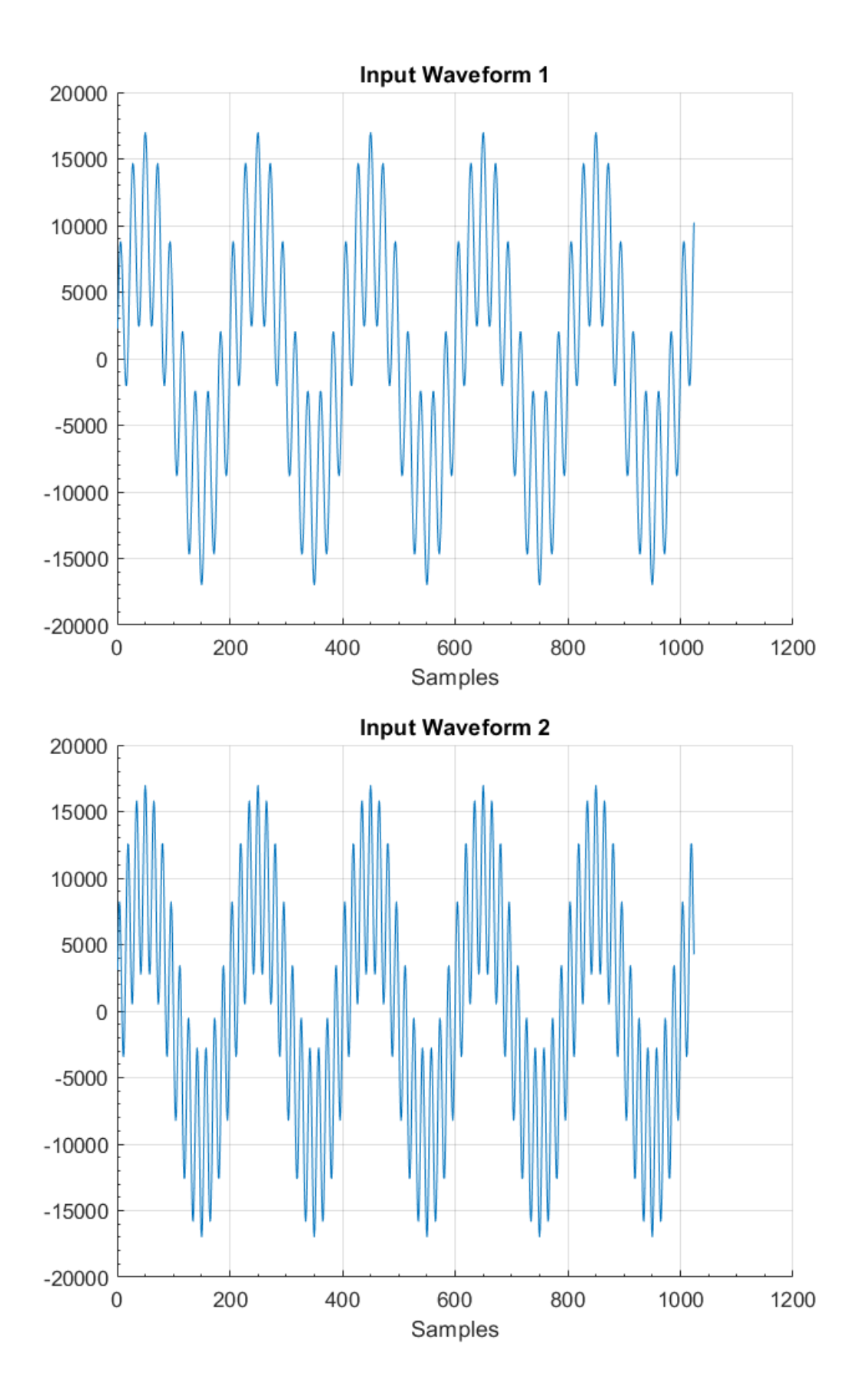

Spectrum of Input Waveform 1 0 -10 -20 dВ -30 -40 -50 -60 0 1 2 3 4 5 7 8 9 10 6 Frequency (MHz) Spectrum of Input Waveform 2 0 -10 -20 đВ -30 -40 -50 -60 7 2 3 10 0 1 4 5 6 8 9 Frequency (MHz)

Both of these channels are low pass filtered and then decimated by 8. The 0.5 MHz component of both signals is well within the passband of the decimator and passes through unchanged. The first signal has a tone component at 4.5 MHz. This falls in the transition band

of the decimation filter. Thus the 4.5 MHz signal is attenuated (by about 5.4 dB) but partially passes through. The second signal's component at 6.5 MHz is completely in the stopband of the decimation filter and is completely removed.

Below are shown the time domain and spectrum of the output signals as read back from the hardware. Note that the x-axis scaling of the output waveforms is different that the input waveforms. This is due to the sample rate of the output being 1/8 of the sample rate of the input.

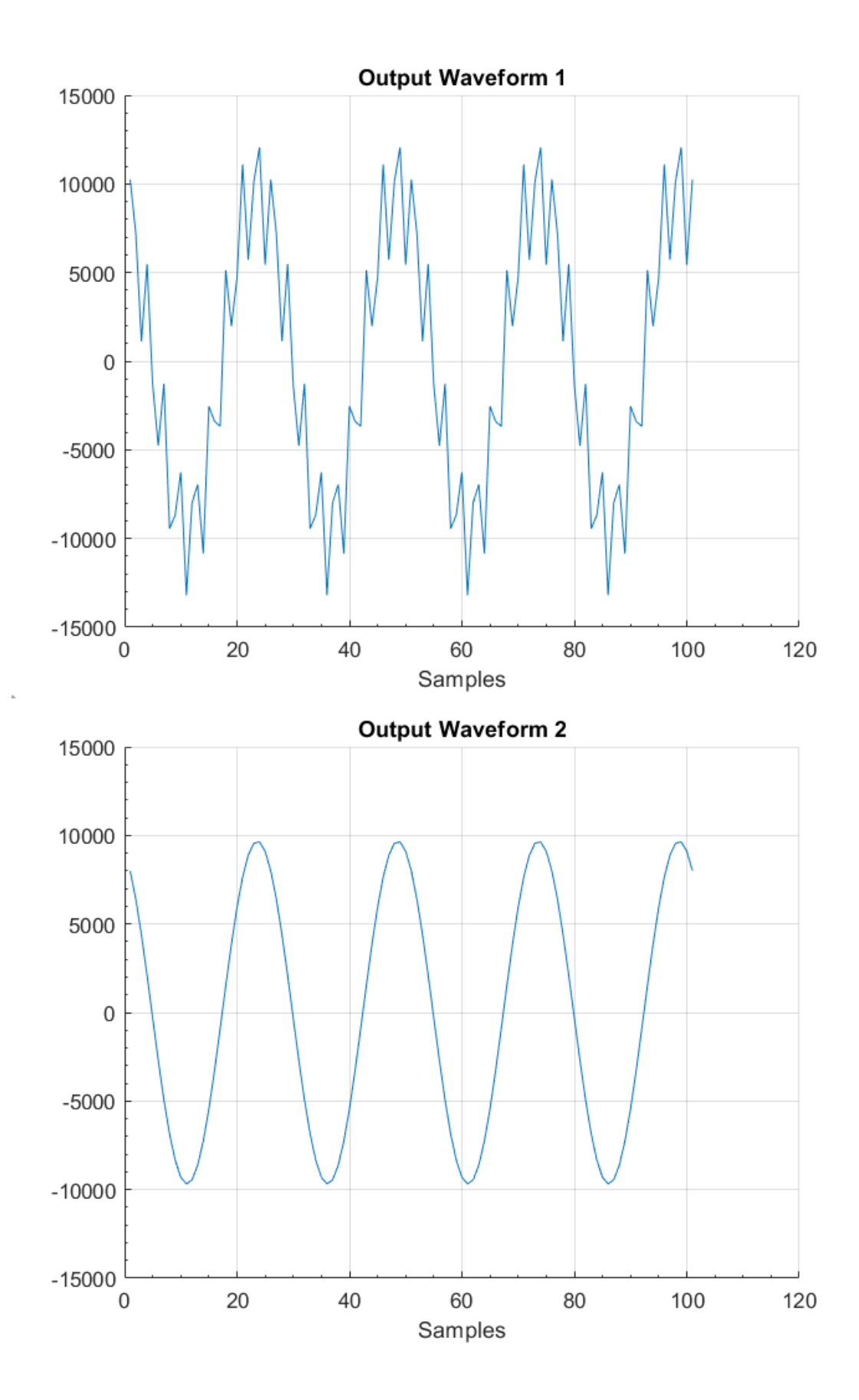

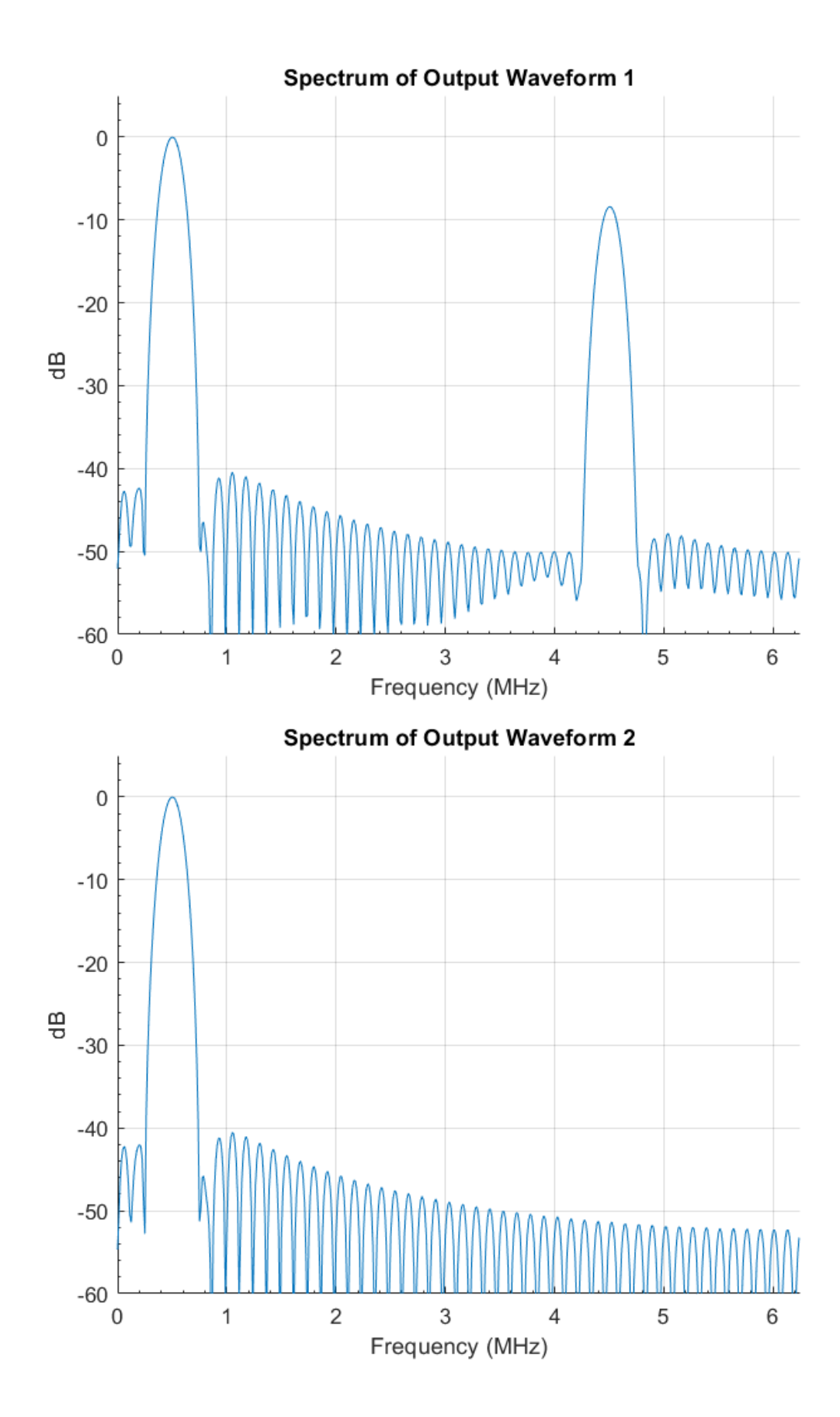

# **Building the Bitfile**

Navigate to C:\Program Files\Keysight\PathWave FPGA 2020\examples and copy the Power2Decim directory to a location with write permissions. Open the Power2Decim.kfdk file in PathWave FPGA. The Power2Decim PathWave FPGA project is currently built for the 4 channel variable clock M3202A module. If you have a different module or BSP, then you will need to retarget the PathWave FPGA project for your module. To retarget the project select *File*→*Retarget Project...* in the PathWave FPGA GUI.

To build the Power2Decim project select the *Project* $\rightarrow$ *Generate Bit Flle...* menu pick or click on the *Generate Bit File...* icon in the toolbar. Make sure the *Build Type* is set to *Implementation* and that the *Project Generation Only* and the *Launch Vivado Gui* boxes are unchecked. Then click the *Run* button to start the FPGA build process.

| 🔽 FPGA Hardware Build                                                                          | × |
|------------------------------------------------------------------------------------------------|---|
| Configuration                                                                                  |   |
| Build directory: C:/FPGA/Rosetta/Examples/Power2Decim/Power2Decim.build<br>Sandbox: pr_awg1G v |   |
| Build Type: Implementation 🔹 Project Generation Only Launch Vivado Gui                         |   |
| Compile Output                                                                                 |   |
|                                                                                                |   |
| Issues                                                                                         |   |
|                                                                                                |   |
| 🗸 🙆 Errors 🖌 🛕 Critical Warnings 🖌 🛕 Warnings 🖌 💿 Infos 🛛 Hide All 🔹 Clear                     |   |
|                                                                                                |   |
| 0%                                                                                             |   |
| Run                                                                                            |   |

When the build is completed, there will be a directory in the project directory called *<projectName>.build*. Inside this will be one (or more) directories for each build process. They will have the project name as well as the date stamp. Inside the directory for the last build, there will be a directory called *bitfiles*. Inside that directory will be the *<projectName>.k7z* file. This file contains the necessary information for loading the routed design into the hardware module.

## Running the C++ RSP Example

Follow the steps below to run the C++ example and load the Power2Decim.k7z bitfile example onto the hardware module:

- 1. Navigate to C:\Program Files\Keysight\PathWave FPGA 2020\examples
- 2. Copy the Power2Decim project from Program Files to a location with write permissions.
- 3. Run the create\_project.bat file to create the C++ Visual Studio solution.

- 4. Navigate to the build directory and open the Visual Studio solution (the default solution name is Power2Decim.sln).
- 5. Build the C++ example program and copy the Debug or Release folder to a PC connected to the M3XXXA module.
- 6. Run the C++ example.

| ow. Adm                                              | ninistrator: C:\V                                                     | 'indows\system32\cmd.exe                                           |   |
|------------------------------------------------------|-----------------------------------------------------------------------|--------------------------------------------------------------------|---|
| 111<br>112<br>113<br>114<br>115<br>116<br>117<br>118 | -3559<br>3165<br>-8857<br>-1166<br>-12865<br>-4293<br>-14606<br>-5456 | 941<br>-1564<br>-3971<br>-6129<br>-7901<br>-9177<br>-9877<br>-9856 | • |
| 119<br>120<br>121<br>122<br>123<br>124<br>125<br>126 | -13608<br>-4439<br>-10017<br>-1617<br>-4578<br>2145<br>1553<br>5714   | -9409<br>-8271<br>-6613<br>-4540<br>-2182<br>314<br>2790<br>5091   |   |
| Tests<br>C:∖Us                                       | completed<br>ers\eriwil                                               | successfully.<br>so\Desktop\Release>_                              | • |

# Xilinx System Generator for DSP™ Tutorial

The Xilinx System Generator for DSP<sup>™</sup> is a Simulink library blockset that can be used for creating FPGA designs from Simulink. The System Generator library blocks instantiate Xilinx IP like filters, adders, multipliers, CORDIC, etc. The output of System Generator can be easily imported into PathWave FPGA.

Before importing your Xilinx System Generator design into PathWave FPGA, make sure there are no build errors when generating the HDL code from System Generator. For help getting started with System Generator, see the Xilinx document *Model-Based DSP Design Using System Generator* in DocNav (UG948). You can also find System Generator documentation by clicking on the *help* button in the System Generator Simulink library block.

|        | 🛃 🥹 🧕                                                   | l         |                         | 2                  |
|--------|---------------------------------------------------------|-----------|-------------------------|--------------------|
|        | Compilation Clocking General                            |           |                         | Contraction of the |
|        | Doard :                                                 |           |                         |                    |
|        | Part :                                                  |           |                         |                    |
|        | Kintex7 xc7k410t-2ffp676                                |           |                         |                    |
|        | Compilation :                                           |           |                         |                    |
|        | > P Catalog                                             |           |                         | Settings           |
|        | Hardware description languag                            | e:        | VHDL library :          |                    |
|        | VHDL                                                    | v         | xi_defaultib            |                    |
|        | Use STD_LOGIC type for Boolean or<br>Target directory : | 1 bit wis | le gateways             |                    |
|        | mettist                                                 |           |                         | Browse             |
|        | Synthesis strategy :                                    | Imple     | mentation strategy :    |                    |
|        | Vivado Synthesis Defaults 🛛 🗸                           | Vivad     | implementation Defaults | ×                  |
| System | Create interface document                               | Cre       | ate testbench           | /odel upgrade.     |
|        |                                                         |           |                         |                    |

• Run System Generator from the start menu.

|   | Windows System 🗸 🗸 🗸 🗸          |    |     |
|---|---------------------------------|----|-----|
| ≡ | 📕 WinPcap 🗸 🗸                   |    |     |
|   | Word                            |    |     |
|   | x                               |    |     |
|   | 🚫 Хьох                          |    |     |
|   | 📕 Xilinx Design Tools 🛛 🔿       |    |     |
|   | Add Design Tools or Devices 201 |    |     |
|   | Add Design Tools or Devices 201 |    |     |
|   | Add Design Tools or Devices 201 |    |     |
|   | Add Design Tools or Devices 201 |    |     |
|   | DocNav                          |    |     |
|   | Manage Xilinx Licenses          |    |     |
|   | Manage Xilinx Licenses          |    |     |
|   | Manage Xilinx Licenses 2017.4   |    |     |
| 8 | Manage Xilinx Licenses 2018.1   |    |     |
|   | System Generator 2018.1         |    |     |
| ŝ | System Generator 2018.1 MATL    |    |     |
| Ф | Uninstall 2015.2                |    |     |
|   | √  Type here to search          | Į. | []] |

• Start Simulink by clicking on the Simulink icon on the Matlab toolbar.

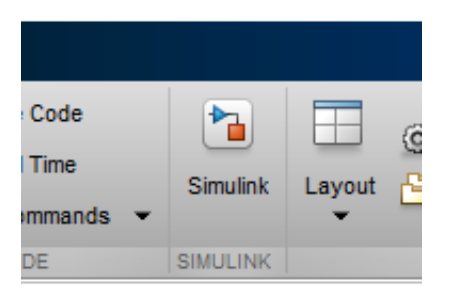

• Select Blank Model on the Simulink startup page.

| ✓ My Templates |               |
|----------------|---------------|
|                | You have      |
| ✓ Simulink     |               |
|                |               |
| Slank Model    | Blank Library |
|                | (Time of the  |

• Simulink will create a blank model where users can create their designs.

| *            | 🎦 untitled - Simulink                                                      |       | - | × |
|--------------|----------------------------------------------------------------------------|-------|---|---|
| <u>F</u> ile | <u>File Edit View Display Diagram Simulation Analysis Code Tools H</u> elp |       |   |   |
| 2            | 🔯 • 🔄 • 拱 🤄 💠 🕆 🔡 🚳 • 🔜 • 📫 🖏 🔊 🗈 🖉 • 🚺 • 10.0 Normal                      | • 🕢 • |   |   |
| un           | untitled                                                                   |       |   |   |
| ۲            | Im untitled                                                                |       |   | • |
| Q            |                                                                            |       |   |   |
| 3            |                                                                            |       |   |   |
| ⇒            | =                                                                          |       |   |   |
| Ai           |                                                                            |       |   |   |
| 84           |                                                                            |       |   |   |
|              |                                                                            |       |   |   |
|              |                                                                            |       |   |   |
|              |                                                                            |       |   |   |
|              |                                                                            |       |   |   |
|              |                                                                            |       |   |   |
|              |                                                                            |       |   |   |
|              |                                                                            |       |   |   |
|              |                                                                            |       |   |   |
|              |                                                                            |       |   |   |
|              |                                                                            |       |   |   |
| -            | (W)                                                                        |       |   |   |
| 51           |                                                                            |       |   |   |
| >>           | »                                                                          |       |   |   |
|              |                                                                            |       |   |   |

- Save the design by selecting File→Save. Make sure you save the Simulink project to a location that does not have any spaces in the filepath. Vivado will return errors when generating HDL code from the System Generator design if there are spaces in the filepath.
- Click on the Library Browser button and navigate to Xilinx Blockset  $\rightarrow$  Basic elements

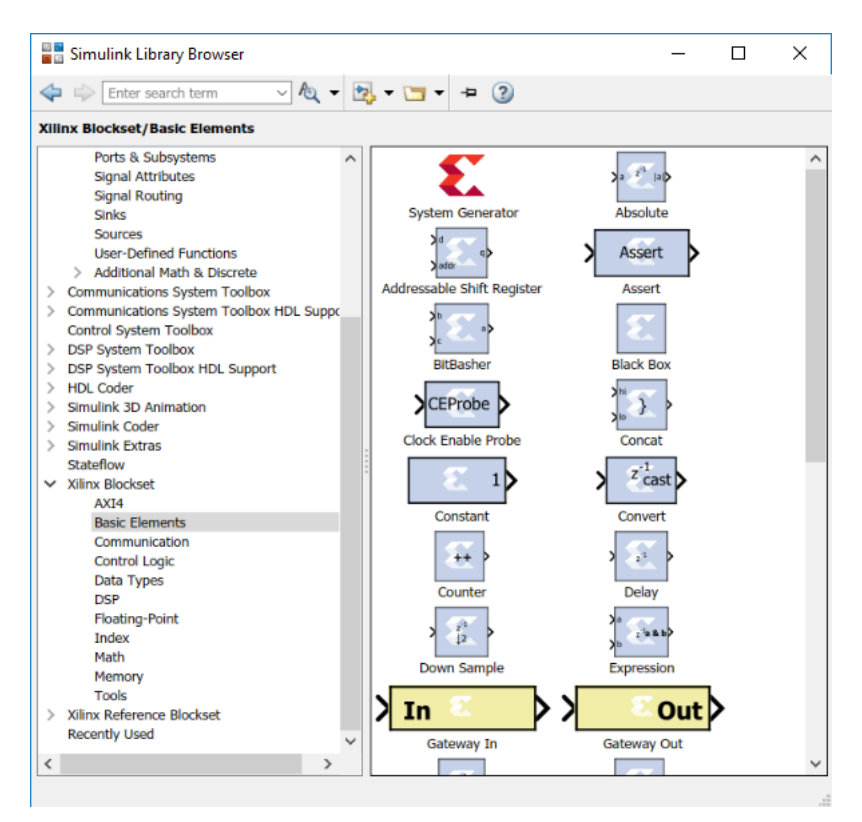

- Drag the System Generator icon on to the design canvas.
- Click on the System Generator icon in the Simulink design:

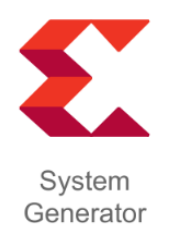

• The System Generator properties dialog will open.
| 承 System (                                               | Generato | or: sysgen | QAM16      |         |                | -           |        | ×                  |
|----------------------------------------------------------|----------|------------|------------|---------|----------------|-------------|--------|--------------------|
|                                                          |          |            |            |         |                |             |        |                    |
|                                                          | E        |            |            |         |                |             |        | $\mathbf{\lambda}$ |
| Compilation                                              | Clock    | ing        | General    |         |                | 10          |        |                    |
| Board :                                                  |          |            |            |         |                |             |        |                    |
| > None                                                   |          |            |            |         |                |             |        |                    |
| Part :                                                   |          |            |            |         |                |             |        |                    |
| > Kintex7                                                | xc7k325  | t-2ffg900  |            |         |                |             |        |                    |
| Compilati                                                | on :     |            |            |         |                |             |        |                    |
| > IP Catalo                                              | 9        |            |            |         |                |             |        | Settings           |
| Hardware                                                 | descri   | ption la   | nguage     | :       | VHDL lib       | ary:        |        |                    |
| VHDL                                                     |          |            |            | $\sim$  | xil_defaultlib | )           |        |                    |
| Use STD_                                                 | LOGIC ty | ype for Bo | olean or 1 | bit wid | e gateways     |             |        |                    |
| Target dir                                               | ectory   | :          |            |         |                |             |        |                    |
| ./netlist                                                |          |            |            |         |                |             |        | Browse             |
| Synthesis                                                | strateg  | iy :       | 1          | mple    | mentation      | strategy    | :      |                    |
| Vivado Synt                                              | hesis De | faults     | ~          | Vivado  | Implementati   | on Defaults | $\sim$ |                    |
| Create interface document Create testbench Model upgrade |          |            | l upgrade  |         |                |             |        |                    |
|                                                          |          |            |            | -       | CL             |             | _      |                    |
| Performance                                              | e Tips   | Generate   | e 0        | К       | Apply          | Cano        | el     | Help               |
|                                                          |          |            |            |         |                |             |        |                    |

- If you are using an M3XXXA module with the k410 fpga option, set the Part to xc7k410t-2ffg676. If you are using an M3XXXA module with the k325 option, set the Part dialog box to xc7k325t-2ffg676. Set the Compilation dialog box to IP Catalog. The Hardware description language dialog box can be set to either VHDL or Verilog. This example will use VHDL. Click Ok to close the dialog window.
- In the Library browser go to Xilinx Blockset→Math and drag the AddSub block onto the design canvas. The AddSub block defaults to a latency of 1. Leave the default value set at 1.

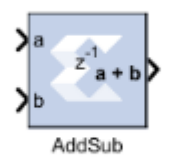

• Then in the Library Browser navigate to Xilinx Blockset→Basic Elements and drag two In ports and one Out port onto the design canvas. Connect the In ports to the a and b inputs of the AddSub block and connect the Out port to the a+b output of the AddSub block. Both the In and Out blocks default to a port width of 16. Leave the default value set at 16.

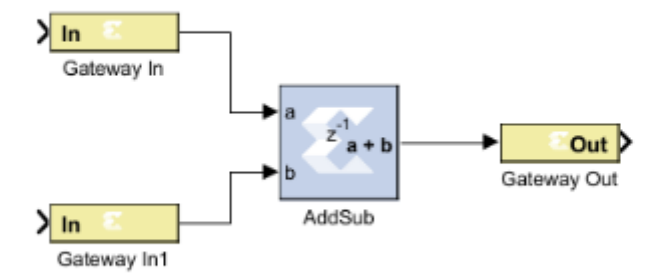

• Change the name on the upper input port to A and the name on the lower input port to B by double clicking on the text below the port. Change the name on the output port to C.

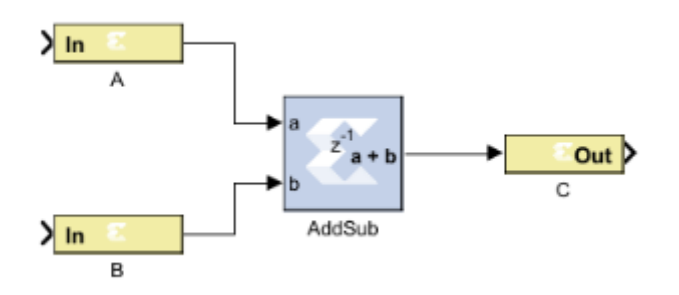

• The final design should look something like this.

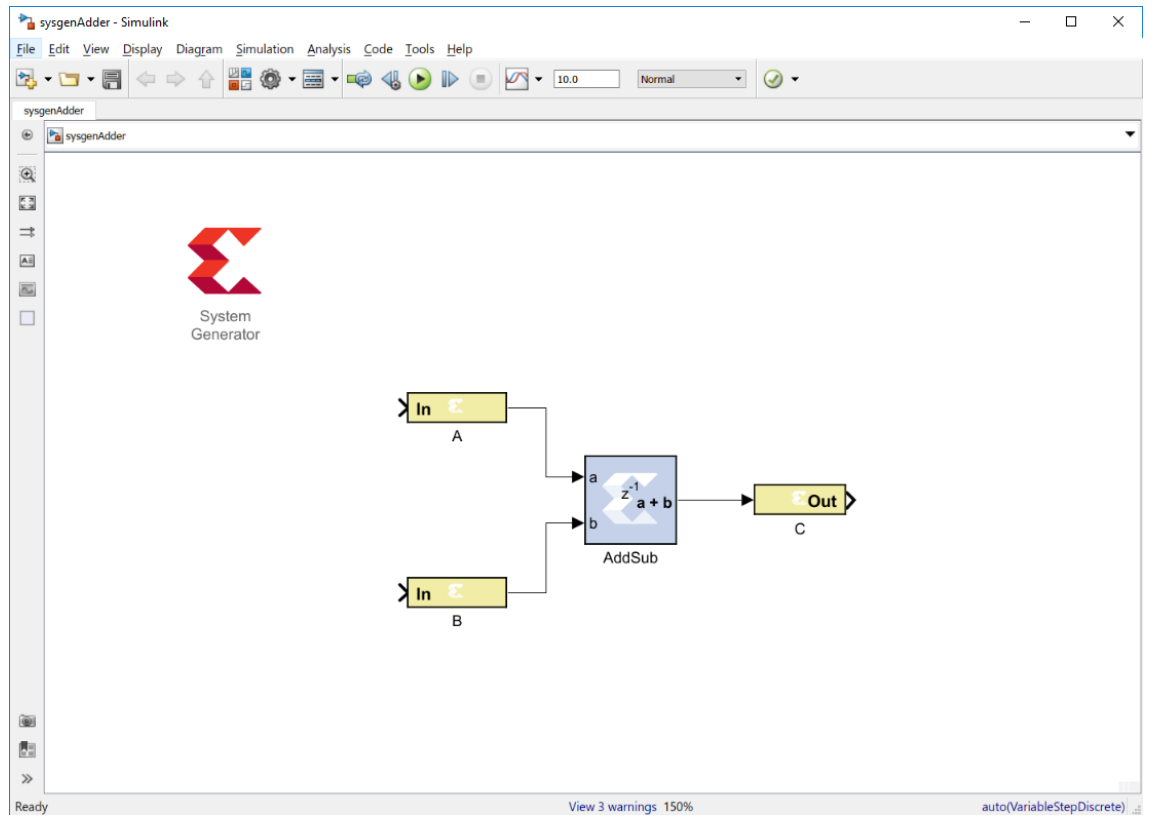

• Click on the System Generator icon and then click Generate in the System Generator dialog window. System Generator will generate the HDL code for the design.

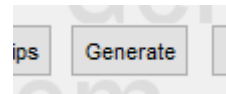

When System Generator finishes generating the HDL code, open PathWave FPGA and create a new project with the correct FPGA option (either k410 or k325).

- Launch PathWave FPGA.
- Click on File→New...→Sandbox Project in the PathWave FPGA GUI.

| File Edit Tools Help |              |                     |        |
|----------------------|--------------|---------------------|--------|
| New                  | Þ            | Sandbox Project     | Ctrl+N |
| 🗁 Open               | Ctrl+O       | 🗃 Submodule Project | Ctrl+B |
| Recent Projects      | •            |                     |        |
| Retarget Project     |              |                     |        |
| 🗎 Save               | Ctrl+S       |                     |        |
| Save As              | Ctrl+Shift+S |                     |        |
| Close                | Ctrl+F4      |                     |        |
| Settings             |              |                     |        |
| Exit                 |              |                     |        |
|                      |              |                     |        |

 Choose a Project name and Project location in the New Sandbox Project dialog and click Next.

| New Sandbo                                                 | x Project                                                         |      | ×      |
|------------------------------------------------------------|-------------------------------------------------------------------|------|--------|
| Project Name<br>Enter a name for y<br>where the project of | our project and specify a directory<br>data files will be stored. |      |        |
| Project name:                                              | mySandbox                                                         |      |        |
| Project location:                                          | C:/FPGA                                                           |      |        |
| Create project                                             | subdirectory                                                      |      |        |
| Sandbox project v                                          | vill be created at: C:/FPGA/mySan                                 | dbox |        |
| Cancel                                                     |                                                                   |      | Next > |

• Select a Board Support Package and click the Next button. This example uses the M3202A.

| New Sandbox Project                             | ×     |
|-------------------------------------------------|-------|
| Project Type<br>Choose a Board Support Package: |       |
| M3102A<br>M3201A<br>M3202A<br>M3300A<br>M3302A  |       |
|                                                 |       |
|                                                 |       |
|                                                 |       |
|                                                 |       |
|                                                 |       |
| Cancel < Prev Ne                                | ext > |

• Select a k325 or k410 configuration depending on your hardware module and click Next.

| New Sandbox Project                            | New Sandbox Project |          |          |        | × |
|------------------------------------------------|---------------------|----------|----------|--------|---|
| Project Options<br>Board Support Package Optio | n Filters           |          |          |        |   |
| Version All                                    | -                   | chan     | nels     | All 👻  |   |
| clock All                                      | -                   | fpga     |          | All 👻  |   |
| Board Configurations                           |                     |          |          |        |   |
| Configuration                                  | Version             | channels | clock    | fpga   |   |
| 1 M3202A_ch2_clf_k32                           | 03.73.00            | 2        | Fixed    | 7k325  |   |
| 2 M3202A_ch2_clf_k41                           | 03.73.00            | 2        | Fixed    | 7k410  |   |
| 3 M3202A_ch2_clv_k32                           | 03.73.00            | 2        | Variable | 7k325  |   |
| 4 M3202A_ch2_clv_k41                           | 03.73.00            | 2        | Variable | 7k410  |   |
| 5 M3202A_ch4_clf_k32                           | 03.73.00            | 4        | Fixed    | 7k325  |   |
| 6 M3202A_ch4_clf_k41                           | 03.73.00            | 4        | Fixed    | 7k410  |   |
| 7 M3202A_ch4_clv_k32                           | 03.73.00            | 4        | Variable | 7k325  |   |
| 8 M3202A_ch4_clv_k41                           | 03.73.00            | 4        | Variable | 7k410  |   |
|                                                |                     |          |          |        |   |
|                                                |                     |          |          | ►      |   |
| Cancel                                         |                     |          | < Prev   | Next > |   |

• Choose either the Default or Blank template and click Next. The Default template comes with AWG IP and the Blank template does not instantiate any IP blocks.

| New Sandbox Project                    |          | $\times$ |
|----------------------------------------|----------|----------|
| Project Template<br>Choose a template: |          |          |
| Default<br>Blank                       |          |          |
|                                        |          |          |
|                                        |          |          |
|                                        |          |          |
|                                        |          |          |
|                                        |          |          |
|                                        |          |          |
|                                        |          |          |
| Cancel                                 | < Prev N | ext >    |

• The final page is the Project Summary page. Click Finish and PathWave FPGA will create the project.

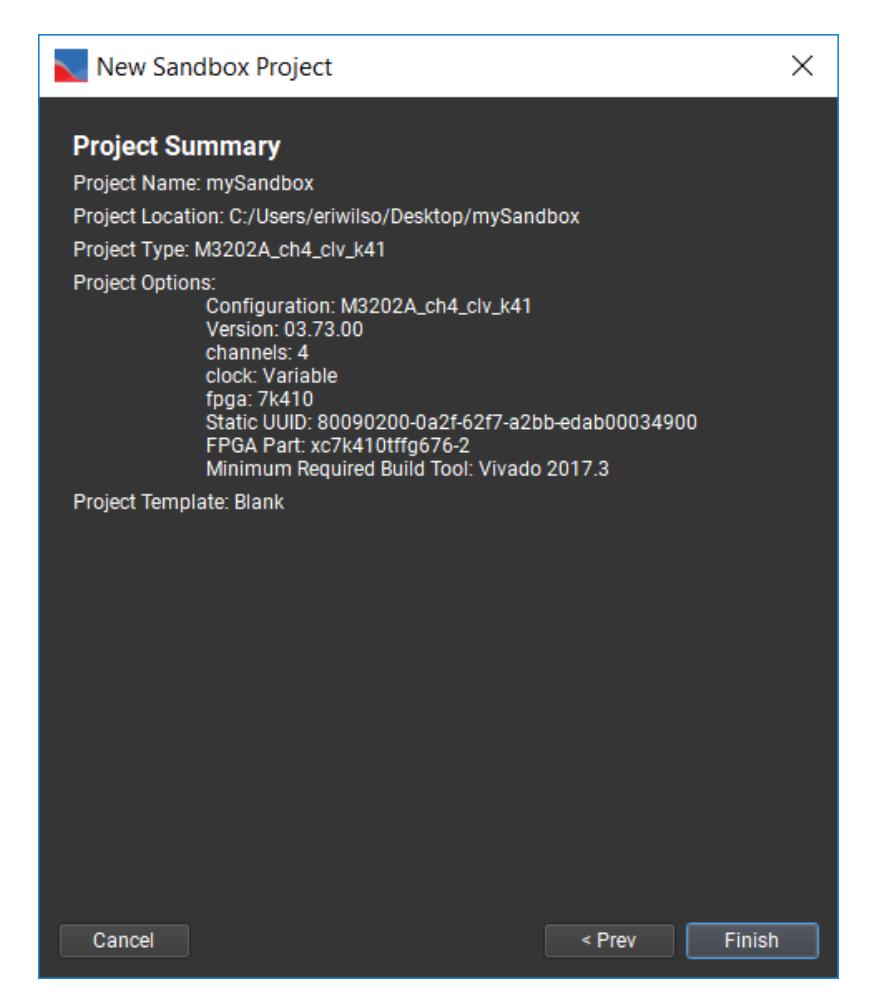

• Then click on the Add External Block button on the toolbar.

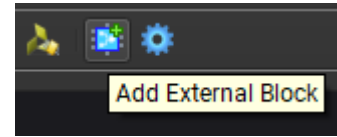

 Navigate to the SystemGenerator ouptut directory. Go to netlist/ip and select the component.xml file. Click Ok on the dialog box that shows the block description.

| Block: sysgenadder                                      | ×                                      |
|---------------------------------------------------------|----------------------------------------|
| Description                                             |                                        |
| This IP was generated from<br>changes must be made in S | System Generator. All<br>SysGen model. |
| Parameters                                              |                                        |
| Component_Name sys                                      | genadder_v1_0                          |
|                                                         | OK Cancel                              |

• The System Generator IP block will be imported into PathWave FPGA and will show up under the Imported IP window.

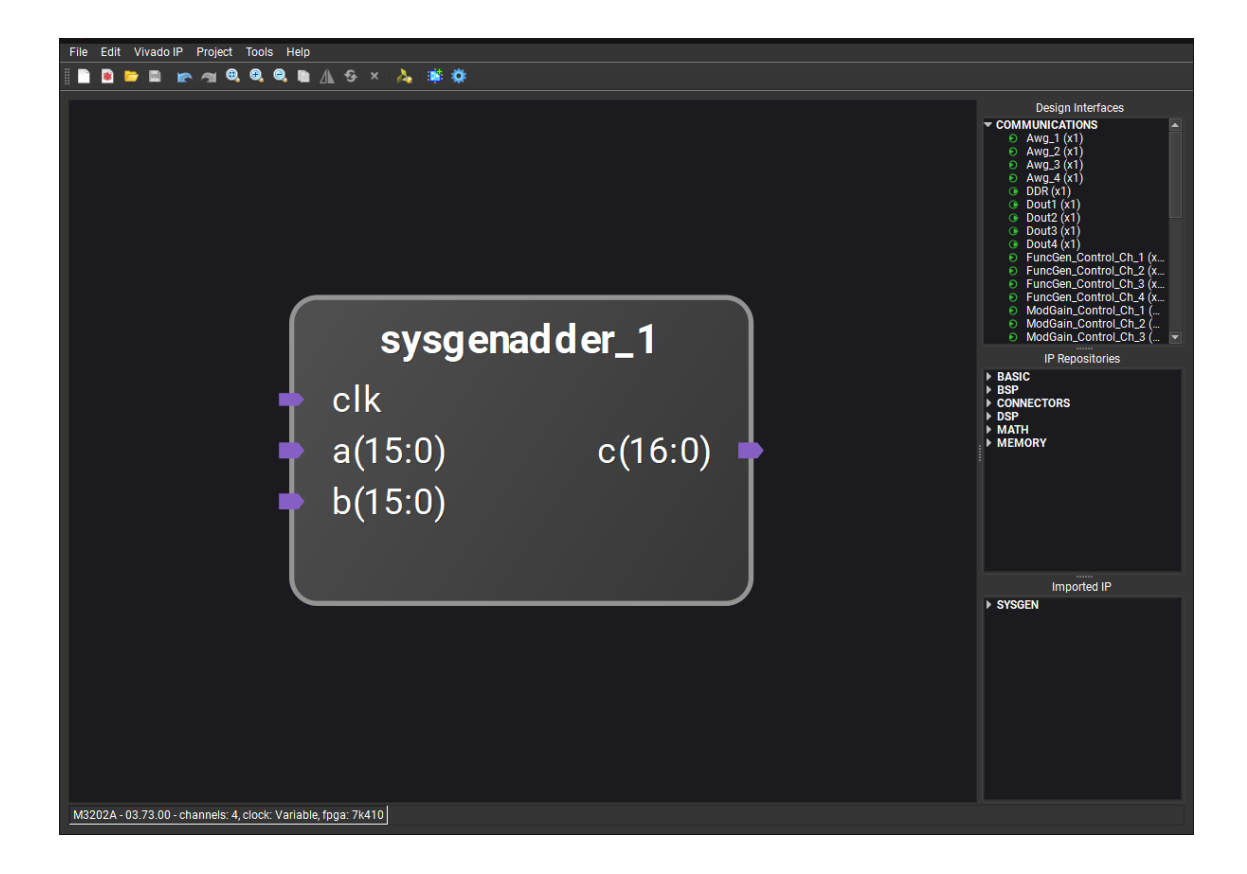

# Appendix

- VHDL Support
- Verilog Support
- Infer Interface Reference
- Importing IP with Invalid IP-XACT

# **Infer Interface Reference**

This section details the standard naming conventions used to infer interfaces from physical ports in an HDL file. Physical ports may be named with an arbitrary common prefix, followed by an underscore ("\_"), followed by the standard port names for that interface. The physical ports may also be named as the standard port names for that interface, with no prefix. PathWave FPGA ignores the capitalization of the standard port names and prefix. The inferred interface name will usually be the common prefix of the included physical ports. The inference rules generally follow the conventions in the Xilinx document ug1118, for packaging custom IP in Vivado. Clock, reset, AXIMM, AXILite, AXIS, and PathWave FPGA mem interfaces may be inferred.

When inferring interfaces, physical ports with a fixed width of 1 are valid mappings to logical ports of width 1. The following, for example is valid:

```
-- valid when inferring interfaces
port (
    rdata: in STD_LOGIC_VECTOR ( 0 downto 0 );
);
```

Parameterized physical ports with width 1 are *not* valid mappings to logical ports of width 1; this is because the width is not guaranteed to be 1. The following, for example, is not valid when inferring interfaces:

```
-- not valid when inferring interfaces
generic (
    size : integer := 0
);
port (
    rdata: in STD_LOGIC_VECTOR ( size downto 0 );
);
```

The tables below contain the name of the interface port, whether it is required on master, and whether it is required on a slave. To infer an interface, all of the required ports on either the master or slave must be present.

# CLOCK

| Port Name | Required on Master | Required on Slave |
|-----------|--------------------|-------------------|
| clk       | required           | required          |

Clock interfaces may be inferred from port names of several patterns. In Xilinx UG1118 nomenclature, clocks may be matched with: [\*\_]clk, [\*\_]clkin, [\*\_]aclk, [\*\_]aclkin, or [\*\_]clock[\_\*]

# NRST

| PortName | Required on Master | Required on Slave |
|----------|--------------------|-------------------|
| nrst     | required           | required          |

Reset interfaces may be inferred from port names of several patterns. In Xilinx UG1118 nomenclature, resets may be matched with: [\*\_]resetn, [\*\_]aresetn, [\*\_]rstn, or [\*\_]nrst Patterns for positive active resets are not recognized.

# AXIMM

| Port Name | Required on Master | Required on Slave |
|-----------|--------------------|-------------------|
| araddr    | required           | required          |
| arburst   | optional           | required          |
| arcache   | optional           | optional          |
| arid      | optional           | optional          |
| arlen     | optional           | required          |
| arlock    | optional           | optional          |
| arprot    | required           | optional          |
| arqos     | optional           | optional          |
| arready   | required           | required          |
| arregion  | optional           | optional          |
| arsize    | optional           | required          |
| aruser    | optional           | optional          |
| arvalid   | required           | required          |
| awaddr    | required           | required          |
| awburst   | optional           | required          |
| awcache   | optional           | optional          |
| awid      | optional           | optional          |
| awlen     | optional           | required          |
| awlock    | optional           | optional          |
| awprot    | required           | optional          |
| awqos     | optional           | optional          |
| awready   | required           | required          |
| awregion  | optional           | optional          |
| awsize    | optional           | required          |
| awuser    | optional           | optional          |
| awvalid   | required           | required          |

| Port Name | Required on Master | Required on Slave |
|-----------|--------------------|-------------------|
| bid       | optional           | optional          |
| bready    | required           | required          |
| bresp     | optional           | optional          |
| buser     | optional           | optional          |
| bvalid    | required           | required          |
| rdata     | required           | required          |
| rid       | optional           | optional          |
| rlast     | optional           | required          |
| rready    | required           | required          |
| rresp     | optional           | optional          |
| ruser     | optional           | optional          |
| rvalid    | required           | required          |
| wdata     | required           | required          |
| wlast     | optional           | optional          |
| wready    | required           | required          |
| wstrb     | optional           | required          |
| wuser     | optional           | optional          |
| wvalid    | required           | required          |

# **AXILite**

| Port Name | Required on Master | Required on Slave |
|-----------|--------------------|-------------------|
| araddr    | required           | required          |
| arprot    | optional           | optional          |
| arready   | required           | required          |
| arvalid   | required           | required          |
| awaddr    | required           | required          |
| awprot    | optional           | optional          |
| awready   | required           | required          |
| awvalid   | required           | required          |
| bready    | required           | required          |
| bresp     | optional           | optional          |
| bvalid    | required           | required          |
| rdata     | required           | required          |

| Port Name | Required on Master | Required on Slave |
|-----------|--------------------|-------------------|
| rready    | required           | required          |
| rresp     | optional           | optional          |
| rvalid    | required           | required          |
| wdata     | required           | required          |
| wready    | required           | required          |
| wstrb     | optional           | required          |
| wvalid    | required           | required          |

# **AXIS**

| Port Name | Required on Master | Required on Slave |
|-----------|--------------------|-------------------|
| tdata     | optional           | optional          |
| tdest     | optional           | optional          |
| tid       | optional           | optional          |
| tkeep     | optional           | optional          |
| tlast     | optional           | optional          |
| tready    | optional           | optional          |
| tstrb     | optional           | optional          |
| tuser     | optional           | optional          |
| tvalid    | required           | required          |

# MEM

| Port Name | Required on Master | Required on Slave |
|-----------|--------------------|-------------------|
| address   | required           | required          |
| rddata    | required           | required          |
| rden      | required           | required          |
| wrdata    | required           | required          |
| wren      | required           | required          |

# Importing IP with Invalid IP-XACT

When importing IP, Pathwave FPGA can use IP-XACT files to determine the modules ports and interfaces. However, some third party tools can generate invalid IP-XACT files. These are IP-XACT files that violate the IP-XACT specification. An example of this is if the IP-XACT file uses names that include invalid characters such as embedded spaces. Pathwave FPGA will generate errors when trying to parse these IP-XACT files.

To use one of these IP blocks, the best solution would be to obtain valid IP-XACT files. If this is not possible, the alternative is to create valid IP-XACT using Pathwave FPGA's IP Packager and replacing the invalid IP-XACT with the valid IP-XACT. Creating this IP-XACT will require knowledge of the IP block's ports and interface structure. If the IP block is from Vivado's IP Catalog, then the "Files" section of the IP-XACT should point to the \*.xci file generated by Vivado. If the IP block is HDL, then the "Files" section of the IP-XACT should include the HDL as well as any submodules necessary to build it.

Note that Vivado generates the older, incompatible version of IP-XACT, and hence Vivado's IP-XACT can not be edited in the Pathwave FPGA's IP Packager.

# **VHDL Support**

This page describes the supported VHDL types and constructs when importing a VHDL file into PathWave FPGA. These limitations apply to the following flows:

- IP Packager, when using the "Autofill from File" or "Load from File" action.
- Imported User IP

It is recommended that you create IP-XACT for any VHDL IP that does not meet the conditions described in this section.

### Generics

All generics are treated as user-configurable parameters by PathWave FPGA.

The supported datatypes for generics are:

- bit
- boolean
- natural treated as integer, but with minimum boundary set to 0
- positive treated as integer, but with minimum boundary set to 1
- integer
- string

The supported operators for the default values of integer type generics are:

- + : addition
- - : subtraction
- \*: multiplication
- *I* : division

### **Ports**

All ports are treated as *std\_logic* or *std\_logic\_vector* type by PathWave FPGA. The supported datatypes are:

- std\_logic
- std\_logic\_vector
- bit treated as std\_logic

- **bit\_vector** treated as *std\_logic\_vector*, with the same range
- **boolean** treated as *std\_logic*
- **natural** treated as *std\_logic\_vector(30 downto 0)*
- **positive** treated as *std\_logic\_vector(30 downto 0)*
- **integer** treated as *std\_logic\_vector(31 downto 0)*
- **character** treated as *std\_logic\_vector*(7 *downto 0*)

Port ranges can use generics and the supported operators described above. See Known Issues below for limitations on port boundaries.

### **Known Issues**

- The value range of an Integer datatype of a port is ignored. Directly importing such a file in PathWave FPGA will be completed successfully, however, the synthesis of any design that contains that IP will fail. A workaround is to create an IP-XACT file for the VHDL file using the <u>IP Packager</u>. Then, in the Physical Ports tab, modify the width to match the actual width required.
- Some VHDL errors are ignored by PathWave FPGA when importing VHDL, but will fail during synthesis. Vivado is the authority on whether a VHDL file is valid, not PathWave FPGA.
- For vector ports with a 'downto' range, the right boundary must be literal '0'. For a 'to' range, the left boundary must be literal '0'.
- Constants or datatypes imported from another package cannot be used in the entity declaration.
- When Kactus2 is used for creating IP-XACT for a VHDL file, the VHDL entity declaration must end with "end <entity name>" and not "end entity."
- Arrays are not supported. They may or may not load into the schematic properly, but they will not build properly.

# Verilog Support

This page describes known issues when importing a Verilog file into PathWave FPGA. These limitations apply to the following flows:

- IP Packager, when using the "Autofill from File" or "Load from File" action.
- Imported User IP

It is recommended that you create IP-XACT for any Verilog IP that does not meet the conditions described in this section.

#### **Parameters**

All parameters are treated as user-configurable parameters by PathWave FPGA.

The **parameter** keyword is supported, but the **localparam** keyword is not. Local parameters are permitted, but they cannot be used in a port definition.

Parameters are always treated as 32 bit integers. It is valid to declare an integer type, or give a range declaration, but it will still be treated as a 32 bit signed integer. For example, in "parameter [1:0] myParam = 5", the parameter has the value 5 instead of being truncated to 1.

# Expressions

Most Verilog expressions and functions are supported.

All Verilog math functions are supported except In.

The following are operators which are not supported: bit select ([]), concatenation( $\{\}$ ), and replication( $\{\{\}\}$ )

Reduction operators are supported, but they are always evaluated from a 64 bit signed integer. For example, "&1'f1" returns 0 because "&'f00000000000000001" is 0.

### **Known Issues**

Importing Verilog IP into PathWave FPGA has a number of known limitations. It is recommended that you create IP-XACT for any Verilog IP that does not meet the following conditions. Note that only module declarations, port and parameter definitions and 'endmodule' are checked. A violation of the following conditions will produce a "Syntax Error" message when importing Verilog IP:

- Module declarations must include at least one port definition.
- Ports and parameters cannot have the same name differing only by case (e.g. "myPort" and "myport").
- Tasks and functions are not supported because their ports are misinterpreted as part of the module's interface.
- Output registers cannot be assigned an initial value in the same statement where it is defined, such as "output reg myReg = 0;"
- Definition of port attributes is not supported, such as "(\* attribute definition \*) input portName,".
- Port ranges only support expressions with addition, multiplication, division, subtraction and parenthesis. As a workaround, the expression can be moved to a parameter and the port range defined using that parameter.
- Parameters and port definitions in a module declaration may not be conditionally included using `ifdef/`endif statements and they cannot use any preprocessor variables.
- Expressions are limited to 32-bit signed integers. For example, "'hFFFF\_FFFF" is treated as -1 instead of 4294967295.
- Size constants in expressions are ignored. For example, "4 ' d65" is treated as 65 instead of being truncated to 1.
- Arrays will fail to parse and will not load.

# Legal

Portions of this software are licensed by third parties including open source terms and conditions.

# 7-zip

PathWave FPGA 2020 uses parts of 7-Zip, which is licensed under the GNU LGPL license. For more information or to receive a copy of the source code for 7-Zip, visit <u>http://support.keysight.com</u>.

License for use and distribution

7-Zip Copyright (C) 1999-2016 Igor Pavlov.

Licenses for files are:

1) 7z.dll: GNU LGPL + unRAR restriction 2) All other files: GNU LGPL

The GNU LGPL + unRAR restriction means that you must follow both GNU LGPL rules and unRAR restriction rules.

Note:

You can use 7-Zip on any computer, including a computer in a commercial organization. You don't need to register or pay for 7-Zip.

**GNU LGPL** information

-----

This library is free software; you can redistribute it and/or modify it under the terms of the GNU Lesser General Public License as published by the Free Software Foundation; either version 2.1 of the License, or (at your option) any later version.

This library is distributed in the hope that it will be useful, but WITHOUT ANY WARRANTY; without even the implied warranty of MERCHANTABILITY or FITNESS FOR A PARTICULAR PURPOSE. See the GNU Lesser General Public License for more details.

You can receive a copy of the GNU Lesser General Public License from http://www.gnu.org/

unRAR restriction

-----

The decompression engine for RAR archives was developed using source code of unRAR program.

All copyrights to original unRAR code are owned by Alexander Roshal.

The license for original unRAR code has the following restriction:

The unRAR sources cannot be used to re-create the RAR compression algorithm, which is proprietary. Distribution of modified unRAR sources in separate form or as a part of other software is permitted, provided that it is clearly stated in the documentation and source comments that the code may not be used to develop a RAR (WinRAR) compatible archiver.

Igor Pavlov

# bzip2

PathWave FPGA 2020 uses bzip2 v1.0.6, used with permission. For more information, visit <u>https://spdx.org/licenses/bzip2-1.0.6.html</u>.

# Doxygen

PathWave FPGA 2020 uses Doxygen 1.8.13. For more information or to receive a copy of the source code for Doxygen, visit <u>http://support.keysight.com</u>

Doxygen license

Copyright © 1997-2018 by Dimitri van Heesch.

Permission to use, copy, modify, and distribute this software and its documentation under the terms of the GNU General Public License is hereby granted. No representations are made about the suitability of this software for any purpose. It is provided "as is" without express or implied warranty. See the GNU General Public License for more details.

Documents produced by doxygen are derivative works derived from the input used in their production; they are not affected by this license.

# Inja

PathWave FPGA 2020 uses Inja. For more information, visit https://github.com/pantor/inja

MIT License

Copyright (c) 2018 lbersch

Permission is hereby granted, free of charge, to any person obtaining a copy of this software and associated documentation files (the "Software"), to deal in the Software without restriction, including without limitation the rights to use, copy, modify, merge, publish, distribute, sublicense, and/or sell copies of the Software, and to permit persons to whom the Software is furnished to do so, subject to the following conditions:

The above copyright notice and this permission notice shall be included in all copies or substantial portions of the Software.

THE SOFTWARE IS PROVIDED "AS IS", WITHOUT WARRANTY OF ANY KIND, EXPRESS OR

IMPLIED, INCLUDING BUT NOT LIMITED TO THE WARRANTIES OF MERCHANTABILITY, FITNESS FOR A PARTICULAR PURPOSE AND NONINFRINGEMENT. IN NO EVENT SHALL THE

AUTHORS OR COPYRIGHT HOLDERS BE LIABLE FOR ANY CLAIM, DAMAGES OR OTHER

LIABILITY, WHETHER IN AN ACTION OF CONTRACT, TORT OR OTHERWISE, ARISING FROM,

OUT OF OR IN CONNECTION WITH THE SOFTWARE OR THE USE OR OTHER DEALINGS IN THE SOFTWARE.

---

Copyright (c) 2009-2018 FIRST All rights reserved.

Redistribution and use in source and binary forms, with or without modification, are permitted provided that the following conditions are met: \* Redistributions of source code must retain the above copyright notice, this list of conditions and the following disclaimer. \* Redistributions in binary form must reproduce the above copyright notice, this list of conditions and the following disclaimer in the documentation and/or other materials provided with the distribution. \* Neither the name of the FIRST nor the names of its contributors may be used to endorse or promote products

derived from this software without specific prior written permission.

THIS SOFTWARE IS PROVIDED BY FIRST AND CONTRIBUTORS``AS IS" AND ANY EXPRESS OR IMPLIED WARRANTIES, INCLUDING, BUT NOT LIMITED TO, THE IMPLIED WARRANTIES OF MERCHANTABILITY NONINFRINGEMENT AND FITNESS FOR A PARTICULAR

PURPOSE ARE DISCLAIMED. IN NO EVENT SHALL FIRST OR CONTRIBUTORS BE LIABLE FOR

ANY DIRECT, INDIRECT, INCIDENTAL, SPECIAL, EXEMPLARY, OR CONSEQUENTIAL DAMAGES

(INCLUDING, BUT NOT LIMITED TO, PROCUREMENT OF SUBSTITUTE GOODS OR SERVICES;

LOSS OF USE, DATA, OR PROFITS; OR BUSINESS INTERRUPTION) HOWEVER CAUSED AND

ON ANY THEORY OF LIABILITY, WHETHER IN CONTRACT, STRICT LIABILITY, OR TORT (INCLUDING NEGLIGENCE OR OTHERWISE) ARISING IN ANY WAY OUT OF THE USE OF THIS

SOFTWARE, EVEN IF ADVISED OF THE POSSIBILITY OF SUCH DAMAGE.

# Lua

PathWave FPGA 2020 uses parts of Lua 5.3.4.

Copyright © 1994–2017 Lua.org, PUC-Rio.

Permission is hereby granted, free of charge, to any person obtaining a copy of this software and associated documentation files (the "Software"), to deal in the Software without restriction, including without limitation the rights to use, copy, modify, merge, publish, distribute, sublicense, and/or sell copies of the Software, and to permit persons to whom the Software is furnished to do so, subject to the following conditions:

The above copyright notice and this permission notice shall be included in all copies or substantial portions of the Software.

THE SOFTWARE IS PROVIDED "AS IS", WITHOUT WARRANTY OF ANY KIND, EXPRESS OR IMPLIED, INCLUDING BUT NOT LIMITED TO THE WARRANTIES OF MERCHANTABILITY, FITNESS FOR A PARTICULAR PURPOSE AND NONINFRINGEMENT. IN NO EVENT SHALL THE AUTHORS OR COPYRIGHT HOLDERS BE LIABLE FOR ANY CLAIM, DAMAGES OR OTHER LIABILITY, WHETHER IN AN ACTION OF CONTRACT, TORT OR OTHERWISE, ARISING FROM, OUT OF OR IN CONNECTION WITH THE SOFTWARE OR THE USE OR OTHER DEALINGS IN THE SOFTWARE.

# Qt

PathWave FPGA 2020 uses Qt 5.7.0 and 5.6.2, licensed under the terms of GNU LGPLv3. For more information or to receive a copy of the source code for Qt, visit <u>http://support.keysight.com</u>.

The Qt Toolkit is Copyright (C) 2015 The Qt Company Ltd. Contact: <u>http://www.qt.io/licensing/</u>

You may use, distribute and copy the Qt GUI Toolkit under the terms of GNU Lesser General Public License version 3, which is displayed below. This license makes reference to the version 3 of the GNU General Public License, which you can find below.

# Xerces-C++

PathWave FPGA 2020 uses Xerces-C++ 3.2.0, licensed under the terms of Apache License v2.0, which is displayed below. For more information, visit <u>https://xerces.apache.org/xerces-c/</u>.

# zlib

PathWave FPGA 2020 uses zlib 1.2.11, used by permission. For more information, visit <u>https://www.zlib.net/zlib\_license.html</u>.

# Apache License v2.0

**Apache License** 

Version 2.0, January 2004

#### http://www.apache.org/licenses/

TERMS AND CONDITIONS FOR USE, REPRODUCTION, AND DISTRIBUTION

1. Definitions.

"License" shall mean the terms and conditions for use, reproduction, and distribution as defined by Sections 1 through 9 of this document.

"Licensor" shall mean the copyright owner or entity authorized by the copyright owner that is granting the License.

"Legal Entity" shall mean the union of the acting entity and all other entities that control, are controlled by, or are under common control with that entity. For the purposes of this definition, "control" means (i) the power, direct or indirect, to cause the direction or management of such entity, whether by contract or otherwise, or (ii) ownership of fifty percent (50%) or more of the outstanding shares, or (iii) beneficial ownership of such entity.

"You" (or "Your") shall mean an individual or Legal Entity exercising permissions granted by this License.

"Source" form shall mean the preferred form for making modifications, including but not limited to software source code, documentation source, and configuration files.

"Object" form shall mean any form resulting from mechanical transformation or translation of a Source form, including but not limited to compiled object code, generated documentation, and conversions to other media types.

"Work" shall mean the work of authorship, whether in Source or Object form, made available under the License, as indicated by a copyright notice that is included in or attached to the work (an example is provided in the Appendix below).

"Derivative Works" shall mean any work, whether in Source or Object form, that is based on (or derived from) the Work and for which the editorial revisions, annotations, elaborations, or other modifications represent, as a whole, an original work of authorship. For the purposes of this License, Derivative Works shall not include works that remain separable from, or merely link (or bind by name) to the interfaces of, the Work and Derivative Works thereof.

"Contribution" shall mean any work of authorship, including the original version of the Work and any modifications or additions to that Work or Derivative Works thereof, that is intentionally submitted to Licensor for inclusion in the Work by the copyright owner or by an individual or Legal Entity authorized to submit on behalf of the copyright owner. For the purposes of this definition, "submitted" means any form of electronic, verbal, or written communication sent to the Licensor or its representatives, including but not limited to communication on electronic mailing lists, source code control systems, and issue tracking systems that are managed by, or on behalf of, the Licensor for the purpose of discussing and improving the Work, but excluding communication that is conspicuously marked or otherwise designated in writing by the copyright owner as "Not a Contribution."

"Contributor" shall mean Licensor and any individual or Legal Entity on behalf of whom a Contribution has been received by Licensor and subsequently incorporated within the Work.

2. Grant of Copyright License. Subject to the terms and conditions of this License, each Contributor hereby grants to You a perpetual, worldwide, non-exclusive, no-charge, royalty-free, irrevocable copyright license to reproduce, prepare Derivative Works of, publicly display, publicly perform, sublicense, and distribute the Work and such Derivative Works in Source or Object form.

3. Grant of Patent License. Subject to the terms and conditions of this License, each Contributor hereby grants to You a perpetual, worldwide, non-exclusive, no-charge, royalty-free, irrevocable (except as stated in this section) patent license to make, have made, use, offer to sell, sell, import, and otherwise transfer the Work, where such license applies only to those patent claims licensable by such Contributor that are necessarily infringed by their Contribution(s) alone or by combination of their Contribution(s) with the Work to which such Contribution(s) was submitted. If You institute patent litigation against any entity (including a cross-claim or counterclaim in a lawsuit) alleging that the Work or a Contribution incorporated within the Work constitutes direct or contributory patent infringement, then any patent licenses granted to You under this License for that Work shall terminate as of the date such litigation is filed.

4. Redistribution. You may reproduce and distribute copies of the Work or Derivative Works thereof in any medium, with or without modifications, and in Source or Object form, provided that You meet the following conditions:

- 1. You must give any other recipients of the Work or Derivative Works a copy of this License; and
- 2. You must cause any modified files to carry prominent notices stating that You changed the files; and
- 3. You must retain, in the Source form of any Derivative Works that You distribute, all copyright, patent, trademark, and attribution notices from the Source form of the Work, excluding those notices that do not pertain to any part of the Derivative Works; and
- 4. If the Work includes a "NOTICE" text file as part of its distribution, then any Derivative Works that You distribute must include a readable copy of the attribution notices contained within such NOTICE file, excluding those notices that do not pertain to any part of the Derivative Works, in at least one of the following places: within a NOTICE text file distributed as part of the Derivative Works; within the Source form or documentation, if provided along with the Derivative Works; or, within a display generated by the Derivative Works, if and wherever such third-party notices normally appear. The contents of the NOTICE file are for informational purposes only and do not modify the License. You may add Your own attribution notices within Derivative Works that You distribute, alongside or as an addendum to the NOTICE text from the Work, provided that such additional attribution

notices cannot be construed as modifying the License.

You may add Your own copyright statement to Your modifications and may provide additional or different license terms and conditions for use, reproduction, or distribution of Your modifications, or for any such Derivative Works as a whole, provided Your use, reproduction, and distribution of the Work otherwise complies with the conditions stated in this License.

5. Submission of Contributions. Unless You explicitly state otherwise, any Contribution intentionally submitted for inclusion in the Work by You to the Licensor shall be under the terms and conditions of this License, without any additional terms or conditions. Notwithstanding the above, nothing herein shall supersede or modify the terms of any separate license agreement you may have executed with Licensor regarding such Contributions.

6. Trademarks. This License does not grant permission to use the trade names, trademarks, service marks, or product names of the Licensor, except as required for reasonable and customary use in describing the origin of the Work and reproducing the content of the NOTICE file.

7. Disclaimer of Warranty. Unless required by applicable law or agreed to in writing, Licensor provides the Work (and each Contributor provides its Contributions) on an "AS IS" BASIS, WITHOUT WARRANTIES OR CONDITIONS OF ANY KIND, either express or implied, including, without limitation, any warranties or conditions of TITLE, NON-INFRINGEMENT, MERCHANTABILITY, or FITNESS FOR A PARTICULAR PURPOSE. You are solely responsible for determining the appropriateness of using or redistributing the Work and assume any risks associated with Your exercise of permissions under this License.

8. Limitation of Liability. In no event and under no legal theory, whether in tort (including negligence), contract, or otherwise, unless required by applicable law (such as deliberate and grossly negligent acts) or agreed to in writing, shall any Contributor be liable to You for damages, including any direct, indirect, special, incidental, or consequential damages of any character arising as a result of this License or out of the use or inability to use the Work (including but not limited to damages for loss of goodwill, work stoppage, computer failure or malfunction, or any and all other commercial damages or losses), even if such Contributor has been advised of the possibility of such damages.

9. Accepting Warranty or Additional Liability. While redistributing the Work or Derivative Works thereof, You may choose to offer, and charge a fee for, acceptance of support, warranty, indemnity, or other liability obligations and/or rights consistent with this License. However, in accepting such obligations, You may act only on Your own behalf and on Your sole responsibility, not on behalf of any other Contributor, and only if You agree to indemnify, defend, and hold each Contributor harmless for any liability incurred by, or claims asserted against, such Contributor by reason of your accepting any such warranty or additional liability.

END OF TERMS AND CONDITIONS

# APPENDIX: HOW TO APPLY THE APACHE LICENSE TO YOUR WORK

To apply the Apache License to your work, attach the following boilerplate notice, with the fields enclosed by brackets "[]" replaced with your own identifying information. (Don't include the brackets!) The text should be enclosed in the appropriate comment syntax for the file format. We also recommend that a file or class name and description of purpose be included on the same "printed page" as the copyright notice for easier identification within third-party archives.

Copyright [yyyy] [name of copyright owner]

Licensed under the Apache License, Version 2.0 (the "License"); you may not use this file except in compliance with the License. You may obtain a copy of the License at

http://www.apache.org/licenses/LICENSE-2.0

Unless required by applicable law or agreed to in writing, software distributed under the License is distributed on an "AS IS" BASIS, WITHOUT WARRANTIES OR CONDITIONS OF ANY KIND, either express or implied. See the License for the specific language governing permissions and limitations under the License.

# GNU GPLv3

### **GNU GENERAL PUBLIC LICENSE**

Version 3, 29 June 2007

Copyright © 2007 Free Software Foundation, Inc. <https://fsf.org/>

Everyone is permitted to copy and distribute verbatim copies of this license document, but changing it is not allowed.

### Preamble

The GNU General Public License is a free, copyleft license for software and other kinds of works.

The licenses for most software and other practical works are designed to take away your freedom to share and change the works. By contrast, the GNU General Public License is intended to guarantee your freedom to share and change all versions of a program--to make sure it remains free software for all its users. We, the Free Software Foundation, use the GNU General Public License for most of our software; it applies also to any other work released this way by its authors. You can apply it to your programs, too.

When we speak of free software, we are referring to freedom, not price. Our General Public Licenses are designed to make sure that you have the freedom to distribute copies of free software (and charge for them if you wish), that you receive source code or can get it if you want it, that you can change the software or use pieces of it in new free programs, and that you know you can do these things.

To protect your rights, we need to prevent others from denying you these rights or asking you to surrender the rights. Therefore, you have certain responsibilities if you distribute copies of the software, or if you modify it: responsibilities to respect the freedom of others.

For example, if you distribute copies of such a program, whether gratis or for a fee, you must pass on to the recipients the same freedoms that you received. You must make sure that they, too, receive or can get the source code. And you must show them these terms so they know their rights.

Developers that use the GNU GPL protect your rights with two steps: (1) assert copyright on the software, and (2) offer you this License giving you legal permission to copy, distribute and/or modify it.

For the developers' and authors' protection, the GPL clearly explains that there is no warranty for this free software. For both users' and authors' sake, the GPL requires that modified versions be marked as changed, so that their problems will not be attributed erroneously to authors of previous versions.

Some devices are designed to deny users access to install or run modified versions of the software inside them, although the manufacturer can do so. This is fundamentally incompatible with the aim of protecting users' freedom to change the software. The systematic pattern of such abuse occurs in the area of products for individuals to use, which is precisely where it is most unacceptable. Therefore, we have designed this version of the GPL to prohibit the practice for those products. If such problems arise substantially in other domains, we stand ready to extend this provision to those domains in future versions of the GPL, as needed to protect the freedom of users.

Finally, every program is threatened constantly by software patents. States should not allow patents to restrict development and use of software on general-purpose computers, but in those that do, we wish to avoid the special danger that patents applied to a free program could make it effectively proprietary. To prevent this, the GPL assures that patents cannot be used to render the program non-free.

The precise terms and conditions for copying, distribution and modification follow.

# **TERMS AND CONDITIONS**

#### 0. Definitions.

"This License" refers to version 3 of the GNU General Public License.

"Copyright" also means copyright-like laws that apply to other kinds of works, such as semiconductor masks.

"The Program" refers to any copyrightable work licensed under this License. Each licensee is addressed as "you". "Licensees" and "recipients" may be individuals or organizations.

To "modify" a work means to copy from or adapt all or part of the work in a fashion requiring copyright permission, other than the making of an exact copy. The resulting work is called a "modified version" of the earlier work or a work "based on" the earlier work.

A "covered work" means either the unmodified Program or a work based on the Program.

To "propagate" a work means to do anything with it that, without permission, would make you directly or secondarily liable for infringement under applicable copyright law, except executing it on a computer or modifying a private copy. Propagation includes copying, distribution (with or without modification), making available to the public, and in some countries other activities as well.

To "convey" a work means any kind of propagation that enables other parties to make or receive copies. Mere interaction with a user through a computer network, with no transfer of a copy, is not conveying.

An interactive user interface displays "Appropriate Legal Notices" to the extent that it includes a convenient and prominently visible feature that (1) displays an appropriate copyright notice, and (2) tells the user that there is no warranty for the work (except to the extent that warranties are provided), that licensees may convey the work under this License, and how to view a copy of this License. If the interface presents a list of user commands or options, such as a menu, a prominent item in the list meets this criterion.

#### 1. Source Code.

The "source code" for a work means the preferred form of the work for making modifications to it. "Object code" means any non-source form of a work.

A "Standard Interface" means an interface that either is an official standard defined by a recognized standards body, or, in the case of interfaces specified for a particular programming language, one that is widely used among developers working in that language.

The "System Libraries" of an executable work include anything, other than the work as a whole, that (a) is included in the normal form of packaging a Major Component, but which is not part of that Major Component, and (b) serves only to enable use of the work with that Major Component, or to implement a Standard Interface for which an implementation is available to the public in source code form. A "Major Component", in this context, means a major essential component (kernel, window system, and so on) of the specific operating system (if any) on which the executable work runs, or a compiler used to produce the work, or an object code interpreter used to run it.

The "Corresponding Source" for a work in object code form means all the source code needed to generate, install, and (for an executable work) run the object code and to modify the work, including scripts to control those activities. However, it does not include the work's System Libraries, or general-purpose tools or generally available free programs which are used unmodified in performing those activities but which are not part of the work. For example, Corresponding Source includes interface definition files associated with source files for the

work, and the source code for shared libraries and dynamically linked subprograms that the work is specifically designed to require, such as by intimate data communication or control flow between those subprograms and other parts of the work.

The Corresponding Source need not include anything that users can regenerate automatically from other parts of the Corresponding Source.

The Corresponding Source for a work in source code form is that same work.

#### 2. Basic Permissions.

All rights granted under this License are granted for the term of copyright on the Program, and are irrevocable provided the stated conditions are met. This License explicitly affirms your unlimited permission to run the unmodified Program. The output from running a covered work is covered by this License only if the output, given its content, constitutes a covered work. This License acknowledges your rights of fair use or other equivalent, as provided by copyright law.

You may make, run and propagate covered works that you do not convey, without conditions so long as your license otherwise remains in force. You may convey covered works to others for the sole purpose of having them make modifications exclusively for you, or provide you with facilities for running those works, provided that you comply with the terms of this License in conveying all material for which you do not control copyright. Those thus making or running the covered works for you must do so exclusively on your behalf, under your direction and control, on terms that prohibit them from making any copies of your copyrighted material outside their relationship with you.

Conveying under any other circumstances is permitted solely under the conditions stated below. Sublicensing is not allowed; section 10 makes it unnecessary.

#### 3. Protecting Users' Legal Rights From Anti-Circumvention Law.

No covered work shall be deemed part of an effective technological measure under any applicable law fulfilling obligations under article 11 of the WIPO copyright treaty adopted on 20 December 1996, or similar laws prohibiting or restricting circumvention of such measures.

When you convey a covered work, you waive any legal power to forbid circumvention of technological measures to the extent such circumvention is effected by exercising rights under this License with respect to the covered work, and you disclaim any intention to limit operation or modification of the work as a means of enforcing, against the work's users, your or third parties' legal rights to forbid circumvention of technological measures.

#### 4. Conveying Verbatim Copies.

You may convey verbatim copies of the Program's source code as you receive it, in any medium, provided that you conspicuously and appropriately publish on each copy an appropriate copyright notice; keep intact all notices stating that this License and any non-permissive terms added in accord with section 7 apply to the code; keep intact all notices of the absence of any warranty; and give all recipients a copy of this License along with the Program.

You may charge any price or no price for each copy that you convey, and you may offer support or warranty protection for a fee.

#### 5. Conveying Modified Source Versions.

You may convey a work based on the Program, or the modifications to produce it from the Program, in the form of source code under the terms of section 4, provided that you also meet all of these conditions:

- a) The work must carry prominent notices stating that you modified it, and giving a relevant date.
- b) The work must carry prominent notices stating that it is released under this License and any conditions added under section 7. This requirement modifies the requirement in section 4 to "keep intact all notices".
- c) You must license the entire work, as a whole, under this License to anyone who comes into possession of a copy. This License will therefore apply, along with any applicable section 7 additional terms, to the whole of the work, and all its parts, regardless of how they

are packaged. This License gives no permission to license the work in any other way, but it does not invalidate such permission if you have separately received it.

• d) If the work has interactive user interfaces, each must display Appropriate Legal Notices; however, if the Program has interactive interfaces that do not display Appropriate Legal Notices, your work need not make them do so.

A compilation of a covered work with other separate and independent works, which are not by their nature extensions of the covered work, and which are not combined with it such as to form a larger program, in or on a volume of a storage or distribution medium, is called an "aggregate" if the compilation and its resulting copyright are not used to limit the access or legal rights of the compilation's users beyond what the individual works permit. Inclusion of a covered work in an aggregate does not cause this License to apply to the other parts of the aggregate.

#### 6. Conveying Non-Source Forms.

You may convey a covered work in object code form under the terms of sections 4 and 5, provided that you also convey the machine-readable Corresponding Source under the terms of this License, in one of these ways:

- a) Convey the object code in, or embodied in, a physical product (including a physical distribution medium), accompanied by the Corresponding Source fixed on a durable physical medium customarily used for software interchange.
- b) Convey the object code in, or embodied in, a physical product (including a physical distribution medium), accompanied by a written offer, valid for at least three years and valid for as long as you offer spare parts or customer support for that product model, to give anyone who possesses the object code either (1) a copy of the Corresponding Source for all the software in the product that is covered by this License, on a durable physical medium customarily used for software interchange, for a price no more than your reasonable cost of physically performing this conveying of source, or (2) access to copy the Corresponding Source from a network server at no charge.
- c) Convey individual copies of the object code with a copy of the written offer to provide the Corresponding Source. This alternative is allowed only occasionally and noncommercially, and only if you received the object code with such an offer, in accord with subsection 6b.
- d) Convey the object code by offering access from a designated place (gratis or for a charge), and offer equivalent access to the Corresponding Source in the same way through the same place at no further charge. You need not require recipients to copy the Corresponding Source along with the object code. If the place to copy the object code is a network server, the Corresponding Source may be on a different server (operated by you or a third party) that supports equivalent copying facilities, provided you maintain clear directions next to the object code saying where to find the Corresponding Source. Regardless of what server hosts the Corresponding Source, you remain obligated to ensure that it is available for as long as needed to satisfy these requirements.
- e) Convey the object code using peer-to-peer transmission, provided you inform other peers where the object code and Corresponding Source of the work are being offered to the general public at no charge under subsection 6d.

A separable portion of the object code, whose source code is excluded from the Corresponding Source as a System Library, need not be included in conveying the object code work.

A "User Product" is either (1) a "consumer product", which means any tangible personal property which is normally used for personal, family, or household purposes, or (2) anything designed or sold for incorporation into a dwelling. In determining whether a product is a consumer product, doubtful cases shall be resolved in favor of coverage. For a particular product received by a particular user, "normally used" refers to a typical or common use of that class of product, regardless of the status of the particular user or of the way in which the particular user actually uses, or expects or is expected to use, the product. A product is a consumer product regardless of whether the product has substantial commercial, industrial or non-consumer uses, unless such uses represent the only significant mode of use of the product.

"Installation Information" for a User Product means any methods, procedures, authorization keys, or other information required to install and execute modified versions of a covered work in

that User Product from a modified version of its Corresponding Source. The information must suffice to ensure that the continued functioning of the modified object code is in no case prevented or interfered with solely because modification has been made.

If you convey an object code work under this section in, or with, or specifically for use in, a User Product, and the conveying occurs as part of a transaction in which the right of possession and use of the User Product is transferred to the recipient in perpetuity or for a fixed term (regardless of how the transaction is characterized), the Corresponding Source conveyed under this section must be accompanied by the Installation Information. But this requirement does not apply if neither you nor any third party retains the ability to install modified object code on the User Product (for example, the work has been installed in ROM).

The requirement to provide Installation Information does not include a requirement to continue to provide support service, warranty, or updates for a work that has been modified or installed by the recipient, or for the User Product in which it has been modified or installed. Access to a network may be denied when the modification itself materially and adversely affects the operation of the network or violates the rules and protocols for communication across the network.

Corresponding Source conveyed, and Installation Information provided, in accord with this section must be in a format that is publicly documented (and with an implementation available to the public in source code form), and must require no special password or key for unpacking, reading or copying.

#### 7. Additional Terms.

"Additional permissions" are terms that supplement the terms of this License by making exceptions from one or more of its conditions. Additional permissions that are applicable to the entire Program shall be treated as though they were included in this License, to the extent that they are valid under applicable law. If additional permissions apply only to part of the Program, that part may be used separately under those permissions, but the entire Program remains governed by this License without regard to the additional permissions.

When you convey a copy of a covered work, you may at your option remove any additional permissions from that copy, or from any part of it. (Additional permissions may be written to require their own removal in certain cases when you modify the work.) You may place additional permissions on material, added by you to a covered work, for which you have or can give appropriate copyright permission.

Notwithstanding any other provision of this License, for material you add to a covered work, you may (if authorized by the copyright holders of that material) supplement the terms of this License with terms:

- a) Disclaiming warranty or limiting liability differently from the terms of sections 15 and 16 of this License; or
- b) Requiring preservation of specified reasonable legal notices or author attributions in that material or in the Appropriate Legal Notices displayed by works containing it; or
- c) Prohibiting misrepresentation of the origin of that material, or requiring that modified versions of such material be marked in reasonable ways as different from the original version; or
- d) Limiting the use for publicity purposes of names of licensors or authors of the material; or
- e) Declining to grant rights under trademark law for use of some trade names, trademarks, or service marks; or
- f) Requiring indemnification of licensors and authors of that material by anyone who conveys the material (or modified versions of it) with contractual assumptions of liability to the recipient, for any liability that these contractual assumptions directly impose on those licensors and authors.

All other non-permissive additional terms are considered "further restrictions" within the meaning of section 10. If the Program as you received it, or any part of it, contains a notice stating that it is governed by this License along with a term that is a further restriction, you may remove that term. If a license document contains a further restriction but permits relicensing or

conveying under this License, you may add to a covered work material governed by the terms of that license document, provided that the further restriction does not survive such relicensing or conveying.

If you add terms to a covered work in accord with this section, you must place, in the relevant source files, a statement of the additional terms that apply to those files, or a notice indicating where to find the applicable terms.

Additional terms, permissive or non-permissive, may be stated in the form of a separately written license, or stated as exceptions; the above requirements apply either way.

#### 8. Termination.

You may not propagate or modify a covered work except as expressly provided under this License. Any attempt otherwise to propagate or modify it is void, and will automatically terminate your rights under this License (including any patent licenses granted under the third paragraph of section 11).

However, if you cease all violation of this License, then your license from a particular copyright holder is reinstated (a) provisionally, unless and until the copyright holder explicitly and finally terminates your license, and (b) permanently, if the copyright holder fails to notify you of the violation by some reasonable means prior to 60 days after the cessation.

Moreover, your license from a particular copyright holder is reinstated permanently if the copyright holder notifies you of the violation by some reasonable means, this is the first time you have received notice of violation of this License (for any work) from that copyright holder, and you cure the violation prior to 30 days after your receipt of the notice.

Termination of your rights under this section does not terminate the licenses of parties who have received copies or rights from you under this License. If your rights have been terminated and not permanently reinstated, you do not qualify to receive new licenses for the same material under section 10.

#### 9. Acceptance Not Required for Having Copies.

You are not required to accept this License in order to receive or run a copy of the Program. Ancillary propagation of a covered work occurring solely as a consequence of using peer-topeer transmission to receive a copy likewise does not require acceptance. However, nothing other than this License grants you permission to propagate or modify any covered work. These actions infringe copyright if you do not accept this License. Therefore, by modifying or propagating a covered work, you indicate your acceptance of this License to do so.

#### 10. Automatic Licensing of Downstream Recipients.

Each time you convey a covered work, the recipient automatically receives a license from the original licensors, to run, modify and propagate that work, subject to this License. You are not responsible for enforcing compliance by third parties with this License.

An "entity transaction" is a transaction transferring control of an organization, or substantially all assets of one, or subdividing an organization, or merging organizations. If propagation of a covered work results from an entity transaction, each party to that transaction who receives a copy of the work also receives whatever licenses to the work the party's predecessor in interest had or could give under the previous paragraph, plus a right to possession of the Corresponding Source of the work from the predecessor in interest, if the predecessor has it or can get it with reasonable efforts.

You may not impose any further restrictions on the exercise of the rights granted or affirmed under this License. For example, you may not impose a license fee, royalty, or other charge for exercise of rights granted under this License, and you may not initiate litigation (including a cross-claim or counterclaim in a lawsuit) alleging that any patent claim is infringed by making, using, selling, offering for sale, or importing the Program or any portion of it.

#### 11. Patents.

A "contributor" is a copyright holder who authorizes use under this License of the Program or a work on which the Program is based. The work thus licensed is called the contributor's "contributor version".

A contributor's "essential patent claims" are all patent claims owned or controlled by the contributor, whether already acquired or hereafter acquired, that would be infringed by some manner, permitted by this License, of making, using, or selling its contributor version, but do not include claims that would be infringed only as a consequence of further modification of the contributor version. For purposes of this definition, "control" includes the right to grant patent sublicenses in a manner consistent with the requirements of this License.

Each contributor grants you a non-exclusive, worldwide, royalty-free patent license under the contributor's essential patent claims, to make, use, sell, offer for sale, import and otherwise run, modify and propagate the contents of its contributor version.

In the following three paragraphs, a "patent license" is any express agreement or commitment, however denominated, not to enforce a patent (such as an express permission to practice a patent or covenant not to sue for patent infringement). To "grant" such a patent license to a party means to make such an agreement or commitment not to enforce a patent against the party.

If you convey a covered work, knowingly relying on a patent license, and the Corresponding Source of the work is not available for anyone to copy, free of charge and under the terms of this License, through a publicly available network server or other readily accessible means, then you must either (1) cause the Corresponding Source to be so available, or (2) arrange to deprive yourself of the benefit of the patent license for this particular work, or (3) arrange, in a manner consistent with the requirements of this License, to extend the patent license to downstream recipients. "Knowingly relying" means you have actual knowledge that, but for the patent license, your conveying the covered work in a country, or your recipient's use of the covered work in a country, would infringe one or more identifiable patents in that country that you have reason to believe are valid.

If, pursuant to or in connection with a single transaction or arrangement, you convey, or propagate by procuring conveyance of, a covered work, and grant a patent license to some of the parties receiving the covered work authorizing them to use, propagate, modify or convey a specific copy of the covered work, then the patent license you grant is automatically extended to all recipients of the covered work and works based on it.

A patent license is "discriminatory" if it does not include within the scope of its coverage, prohibits the exercise of, or is conditioned on the non-exercise of one or more of the rights that are specifically granted under this License. You may not convey a covered work if you are a party to an arrangement with a third party that is in the business of distributing software, under which you make payment to the third party based on the extent of your activity of conveying the work, and under which the third party grants, to any of the parties who would receive the covered work from you, a discriminatory patent license (a) in connection with copies of the covered work conveyed by you (or copies made from those copies), or (b) primarily for and in connection with specific products or compilations that contain the covered work, unless you entered into that arrangement, or that patent license was granted, prior to 28 March 2007.

Nothing in this License shall be construed as excluding or limiting any implied license or other defenses to infringement that may otherwise be available to you under applicable patent law.

#### 12. No Surrender of Others' Freedom.

If conditions are imposed on you (whether by court order, agreement or otherwise) that contradict the conditions of this License, they do not excuse you from the conditions of this License. If you cannot convey a covered work so as to satisfy simultaneously your obligations under this License and any other pertinent obligations, then as a consequence you may not convey it at all. For example, if you agree to terms that obligate you to collect a royalty for further conveying from those to whom you convey the Program, the only way you could satisfy both those terms and this License would be to refrain entirely from conveying the Program.

#### 13. Use with the GNU Affero General Public License.

Notwithstanding any other provision of this License, you have permission to link or combine any covered work with a work licensed under version 3 of the GNU Affero General Public License into a single combined work, and to convey the resulting work. The terms of this License will continue to apply to the part which is the covered work, but the special requirements of the GNU

Affero General Public License, section 13, concerning interaction through a network will apply to the combination as such.

#### 14. Revised Versions of this License.

The Free Software Foundation may publish revised and/or new versions of the GNU General Public License from time to time. Such new versions will be similar in spirit to the present version, but may differ in detail to address new problems or concerns.

Each version is given a distinguishing version number. If the Program specifies that a certain numbered version of the GNU General Public License "or any later version" applies to it, you have the option of following the terms and conditions either of that numbered version or of any later version published by the Free Software Foundation. If the Program does not specify a version number of the GNU General Public License, you may choose any version ever published by the Free Software Foundation.

If the Program specifies that a proxy can decide which future versions of the GNU General Public License can be used, that proxy's public statement of acceptance of a version permanently authorizes you to choose that version for the Program.

Later license versions may give you additional or different permissions. However, no additional obligations are imposed on any author or copyright holder as a result of your choosing to follow a later version.

#### 15. Disclaimer of Warranty.

THERE IS NO WARRANTY FOR THE PROGRAM, TO THE EXTENT PERMITTED BY APPLICABLE LAW. EXCEPT WHEN OTHERWISE STATED IN WRITING THE COPYRIGHT HOLDERS AND/OR OTHER PARTIES PROVIDE THE PROGRAM "AS IS" WITHOUT WARRANTY OF ANY KIND, EITHER EXPRESSED OR IMPLIED, INCLUDING, BUT NOT LIMITED TO, THE IMPLIED WARRANTIES OF MERCHANTABILITY AND FITNESS FOR A PARTICULAR PURPOSE. THE ENTIRE RISK AS TO THE QUALITY AND PERFORMANCE OF THE PROGRAM IS WITH YOU. SHOULD THE PROGRAM PROVE DEFECTIVE, YOU ASSUME THE COST OF ALL NECESSARY SERVICING, REPAIR OR CORRECTION.

#### 16. Limitation of Liability.

IN NO EVENT UNLESS REQUIRED BY APPLICABLE LAW OR AGREED TO IN WRITING WILL ANY COPYRIGHT HOLDER, OR ANY OTHER PARTY WHO MODIFIES AND/OR CONVEYS THE PROGRAM AS PERMITTED ABOVE, BE LIABLE TO YOU FOR DAMAGES, INCLUDING ANY GENERAL, SPECIAL, INCIDENTAL OR CONSEQUENTIAL DAMAGES ARISING OUT OF THE USE OR INABILITY TO USE THE PROGRAM (INCLUDING BUT NOT LIMITED TO LOSS OF DATA OR DATA BEING RENDERED INACCURATE OR LOSSES SUSTAINED BY YOU OR THIRD PARTIES OR A FAILURE OF THE PROGRAM TO OPERATE WITH ANY OTHER PROGRAMS), EVEN IF SUCH HOLDER OR OTHER PARTY HAS BEEN ADVISED OF THE POSSIBILITY OF SUCH DAMAGES.

#### 17. Interpretation of Sections 15 and 16.

If the disclaimer of warranty and limitation of liability provided above cannot be given local legal effect according to their terms, reviewing courts shall apply local law that most closely approximates an absolute waiver of all civil liability in connection with the Program, unless a warranty or assumption of liability accompanies a copy of the Program in return for a fee.

#### END OF TERMS AND CONDITIONS

### How to Apply These Terms to Your New Programs

If you develop a new program, and you want it to be of the greatest possible use to the public, the best way to achieve this is to make it free software which everyone can redistribute and change under these terms.

To do so, attach the following notices to the program. It is safest to attach them to the start of each source file to most effectively state the exclusion of warranty; and each file should have at least the "copyright" line and a pointer to where the full notice is found.

<one line to give the program's name and a brief idea of what it does.>

Copyright (C) <year> <name of author>

This program is free software: you can redistribute it and/or modify

it under the terms of the GNU General Public License as published by

the Free Software Foundation, either version 3 of the License, or (at your option) any later version.

This program is distributed in the hope that it will be useful, but WITHOUT ANY WARRANTY; without even the implied warranty of MERCHANTABILITY or FITNESS FOR A PARTICULAR PURPOSE. See the GNU General Public License for more details.

You should have received a copy of the GNU General Public License along with this program. If not, see <https://www.gnu.org/licenses/>.

Also add information on how to contact you by electronic and paper mail.

If the program does terminal interaction, make it output a short notice like this when it starts in an interactive mode:

<program> Copyright (C) <year> <name of author> This program comes with ABSOLUTELY NO WARRANTY; for details type `show w'. This is free software, and you are welcome to redistribute it under certain conditions; type `show c' for details.

The hypothetical commands `show w' and `show c' should show the appropriate parts of the General Public License. Of course, your program's commands might be different; for a GUI interface, you would use an "about box".

You should also get your employer (if you work as a programmer) or school, if any, to sign a "copyright disclaimer" for the program, if necessary. For more information on this, and how to apply and follow the GNU GPL, see <<u>https://www.gnu.org/licenses/</u>>.

The GNU General Public License does not permit incorporating your program into proprietary programs. If your program is a subroutine library, you may consider it more useful to permit linking proprietary applications with the library. If this is what you want to do, use the GNU Lesser General Public License instead of this License. But first, please read <<u>https://www.gnu.org/licenses/why-not-lgpl.html</u>>.

# **GNU LESSER GENERAL PUBLIC LICENSE**

Version 3, 29 June 2007

Copyright © 2007 Free Software Foundation, Inc. <<u>https://fsf.org/</u>>

Everyone is permitted to copy and distribute verbatim copies of this license document, but changing it is not allowed.

This version of the GNU Lesser General Public License incorporates the terms and conditions of version 3 of the GNU General Public License, supplemented by the additional permissions listed below.

### 0. Additional Definitions.

As used herein, "this License" refers to version 3 of the GNU Lesser General Public License, and the "GNU GPL" refers to version 3 of the GNU General Public License.

"The Library" refers to a covered work governed by this License, other than an Application or a Combined Work as defined below.

An "Application" is any work that makes use of an interface provided by the Library, but which is not otherwise based on the Library. Defining a subclass of a class defined by the Library is deemed a mode of using an interface provided by the Library.

A "Combined Work" is a work produced by combining or linking an Application with the Library. The particular version of the Library with which the Combined Work was made is also called the "Linked Version".

The "Minimal Corresponding Source" for a Combined Work means the Corresponding Source for the Combined Work, excluding any source code for portions of the Combined Work that, considered in isolation, are based on the Application, and not on the Linked Version.

The "Corresponding Application Code" for a Combined Work means the object code and/or source code for the Application, including any data and utility programs needed for reproducing the Combined Work from the Application, but excluding the System Libraries of the Combined Work.

# 1. Exception to Section 3 of the GNU GPL.

You may convey a covered work under sections 3 and 4 of this License without being bound by section 3 of the GNU GPL.

# 2. Conveying Modified Versions.

If you modify a copy of the Library, and, in your modifications, a facility refers to a function or data to be supplied by an Application that uses the facility (other than as an argument passed when the facility is invoked), then you may convey a copy of the modified version:

- a) under this License, provided that you make a good faith effort to ensure that, in the event an Application does not supply the function or data, the facility still operates, and performs whatever part of its purpose remains meaningful, or
- b) under the GNU GPL, with none of the additional permissions of this License applicable to that copy.

# 3. Object Code Incorporating Material from Library Header Files.

The object code form of an Application may incorporate material from a header file that is part of the Library. You may convey such object code under terms of your choice, provided that, if the incorporated material is not limited to numerical parameters, data structure layouts and accessors, or small macros, inline functions and templates (ten or fewer lines in length), you do both of the following:

- a) Give prominent notice with each copy of the object code that the Library is used in it and that the Library and its use are covered by this License.
- b) Accompany the object code with a copy of the GNU GPL and this license document.

### 4. Combined Works.

You may convey a Combined Work under terms of your choice that, taken together, effectively do not restrict modification of the portions of the Library contained in the Combined Work and reverse engineering for debugging such modifications, if you also do each of the following:

- a) Give prominent notice with each copy of the Combined Work that the Library is used in it and that the Library and its use are covered by this License.
- b) Accompany the Combined Work with a copy of the GNU GPL and this license document.

- c) For a Combined Work that displays copyright notices during execution, include the copyright notice for the Library among these notices, as well as a reference directing the user to the copies of the GNU GPL and this license document.
- d) Do one of the following:
  - 0) Convey the Minimal Corresponding Source under the terms of this License, and the Corresponding Application Code in a form suitable for, and under terms that permit, the user to recombine or relink the Application with a modified version of the Linked Version to produce a modified Combined Work, in the manner specified by section 6 of the GNU GPL for conveying Corresponding Source.
  - 1) Use a suitable shared library mechanism for linking with the Library. A suitable mechanism is one that (a) uses at run time a copy of the Library already present on the user's computer system, and (b) will operate properly with a modified version of the Library that is interface-compatible with the Linked Version.
- e) Provide Installation Information, but only if you would otherwise be required to provide such information under section 6 of the GNU GPL, and only to the extent that such information is necessary to install and execute a modified version of the Combined Work produced by recombining or relinking the Application with a modified version of the Linked Version. (If you use option 4d0, the Installation Information must accompany the Minimal Corresponding Source and Corresponding Application Code. If you use option 4d1, you must provide the Installation Information in the manner specified by section 6 of the GNU GPL for conveying Corresponding Source.)

### 5. Combined Libraries.

You may place library facilities that are a work based on the Library side by side in a single library together with other library facilities that are not Applications and are not covered by this License, and convey such a combined library under terms of your choice, if you do both of the following:

- a) Accompany the combined library with a copy of the same work based on the Library, uncombined with any other library facilities, conveyed under the terms of this License.
- b) Give prominent notice with the combined library that part of it is a work based on the Library, and explaining where to find the accompanying uncombined form of the same work.

# 6. Revised Versions of the GNU Lesser General Public License.

The Free Software Foundation may publish revised and/or new versions of the GNU Lesser General Public License from time to time. Such new versions will be similar in spirit to the present version, but may differ in detail to address new problems or concerns.

Each version is given a distinguishing version number. If the Library as you received it specifies that a certain numbered version of the GNU Lesser General Public License "or any later version" applies to it, you have the option of following the terms and conditions either of that published version or of any later version published by the Free Software Foundation. If the Library as you received it does not specify a version number of the GNU Lesser General Public License ever published by the Free Software Foundation.

If the Library as you received it specifies that a proxy can decide whether future versions of the GNU Lesser General Public License shall apply, that proxy's public statement of acceptance of any version is permanent authorization for you to choose that version for the Library.